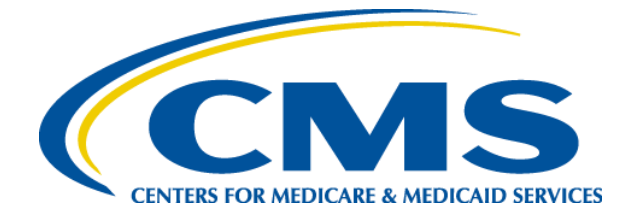

# **2012 Regional Technical Assistance**

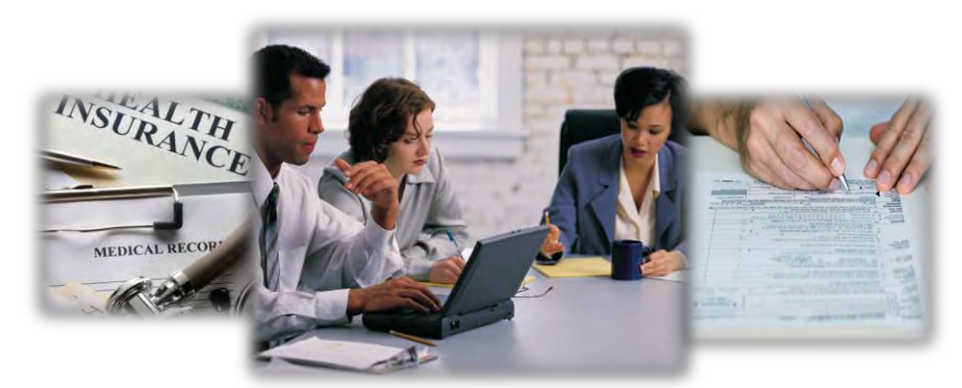

# Wednesday, August 8, 2012

# Enrollment

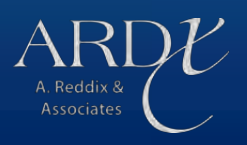

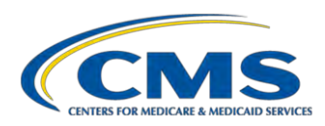

#### **TABLE OF CONTENTS**

#### INTRODUCTION

Introduction – Presentation Slides

#### **MODULE 1 – DATA AND STATISTICS REVIEW**

Data and Statistics Review – Presentation Slides

#### MODULE 2 – ENROLLMENT DATA VALIDATION AND QUALITY REVIEW

Enrollment Data Validation and Quality Review – Presentation Slides

#### MODULE 3 – ENROLLMENT RECONCILIATION

**Enrollment Reconciliation – Presentation Slides** 

#### **MODULE 4 – OUT OF AREA POLICY AND ACTION**

Out of Area Policy and Action – Presentation Slides Out of Area Policy and Action – Participant Guide

#### **MODULE 5 – ELECTRONIC RETROACTIVE PROCESSING TRANSMISSION (eRPT)**

Electronic Retroactive Processing Transmission (eRPT) – Presentation Slides

#### **MODULE 6 – NUMBER OF UNCOVERED MONTHS**

Number of Uncovered Months – Presentation Slides Number of Uncovered Months – Participant Guide

#### MODULE 7 – PART D LOW INCOME SUBSIDY & BEST AVAILABLE EVIDENCE

Part D Low Income Subsidy & Best Available Evidence – Presentation Slides

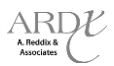

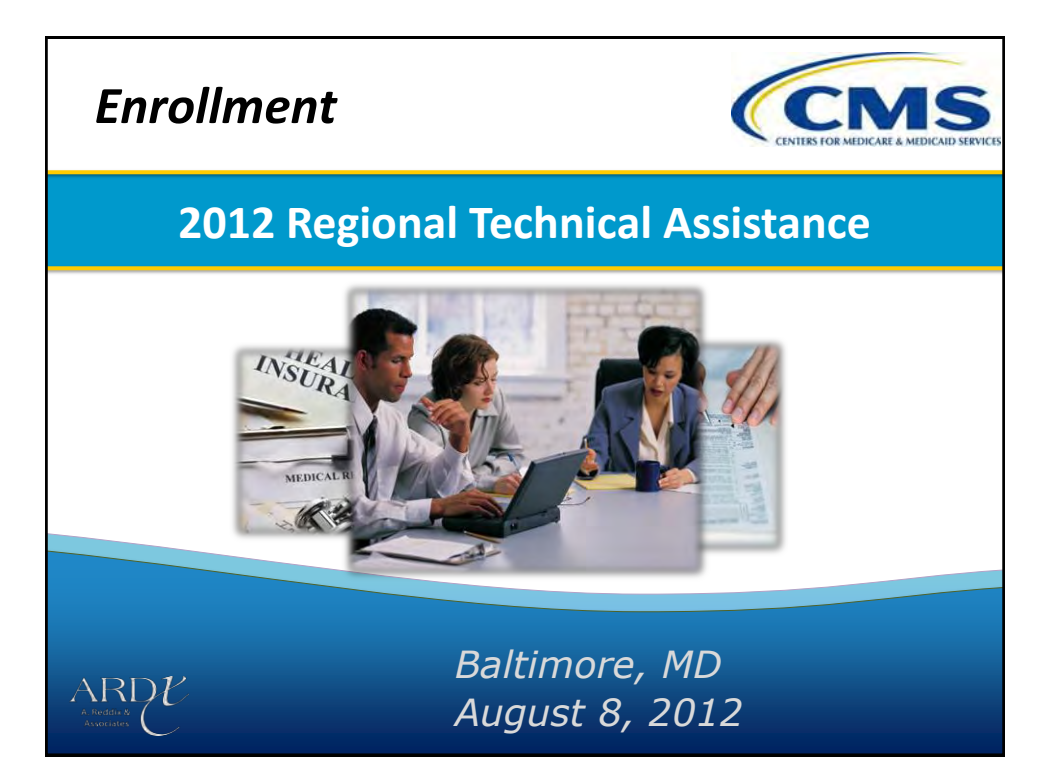

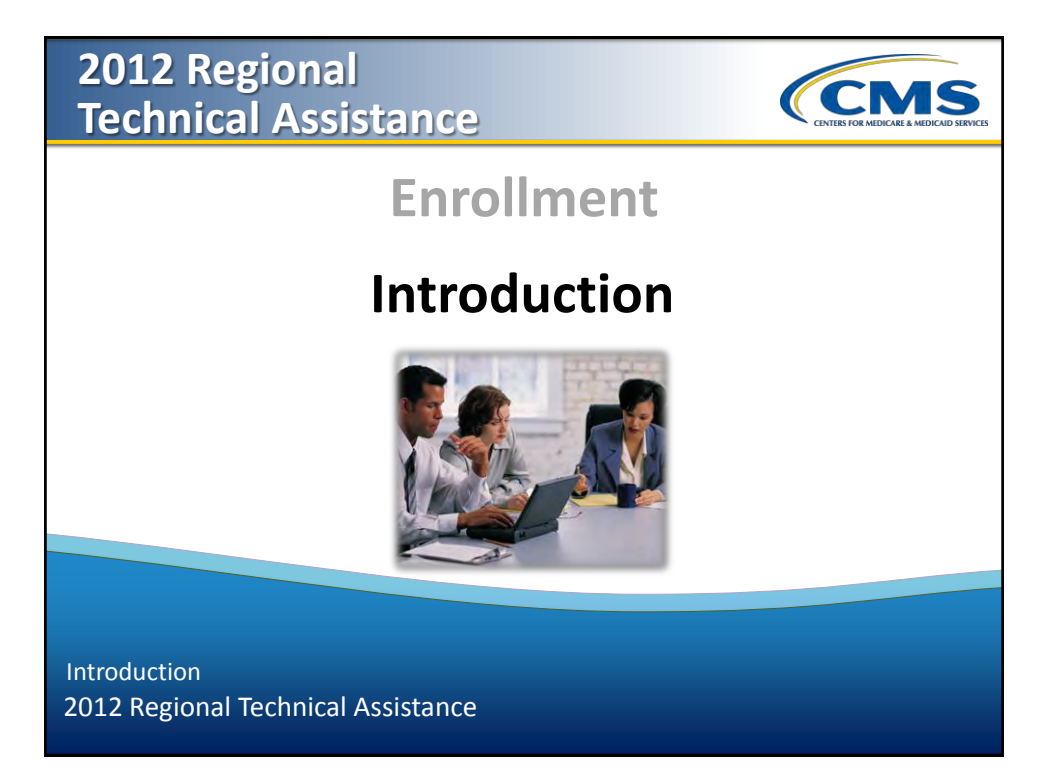

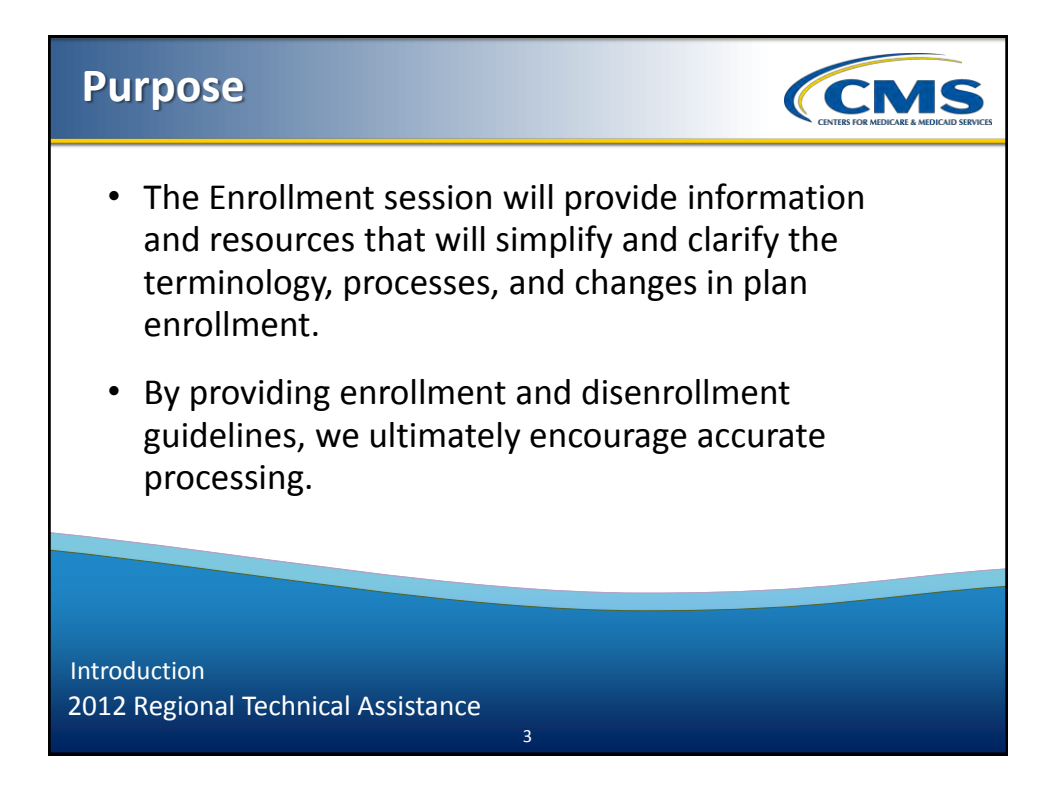

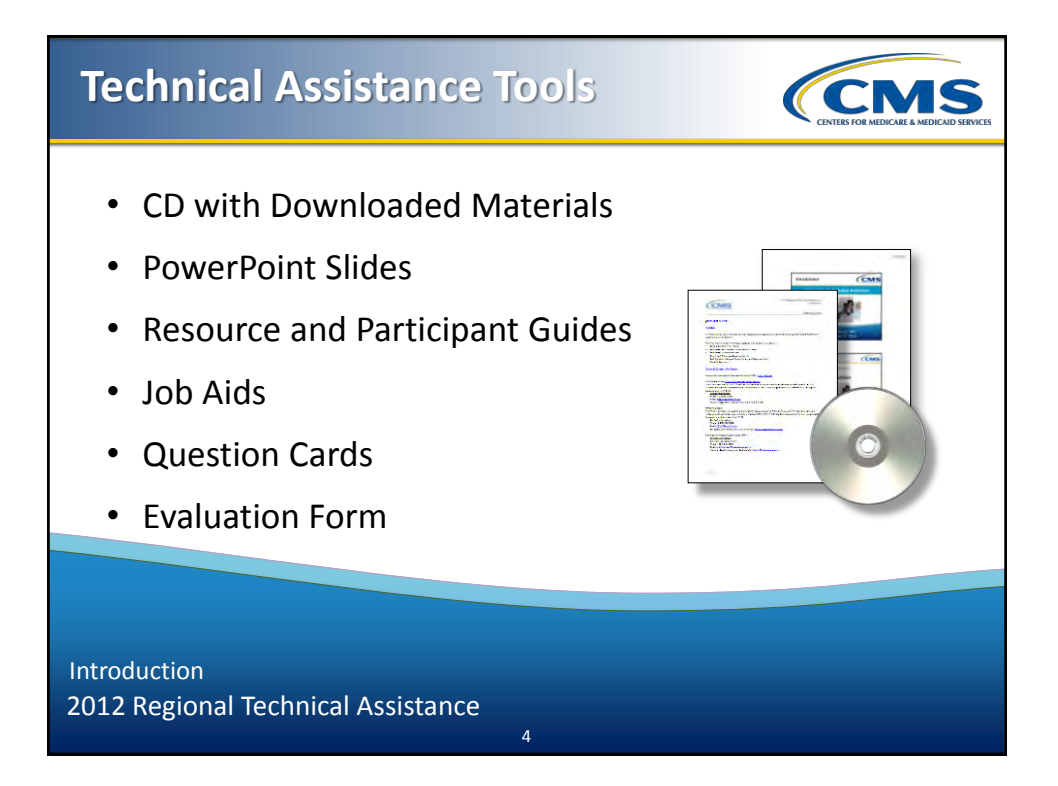

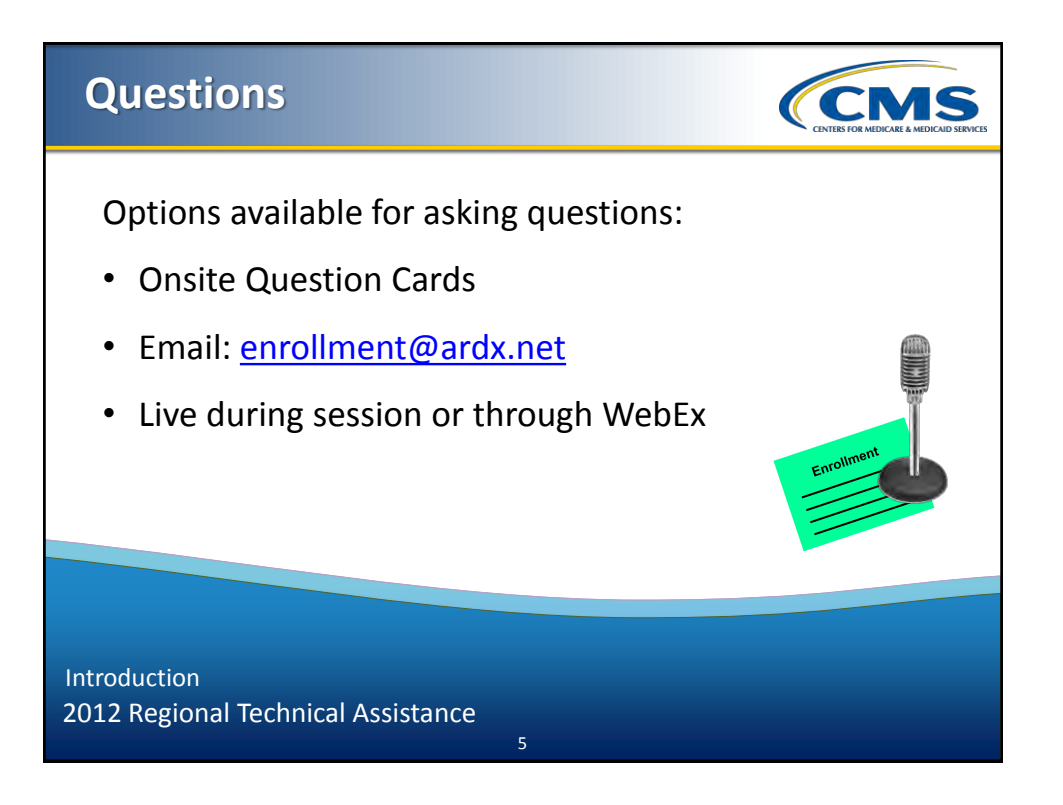

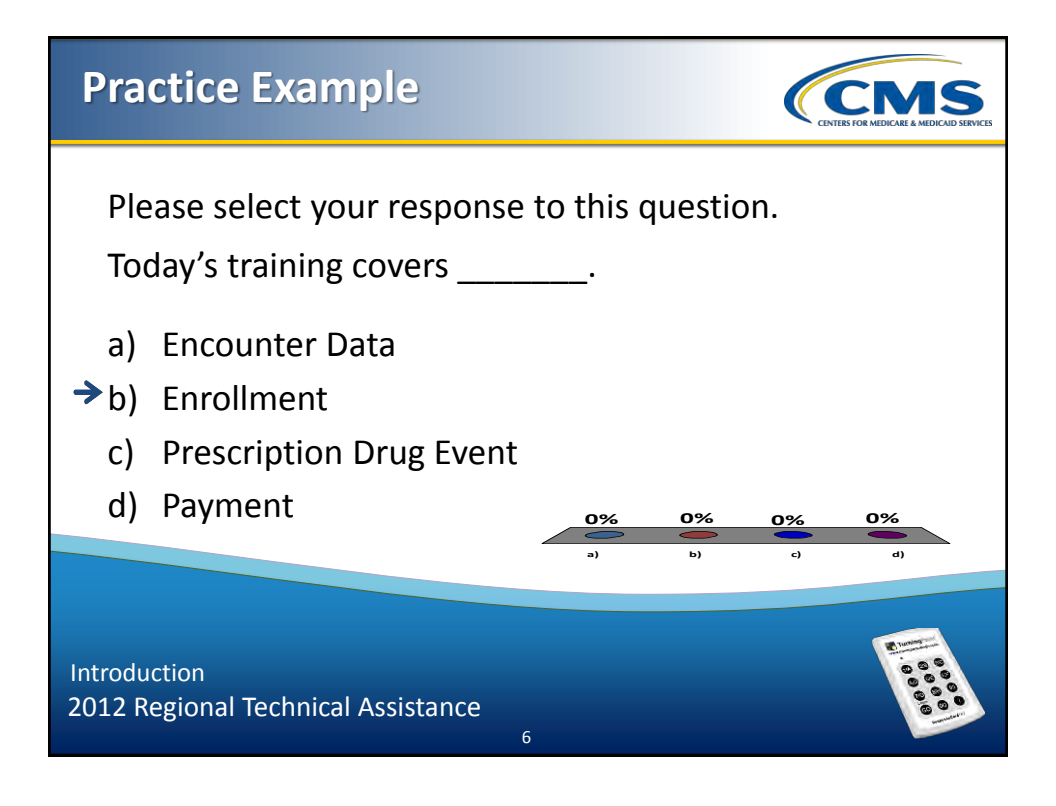

### **Demographic Polling (CMS** Please let us know your type of organization: 0% a) Medicare Advantage (MA) b) Medicare Advantage-Prescription 0% Drug (MAPD) 0% c) Program for All Inclusive Care for the Elderly (PACE) d) Third Party Submitter 0% 0% e) Other Introduction 2012 Regional Technical Assistance

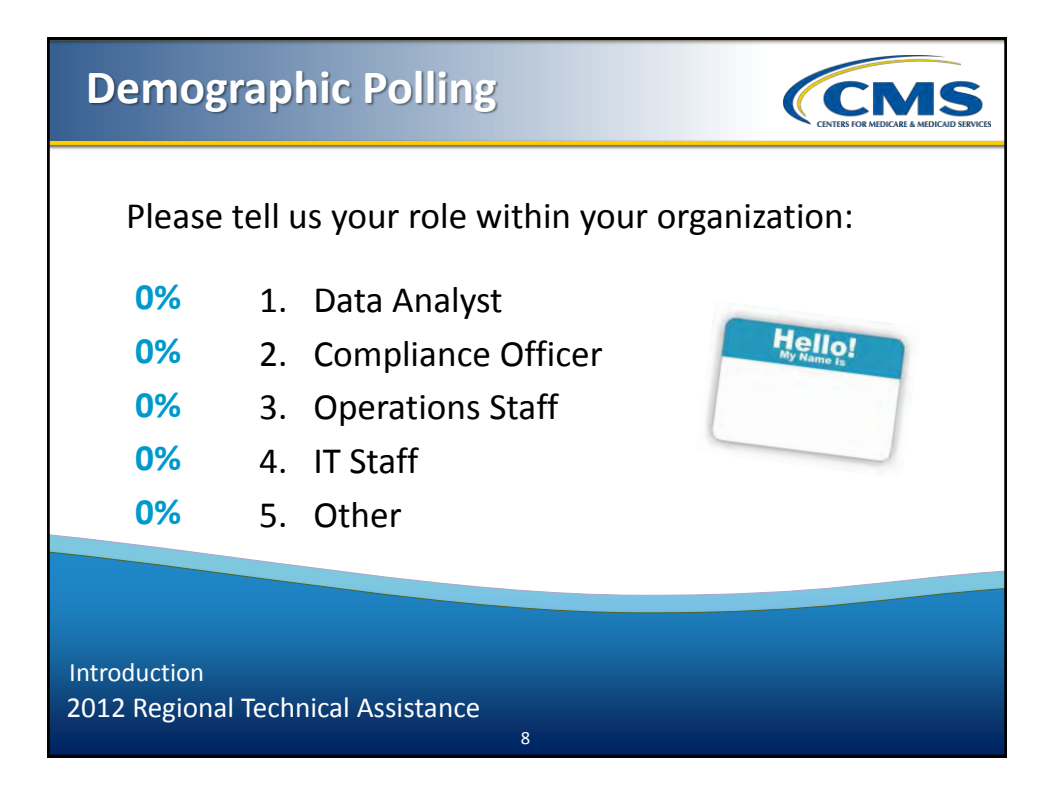

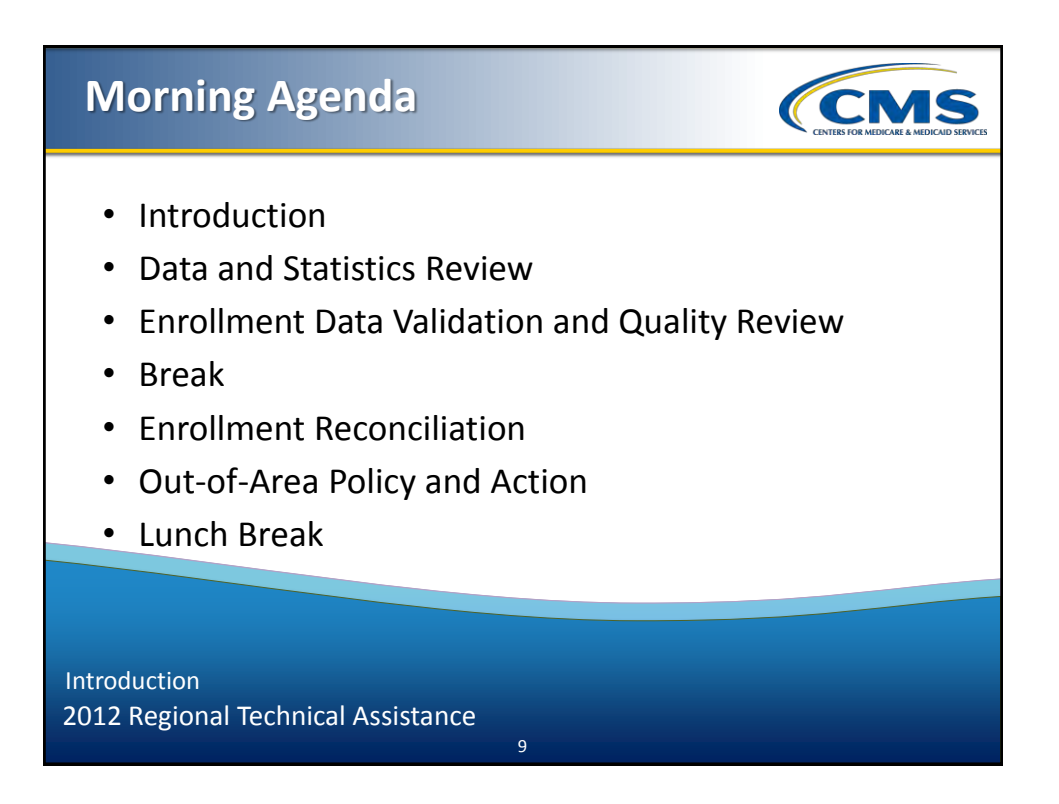

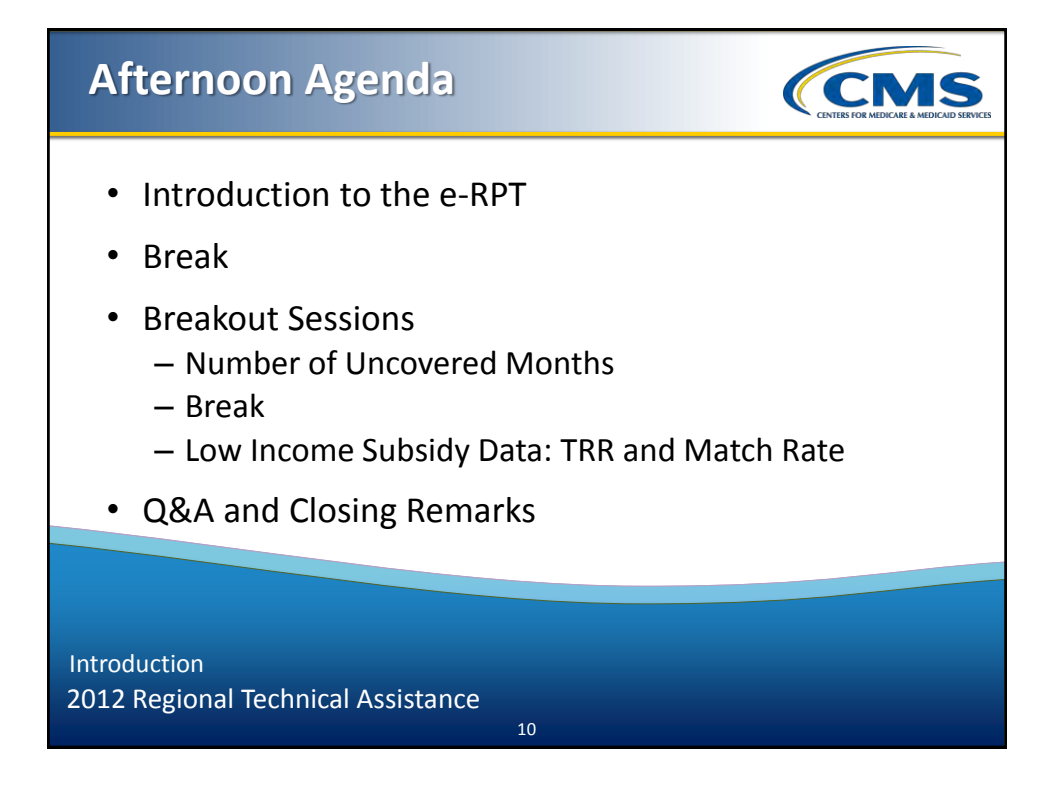

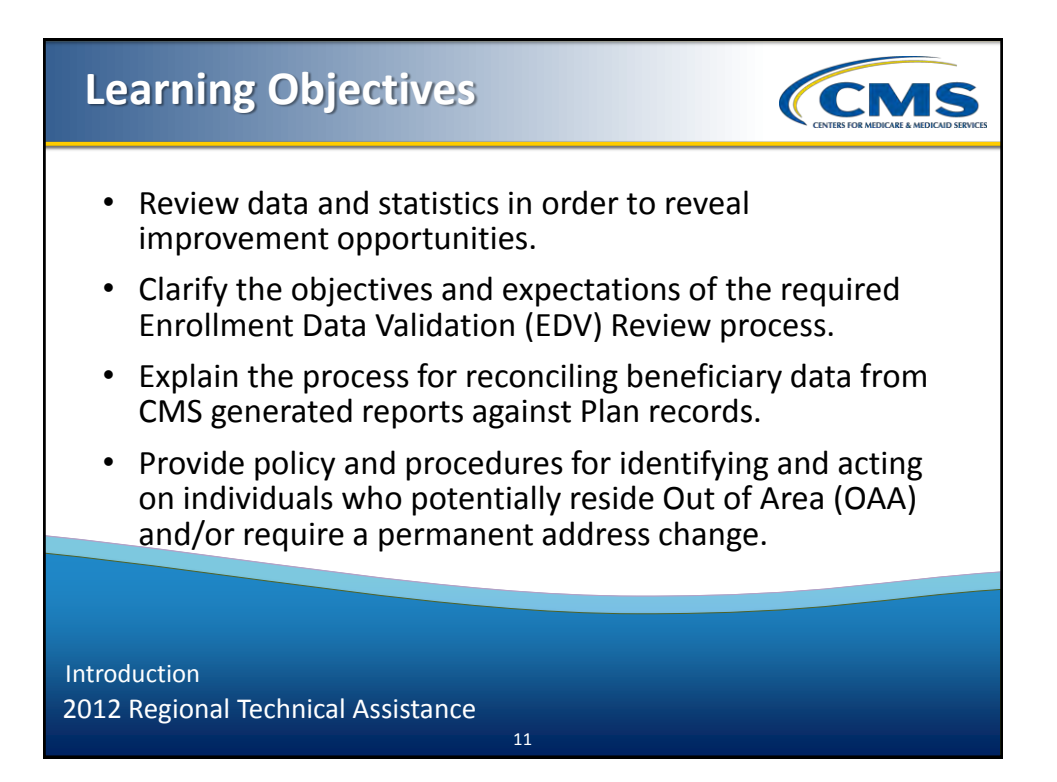

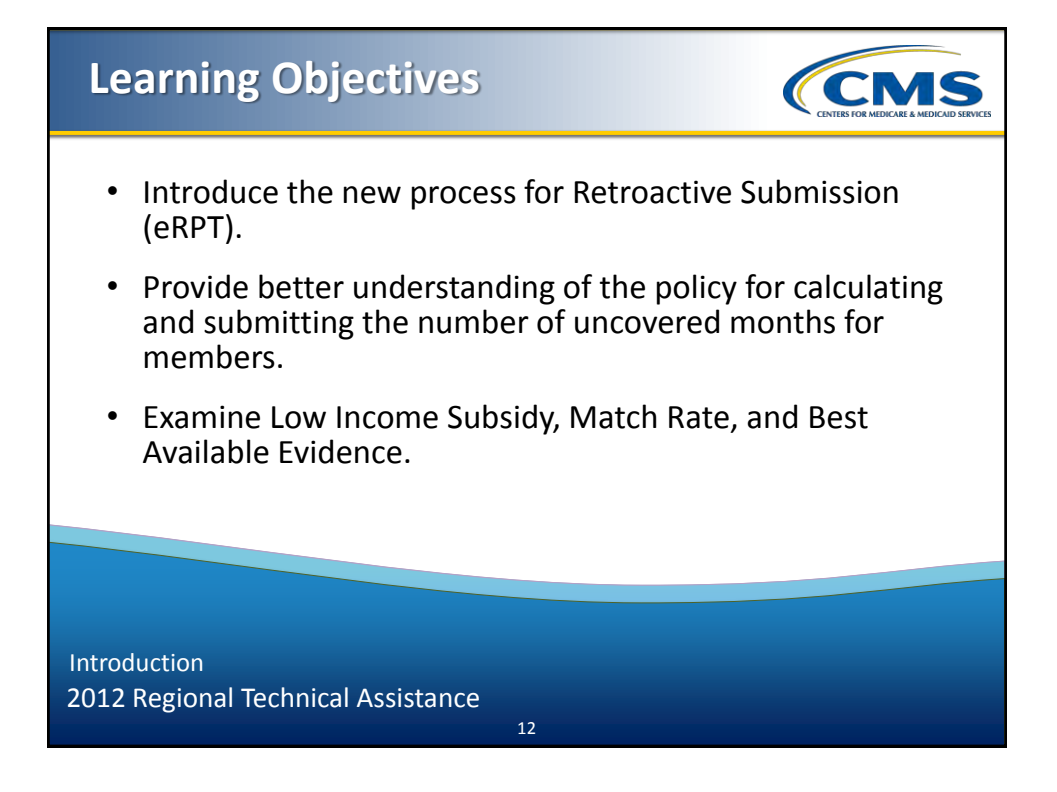

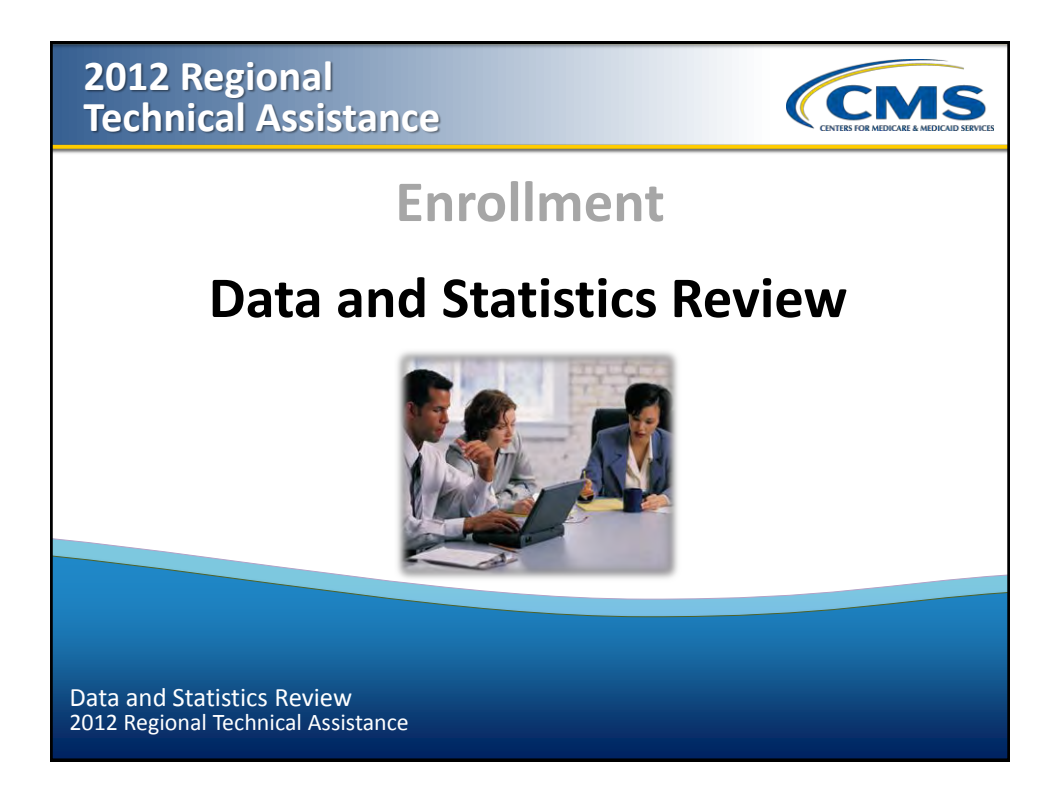

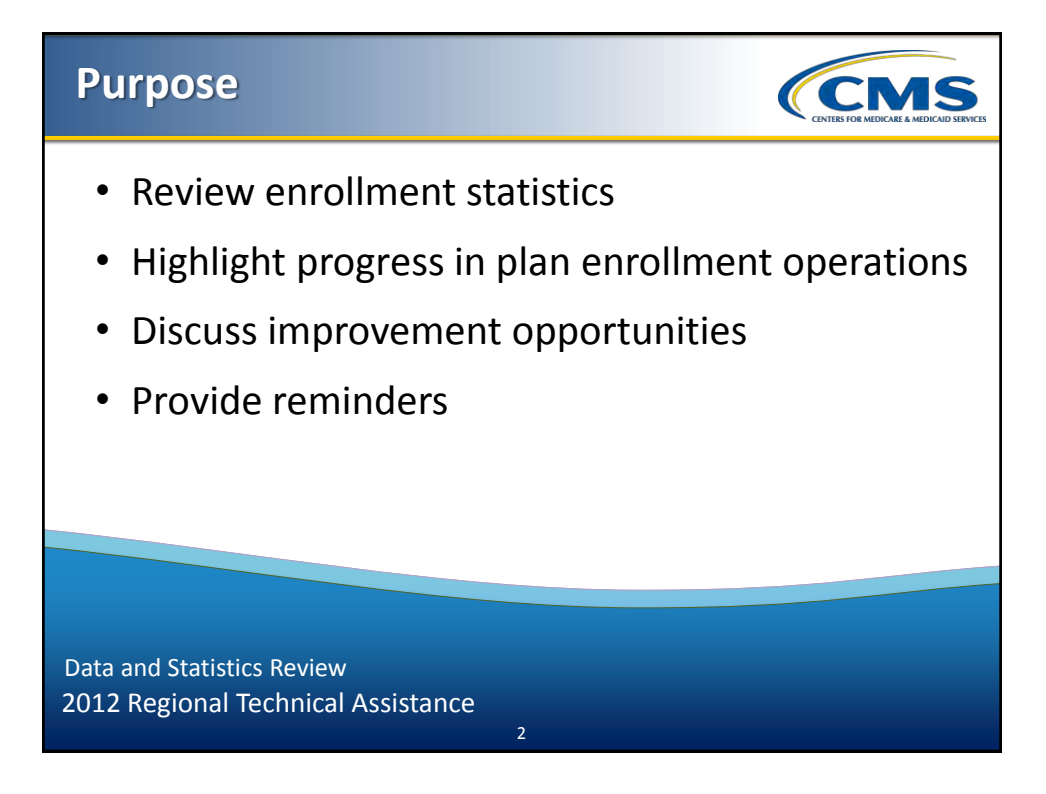

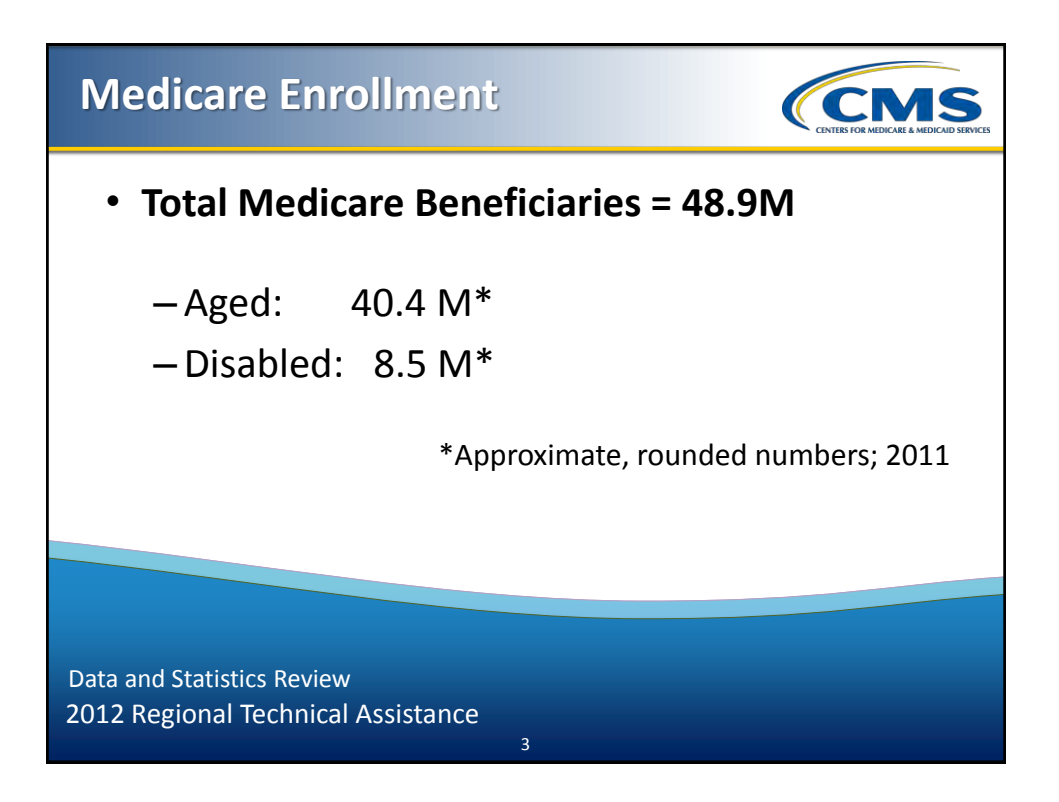

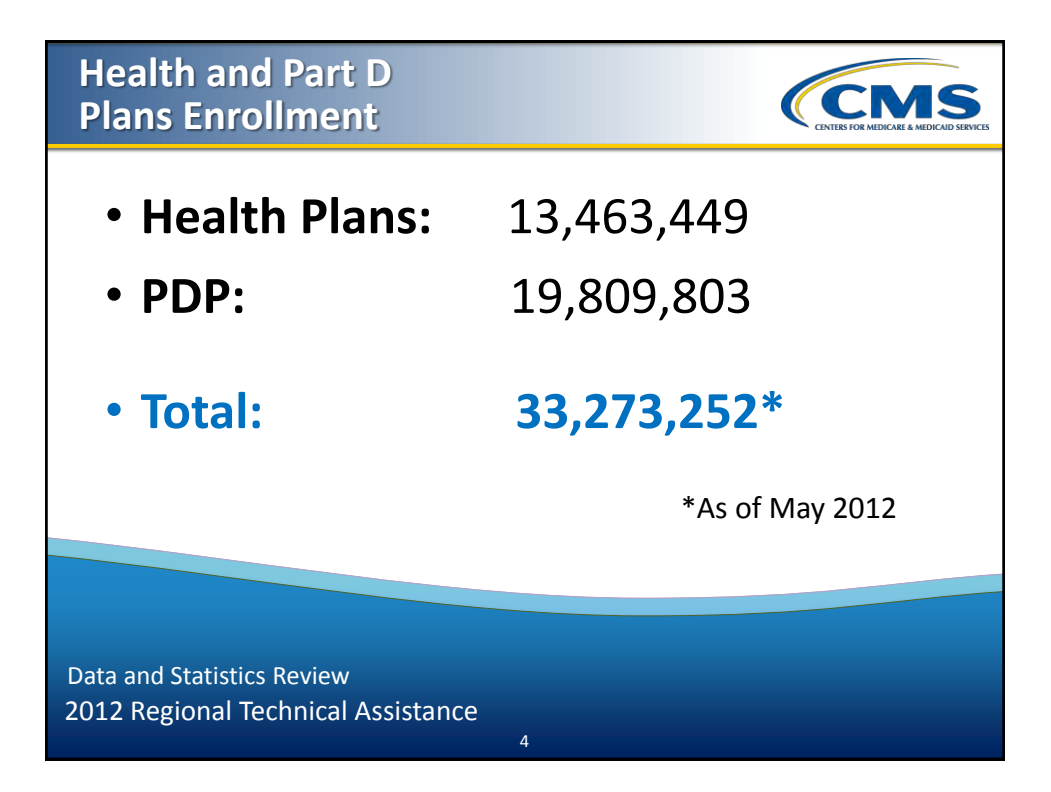

| ſ | MARx Transactions - Total |                 |           |        |  |  |
|---|---------------------------|-----------------|-----------|--------|--|--|
|   | Year                      | Total Submitted | Rejected  | %      |  |  |
|   | 2008                      | 27,150,564      | 3,387,835 | 12.48% |  |  |
|   | 2009                      | 23,856,588      | 2,019,941 | 8.5%   |  |  |
|   | 2010                      | 27,325,471      | 1,300,927 | 4.8%   |  |  |
|   | 2011                      | 39,281,590      | 1,709,539 | 4.3%   |  |  |

Data and Statistics Review 2012 Regional Technical Assistance

## MARx Transactions: Enrollment/Disenrollment

| Year | Total Enrollment/<br>Disenrollment | % Rejected<br>(Net) |
|------|------------------------------------|---------------------|
| 2010 | 11,588,182                         | 5.5%                |
| 2011 | 11,907,225                         | 2.97%               |

CENTERS FOR MEDICARE & MEDICARE

Data and Statistics Review 2012 Regional Technical Assistance

6

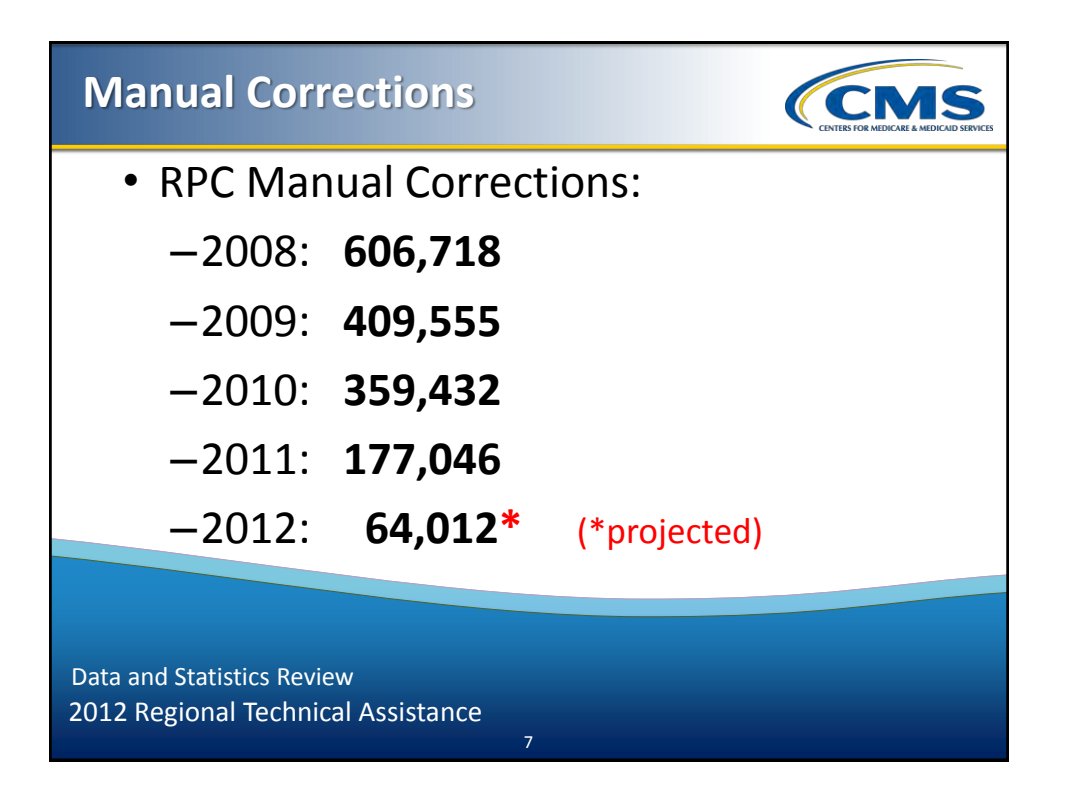

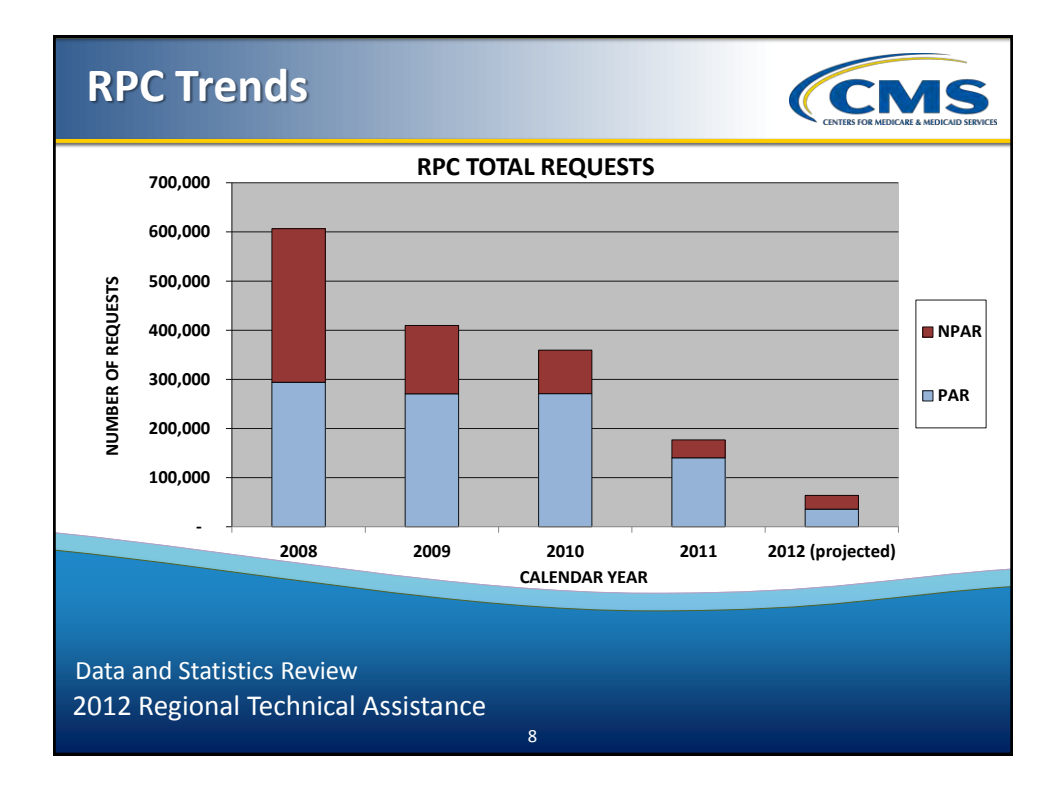

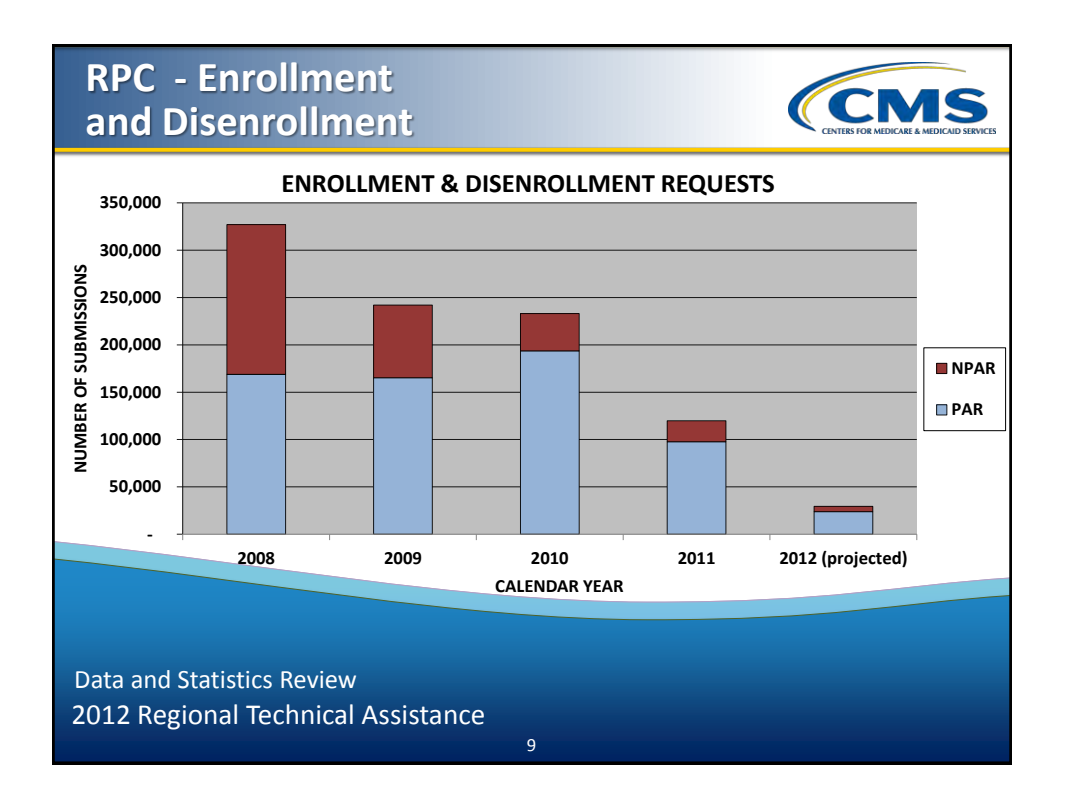

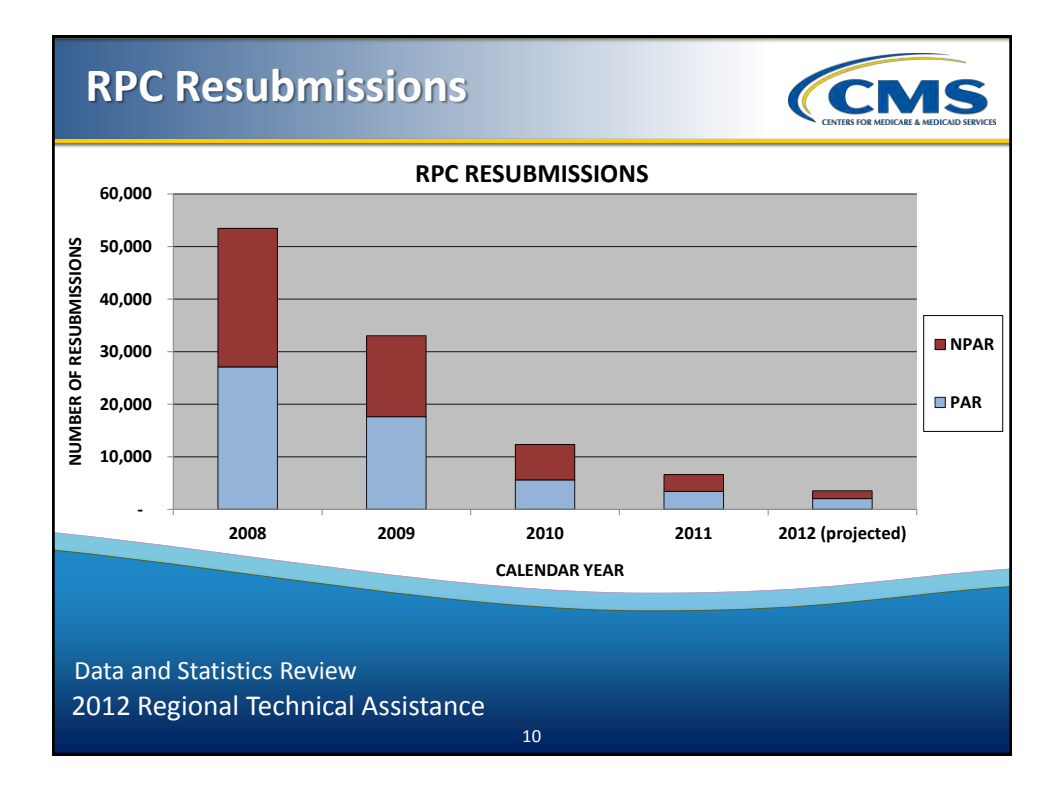

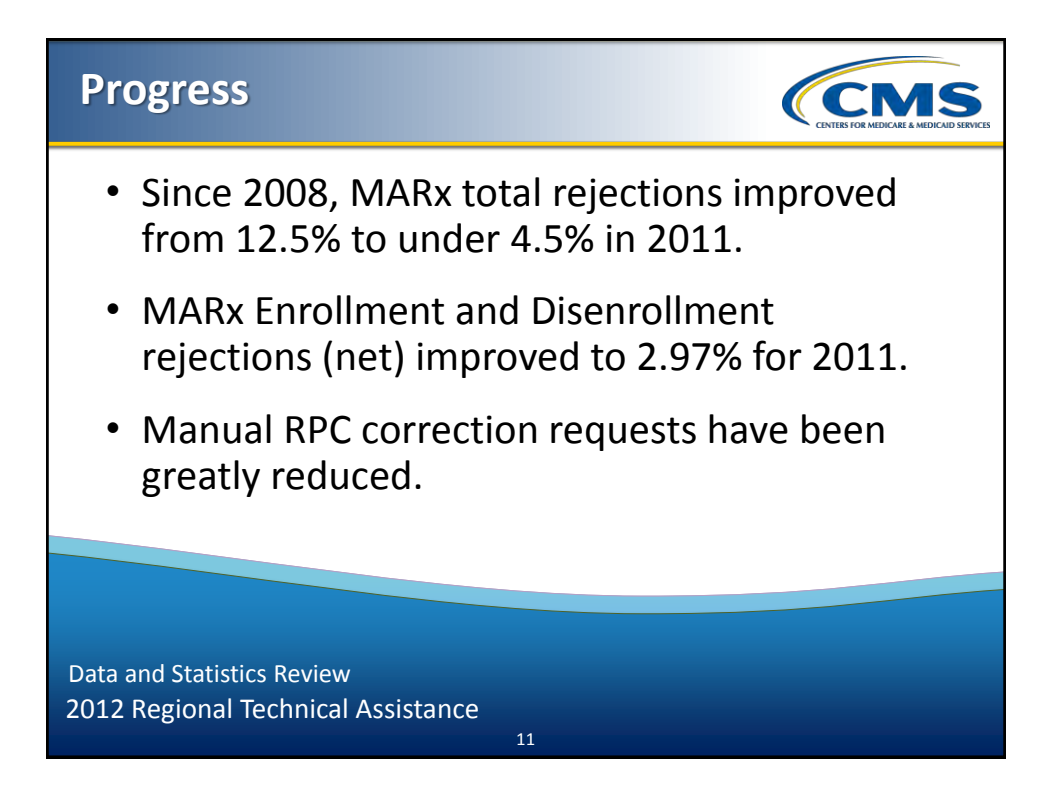

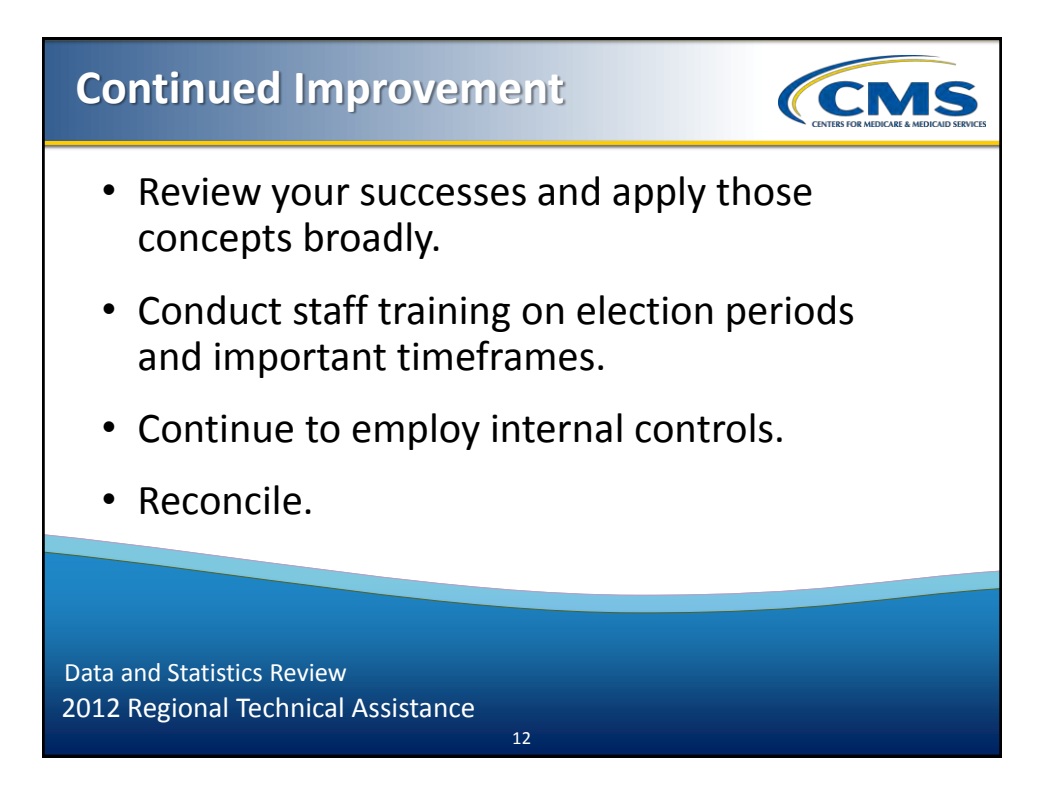

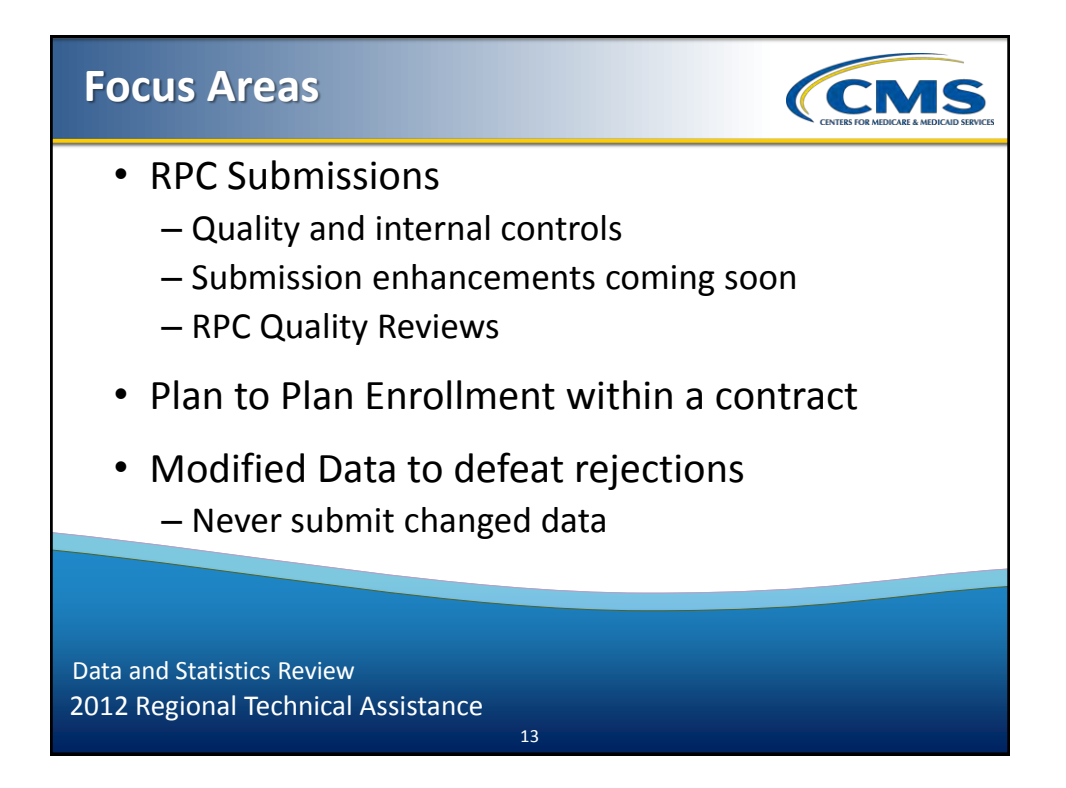

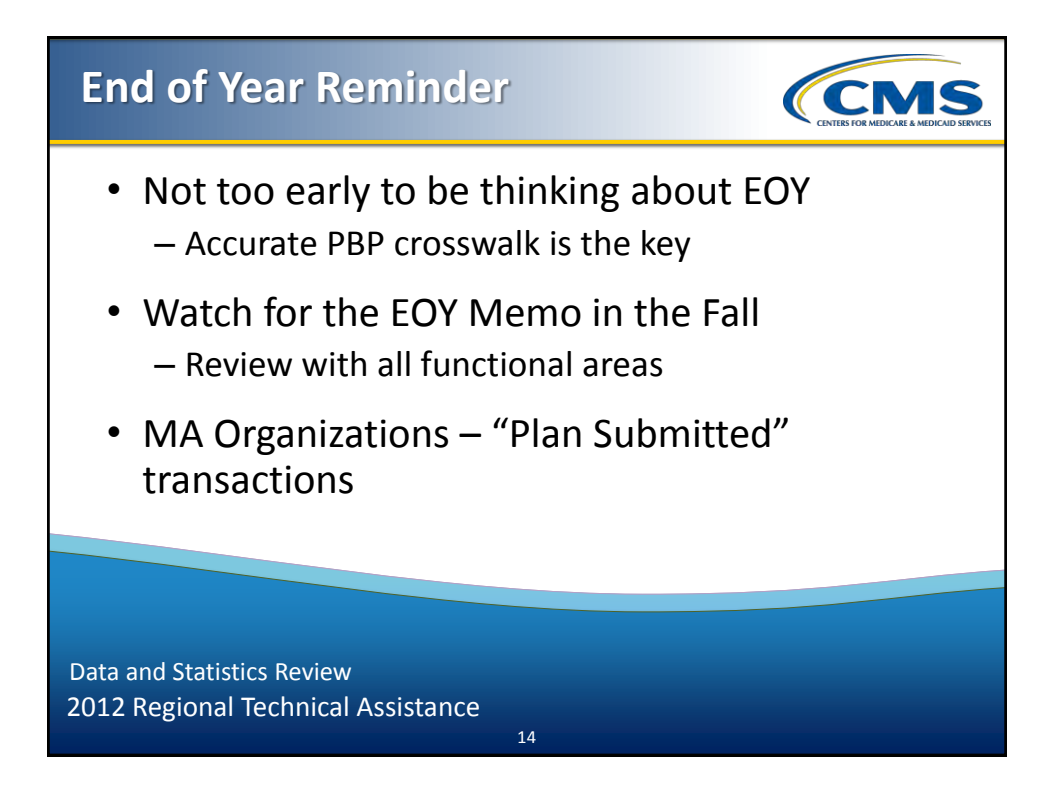

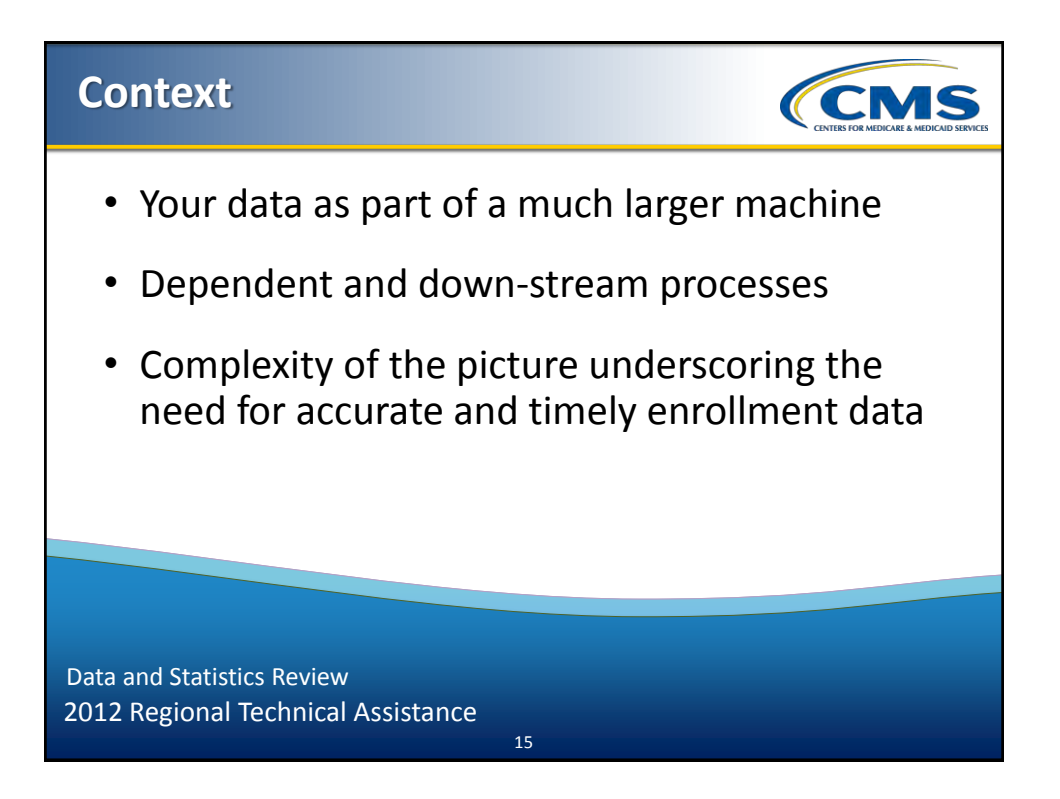

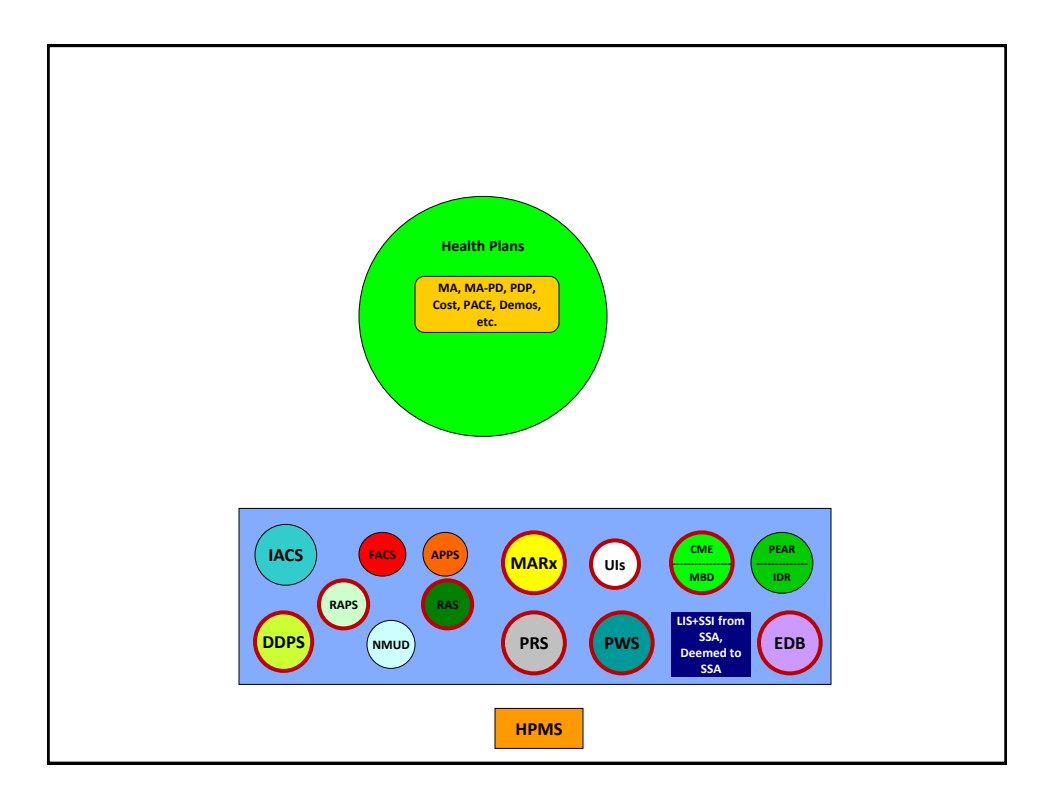

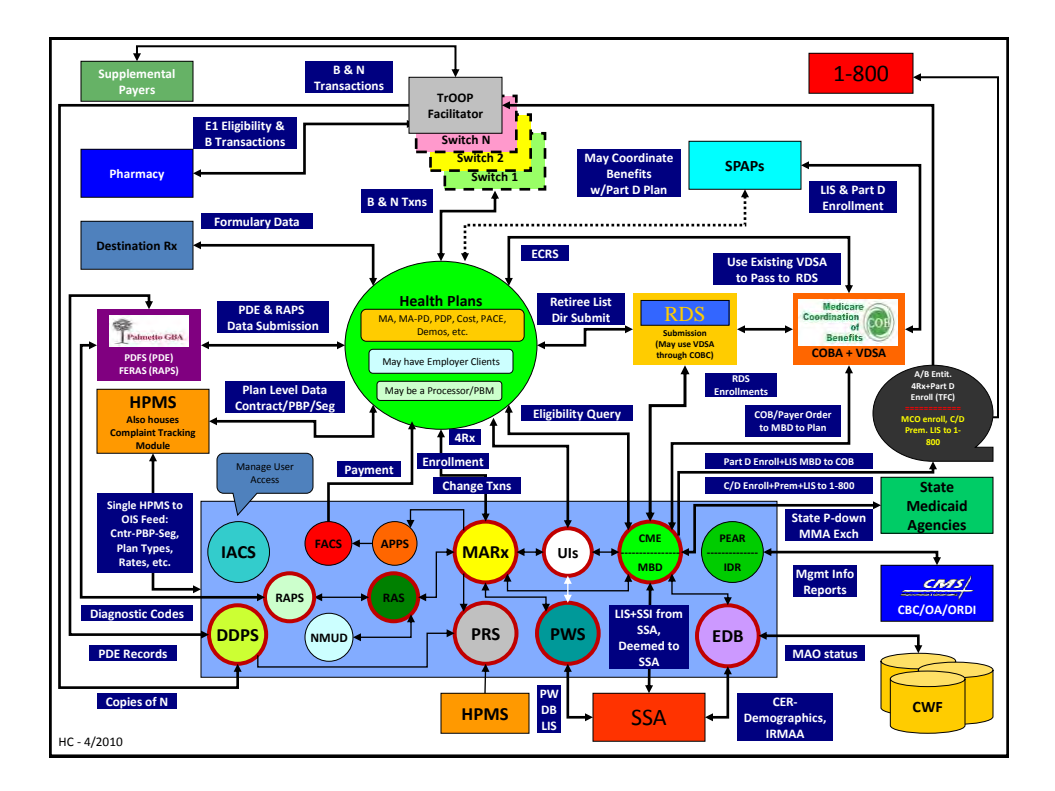

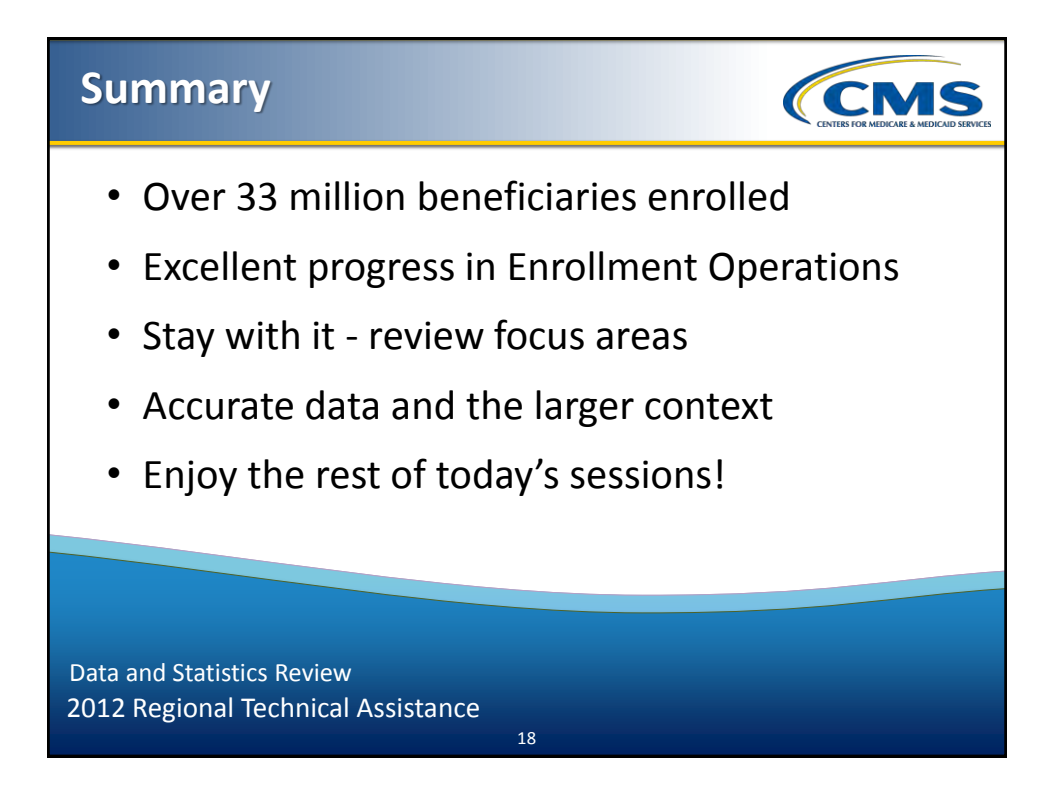

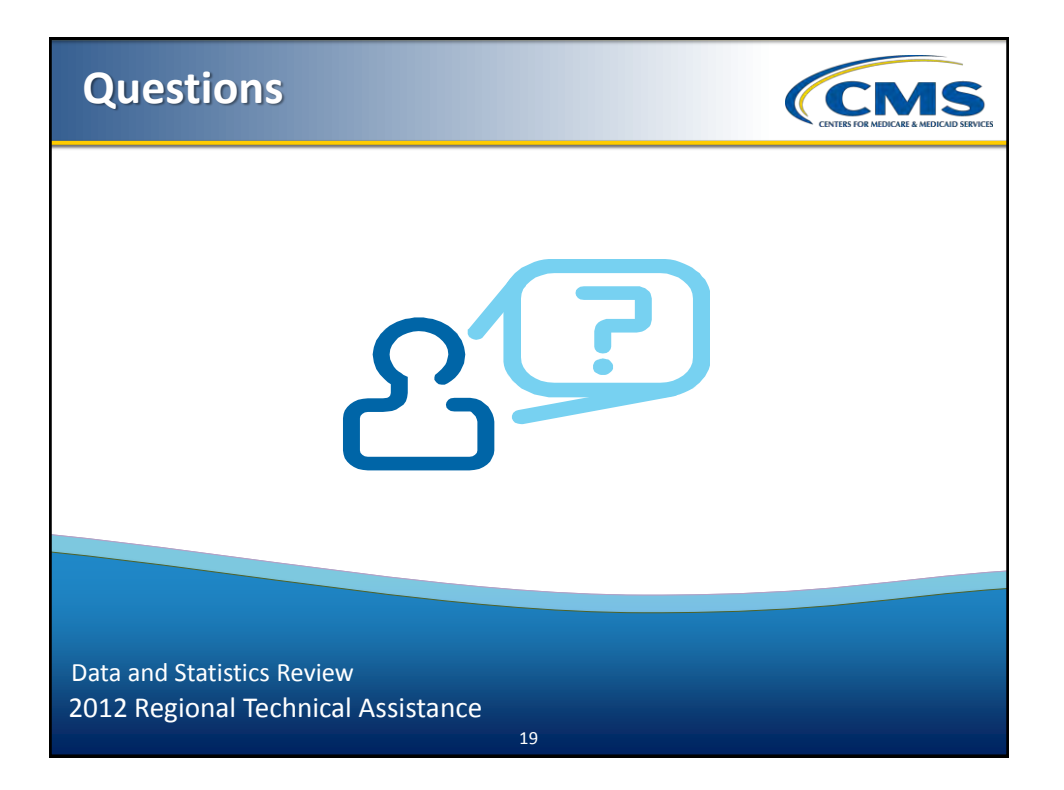

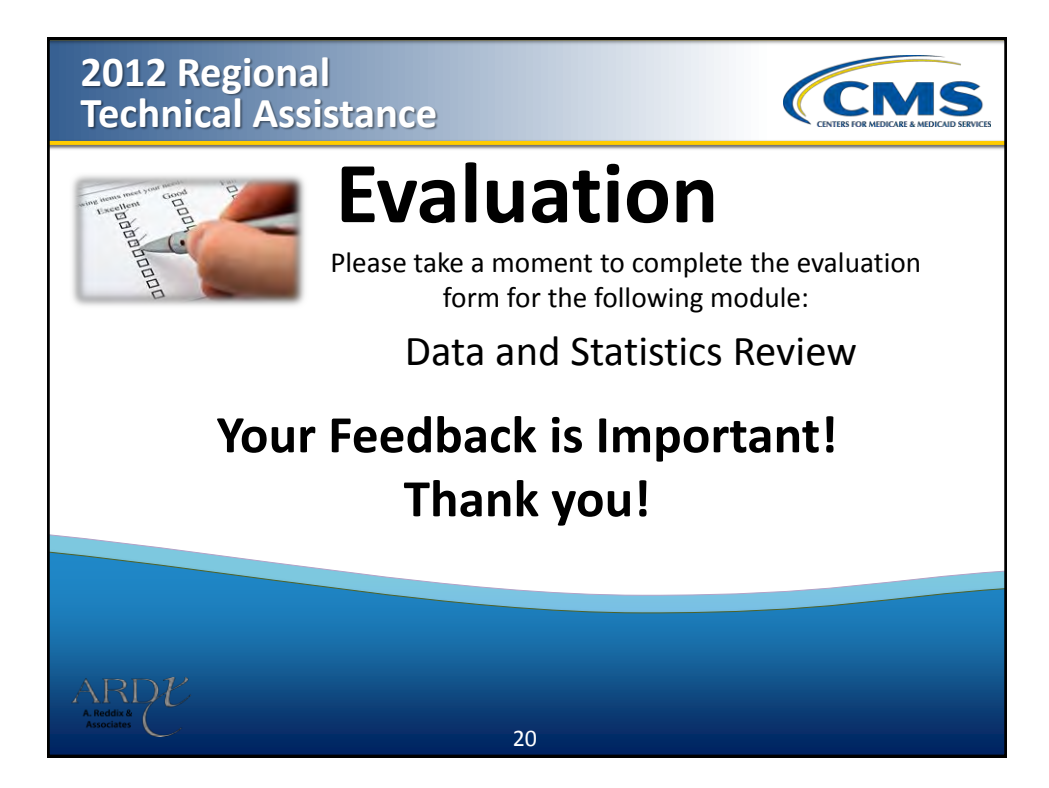

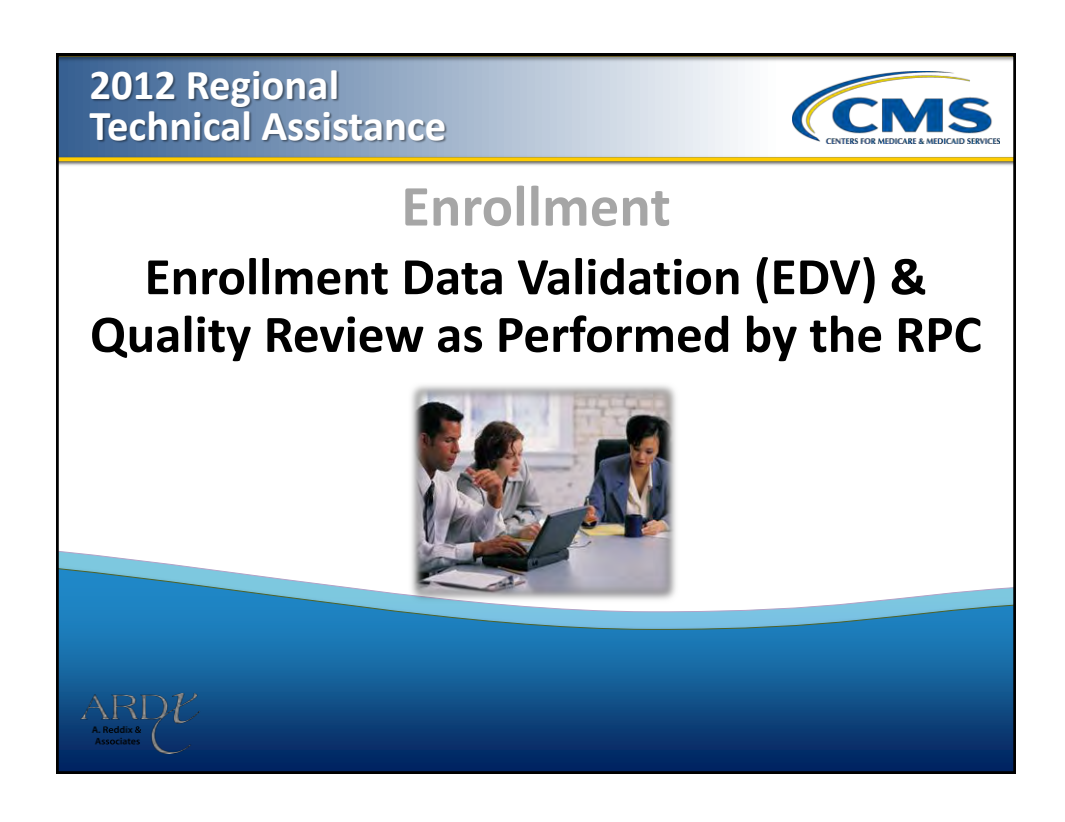

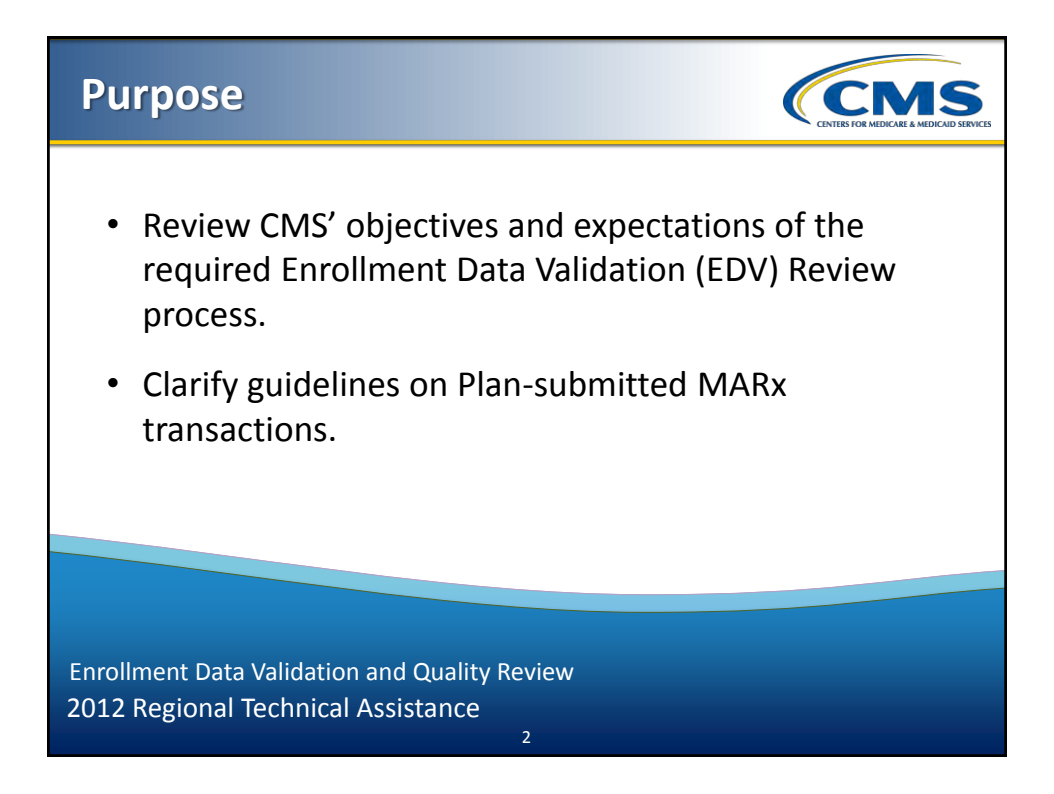

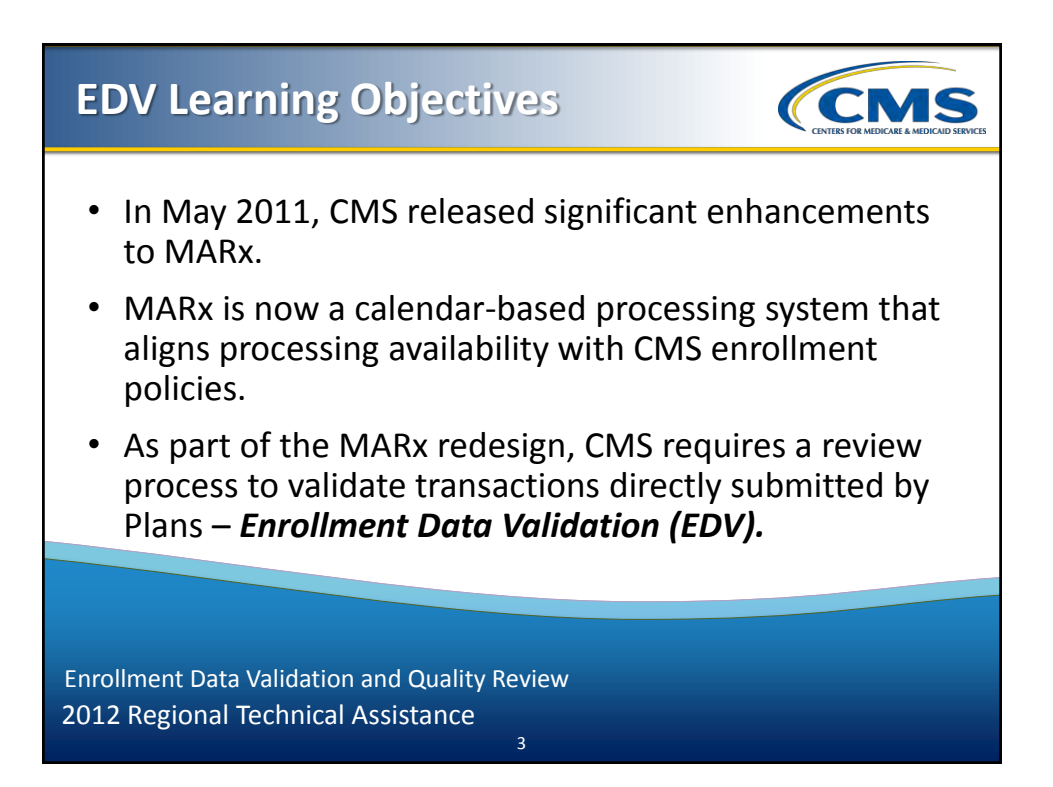

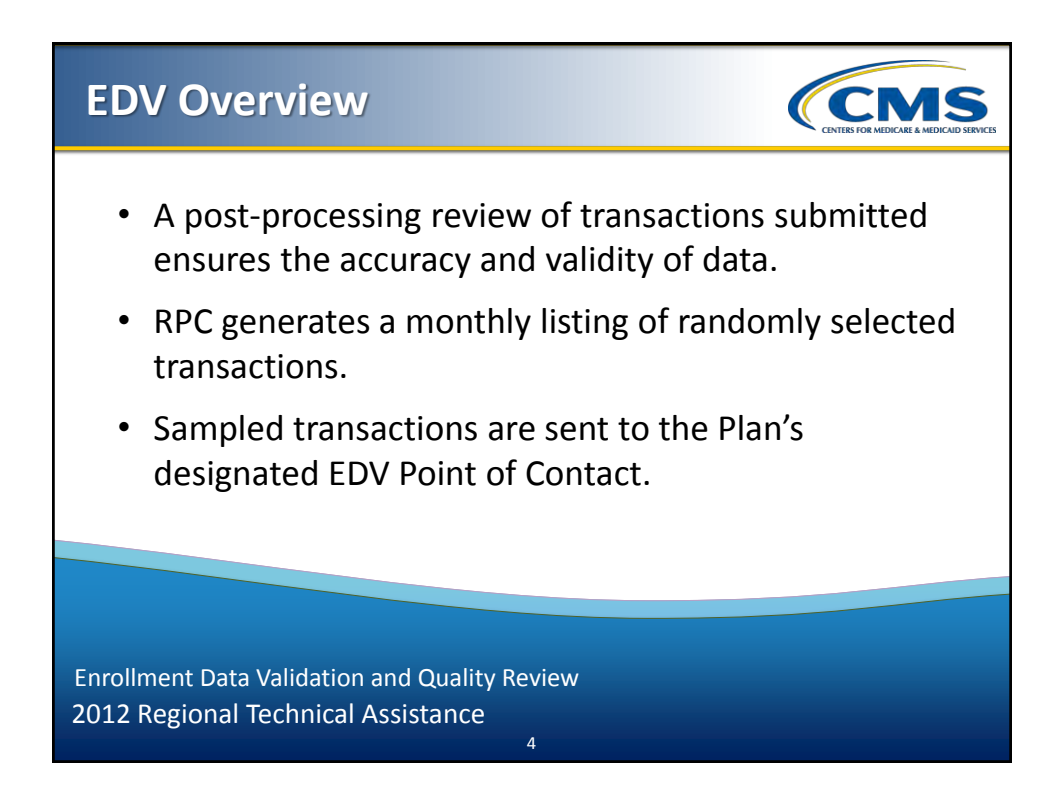

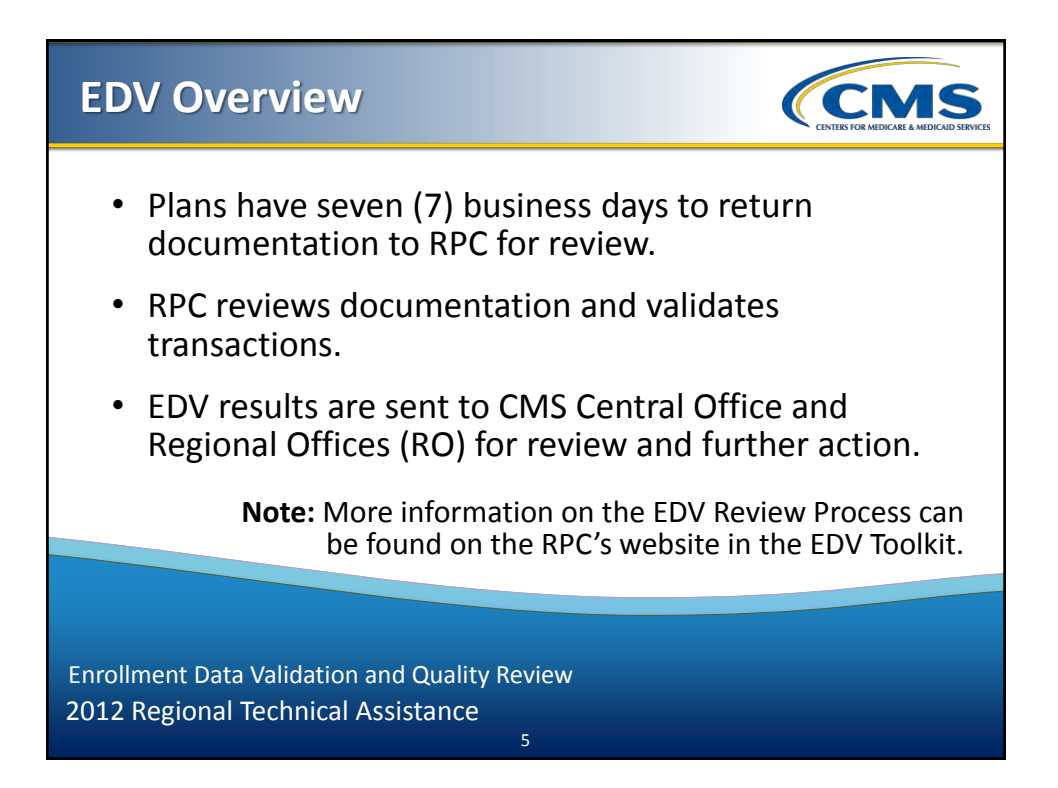

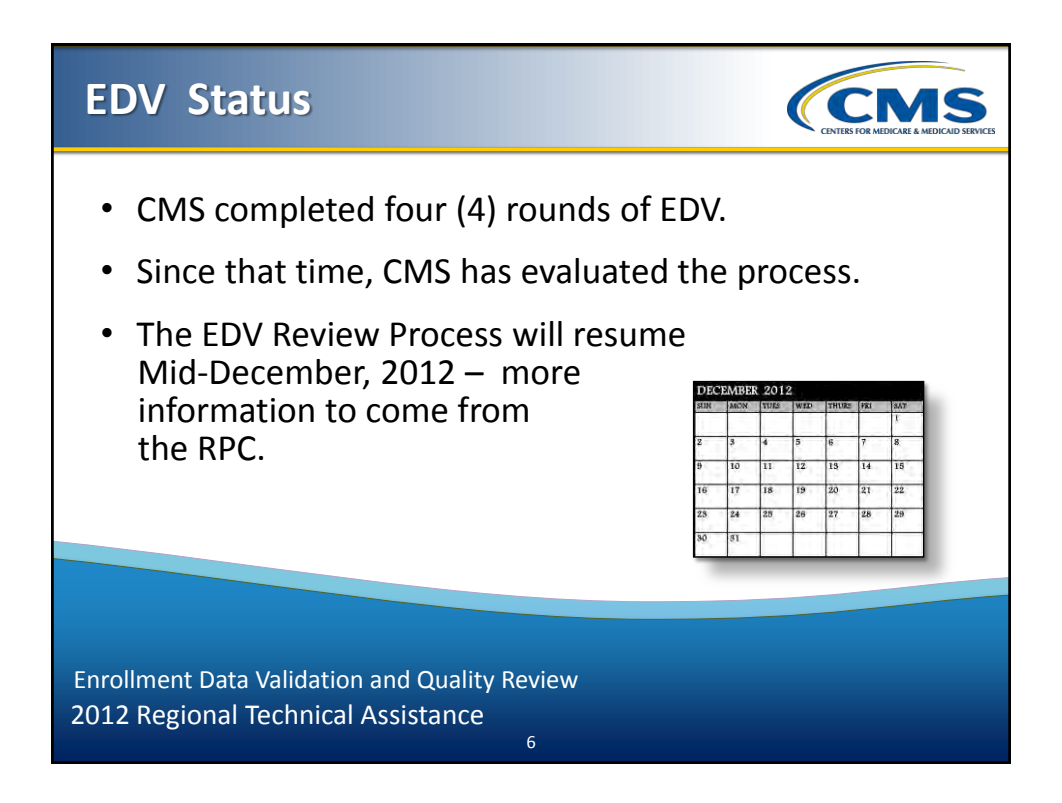

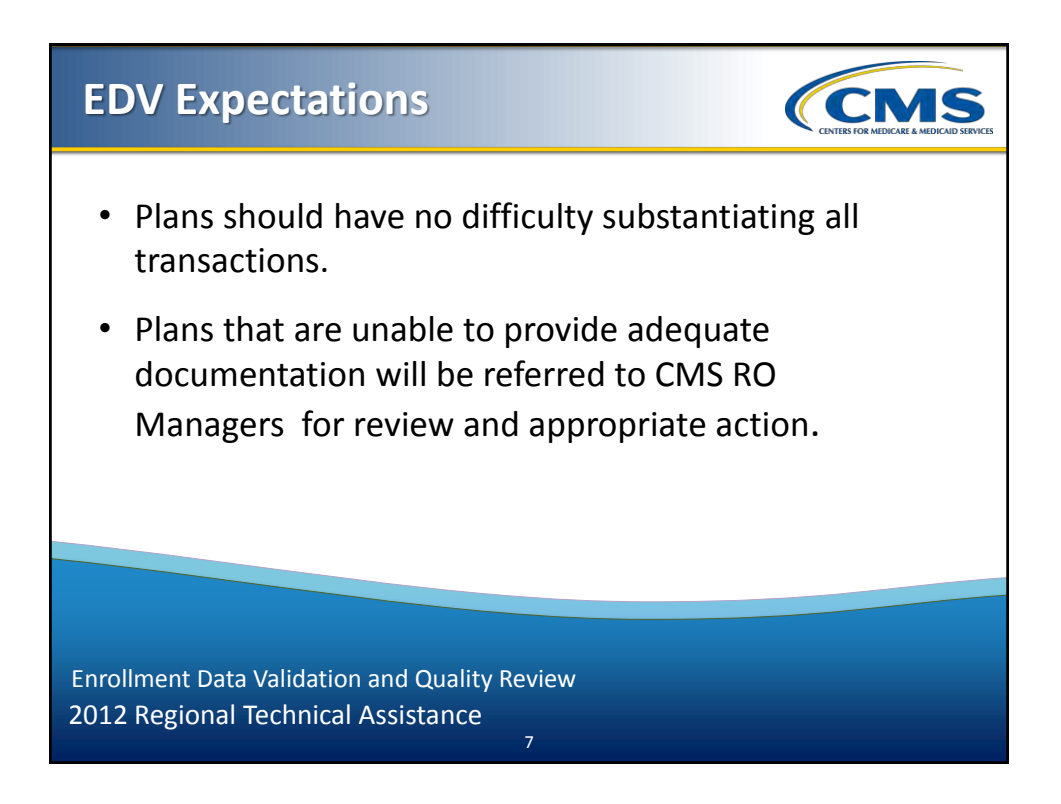

## Common Data Validation Issues – Plan Responses

Some Plans had difficulty responding to EDV requests on time, including:

CMS

- Responding late past deadline posted in EDV Request Email;
- No response; and
- Responding with incomplete information or missing documentation.

Enrollment Data Validation and Quality Review 2012 Regional Technical Assistance

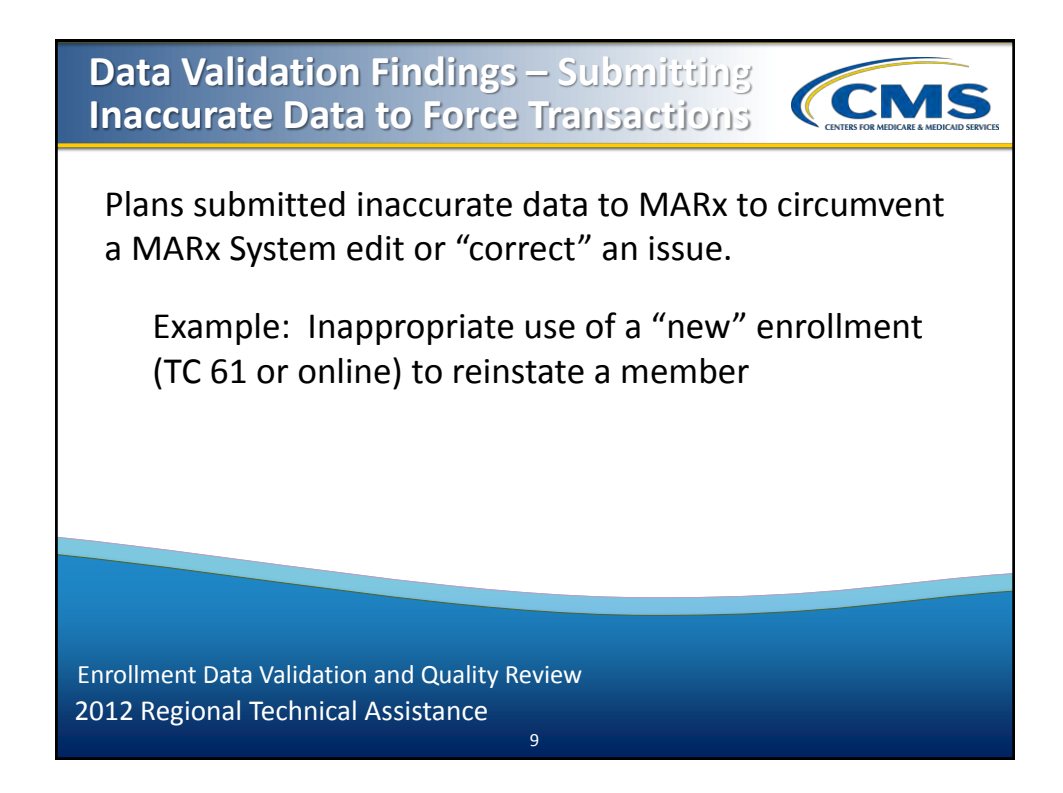

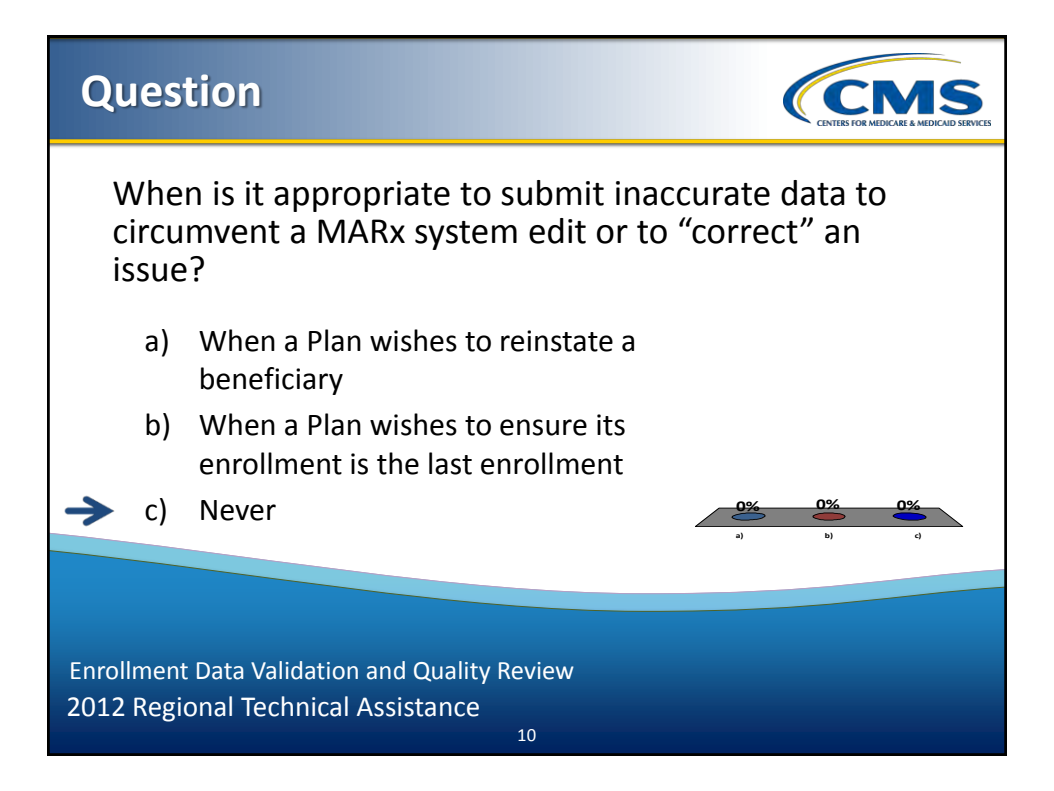

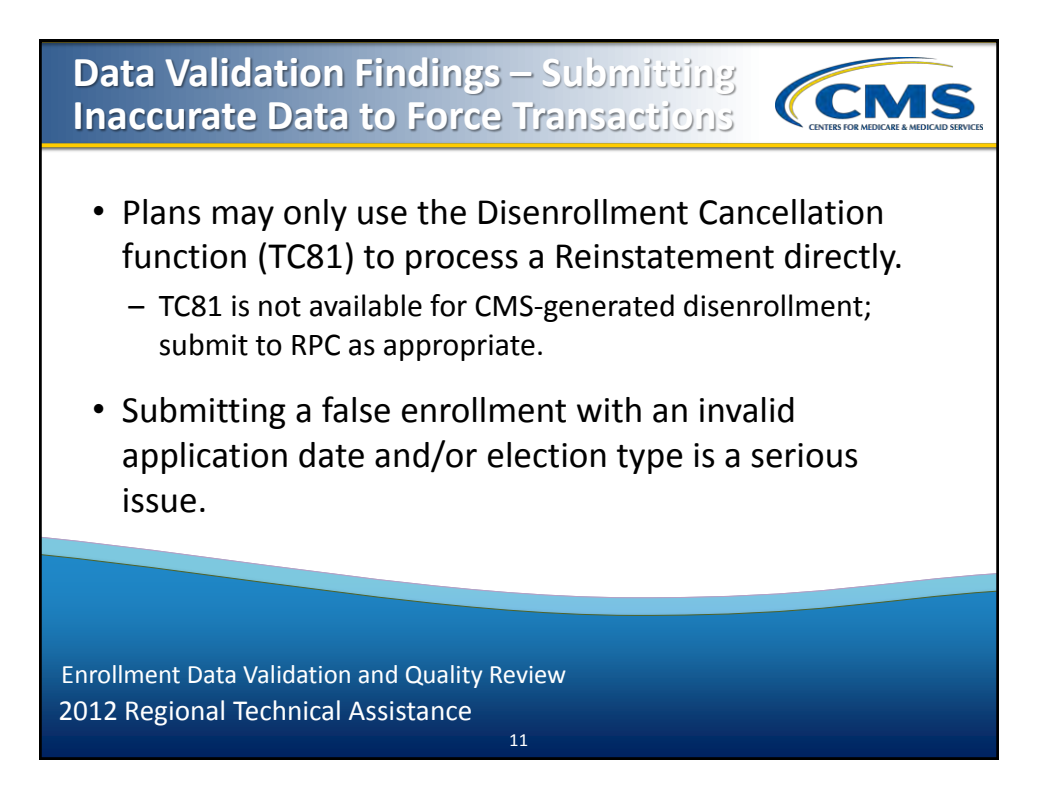

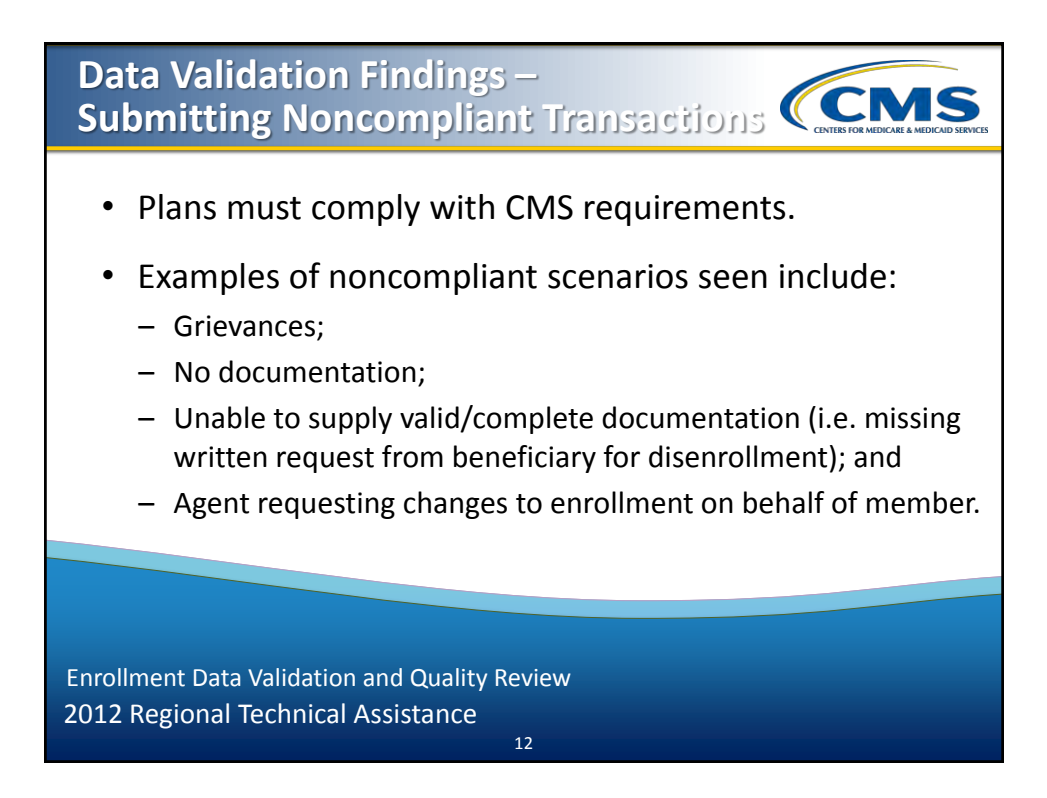

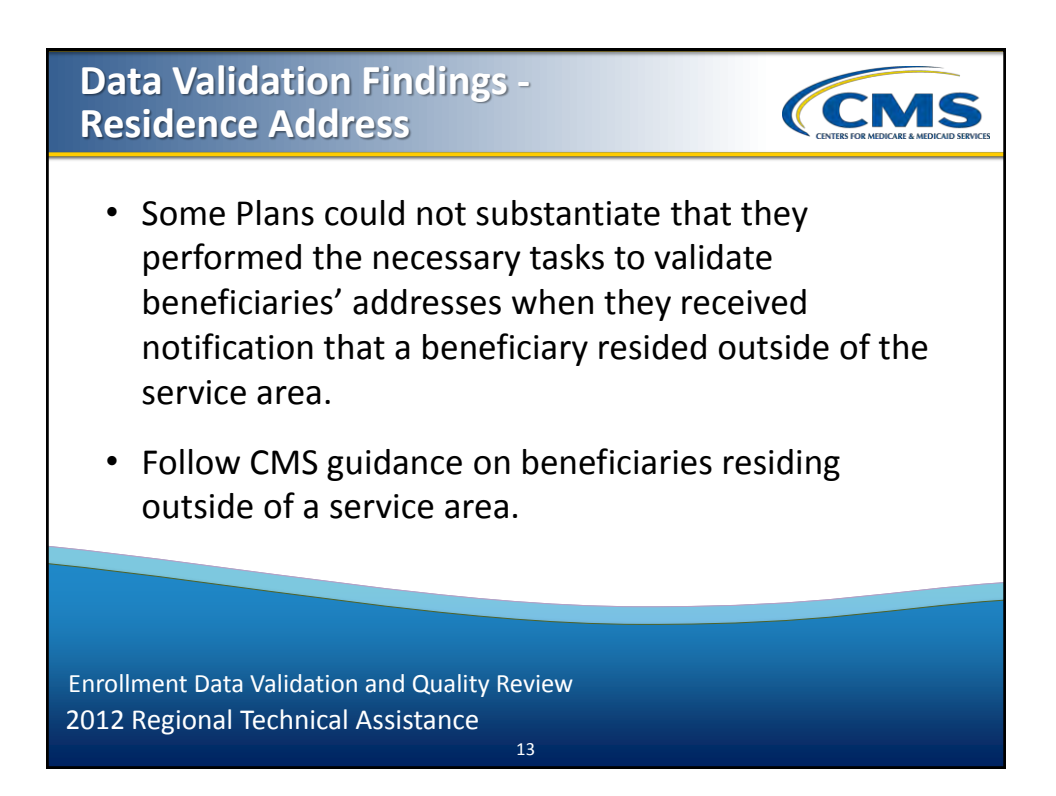

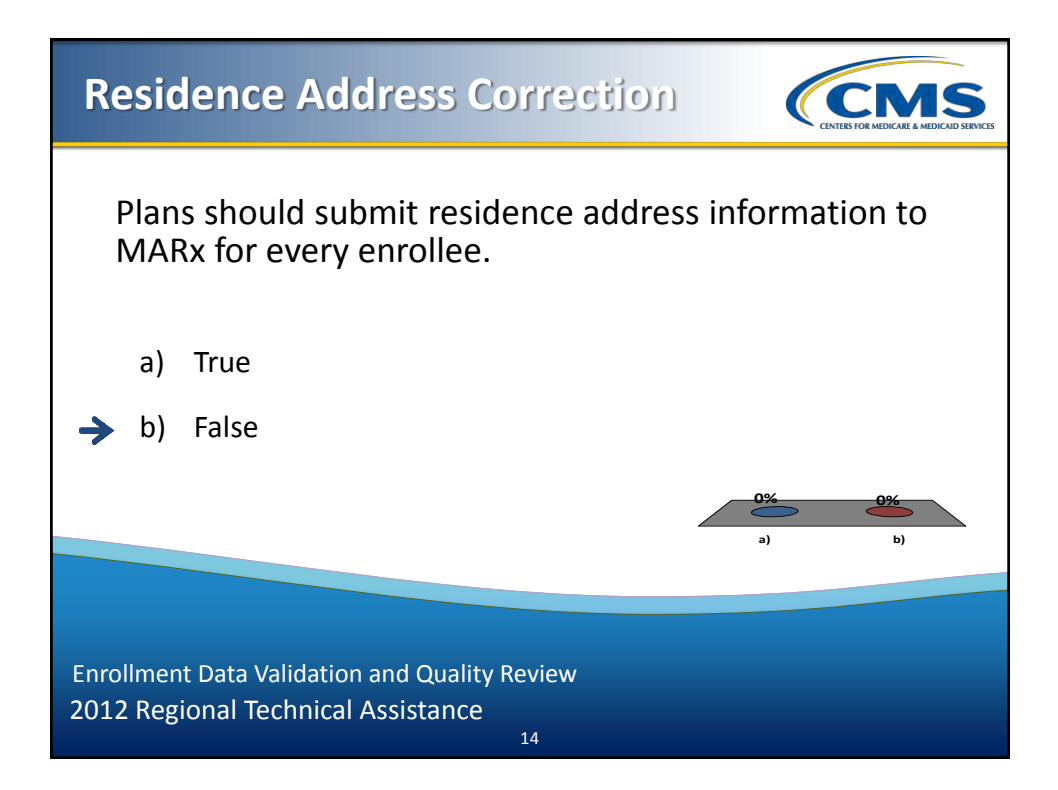

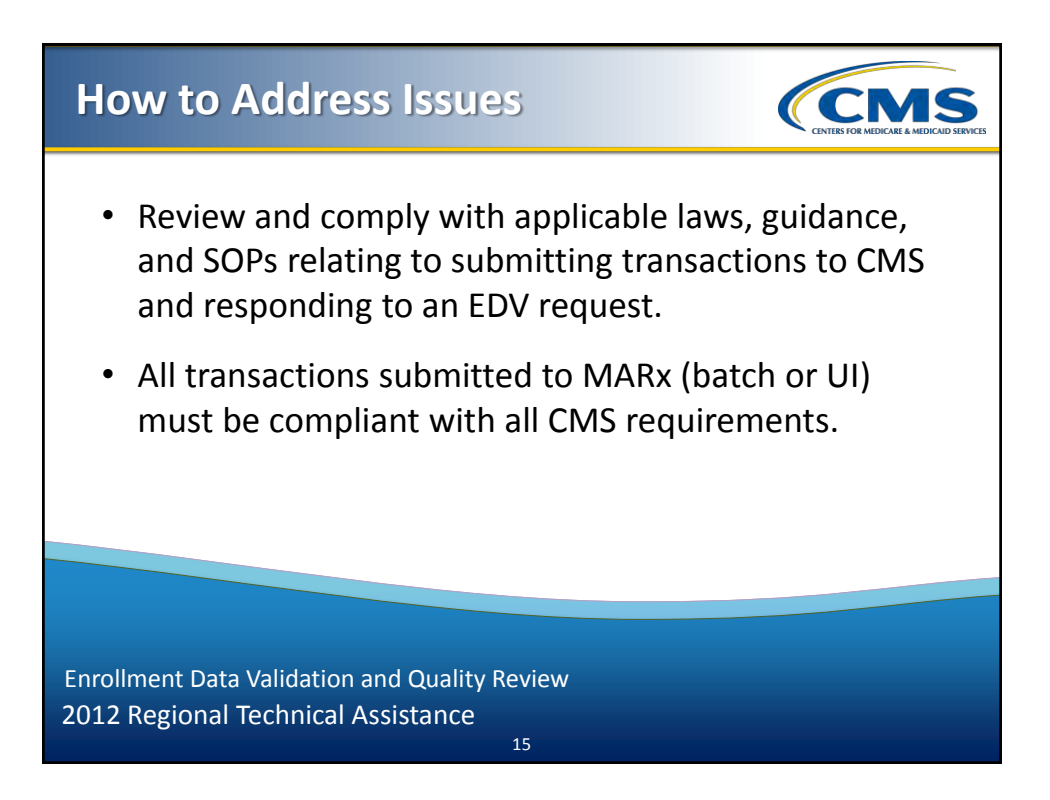

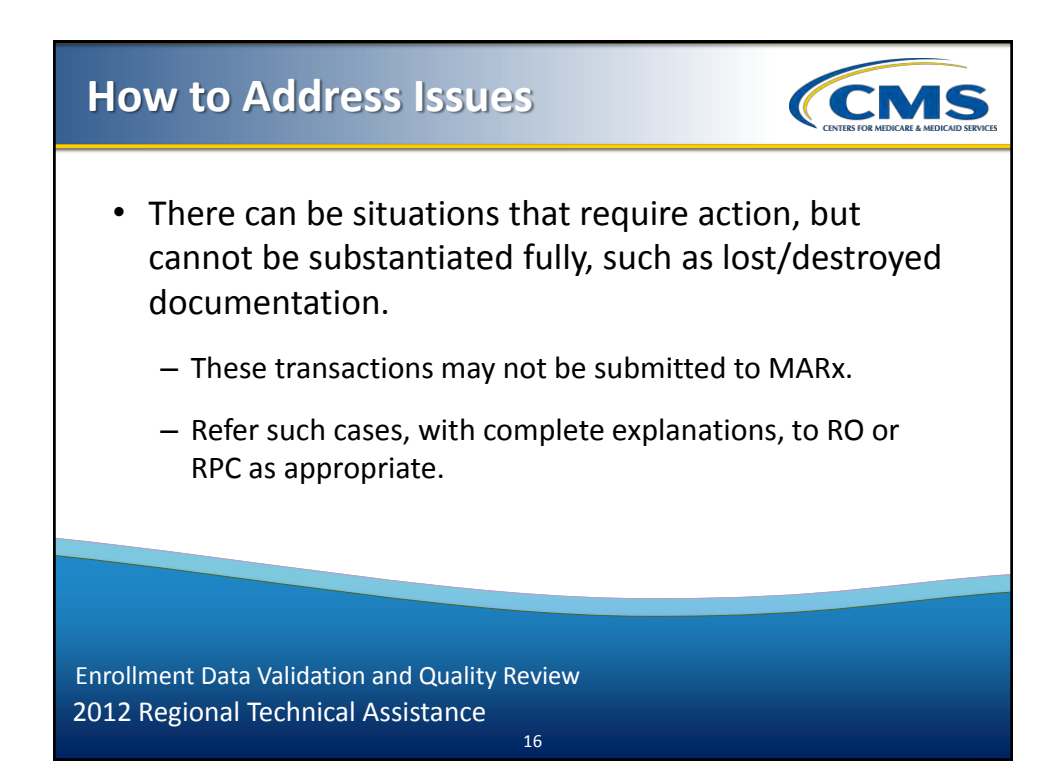

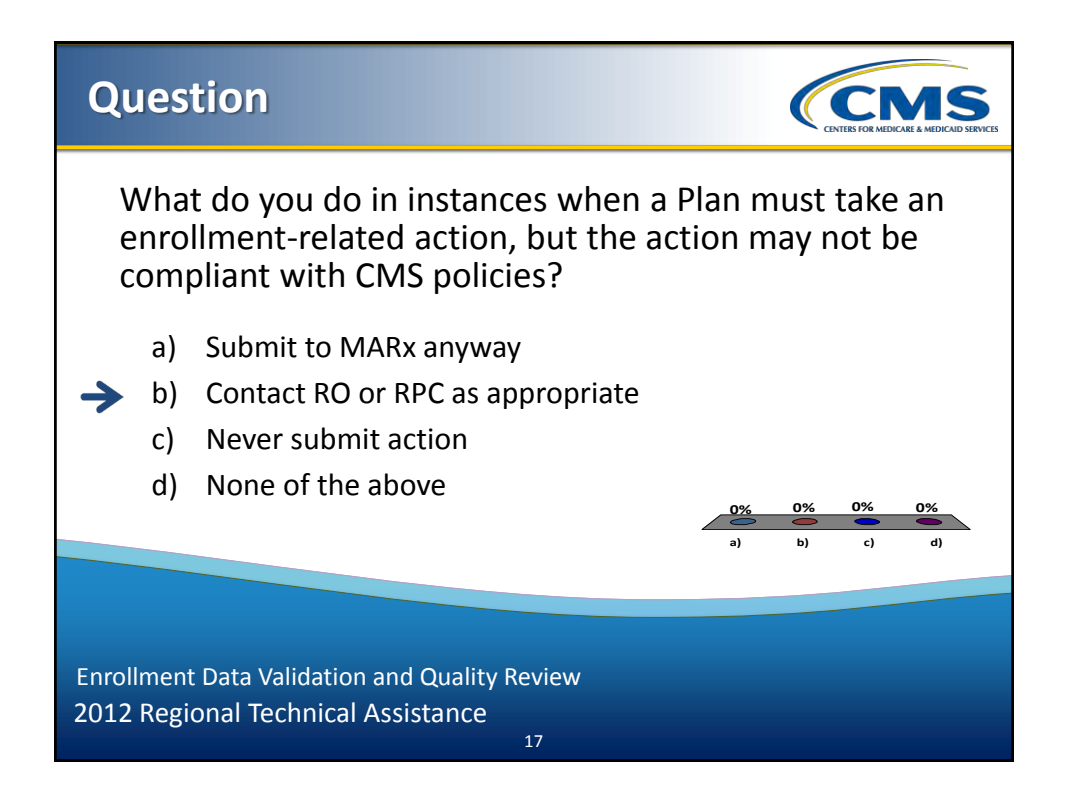

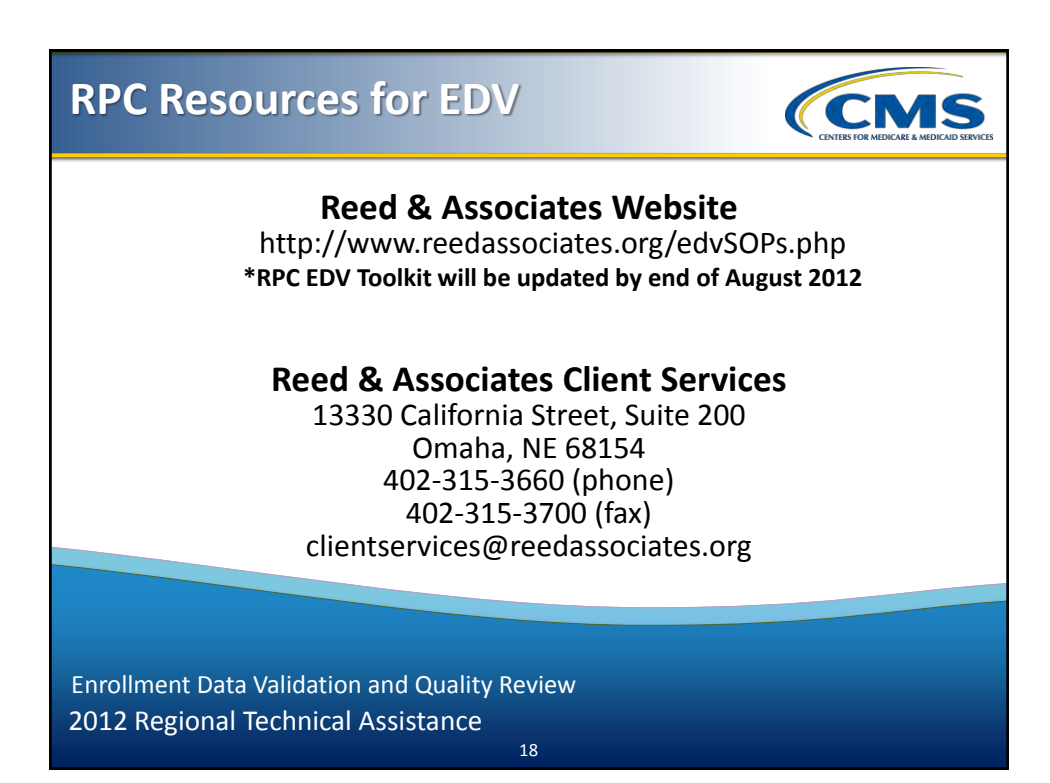

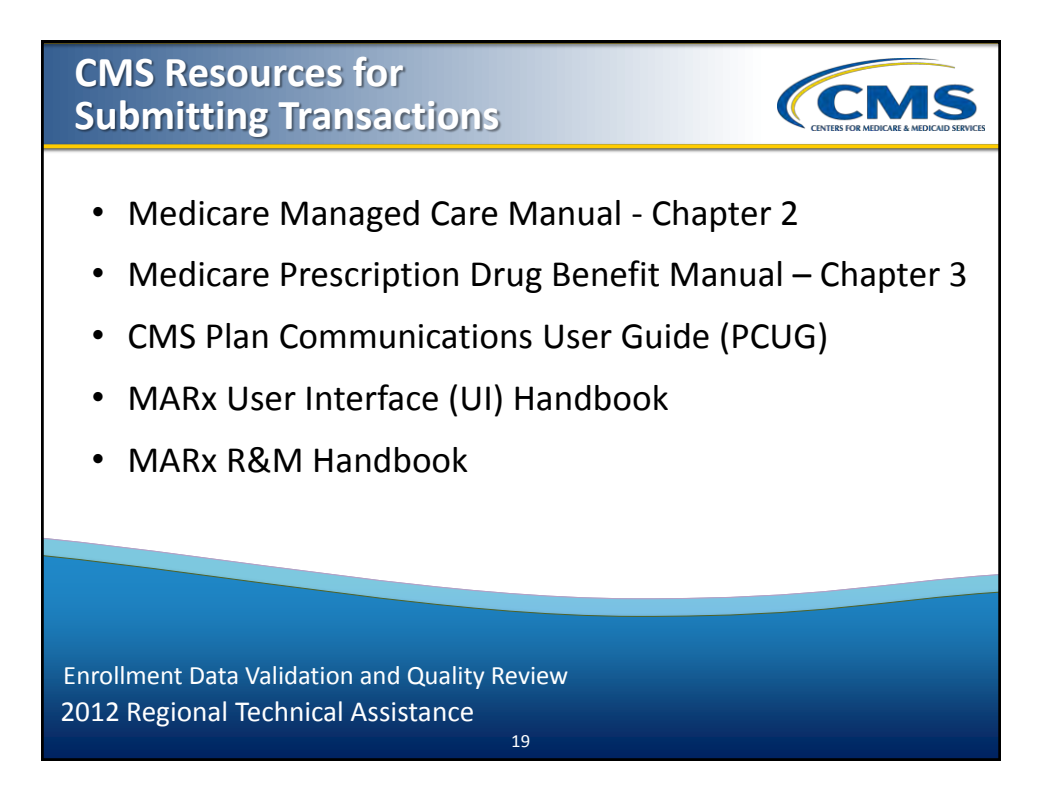

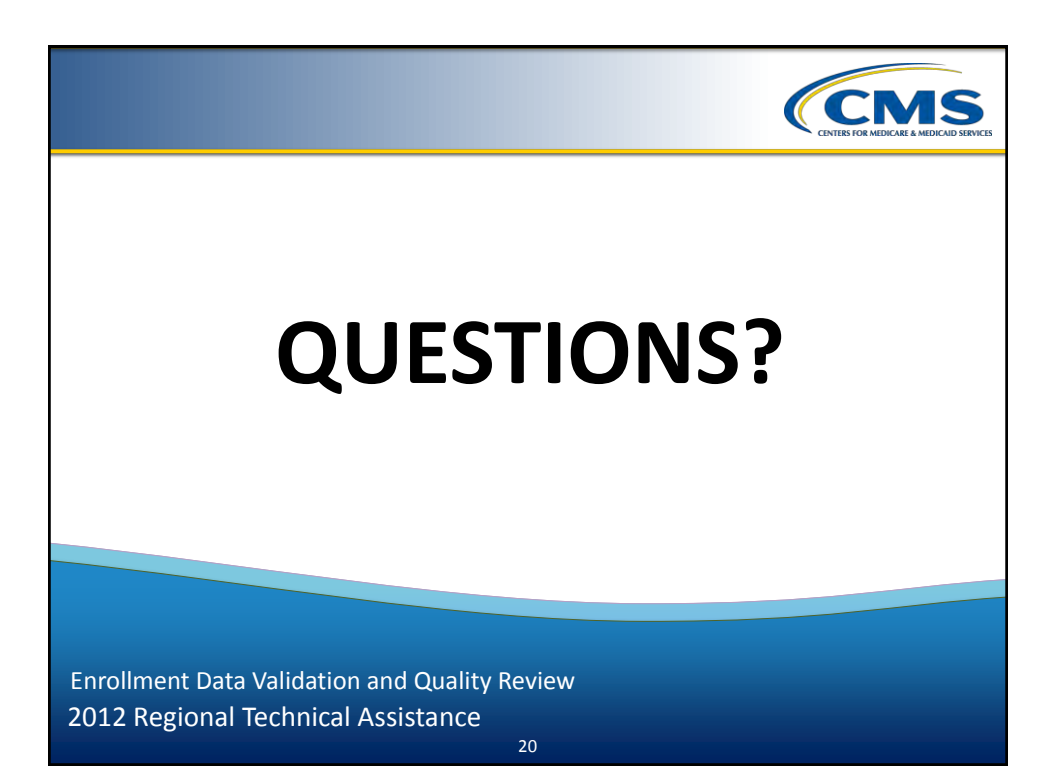

## 2012 Regional Technical Assistance

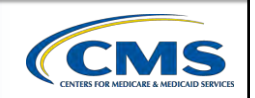

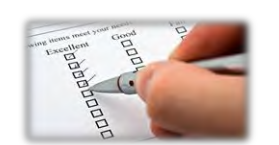

# **Evaluation**

Please take a moment to complete the evaluation form for the following module:

Enrollment Data Validation & Quality Review as Performed by the RPC

# Your Feedback is Important! Thank you!

21

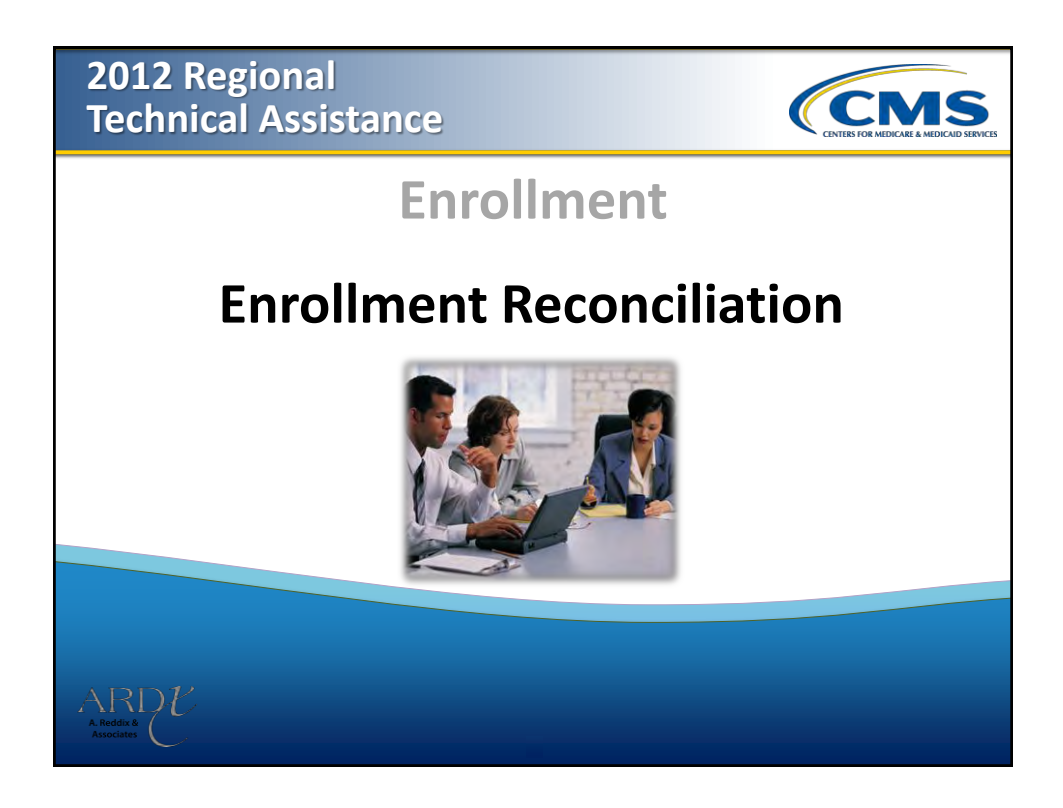

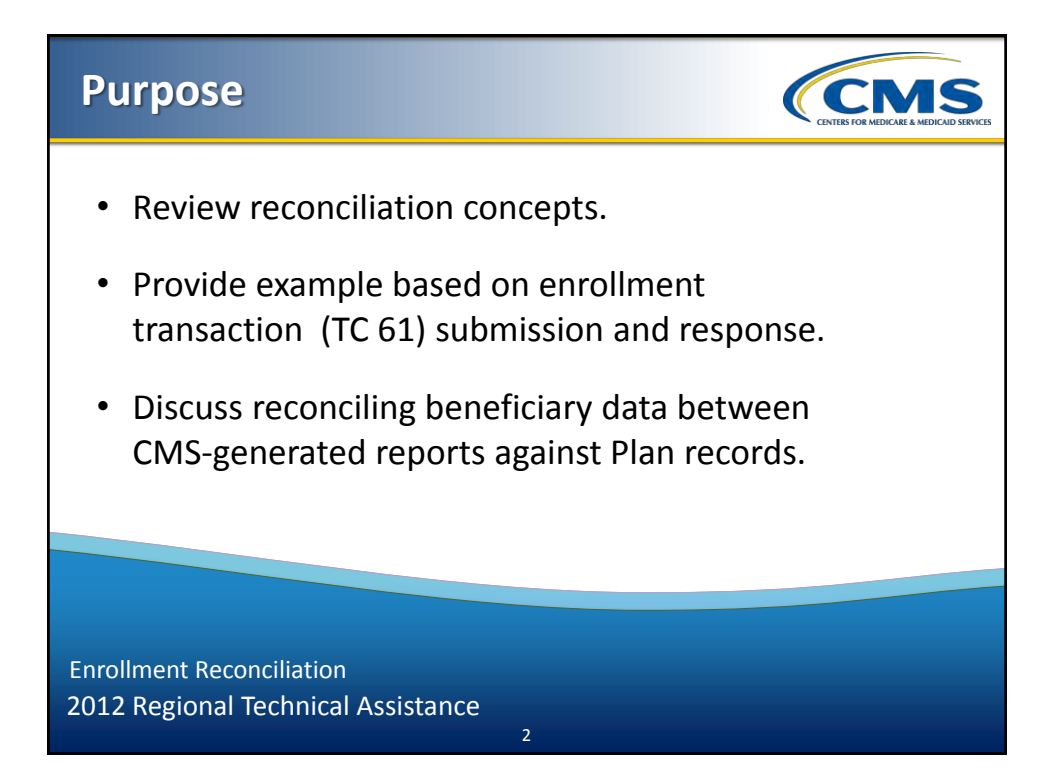

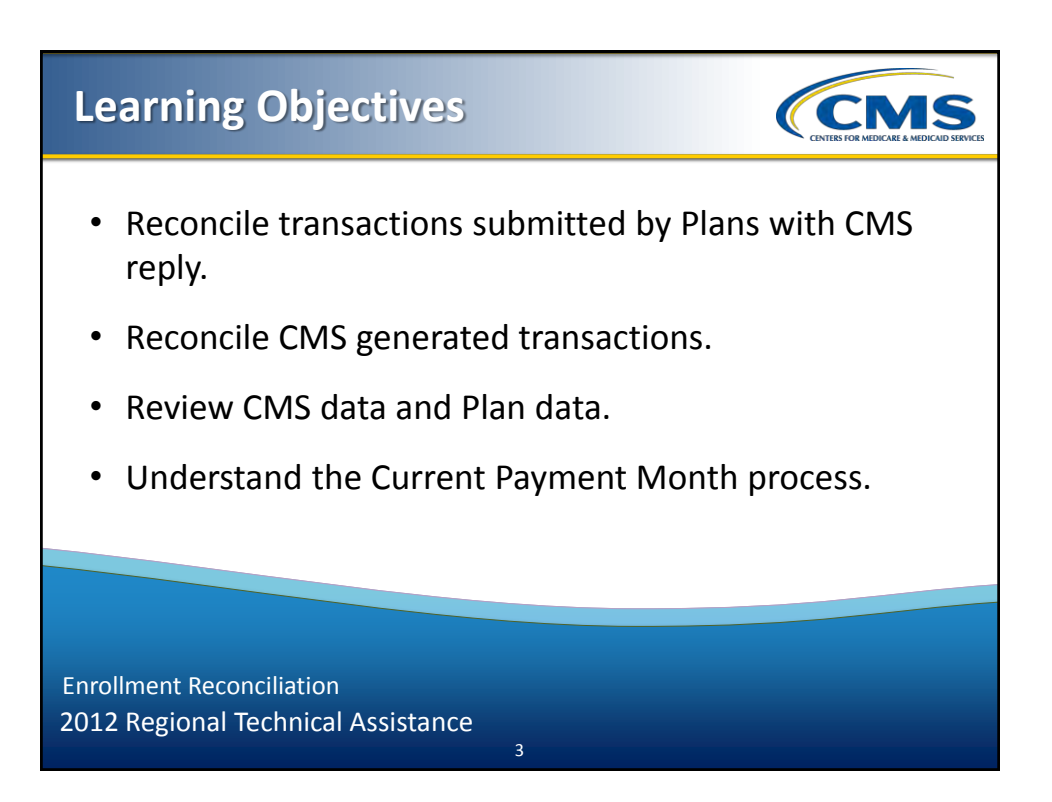

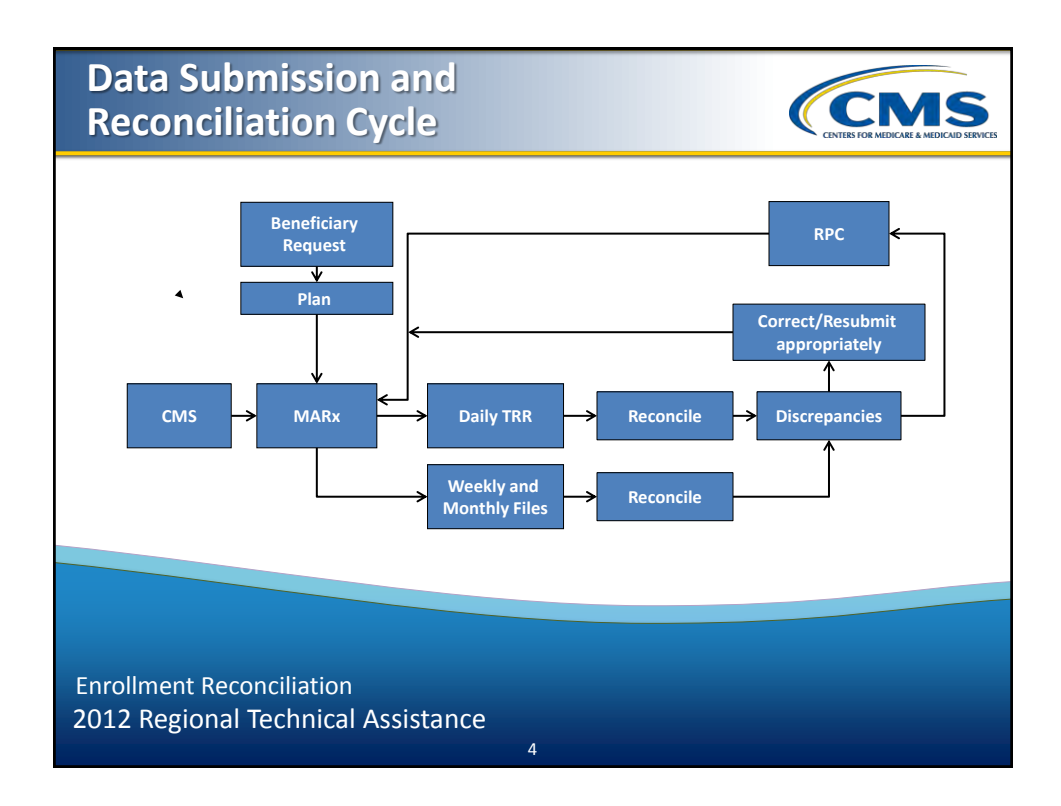

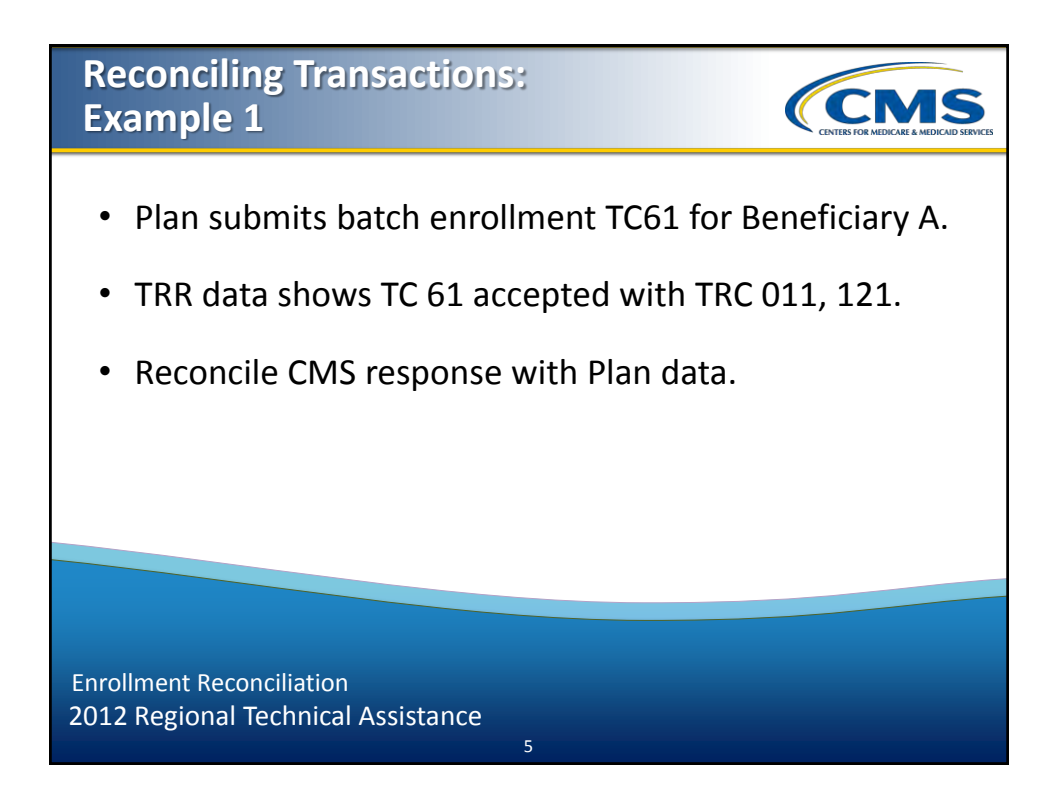

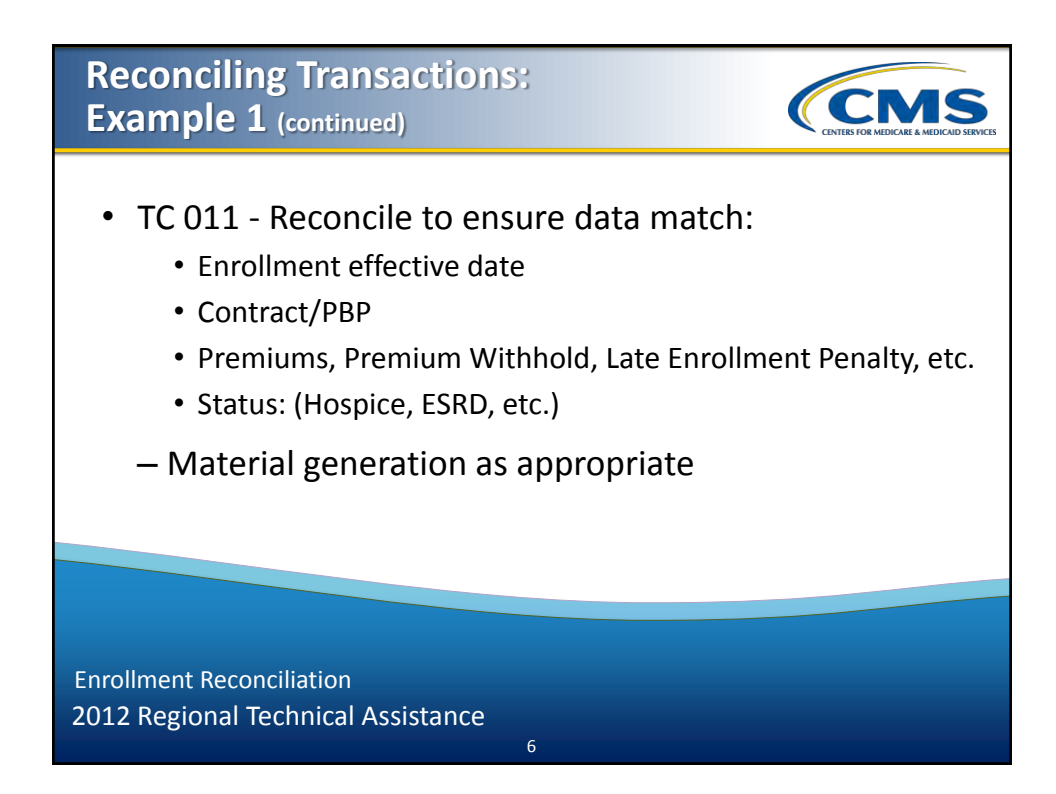

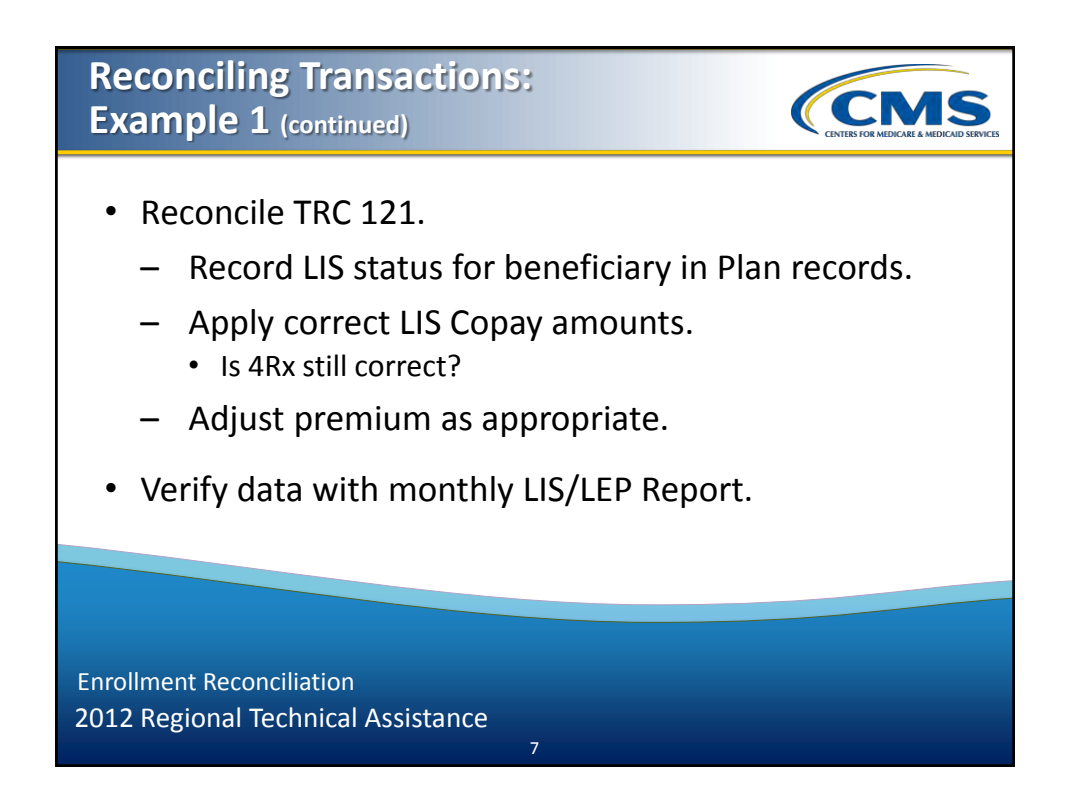

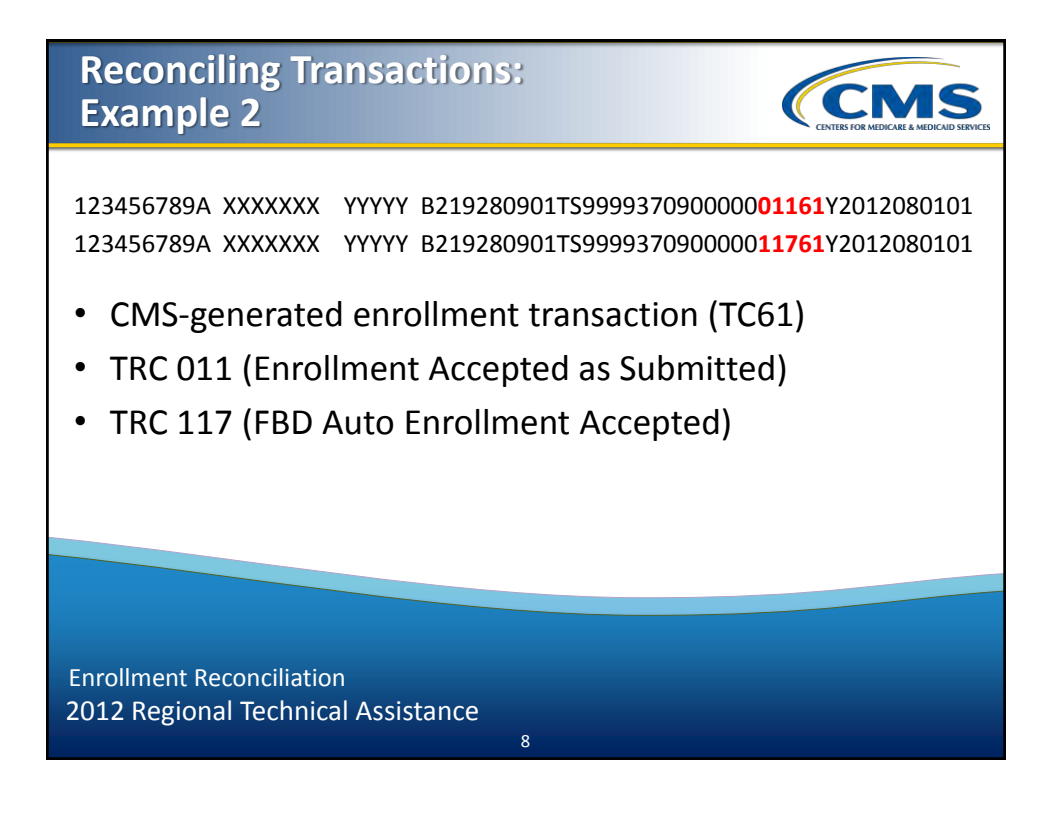

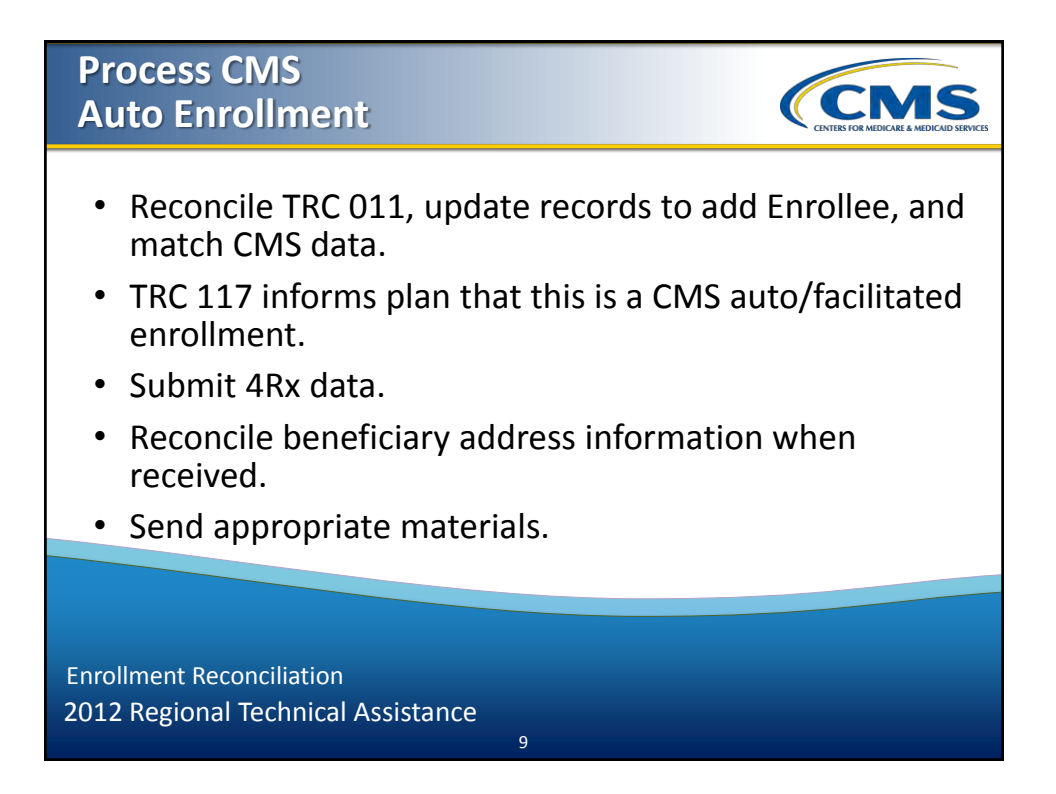

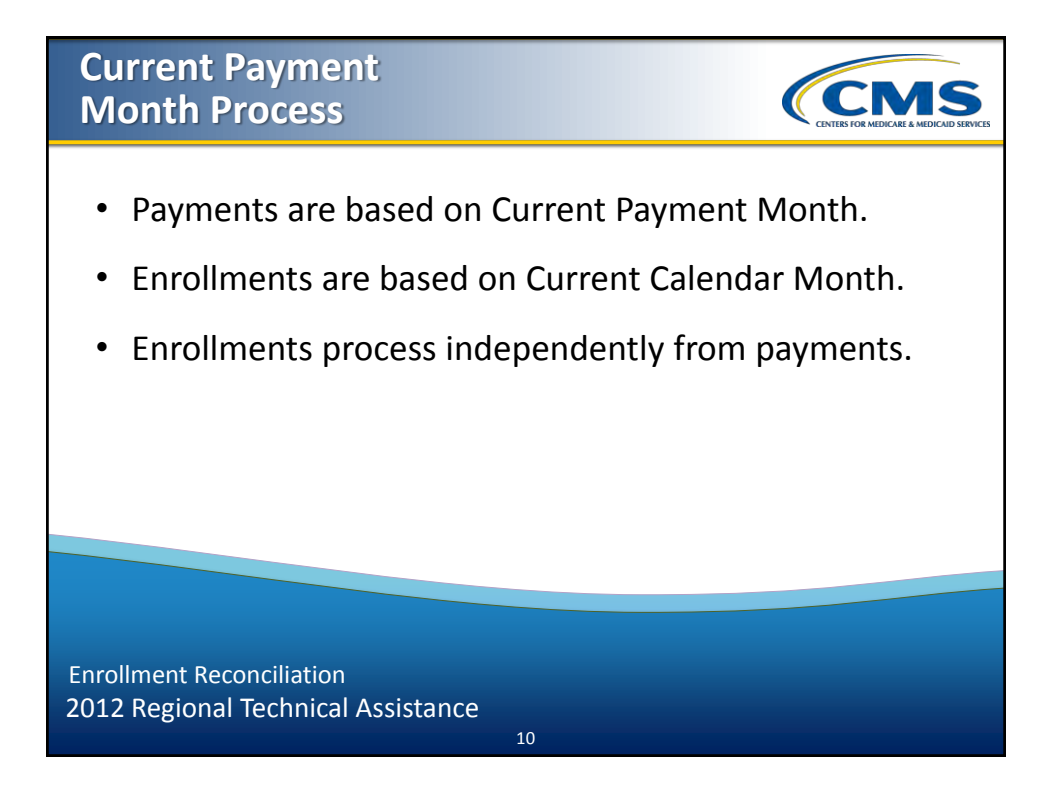

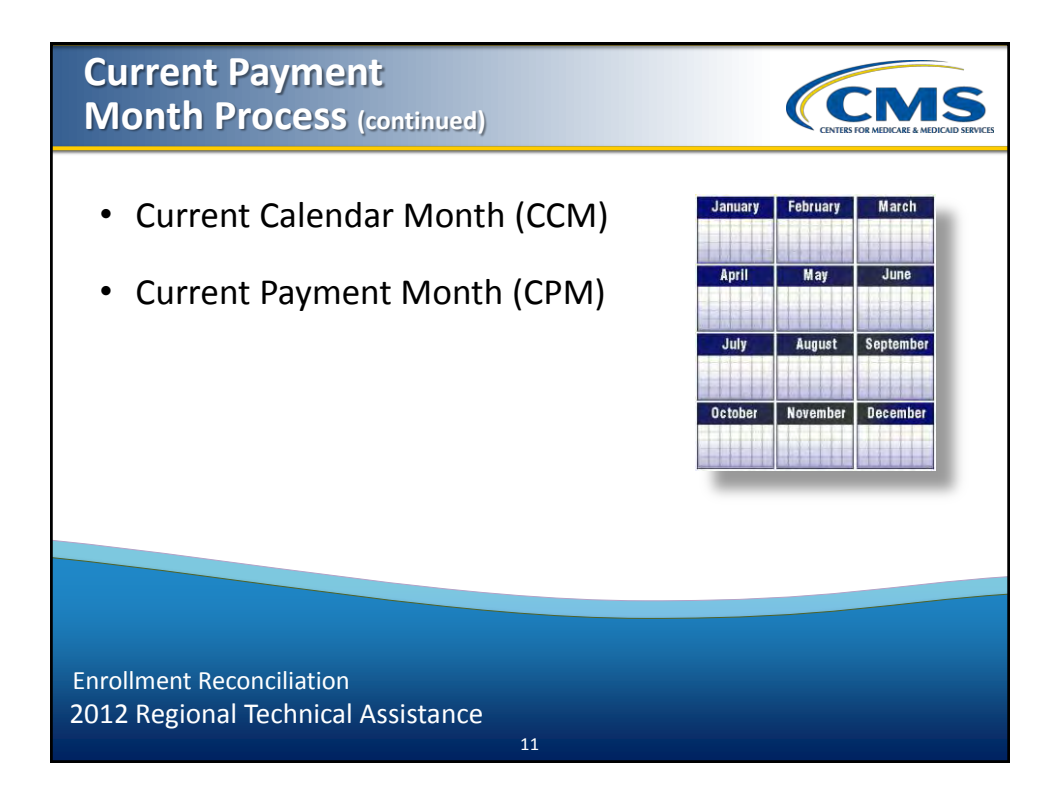

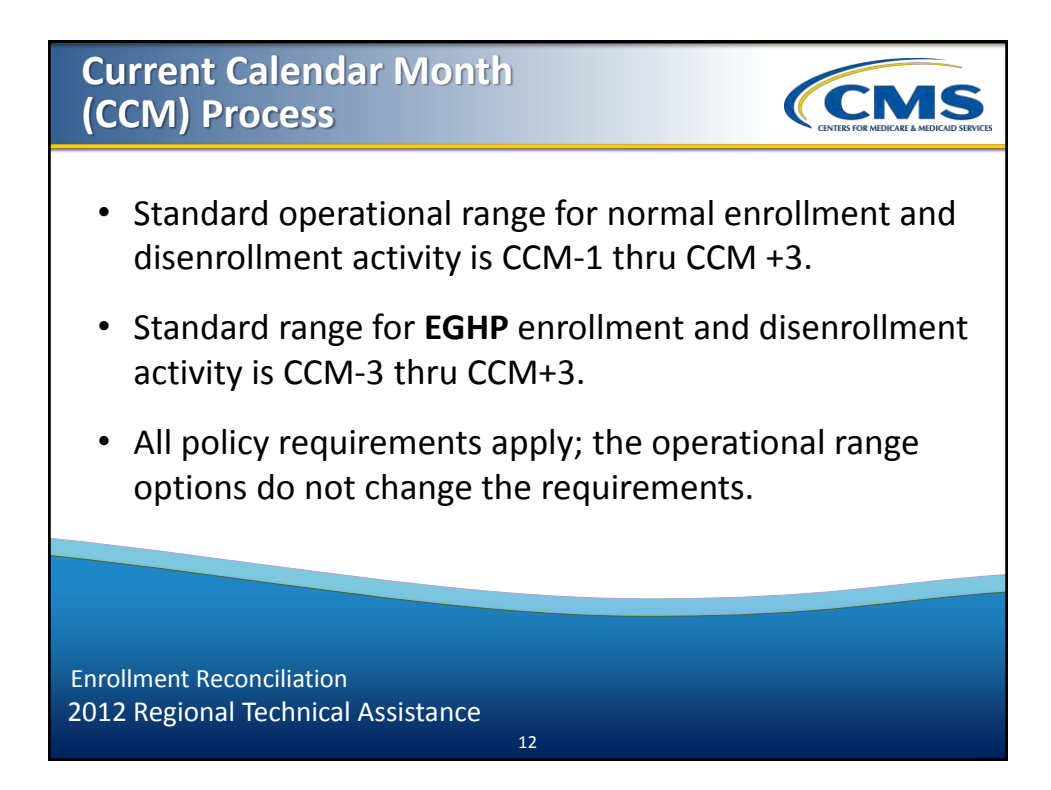

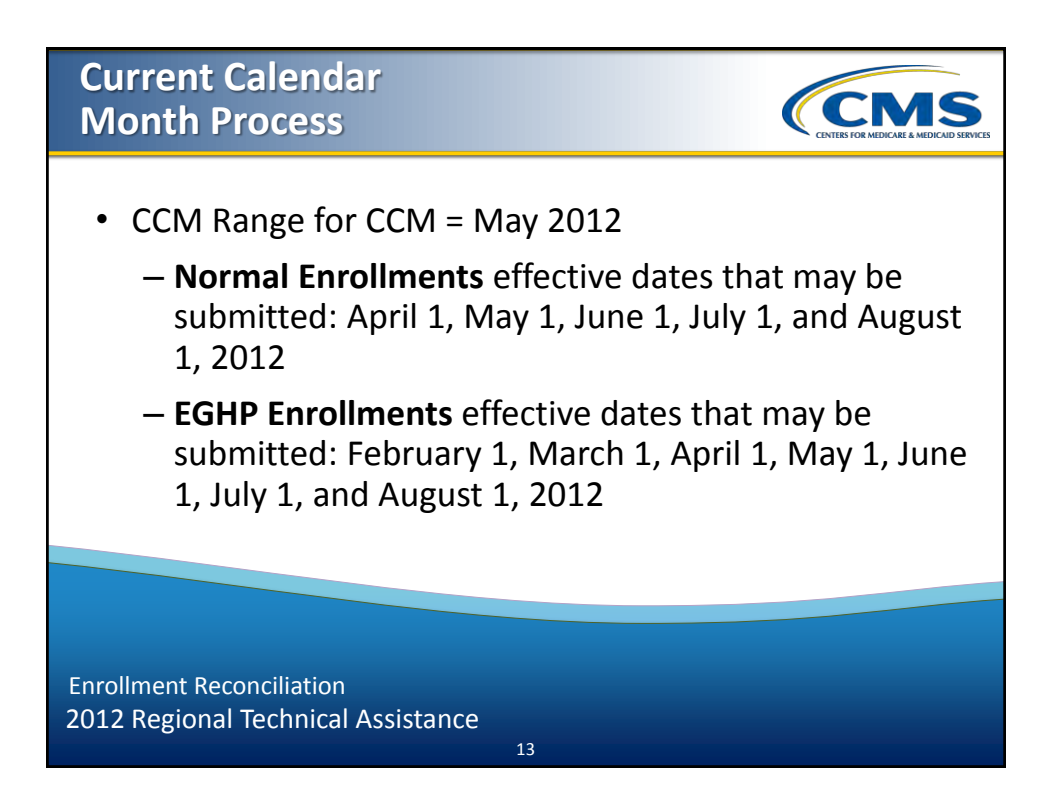

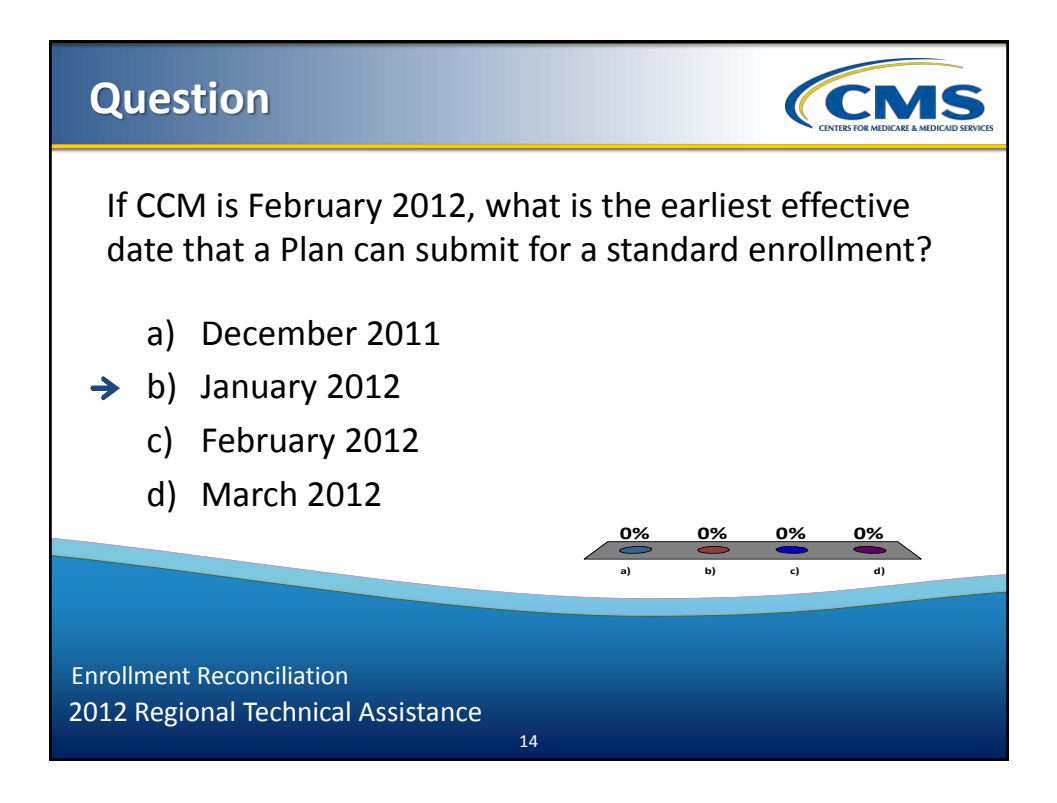
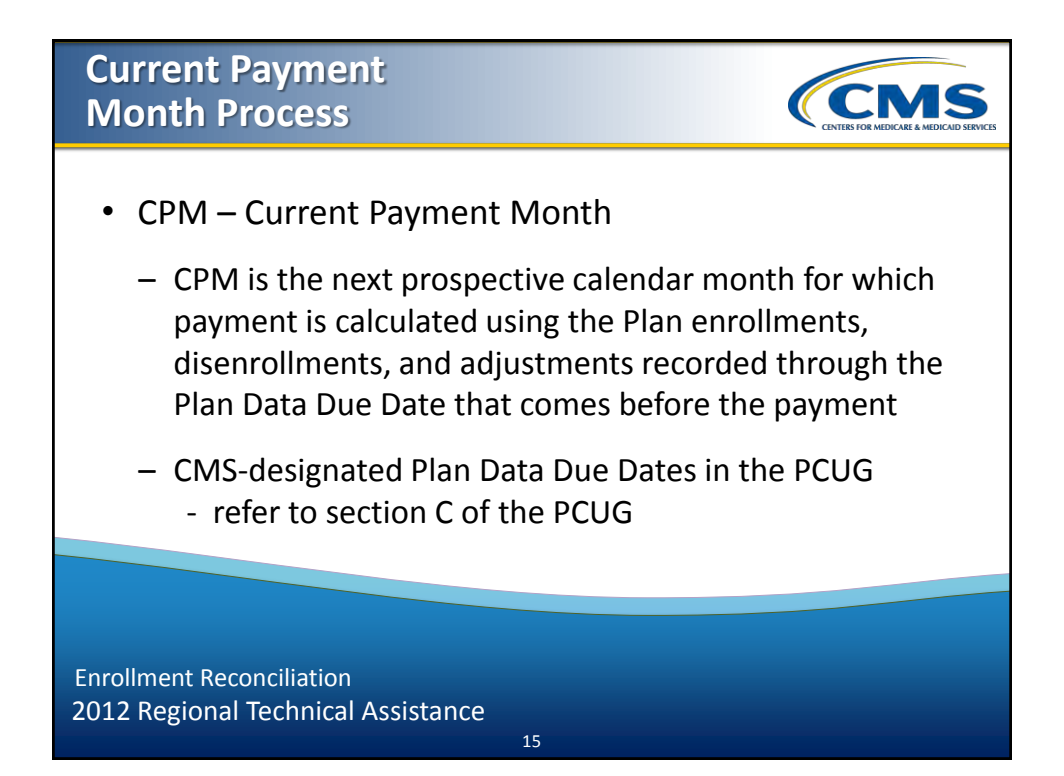

| Year 201<br>Monthly                                                                                                    | 2 MARx Plan<br>Schedule                                                                                                    | (                                                                                                    |                                                                                                    |
|----------------------------------------------------------------------------------------------------|----------------------------------------------------------------------------------------------------|----------------------------------------------------------------------------------------------------|----------------------------------------------------------------------------------------------------|
| I     I     V     Y     I     I     A       I     I     V     V     I     I     A     A       I     I     V     V     I     I     I     A       I     A     I     I     I     I     I     A       I     I     I     I     I     I     I     I     I       I     I | JANUARY 2012       2     New Lear's Day (Observed)       3     JANUARY Payment Due Phan       7     Certification of Enrollment for Navember 23,<br>2011 report       11     PLAN DATA DUE (Gm Eastern Tume)       16     Martin Luther King, Jr. (Holiday)       17     Status (Gm Eastern Tume)       18     PLAN DATA DUE (Gm Eastern Tume)       19     PLAN DATA DUE (Gm Eastern Tume)       10     Martin Luther King, Jr. (Holiday)       25     MONTHLX REPORTS AVAILABLE       PERFIL     PERFUGATION (Gm Eastern Tume)       17     Status (Gm Eastern Tume)       18     PLAN DATA DUE (Gm Eastern Tume)       19     PLAN DATA DUE (Gm Eastern Tume)       10     Certification of Eurollment for January 25, 2000 (Jm Eastern Tume)       10     DATA DUE (Gm Eastern Tume)       10     Certification of the oblight for January 25, 2000 (Jm Eastern Tume)       16     PLAN DATA DUE (Gm Eastern Tume)       16     PLAN DATA DUE (Gm Eastern Tume)       26     MONTHLY REPORTS AVAILABLE       30     APRIL Payment Due Plan       26     MARCH Payment Due Plan       3 | APRIL 2012   APRIL 2013   APRIL 2014   Certification of Enrollment for February 21,<br>2012 report   11 Approved Retros to Chambo Neuron Time)   25 MONTHLY REPORTS AVAILABLE   26 MONTHLY REPORTS AVAILABLE   27 MONTHLY REPORTS AVAILABLE   28 MontHLY REPORTS AVAILABLE   29 MONTHLY REPORTS AVAILABLE   20 MONTHLY REPORTS AVAILABLE   21 MAY 2012   11 PLADAPPORT   23 MONTHLY REPORTS AVAILABLE   24 MONTHLY REPORTS AVAILABLE   25 Monthly REPORTS AVAILABLE   26 MONTHLY REPORTS AVAILABLE   27 MONTHLY REPORTS AVAILABLE   28 Monthly REPORTS AVAILABLE   29 JULY Payment Due Flan   9 Certification of Enrollment for April 25,<br>2013 report   29 JULY Payment Due Flan   20 JULY Payment Due Plan | I     I     V     V     T     F     A       JULY     3     4     6     6     7       JULY     1     5     4     6     6     7       JULY     1     5     6     6     7     7     7     7     7     7     7     7     7     7     7     7     7     7     7     7     7     7     7     7     7     7     7     7     7     7     7     7     7     7     7     7     7     7     7     7     7     7     7     7     7     7     7     7     7     7     7     7     7     7     7     7     7     7     7     7     7     7     7     7     7     7     7     7     7     7     7     7     7     7     7     7     7     7     7     7     7     7 |
| Enrollment Rec                                                                                                    | conciliation                                                                                                    |                                                                                                    |                                                                                                    |

2012 Regional Technical Assistance

| Year 2012 MARx Plan<br>Monthly Schedule (continued)                   |                                                                                                    |                                                                                                    |                                                         |  |  |
|-----------------------------------------------------------------------|----------------------------------------------------------------------------------------------------|----------------------------------------------------------------------------------------------------|---------------------------------------------------------|--|--|
| $\begin{array}{c c c c c c c c c c c c c c c c c c c $                | HULA 2012     Independence Day (Holday)     4   Independence Day (Holday)     7   Certification of Enrollment for May 23, 2012     Report   Report     11   PLANDATA DUE (Gen Eastern Time)     12   MANTA DUE (Gen Eastern Time)     13   PLANDATA DUE (Gen Eastern Time)     14   PLANDATA DUE (Gen Eastern Time)     15   APERAVER Retus to CAS (by NOON)     16   Approved Retus to CAS (by NOON)     17   Or propring Time (Gen Eastern Time)     18   Approved Retus to CAS (by NOON)     19   Certification of Earollment for June 25, 2012     10   Propring Com Eastern Time)     13   SEPTEMBER Payment Due Plan     SEPTEMBER Payment Due Plan - JULGINI 31   Labor Duy (Holday)     16   Leabor Duy (Holday)     17   Labor Duy (Holday)     18   Leabor Duy (Holday)     19   Leabor Duy (Holday)     12   Proprint Statern Time)     14   PLAN DATA DUE (Gen Eastern Time)     14   PLAN DATA DUE (Kom Katern Time)     14   MONTHLY REPORTS AVAILABLE | OCTOBER 2012       COTOBER Psymeent Due Plan       Approved Retros to CAS (by NOCN)       PLAN DATA DUE (Ron Eastern Time)       Confination of Evolution for August 22,       Contraction of Evolution for August 22,       Contraction of Evolution for August 22,       Contraction of Evolution for August 22,       Contraction of Evolution for August 22,       Annual Enrollment Period Bigins       AMONTHLY REPORTS AVAILABLE       NOVEMBER 2012       INOVEMBER 2012       INOVEMBER 2013       PLAN DATA DUE (Rom Eastern Time)       2 Vetamis Taby (Obder)       3 DECEMBER Psymmet Due Plan       DECEMBER Psymmet Due Plan-       DECEMBER 2012       DECEMBER 2012       DECEMBER 2012       DECEMBER 2012       DECEMBER 2012       DECEMBER 2012       DECEMBER 2012       DECEMBER 2012       DECEMBER 2012       DECEMBER 2012       Annual Election Period Ends       10 Certification of trollatent for October 24,       Contama Day (Holiday)       January 1, 2013 - New Year's Day (Holiday)       January 1, 2014 - New Year's Day (Holiday) | $ \begin{array}{c c c c c c c c c c c c c c c c c c c $ |  |  |
| Enrollment Reconciliation<br>2012 Regional Technical Assistance<br>17 |                                                                                                    |                                                                                                    |                                                         |  |  |

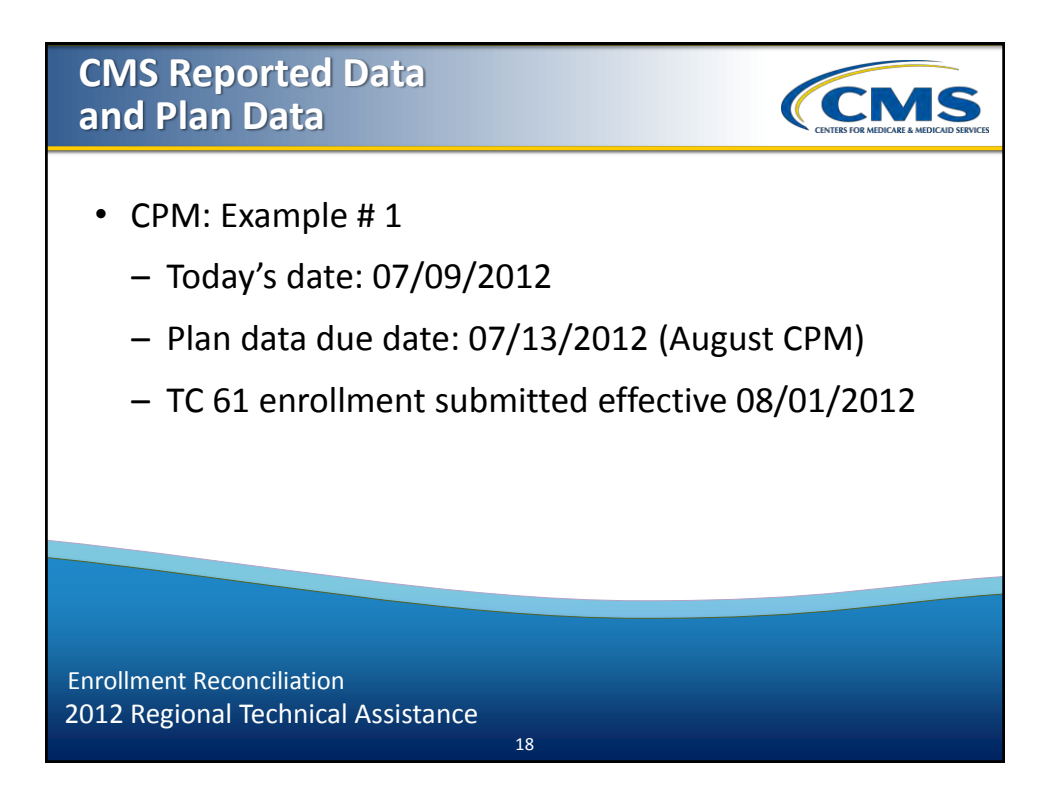

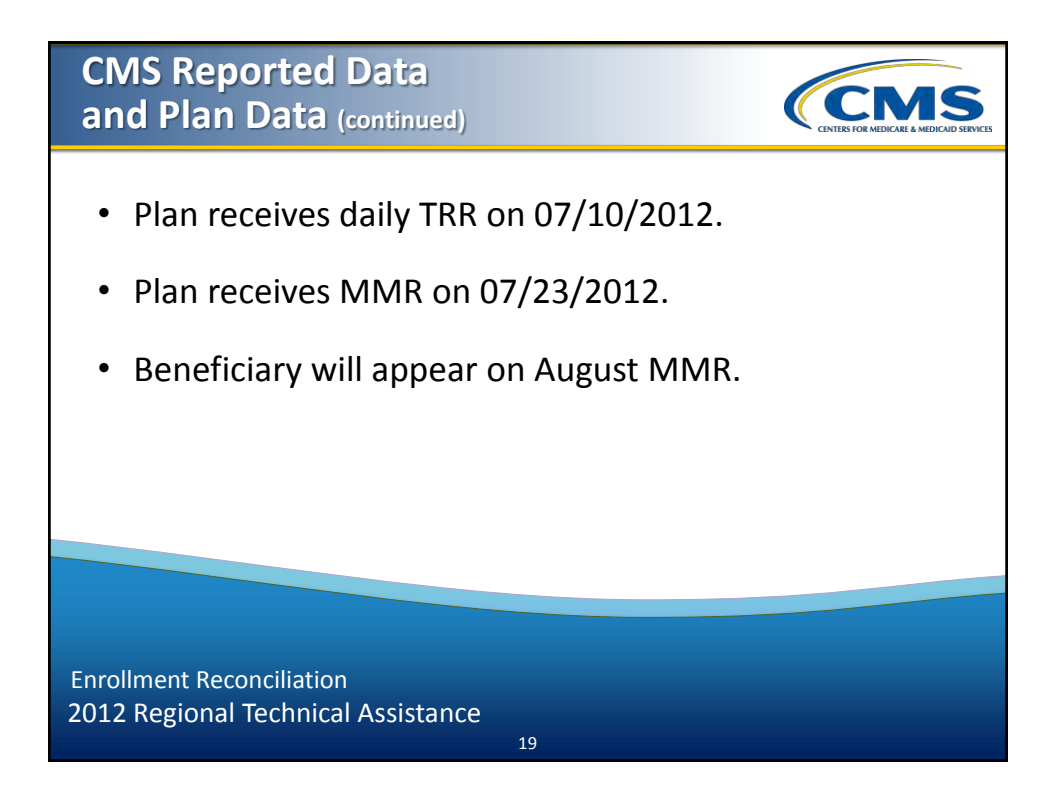

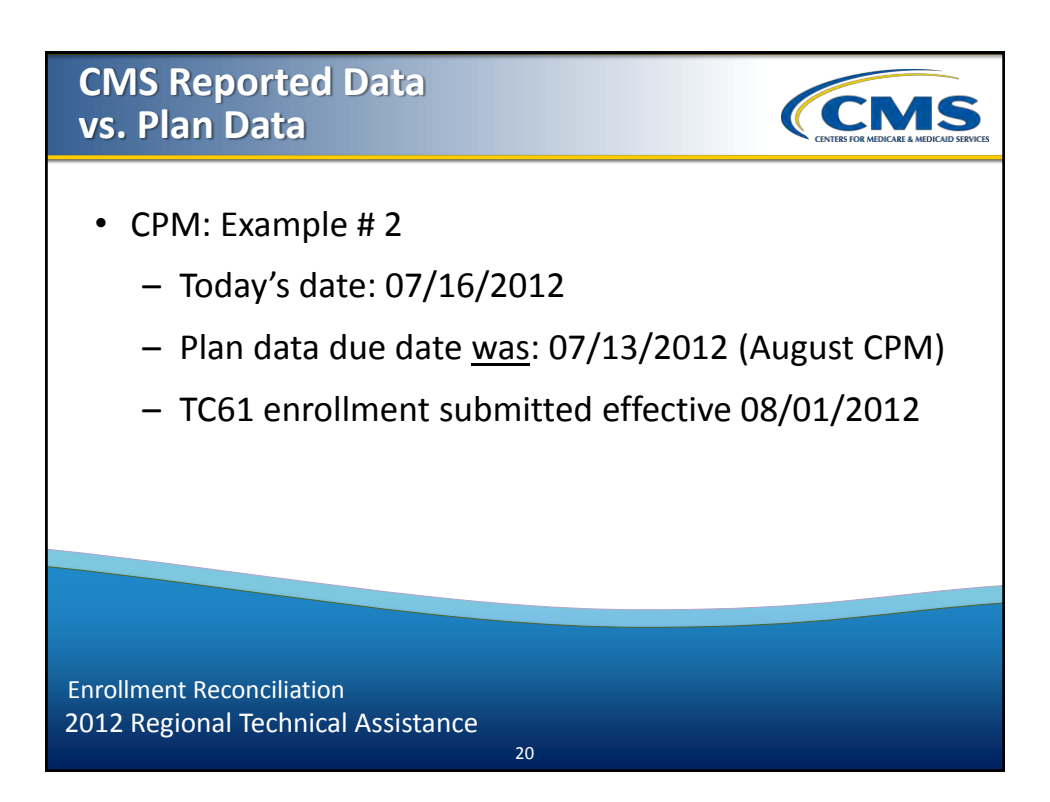

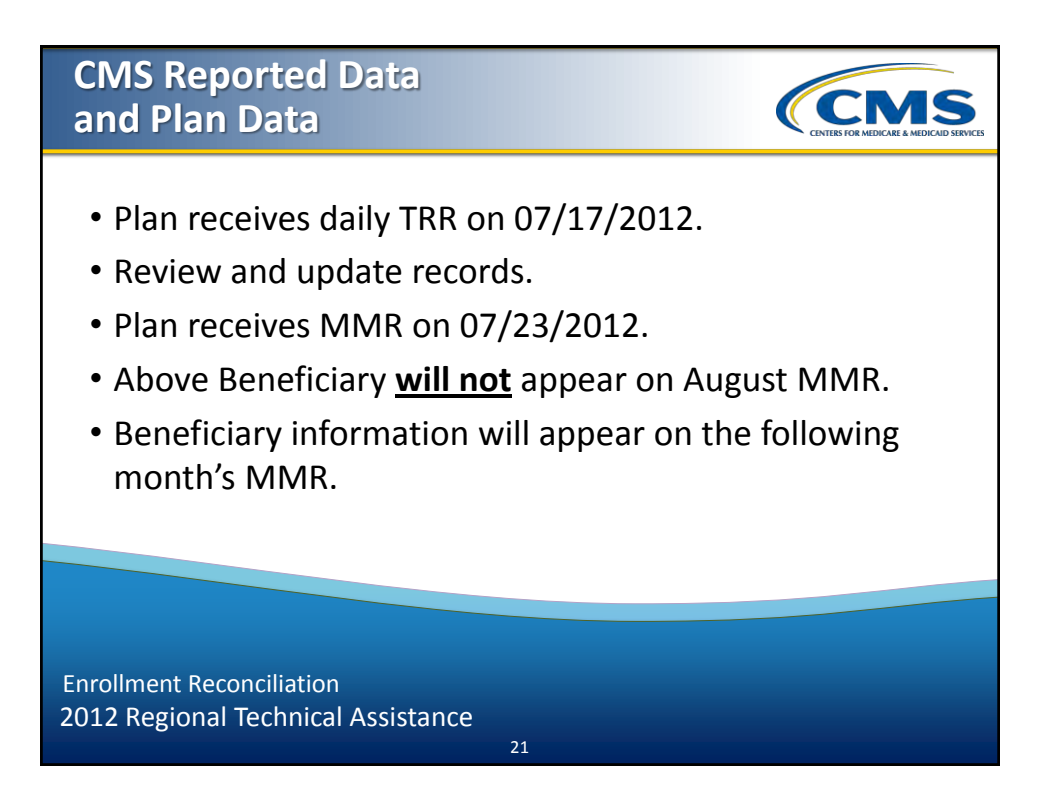

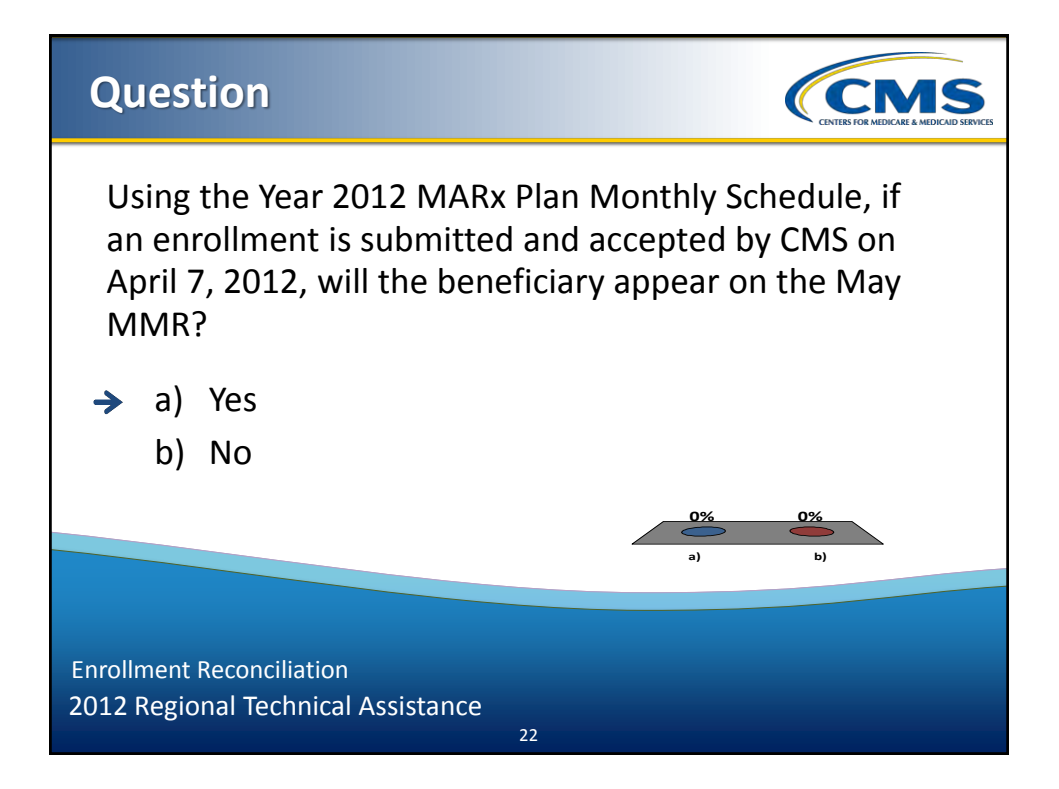

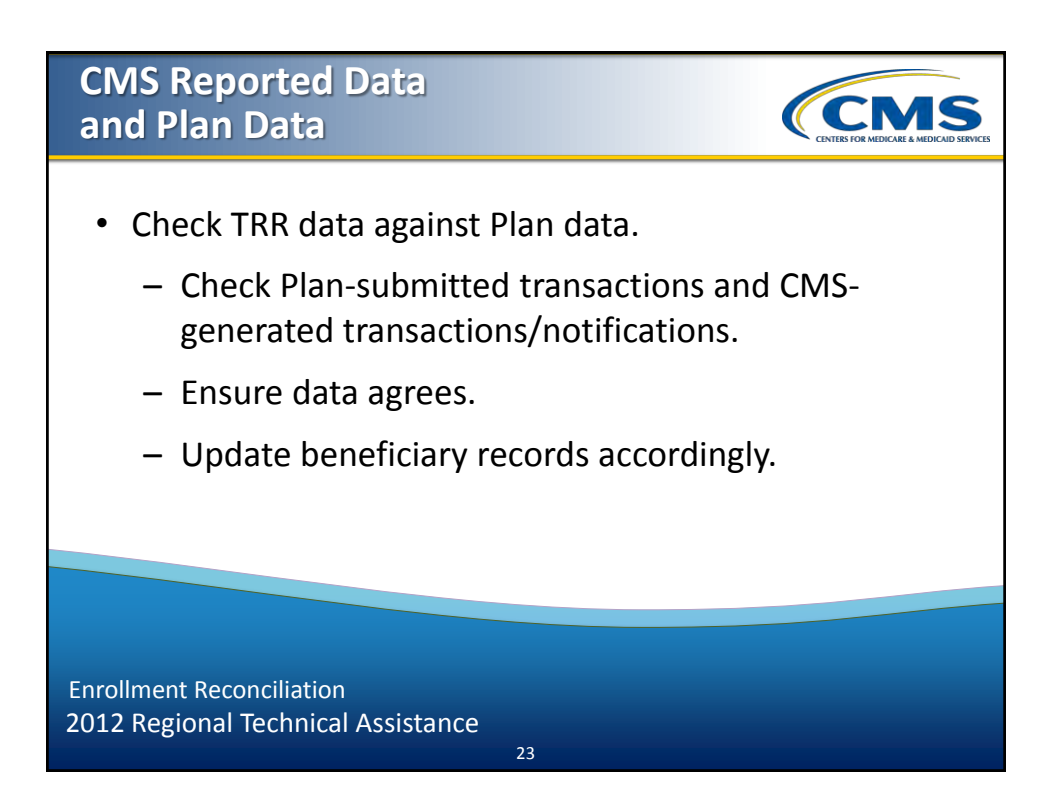

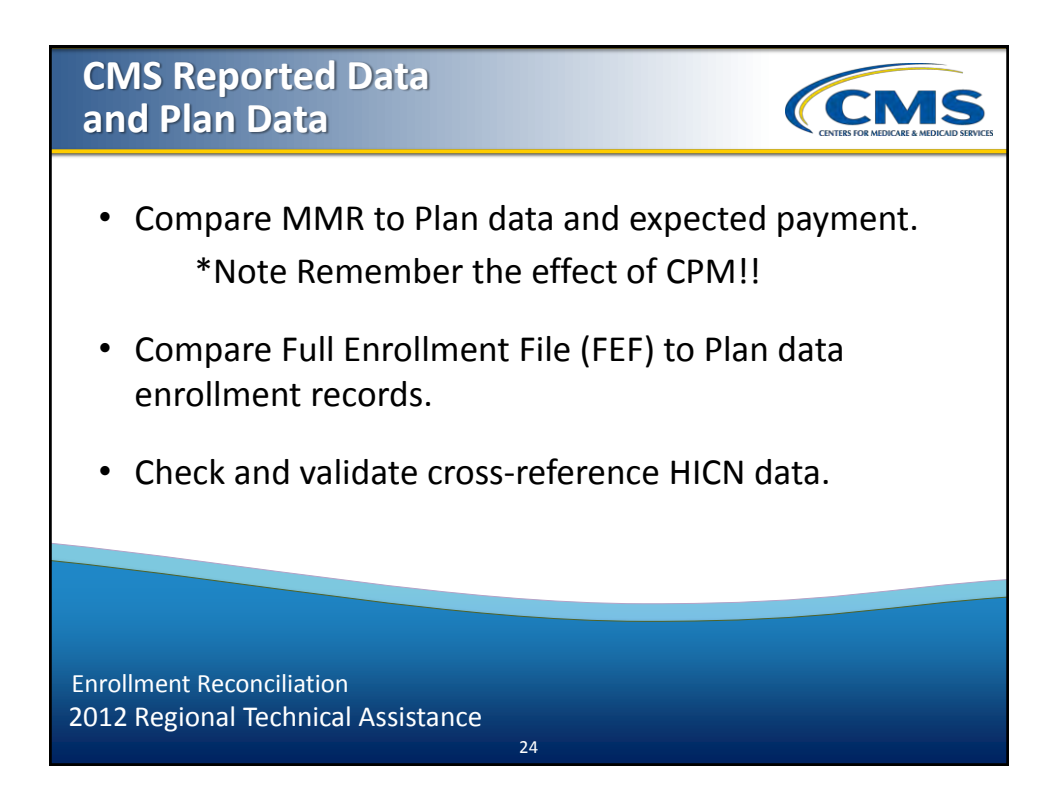

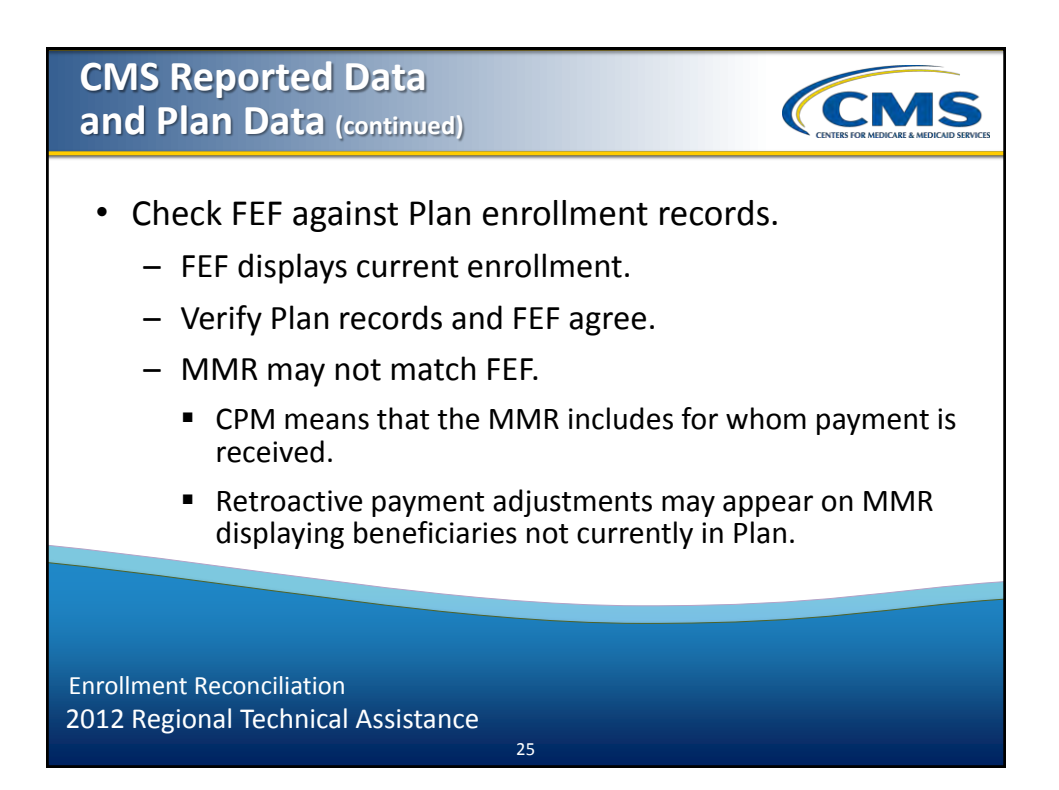

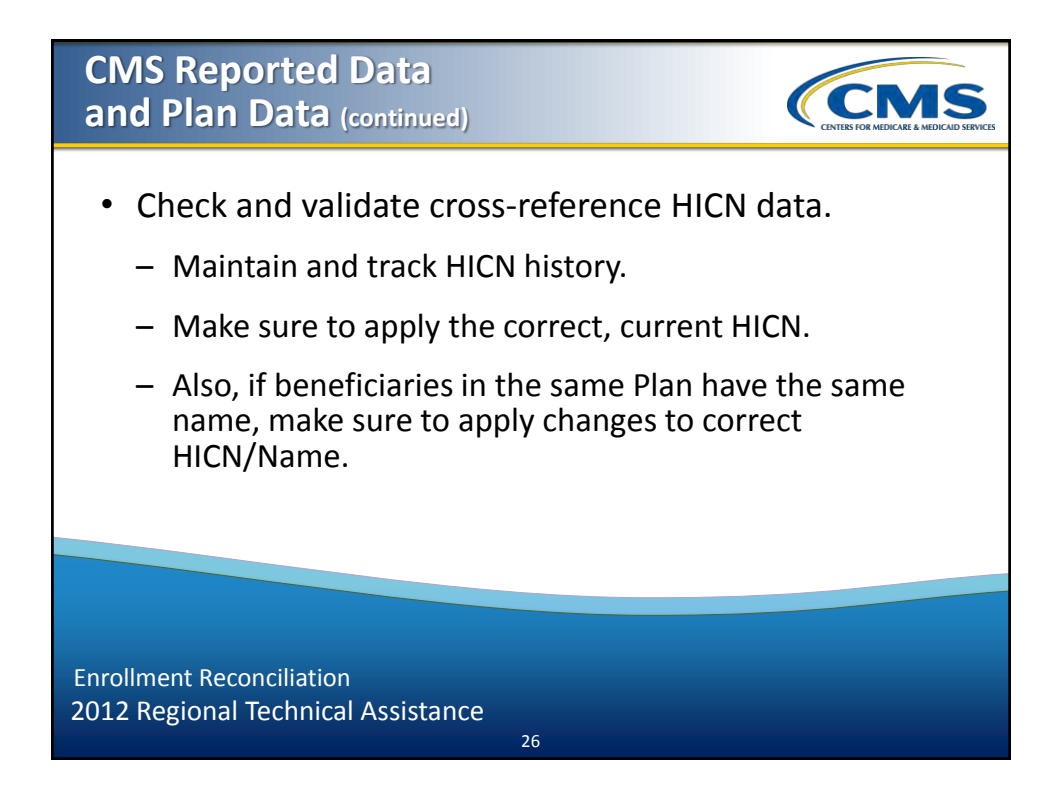

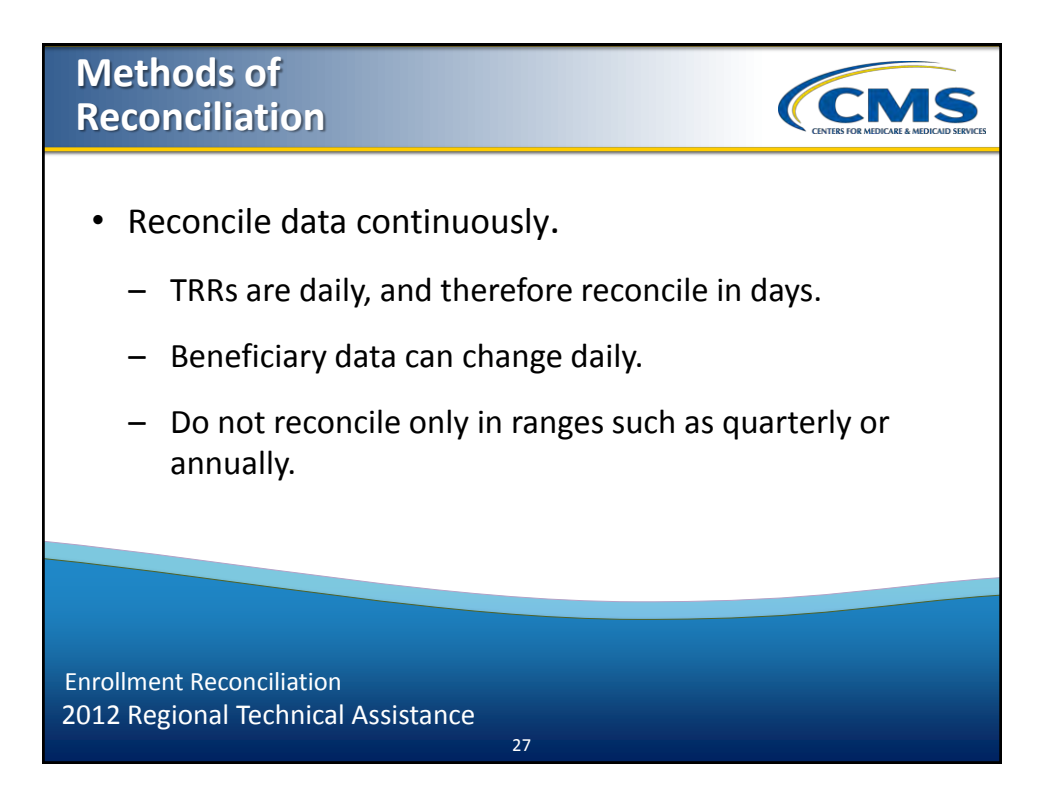

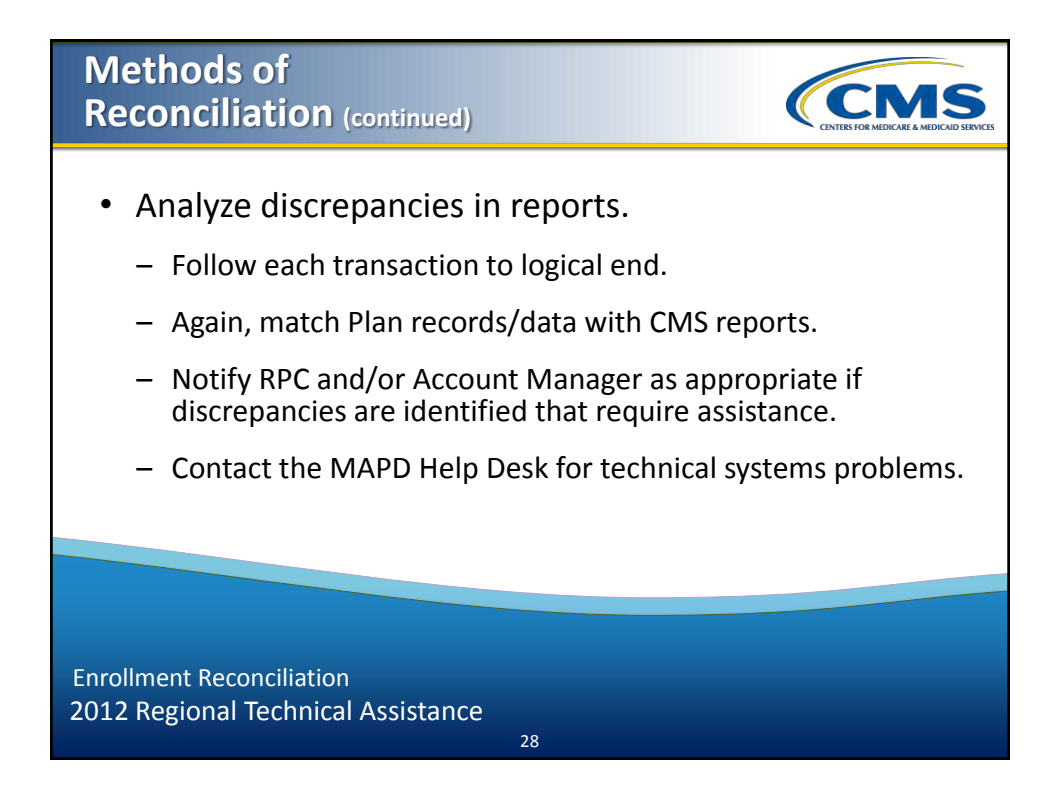

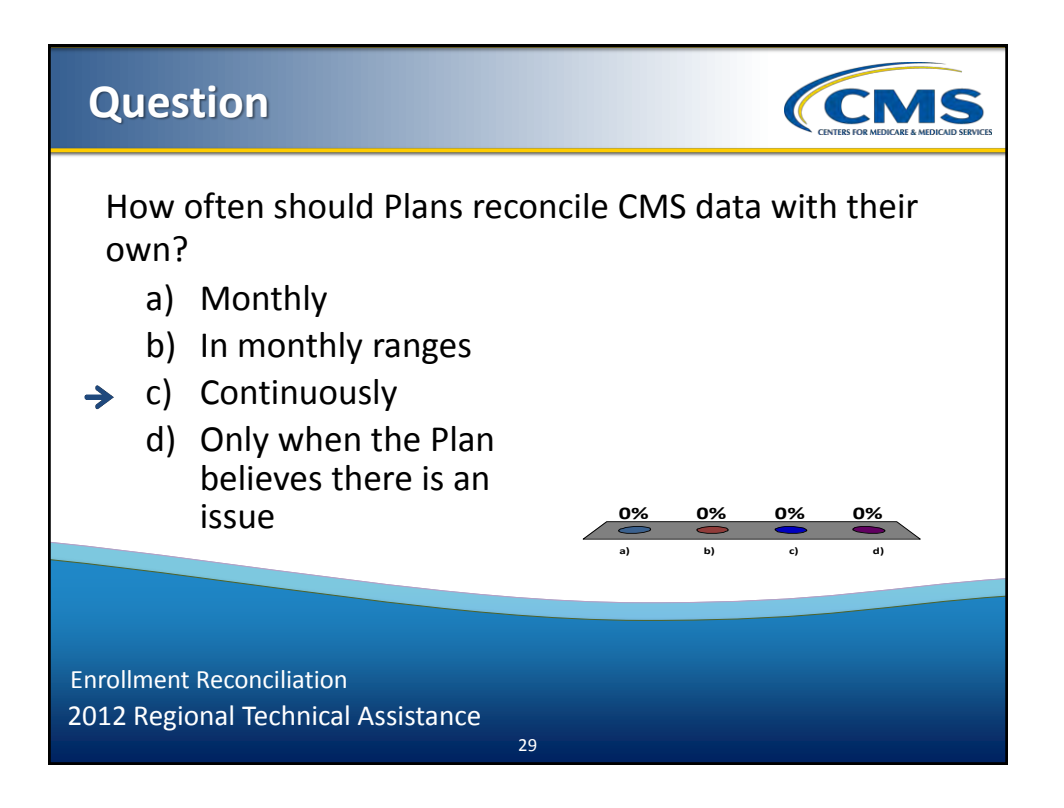

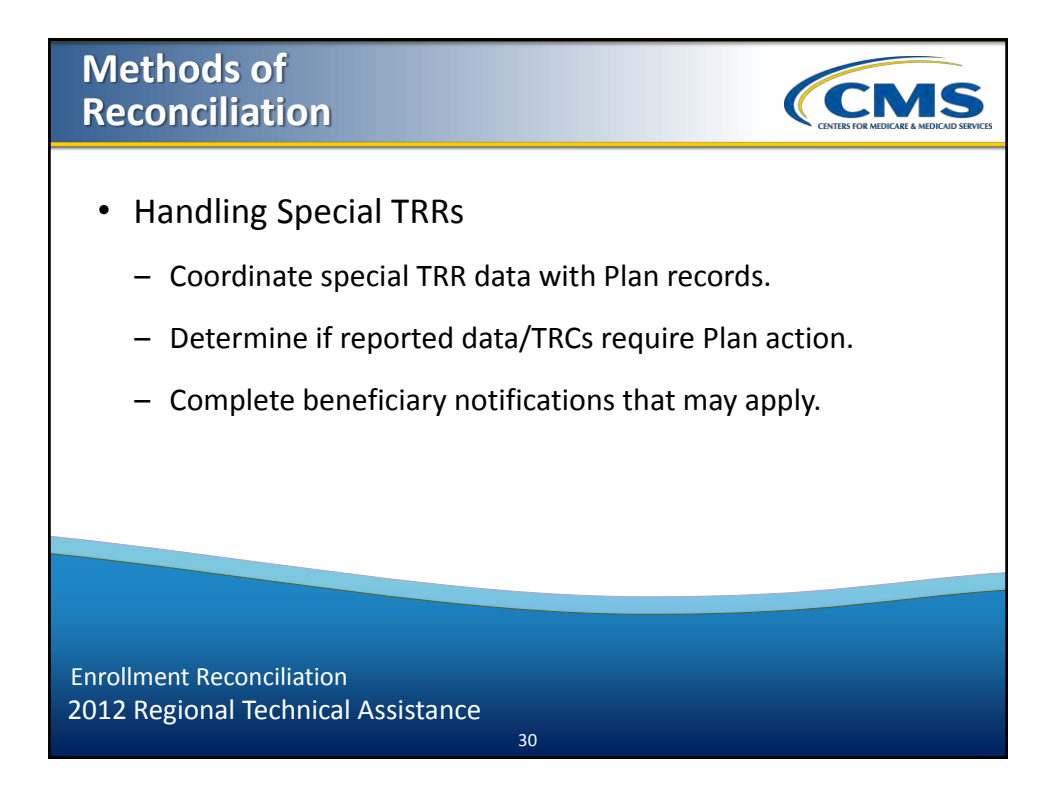

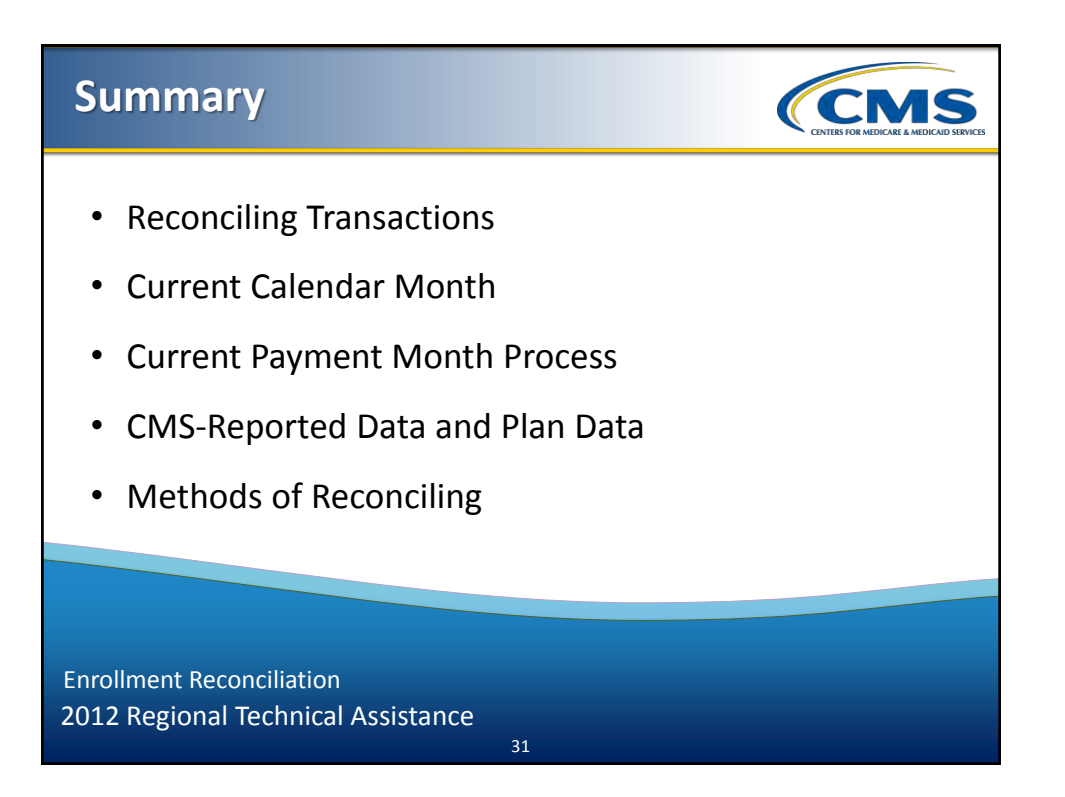

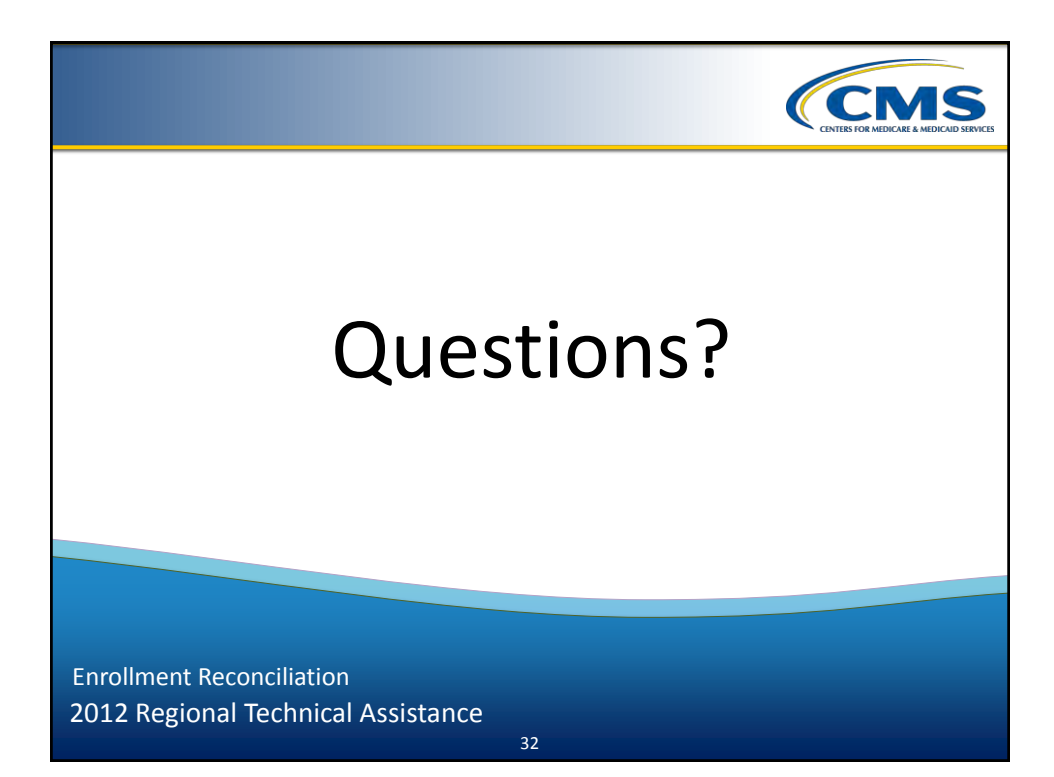

### 2012 Regional Technical Assistance

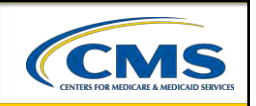

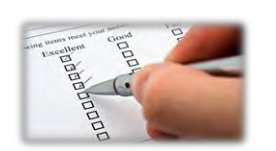

# Evaluation

Please take a moment to complete the evaluation form for the following module:

**Enrollment Reconciliation** 

### Your Feedback is Important! Thank you!

ARD A. Reddie & Associates

33

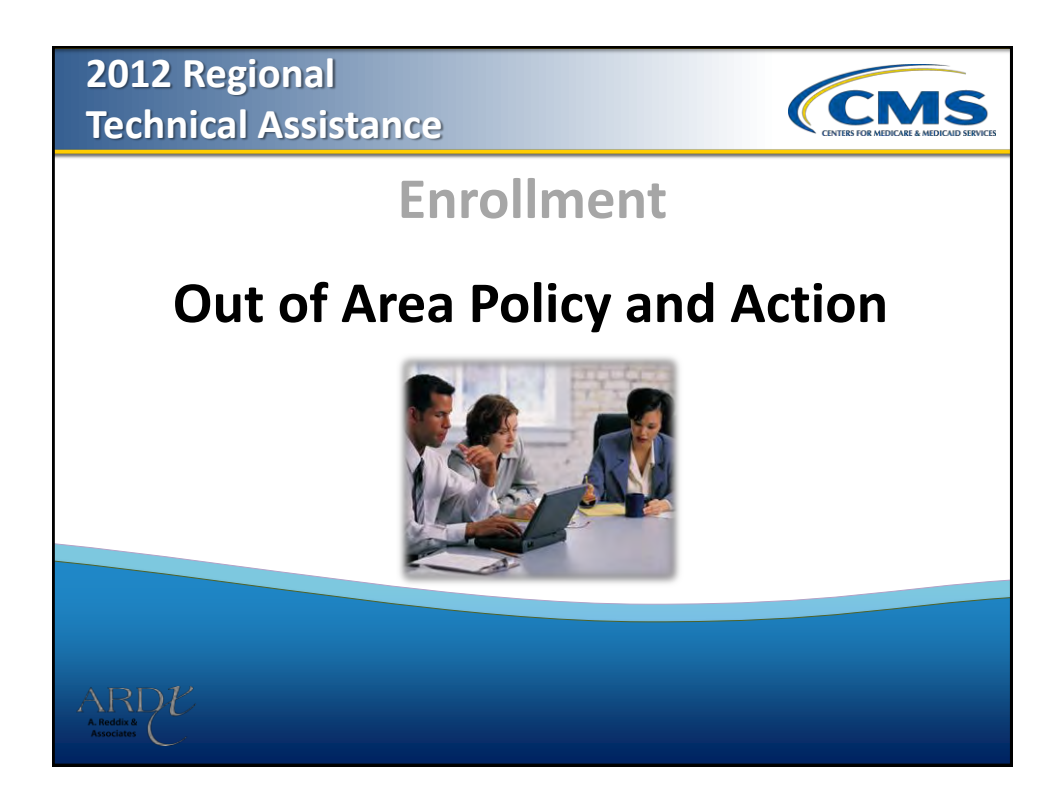

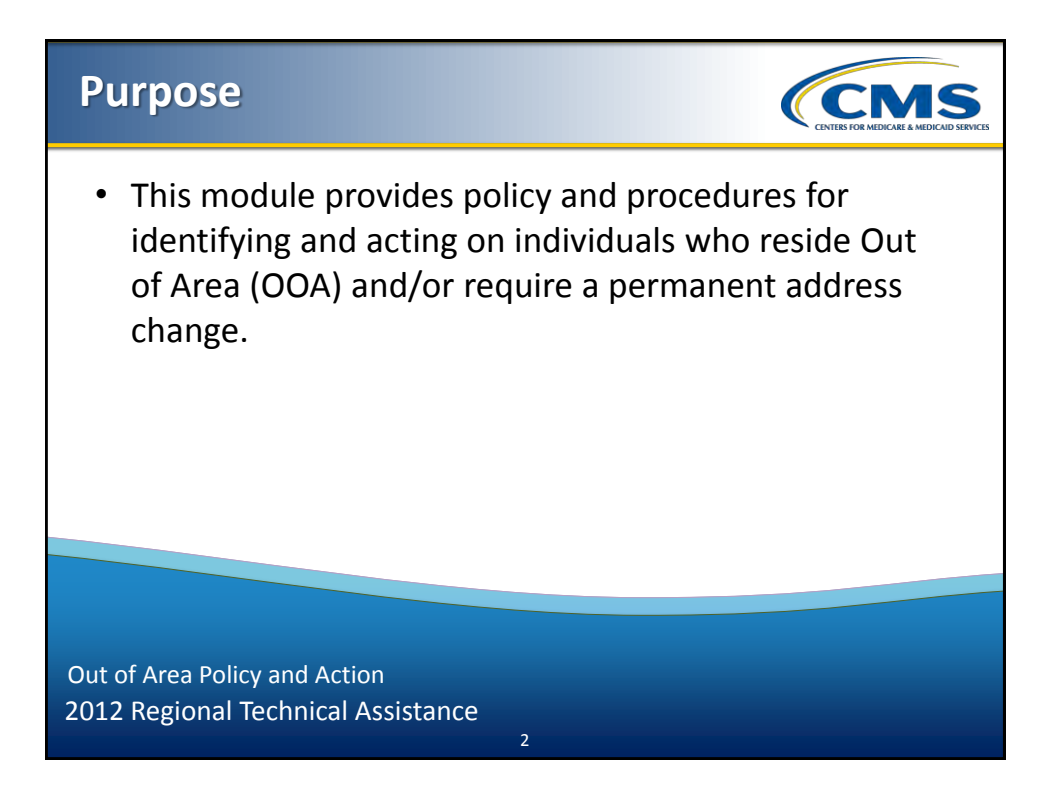

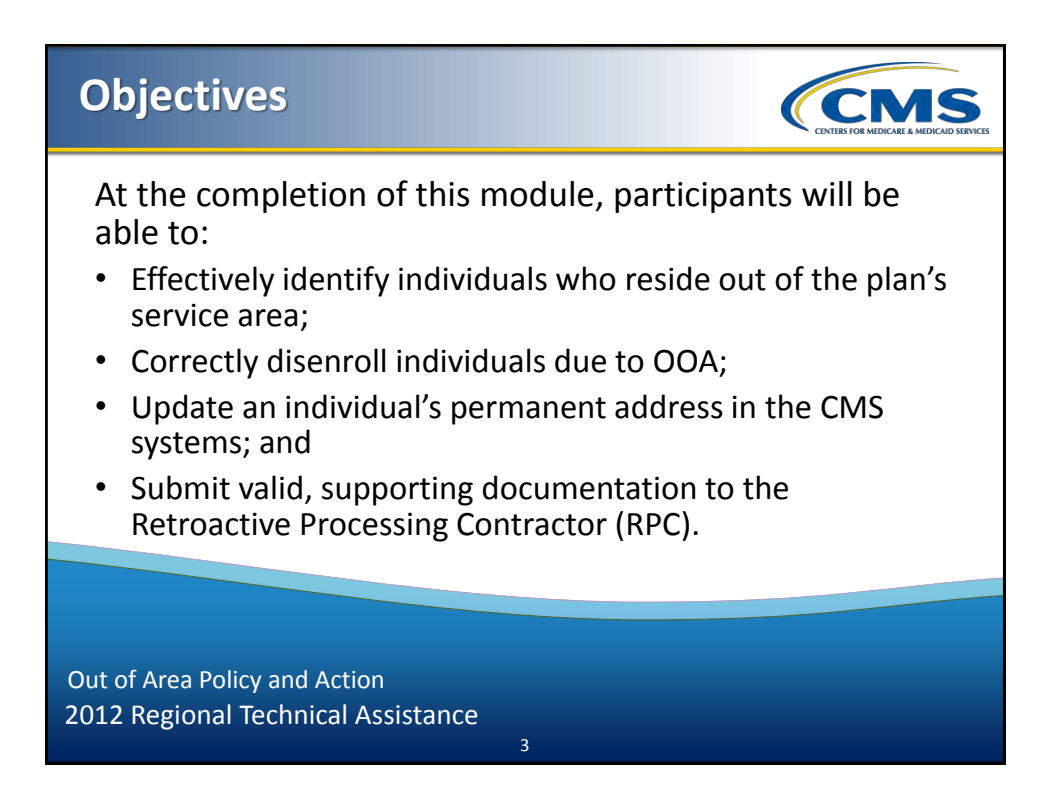

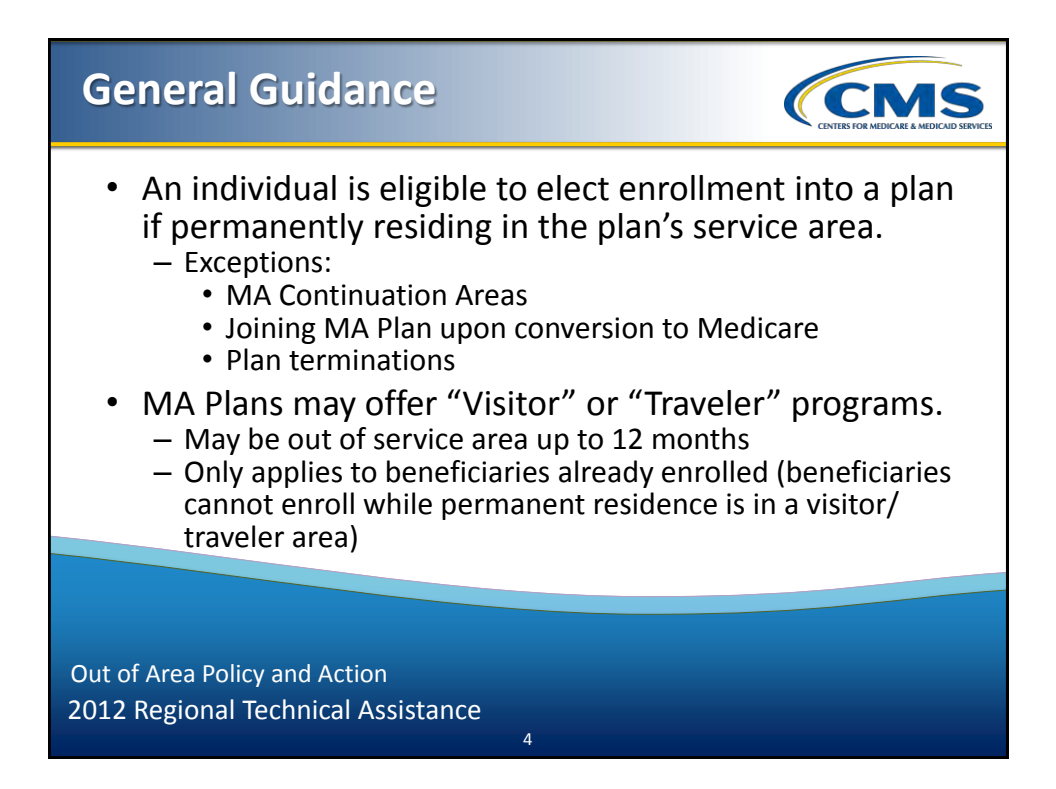

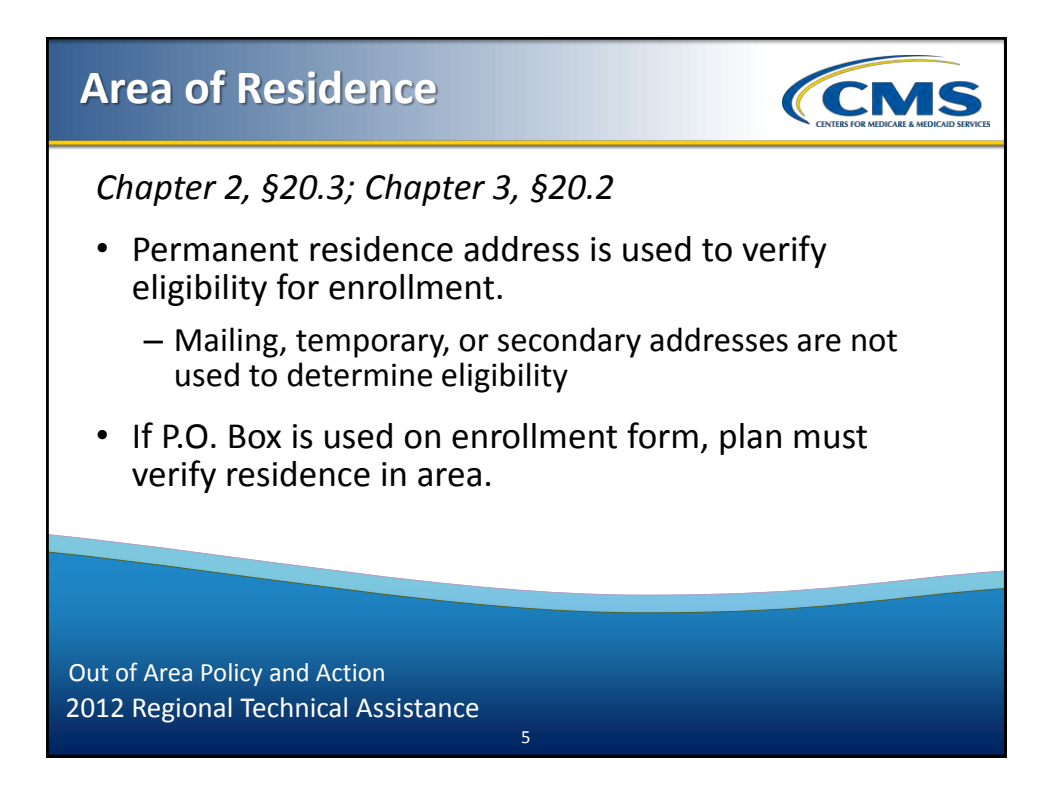

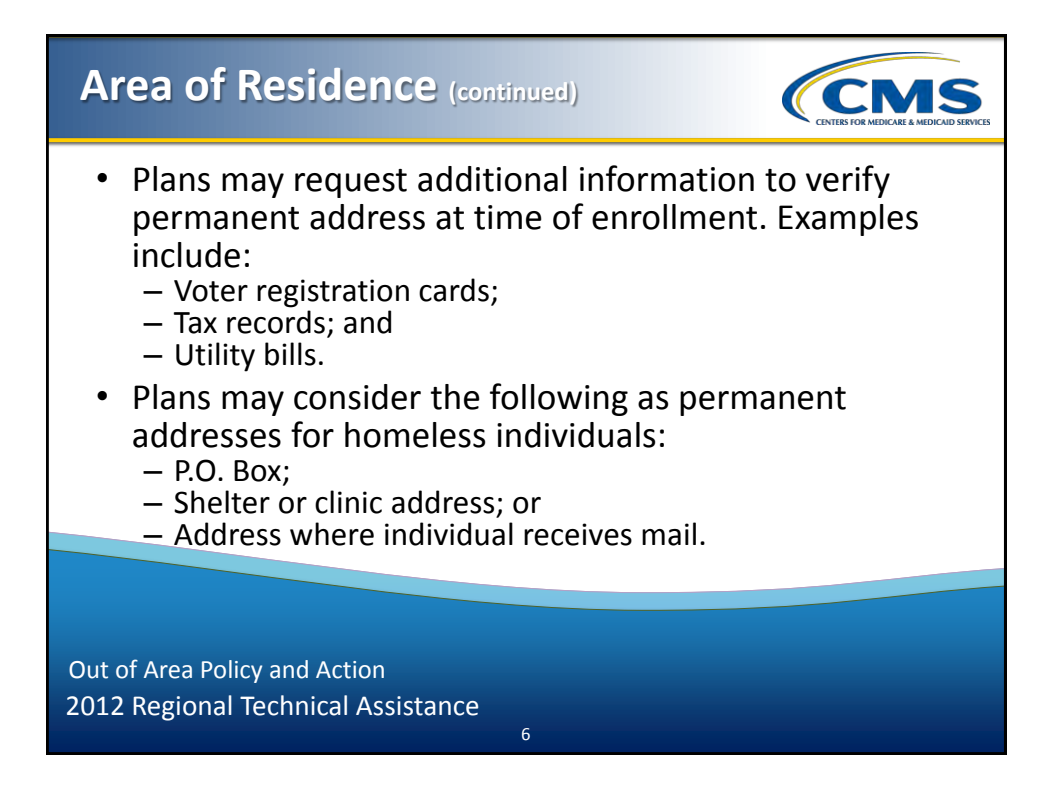

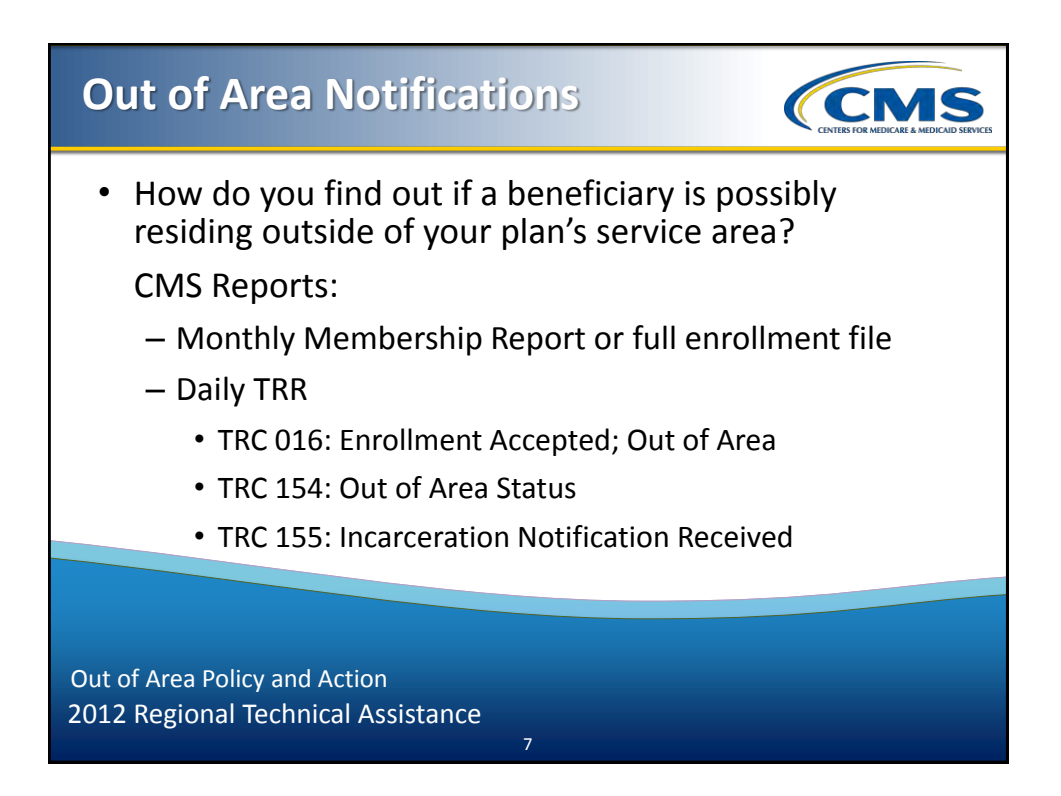

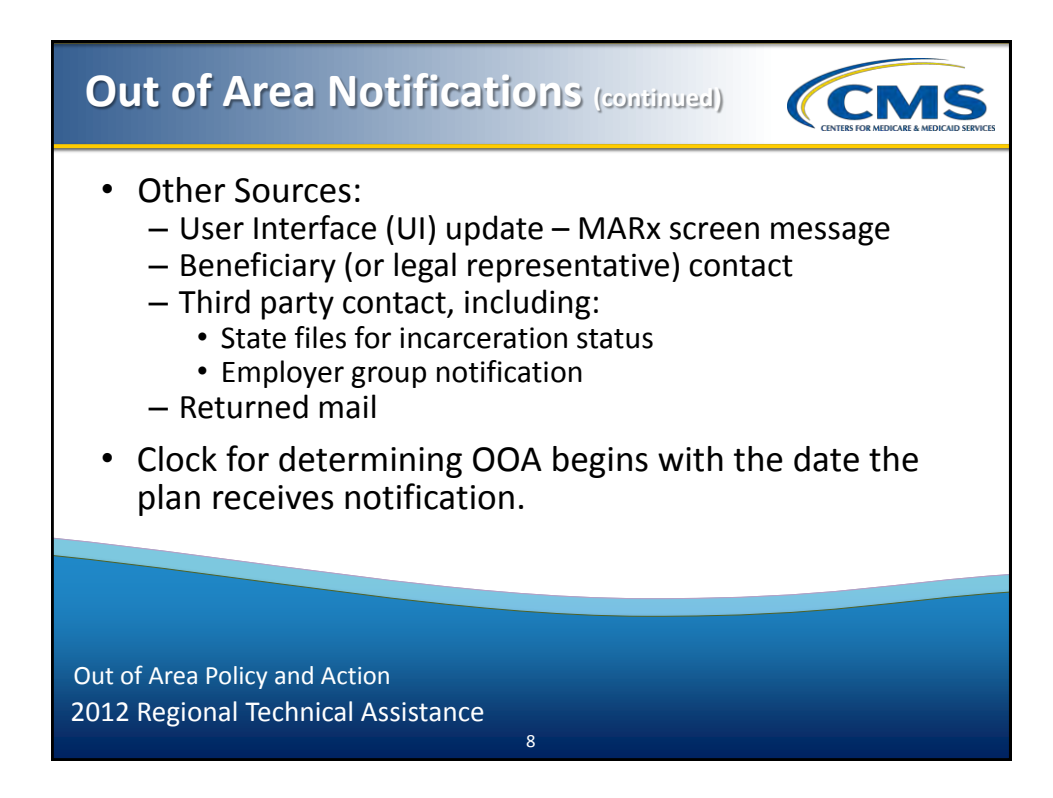

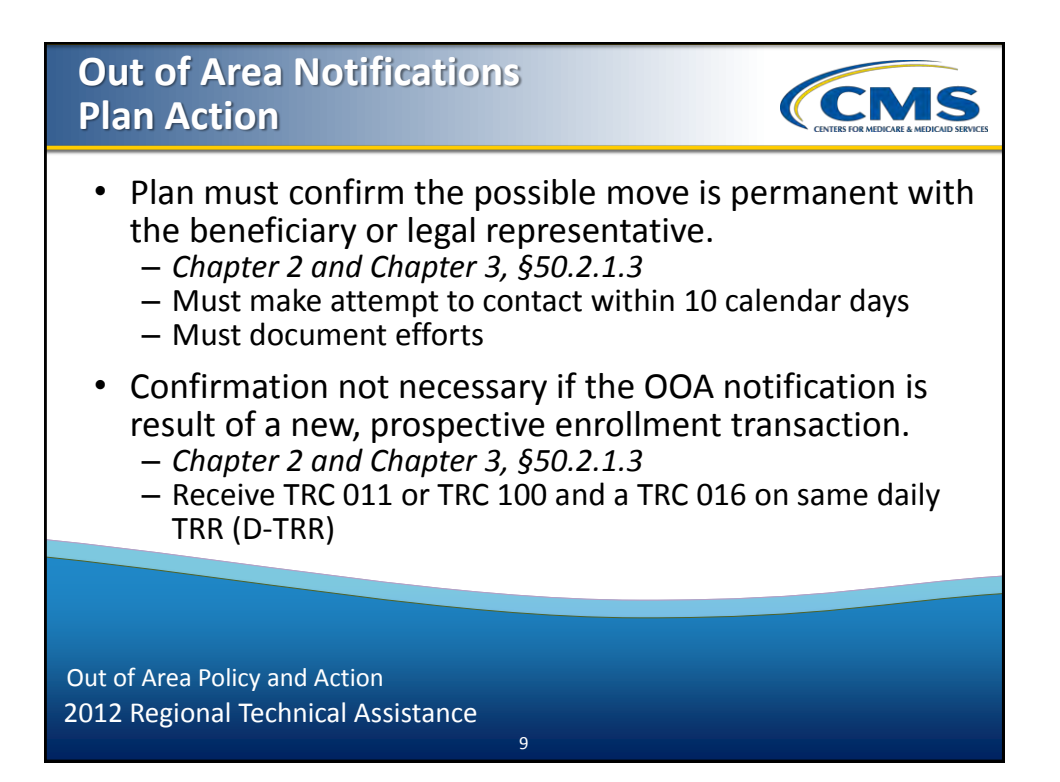

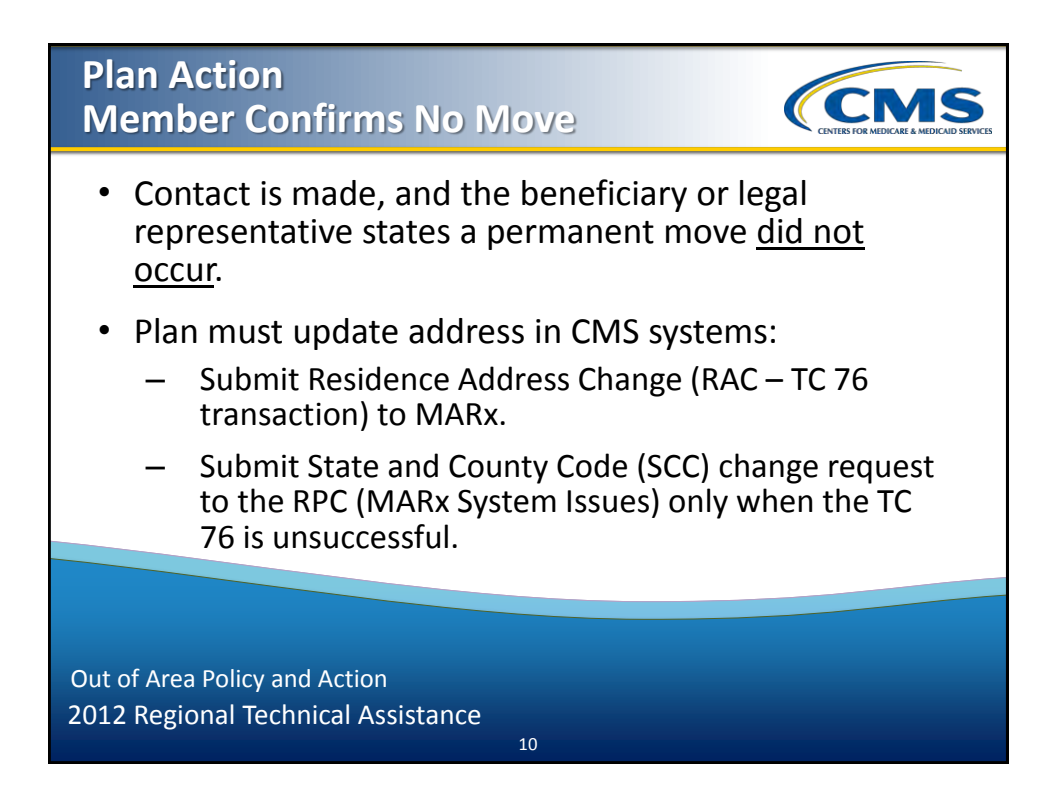

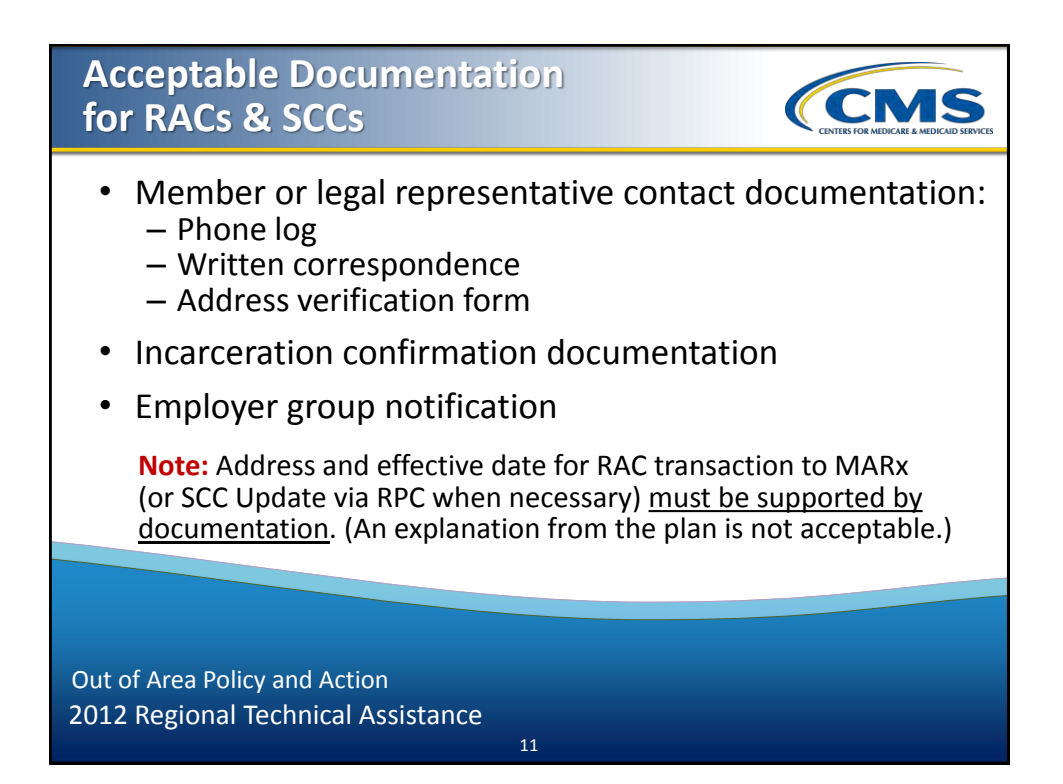

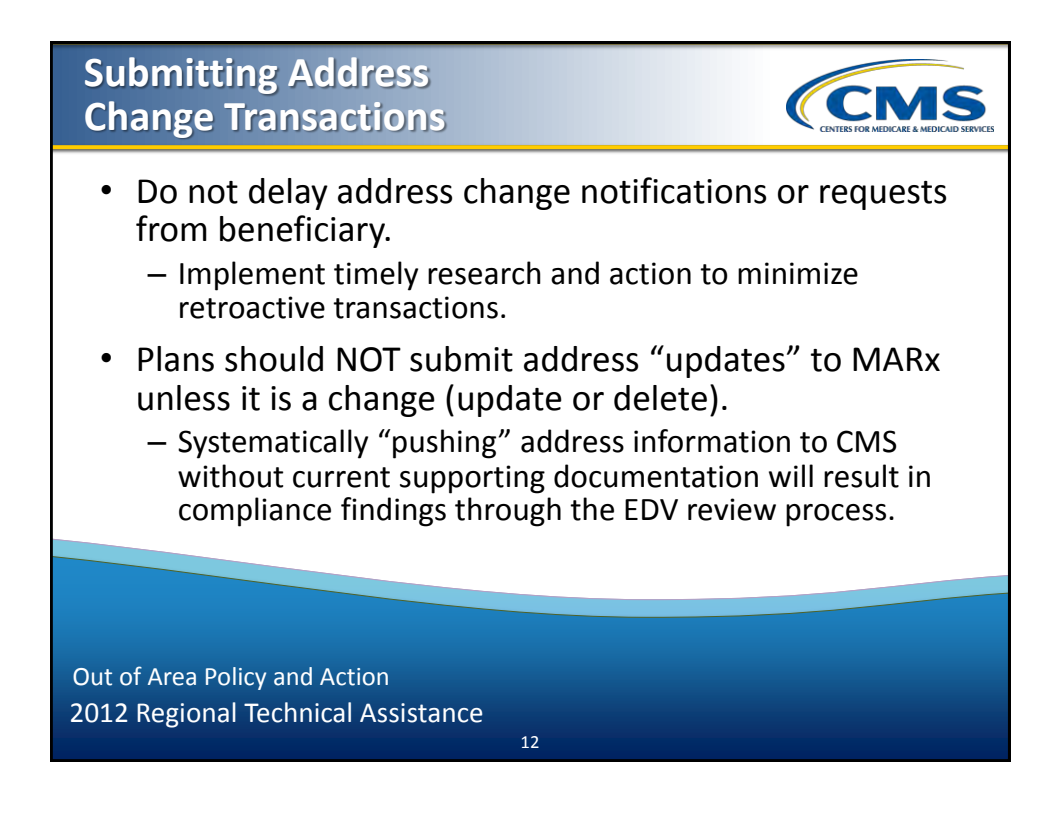

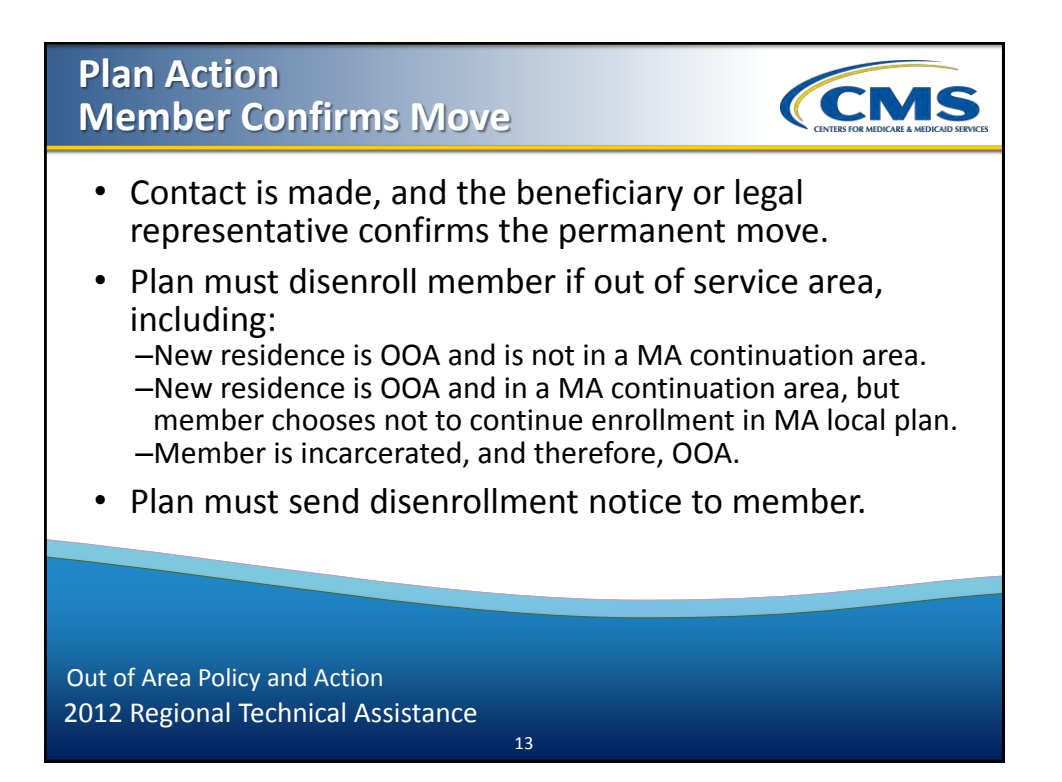

### Disenrollment Effective Date Move Confirmed

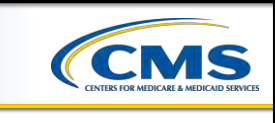

- Disenrollment effective 1<sup>st</sup> day of the month after the member begins residing OOA <u>and</u> after notification of move by member.
- If move occurred in past, and member requests retroactive disenrollment, the effective date may be 1<sup>st</sup> of the month after the month of the move or later.
  - May be necessary to send the request to the RPC for retroactive processing.

**NOTE:** Effective date <u>cannot</u> be earlier than the 1<sup>st</sup> of the month following the month the move occurred.

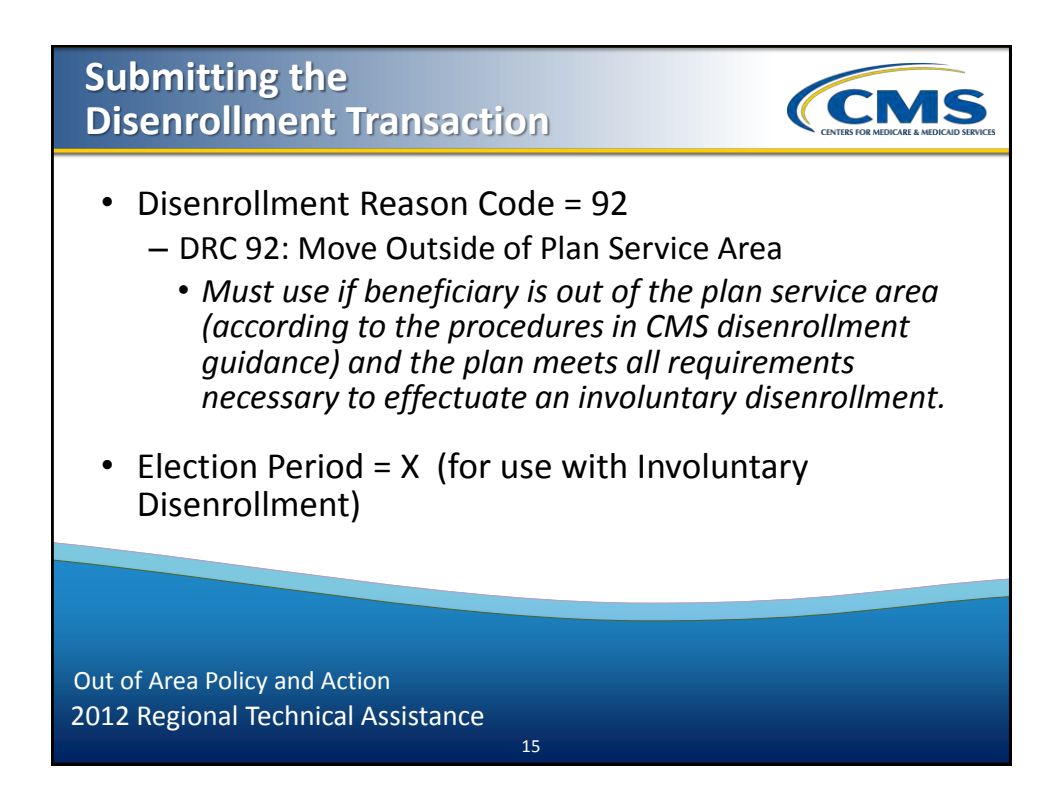

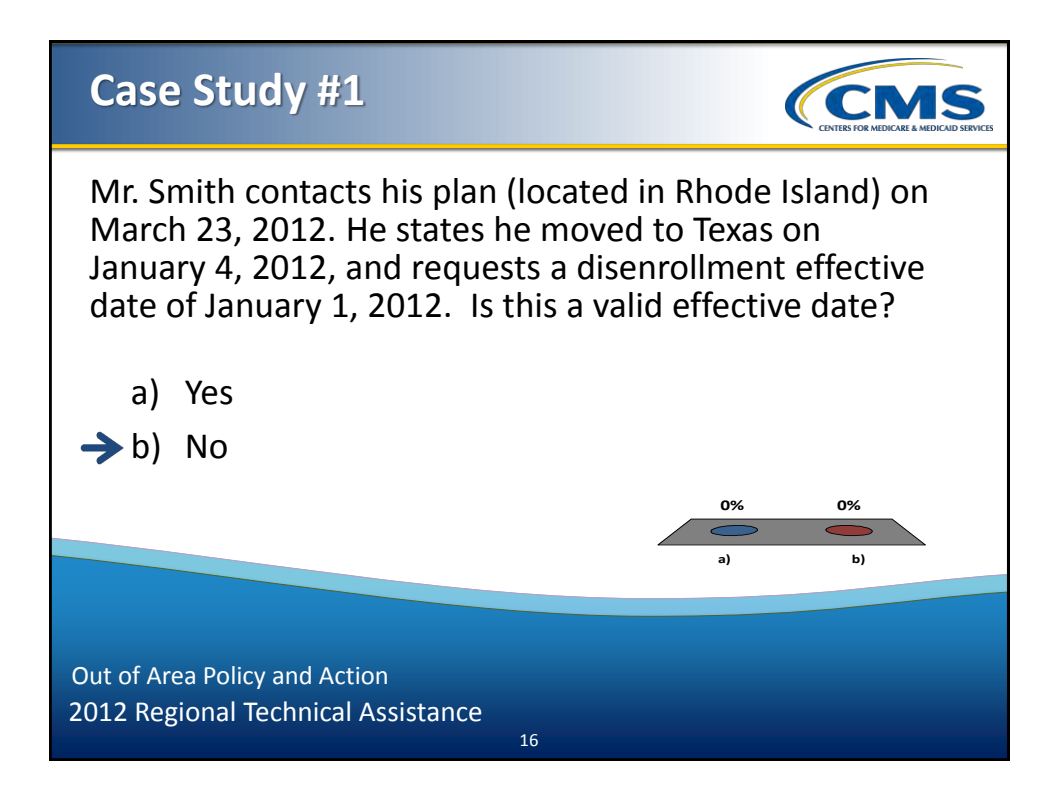

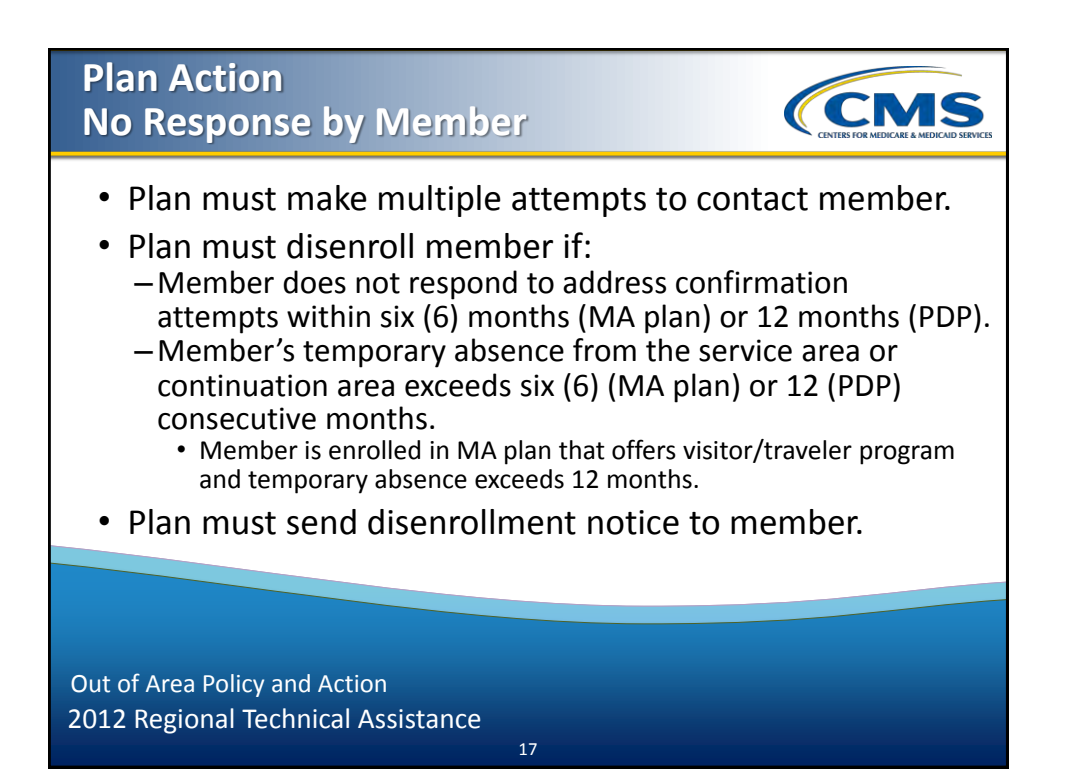

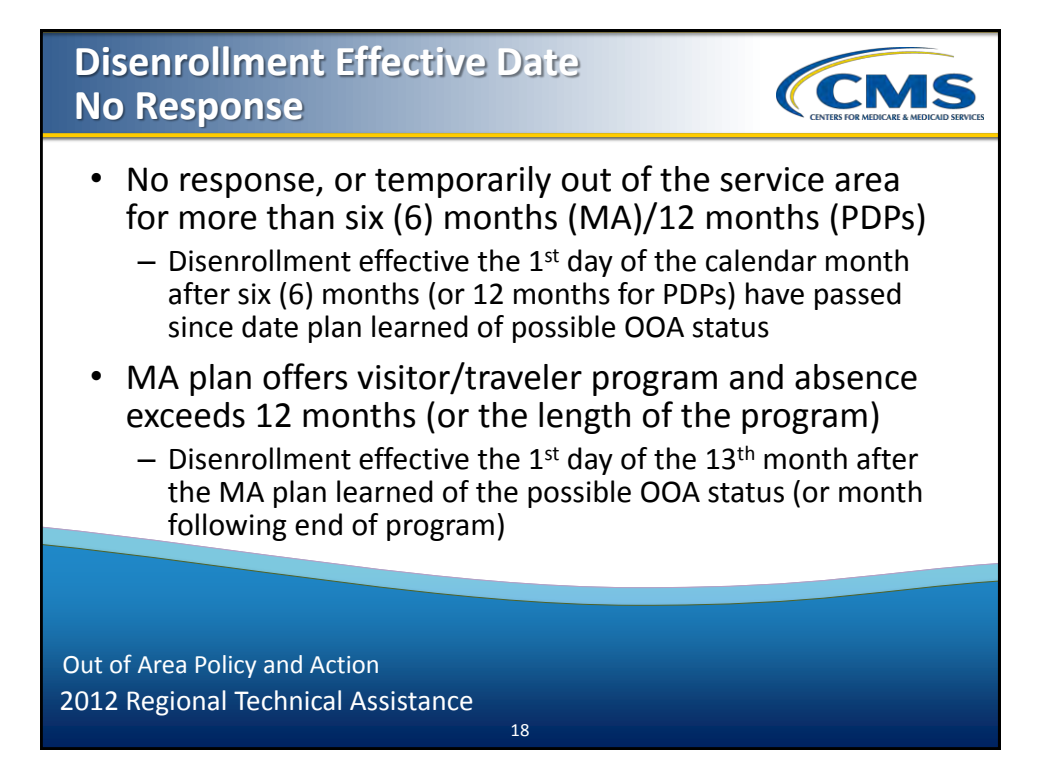

### Case Study #2

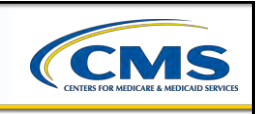

Ms. Jones is enrolled in an MA plan. The plan receives returned mail sent to Ms. Jones' address on March 4, 2012. The plan mails a residence verification form to Ms. Jones on March 7, 2012. On April 17, Ms. Jones' son contacts the plan and confirms her permanent move OOA. The son indicates that he is not the legal representative for Ms. Jones.

19

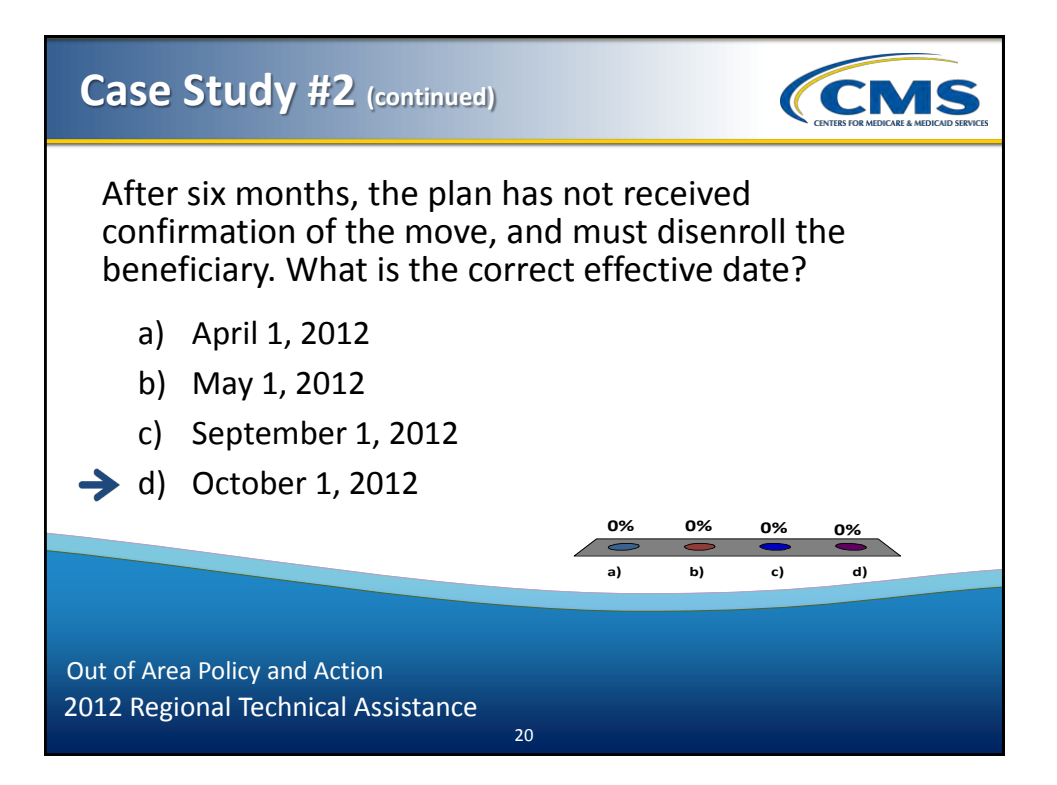

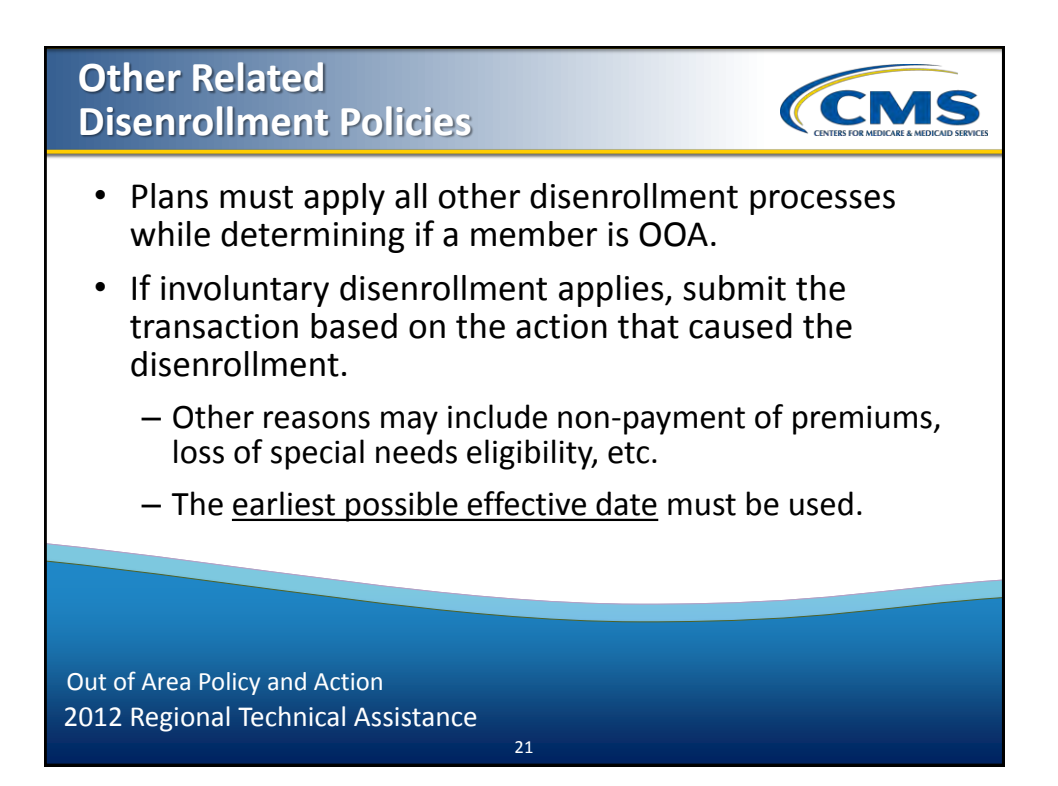

### Case Study #3

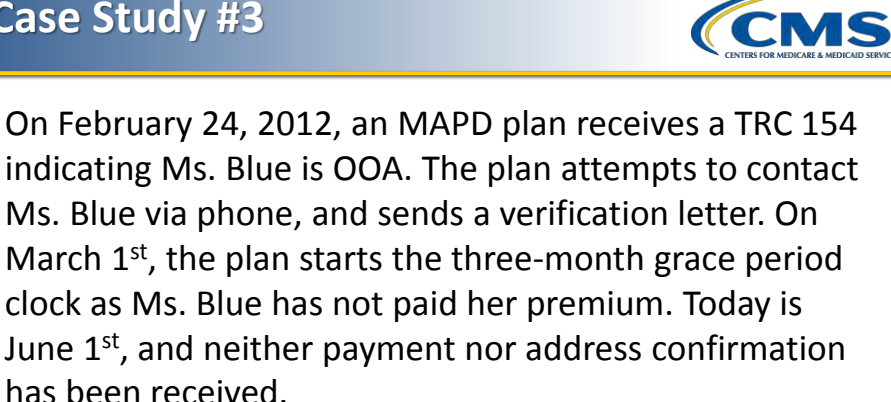

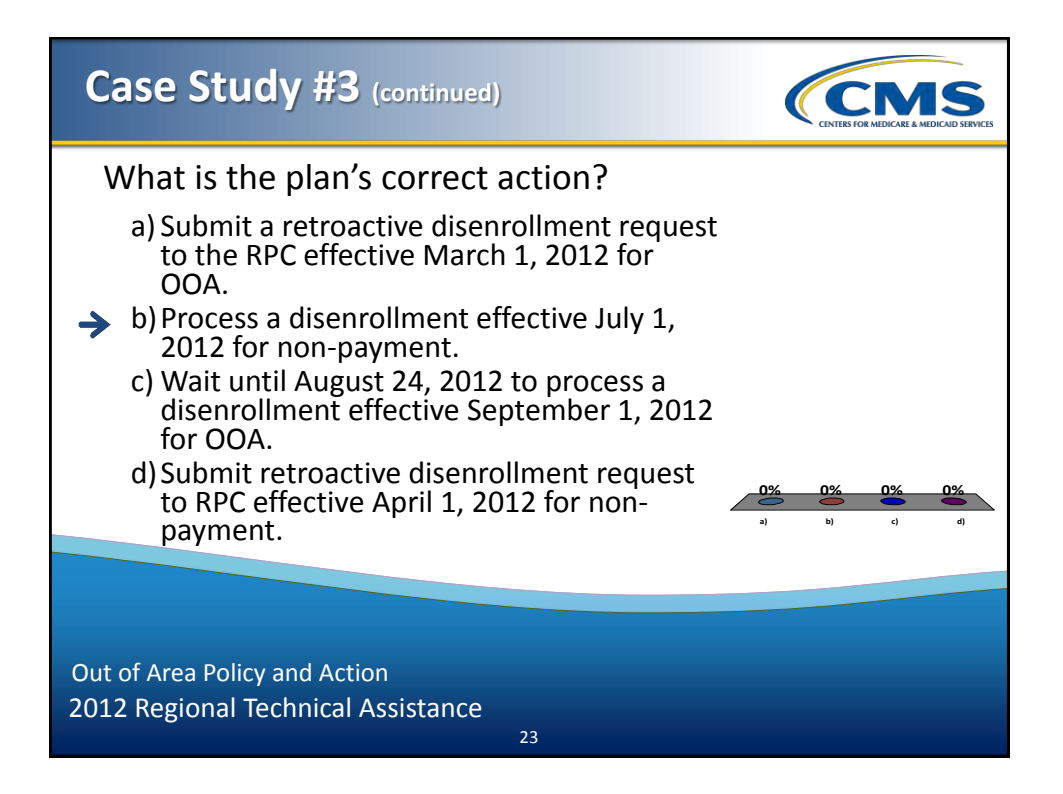

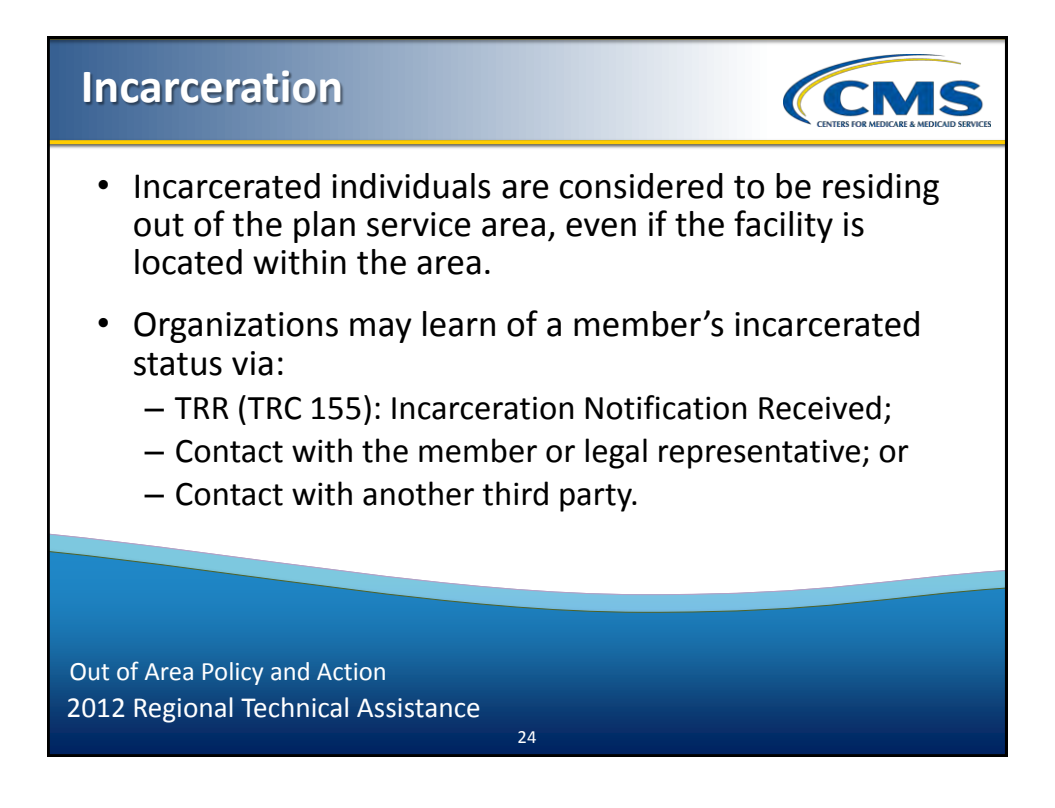

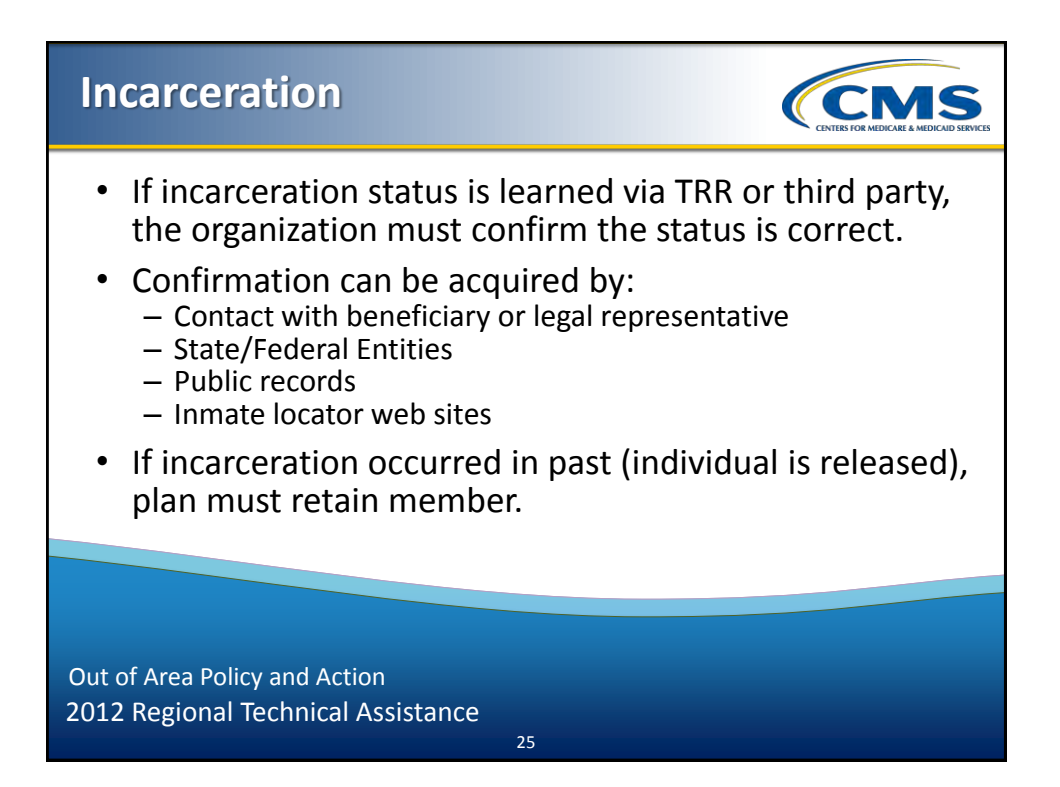

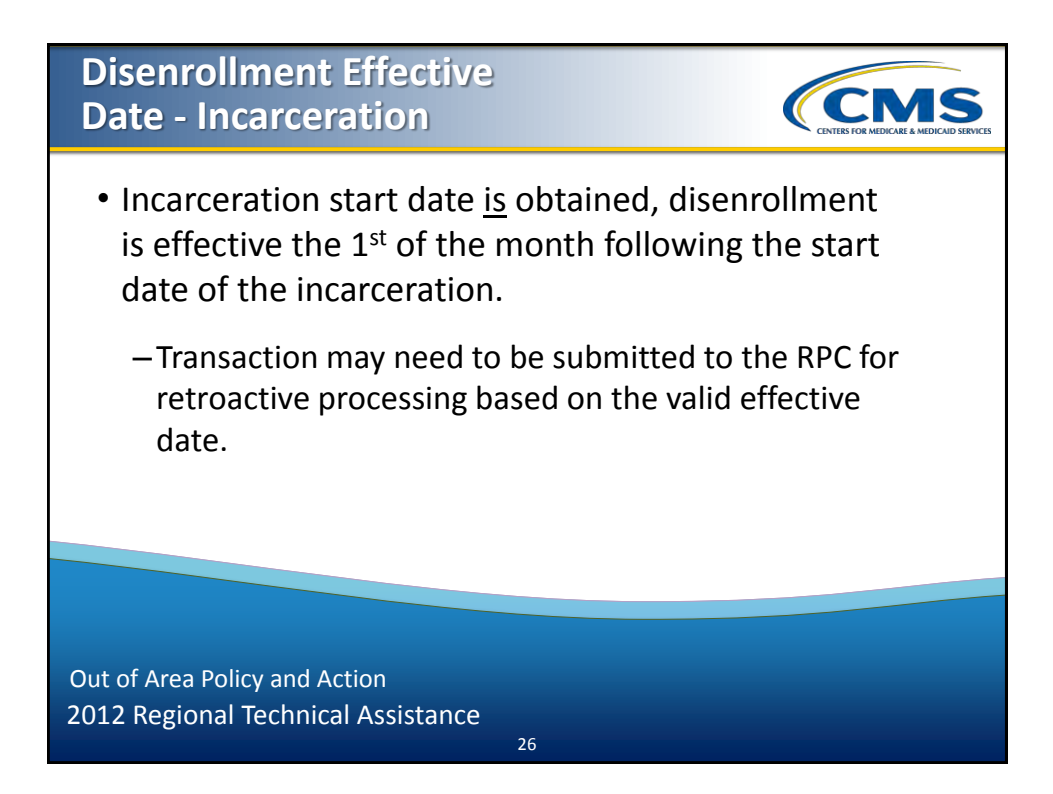

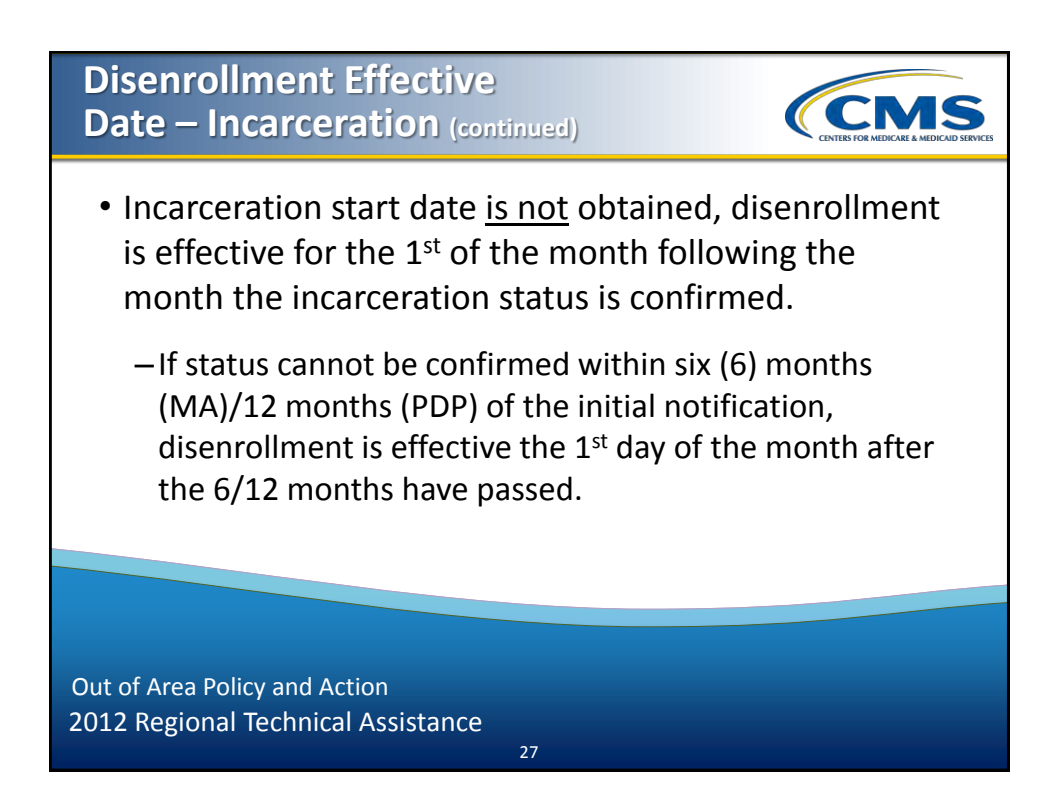

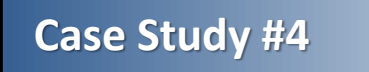

On May 5, 2012, a plan receives a TRC 155 indicating Jane Doe is incarcerated in a facility within the plan's service area. On May 21, 2012, the plan receives a state file confirming Ms. Doe's incarceration starting January 27, 2012.

CMS

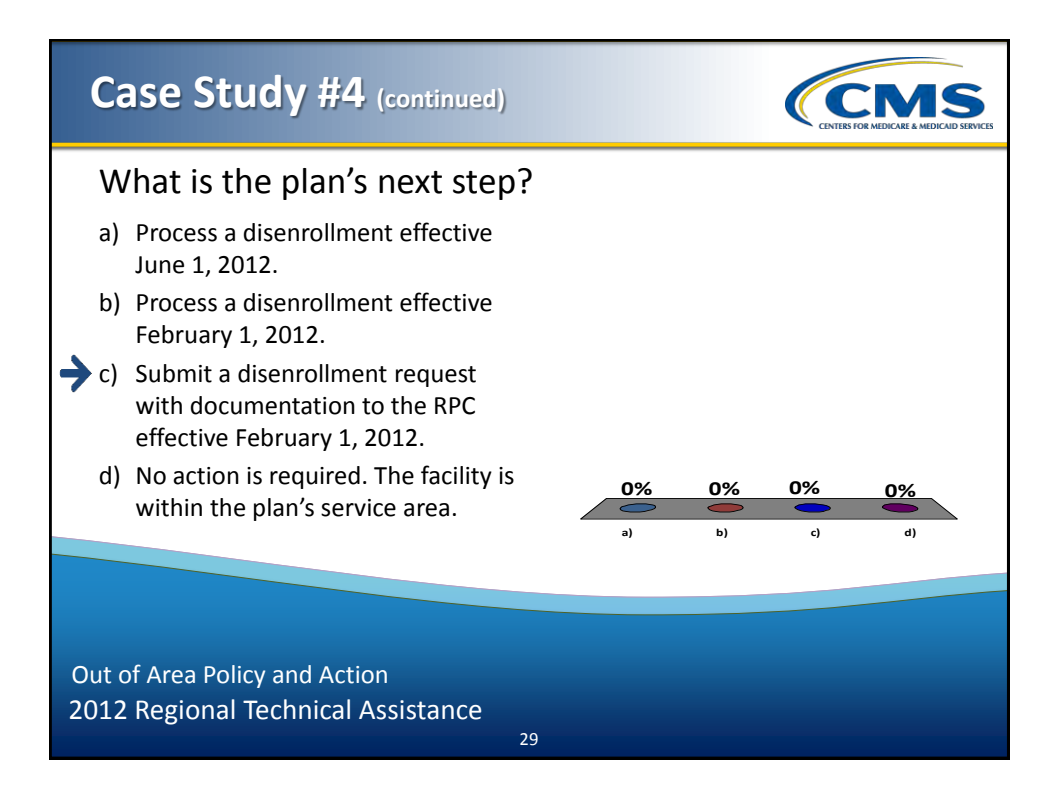

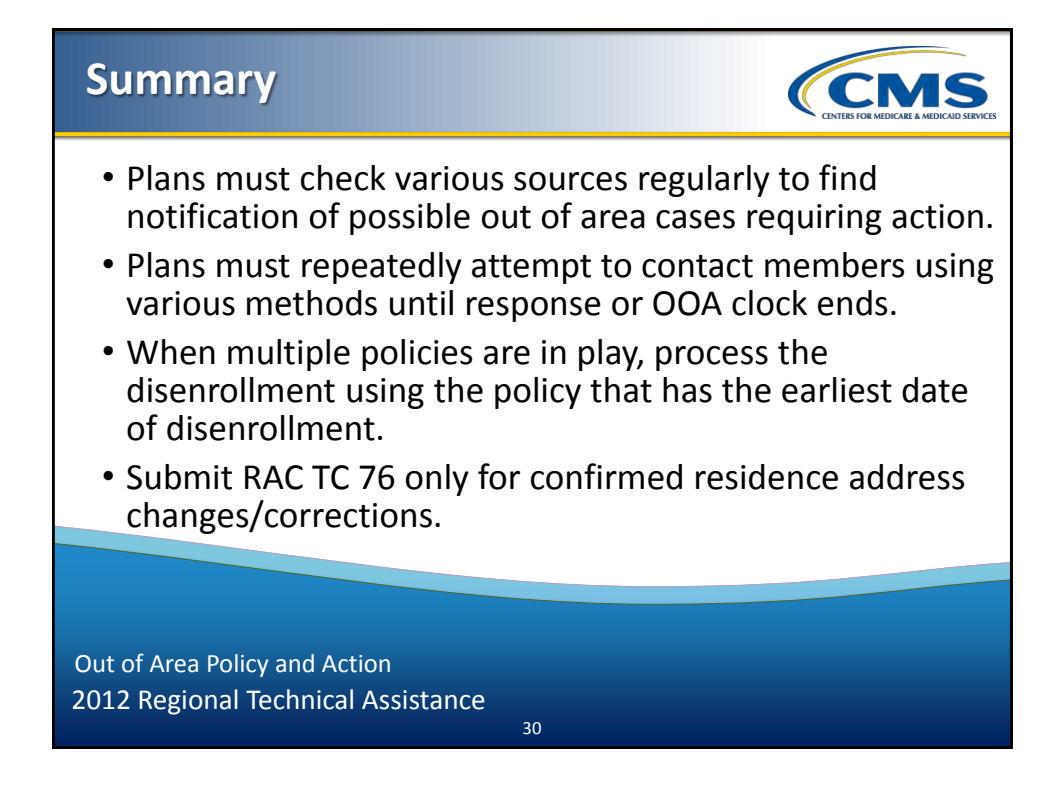

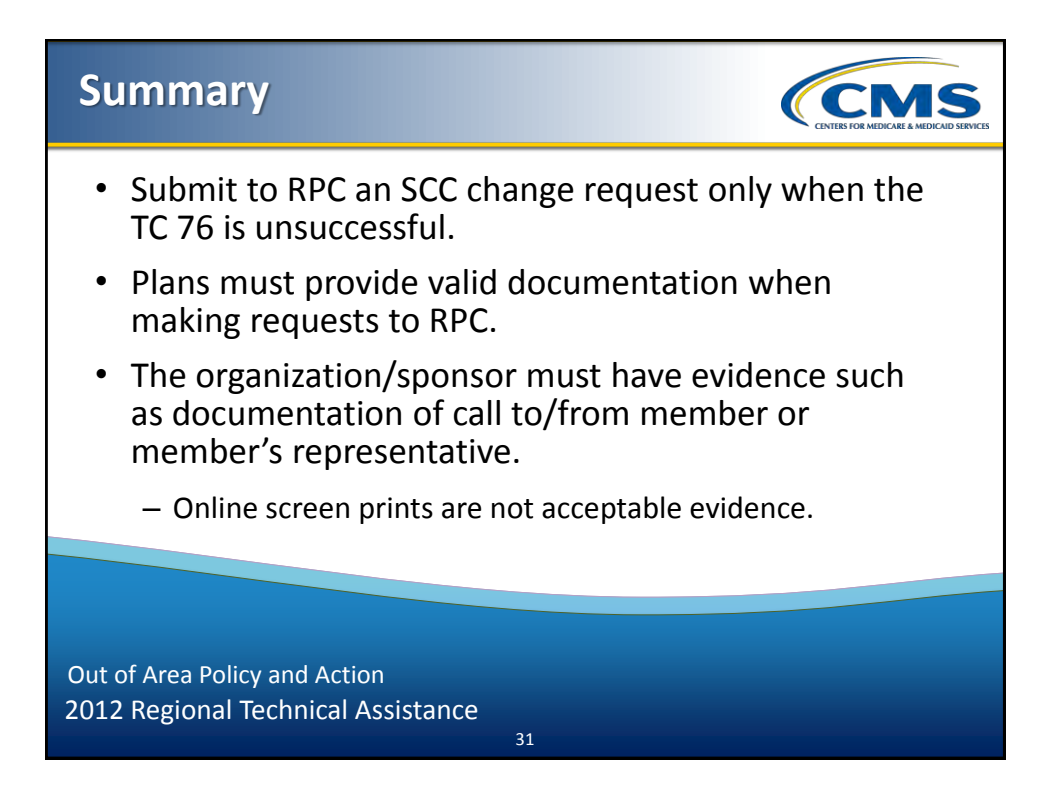

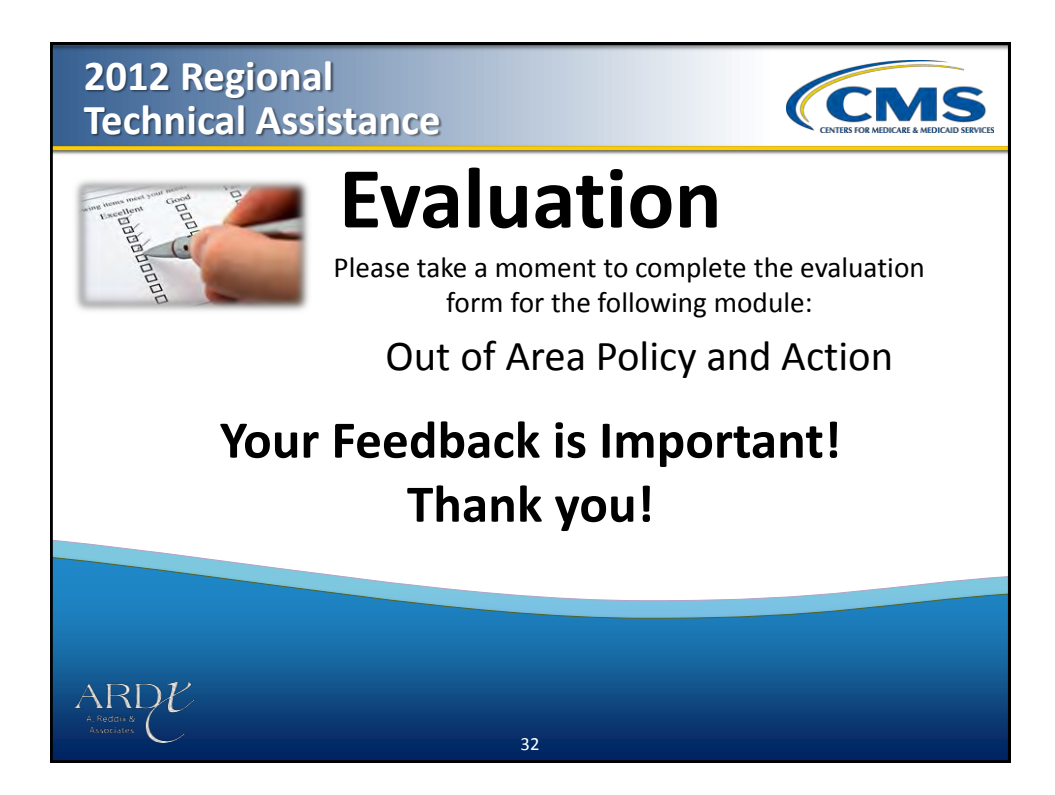

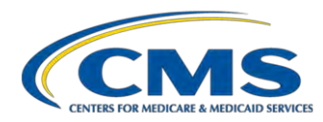

#### **MODULE 4 – OUT OF AREA POLICY AND ACTION**

#### Purpose

This module provides current policy and procedures for identifying and acting on individuals who potentially reside out of area (OOA) and/or require a permanent address change.

#### **Learning Objectives**

At the completion of this module, participants will be able to:

- Effectively identify individuals who reside out of the plan's service area;
- Correctly disenroll individuals due to out of area;
- Update an individual's permanent address in the CMS systems; and
- Submit valid supporting documentation to the Retroactive Processing Contractor (RPC).

| ICON KEY   |   |  |
|------------|---|--|
| Definition | 6 |  |
| Example    | Æ |  |
| Reminder   | Ŷ |  |
| Resource   |   |  |

#### 4.1 Definitions

#### 4.1.1 Medicare Managed Care Manual (MA Guidance), Chapter 2 Definitions

- **Continuation Area/Continuation of Enrollment Option** A continuation area is an additional CMSapproved area outside the MA local plan's service area within which the MA organization furnishes or arranges for furnishing of services to the MA local plan's continuation of enrollment members. MA organizations have the option of establishing continuation areas for MA local plans.
- **Evidence of Permanent Residence** A permanent residence is normally the enrollee's primary residence. An MA organization may request additional information such as voter's registration records, driver's license records, tax records, and utility bills to verify the primary residence. Such records must establish the permanent residence address, and not the mailing address, of the individual.
- **Incarceration** This term refers to the status of an individual who is confined to a correctional facility, such as a jail or prison. An individual who is incarcerated is considered to be residing outside of the service area for the purposes of MA plan eligibility, even if the correctional facility is located within the plan service area. Beneficiaries who are in Institutions for Mental Disease (IMDs), such as individuals who are confined to state hospitals, psychiatric hospitals, or the psychiatric unit of a hospital, are not considered to be incarcerated as CMS defines the term for the purpose of MA eligibility. These individuals are therefore not excluded from the service area of an MA plan on that basis.

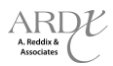

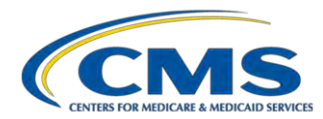

6 Out of Area Members - Members of an MA plan who live outside the service area and who elected the MA plan while residing outside the service area (as allowed in §§20.0, 20.3, 50.2.1, and 50.2.4).

#### 4.1.2 Medicare Prescription Drug Benefit Manual (PDP Guidance), Chapter 3 Definitions

**Incarceration** - This term refers to the status of an individual who is confined to a correctional facility, such as a jail or prison. An individual who is incarcerated is considered to be residing outside of the service area for the purposes of Part D plan eligibility, even if the correctional facility is located within the plan's service area. Beneficiaries who are in Institutions for Mental Disease (IMDs), such as individuals who are confined to state hospitals, psychiatric hospitals, or the psychiatric unit of a hospital, are not considered to be incarcerated as CMS defines the term for the purpose of Part D plan eligibility. These individuals are therefore not excluded from the service area of a Part D plan on that basis.

#### 4.2 General Guidance on Eligibility for Enrollment

Individuals must permanently reside in the plan's service area to be eligible to enroll. There are a few exceptions, such as continuation areas, enrollment conversions into a MA upon Medicare entitlement, and plan terminations. In addition, plans may offer visitor or traveler programs to their enrolled members for up to twelve (12) months.

- **Regulation on eligibility to enroll in a MA plan:** 42 CFR 422.50
- **Regulation on eligibility to enroll in a PDP:** 42 CFR 423.30

#### 4.2.1 Excerpt from 2012 MA Guidance (Chapter 2), §20.3: Place of Permanent Residence

An individual is eligible to elect an MA plan if he/she permanently resides in the service area of the MA plan. Incarcerated individuals are to be considered as residing out of the plan service area, even if the correctional facility is located within the plan service area. A temporary move into the MA plan's service area does not enable the individual to elect the MA plan; the MA organization must deny such an enrollment request.

#### **EXCEPTIONS:**

- An MA organization may offer a continuation of enrollment option to MA local plan enrollees when they no longer reside in the service area of a plan and permanently move into the geographic area designated by the MA organization as a continuation area (refer to §20.8 for more detail on the requirements for the continuation of enrollment option).
- Conversions: Individuals who are enrolled in a health plan of the MA organization and are converting to Medicare Parts A and B can elect an MA local plan offered by the same MA organization during their ICEP even if they reside in the MA organization's continuation area. ("Conversion" is defined in §10 and the time frames for the ICEP are covered in §30.2.)
- A member who was enrolled in an MA plan covering the area in which the member permanently resides at the time the plan was terminated in that area, may remain enrolled in the MA plan while living outside the plan's new reduced service area if:
  - There is no other MA plan serving the area at that time;
  - The MA organization offers this option; and
  - The member agrees to receive services through providers in the MA plan's service area.

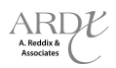

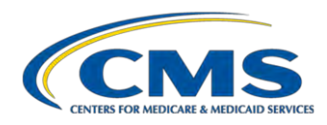

• The MA organization has the option to also allow individuals who are converting to Medicare Parts A and B to elect the MA plan during their ICEP even if they reside outside the service and continuation area. This option may be offered provided that CMS determines that all applicable MA access requirements in 42 CFR 422.112 are met for that individual through the MA plan's established provider network providing services in the MA plan service area, and the organization furnishes the same benefits to the individual as to members who reside in the service area. The organization must apply the policy consistently for all individuals. These members will be known as "out of area" members. This option applies both to individual members and to employer or union sponsored group plan members of the MA organization.

Individuals who do not meet the above requirements may not elect the MA plan. The MA organization must deny enrollment to these individuals.

A permanent residence is normally the primary residence of an individual. Proof of permanent residence is normally established by the address of an individual's residence, but an MA organization may request additional information such as voter's registration records, driver's license records (where such records accurately establish current residence), tax records, and utility bills. Such records must establish the permanent residence address, and not the mailing address, of the individual. If an individual puts a Post Office Box as his/her place of residence on the enrollment form, the MA organization must contact the individual to confirm that the individual resides in the service area. If there is a dispute over where the individual permanently resides, the MA organization should determine whether, according to the law of the MA organization's State, the person would be considered a resident of that State.

In the case of homeless individuals, a Post Office Box, an address of a shelter or clinic, or the address where the individual receives mail (e.g., social security checks) may be considered the place of permanent residence.

MA organizations have the option to offer "visitor" or "traveler" programs for currently enrolled individuals who are consecutively out of the area for up to 12 months, provided the plan includes the full range of services available to other members (refer to §50.2.1 for more detail on the requirements for the "visitor/traveler" option). Residence in an area designated for a "visitor" or "traveler" program does not make an individual eligible to enroll in an MA plan, but rather applies to already enrolled individuals.

#### Excerpt: §20.3.1 - Mailing Address

As described in §20.3, an individual's eligibility to enroll in an MA plan is in part determined by the individual's permanent residence in the service area of that MA plan. Some individuals may have separate mailing addresses that may or may not be within the geographic plan service area. If an individual requests that mail be sent to an alternate address, such as that of a relative, MA organizations should make every effort to accommodate these requests, and should use this alternate address to provide required notices and other plan mailings, as appropriate. The model MA plan enrollment application forms provided in this [2012 MA] guidance include a mechanism to collect a mailing address. Use of an alternate address does not eliminate or change the requirement of residency for the purposes of MA plan eligibility.

#### 4.2.2 Excerpt from 2012 PDP Guidance (Chapter 3), §20.2: Place of Permanent Residence

An individual is eligible for Part D and able to enroll in a PDP if he/she permanently resides in the service area (region) of the PDP. A temporary stay in the PDP's service area does not enable the individual to enroll. An individual who is living abroad or is incarcerated does not meet the requirement of permanently residing in the service area of a Part D plan (even if the correctional facility is located within the plan service area). Individuals who are confined in state hospitals, IMDs (Institutions for Mental Disease), psychiatric hospitals, or the psychiatric

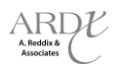

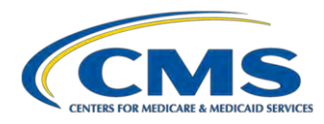

unit of a hospital are not considered to be "incarcerated" as CMS defines that term, and are therefore not excluded on that basis from the service area of a Part D plan. Thus, they are eligible for Part D, provided that they meet the other Part D eligibility requirements.

A permanent residence is normally the primary residence of an individual. Generally, permanent residence is established by the address provided by the individual, but a PDP sponsor may request additional information, such as voter's registration records, driver's license records (where such records accurately establish current residence), tax records, or utility bills if there is a question. Such records must establish the permanent residence address, and not the mailing address, of the individual. If an individual puts a Post Office Box as his/her place of residence on the enrollment request, the PDP sponsor must contact the individual to confirm that the individual lives in the service area. If there is a dispute over where the individual permanently resides, the PDP sponsor should determine whether, according to the law of the State, the person would be considered a resident of that State. Additional instructions regarding disenrollment of members who may live out of the sponsor's service can be found in §50.2.1 of [the 2012 PDP] guidance.

Separately, individuals may have mailing addresses that may or may not be within the geographic plan service area. If an individual requests that mail be sent to an alternate address, such as that of a relative for example, PDP sponsors should make every effort to accommodate these requests, and should use this address to provide the required notices in this [2012 PDP] guidance and other plan mailings as appropriate. The model PDP enrollment forms provided in this [2012 PDP] guidance include a mechanism to collect an alternate mailing address. Use of an alternate mailing address does not eliminate or change the residency requirement for the purposes of PDP eligibility.

In the case of homeless individuals, a Post Office Box, an address of a shelter or clinic, or the address where the individual receives mail (e.g., social security checks) may be considered the place of permanent residence.

Additional information regarding residence for individuals that are auto enrolled or facilitated enrolled is provided in §50.2.1 of [the 2012 PDP] guidance.

#### 4.3 General Policy for Current Members Who Reside Out of the Service Area

#### 4.3.1 Excerpt from 2012 MA Guidance (Chapter 2), §50.2.1: Members Who Change Residence

MA organizations may offer (or continue to offer) extended "visitor" or "traveler" programs to members of coordinated care plans who have been out of the service area for up to 12 months. The MA organizations that offer such programs do not have to disenroll members in these extended programs who remain out of the service area for more than six (6) months but less than 12 months. As mentioned at 42 CFR 422.74(d) (4) (iii), MA organizations offering a plan with a visitor/traveler program must make this option available to all enrollees who are absent for an extended period from the MA plan's service area. However, MA organizations may limit this option to enrollees who travel to certain areas, as defined by the MA organization, and who receive services from qualified providers. Organizations offering MA-PFFS plans may allow continued enrollment of individuals absent from the plan service area for up to 12 months, given that PFFS plans provide access to plan benefits and services from providers located outside the plan service area.

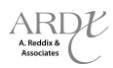

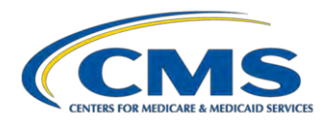

### MA organizations offering plans without these programs must disenroll members who have been out of the service area for more than six (6) months.

An SEP, as defined in §30.4.1, applies to individuals who are disenrolled due to a change in residence. An individual may choose another MA or Part D plan (either a PDP or MA-PD) during this SEP.

#### Excerpt: §50.2.1.1 - General Rule

The MA organization must disenroll a member if:

- 1. He/she permanently moves out of the service area and his/her new residence is not in a continuation area;
- 2. The member's temporary absence from the service area (or continuation area, for continuation of enrollment members) exceeds six (6) consecutive months;
- 3. The member is enrolled in an MA plan that offers a visitor/traveler program and his/her temporary absence exceeds 12 consecutive months (or the length of the visitor/traveler program if less than 12 months);
- 4. The member is an out of area member (as defined in §10), and permanently moves to an area that is not in the service area or continuation area;
- 5. He/she permanently moves out of the continuation area of an MA local plan and his/her new residence is not in the service area or another continuation area of the MA local plan;
- 6. The member permanently moves out of the service area (or continuation area, for continuation of enrollment members in MA local plans) and into a continuation area, but chooses not to continue enrollment in the MA local plan (refer to §60.7 for procedures for choosing the continuation of enrollment option);
- The member is an out of area member (as defined in §10), who leaves his/her residence for more than six (6) months;
- 8. The member is incarcerated and, therefore, out of area.

#### Excerpt: §5.3.1.2 - Effective Date

Generally disenrollments for **reasons 1, 4, 5, 6 and 8** above are effective the first day of the calendar month after the date the member begins residing outside of the MA plan's service area (or continuation area, as appropriate) AND after the member or his/her legal representative notifies the organization that s/he has moved and no longer resides in the plan service area. In the case of an individual who provides advance notice of the move, the disenrollment will be the first of the month following the month in which the individual indicates he/she will be moving. In the case of incarcerated individuals, MA organizations may receive notification of the individual's out of area status via a TRR; disenrollment is effective the first of the month following the organization's confirmation of a current incarceration. If the member establishes that a permanent move occurred retroactively and requests retroactive disenrollment (not earlier than the first of the month after the move), the MA organization can submit this request to CMS (or its designee) for consideration of retroactive action.

Disenrollment for **reasons 2 and 7** above is effective the first day of the calendar month after six (6) months have passed. Disenrollment for **reason 3** is effective the first day of the 13th month (or the length of the visitor/traveler program if less than 12 months) after the individual left the service area.

Unless the member elects another Medicare managed care plan during an applicable election period, any disenrollment processed under these provisions will result in a change to enrollment in Original Medicare.

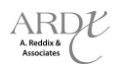

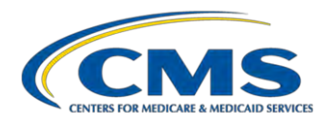

## **4.3.2** Excerpt from 2012 PDP Guidance (Chapter 3), §50.2.1: Sponsor Receives Notification of Possible Residence Change

The Part D sponsor must disenroll an individual when an individual (or legal representative) notifies the PDP that he or she has moved and no longer resides in the service area of a PDP. The sponsor must retain documentation of the permanent change of address and disenroll the individual. If the sponsor offers another PDP in the region into which the beneficiary has moved, the sponsor may use this opportunity to inform the beneficiary of its other PDP product(s).

If the PDP sponsor learns of a beneficiary address change that is outside the PDP service area from either CMS (i.e. a state and county code change on the TRR) or from the U.S. Postal Service (USPS), it must follow the "Researching and Acting on a Change of Address" procedures outlined below.

An SEP, as defined in §20.3.1, applies to individuals who are disenrolled due to a change in residence. An individual may choose another MA or Part D plan (either a PDP or MA-PD) during this SEP.

#### Excerpt: §50.2.1.1 – General Rule

The Part D sponsor must disenroll a member if:

- 1. He/she permanently moves out of the service area;
- 2. The member's temporary absence from the service area exceeds 12 consecutive months;
- 3. The member is incarcerated and, therefore, out of area.

#### Excerpt: §50.2.1.2 – Effective Date

Disenrollment is effective on the first of the month following the month in which the individual (or his or her legal representative) notifies the PDP sponsor that s/he has moved and no longer resides in the plan service area. In the case of an individual who provides advance notice of the move, the disenrollment will be the first of the month following the month in which the individual indicates he/she will be moving. In the case of incarcerated individuals, sponsors may receive notification of the individual's out of area status via a TRR; disenrollment is effective the first of the month following the sponsor's confirmation of a current incarceration. If the member establishes that a permanent move occurred retroactively and requests retroactive disenrollment (not earlier than the first of the month after the move), the sponsor can submit this request to CMS (or its designee) for consideration of retroactive action.

Disenrollment as a result of receiving information from either CMS or the U.S. Post Office that the individual has not confirmed will be effective the first day of the calendar month after 12 months have passed.

#### 4.4 Receiving Notification of Possible Residence Change of Existing Member

Information of possible residence change is provided to plans in various ways. Such information may be received through the following sources:

- CMS Reports:
  - Monthly membership report or full enrollment file
  - Daily Transaction Reply Reports (TRRs), including:
  - TRC 016: Enrollment Accepted; Out of Area
    - TRC 154: Out of Area Status
    - TRC 155: Incarceration Notification Received

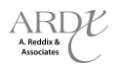

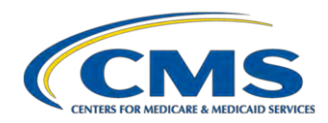

- Other Sources:
  - User Interface (UI) update MARx screen message (Figure 4A)
  - Beneficiary (or legal representative) contact
  - Third party contact, including:
    - State files for incarceration status
    - Employer group notification
  - Returned mail

Figure 4A provides an excerpt of Table 10-34 of the Plan Communication User Guide (PCUG).

#### FIGURE 4A – EXCERPT OF TABLE 10-34 OF THE PCUG MAIN GUIDE: MCO REPRESENTATIVE (UI UPDATE) (M221) FIELD DESCRIPTIONS AND ACTIONS

| MESSAGE TYPE | MESSAGE TEXT                                  | SUGGESTED ACTION    |
|--------------|-----------------------------------------------|---------------------|
| Success      | Enrollment accepted as submitted, out of area | No action required. |

#### 4.4.1 Plan Response to Notification of Possible Residence Change

The clock to determine if a member is out of area begins with the date the plan receives notification of the possible residence change. MA plans must determine out of area within six (6) months. Part D plans must determine out of area within twelve (12) months.

If the notification was a result of a new, prospective enrollment transaction, confirmation of the move is not required. In this case, the plan will receive either:

- 1. A Transaction Reply Report with a TRC 011, or
- 2. A Transaction Reply Report with both TRC 100 and TRC 016.

If the plan receives notification for an existing member, the plan must confirm if the possible move is permanent with the beneficiary or the legal representative. This must occur within ten (10) calendar days of receiving such a notification, and the plan must document its efforts.

## 4.4.2 Excerpt from 2012 MA Guidance (Chapter 2), §50.2.1.3: Researching and Acting on a Change of Address

Within ten calendar days of receiving a notice of a change of address or an indication of possible out of area residency from the member, the member's legal representative, a CMS TRR, or another source, the MA organization must make an attempt to contact the member to confirm whether the move is permanent (may use Exhibit 34 [of 2012 MA Guidance] if contacting the member in writing). The MA organization must also document its efforts. The requirement to attempt to contact the member does not apply to a prospective enrollment for which the organization receives either transaction reply code 011 (Enrollment Accepted) or 100 (PBP Change Accepted as Submitted) accompanied by 016 (Enrollment Accepted – Out of Area) on the same TRR, as these represent new enrollments for which the organization receives individuals, the MA organization is not required to contact the individual but must confirm the individual's out of area (e.g. incarcerated) status. MA organizations may obtain either written or verbal verification of changes in address, as long as the MA organization applies the policy consistently among all members. When an organization is notified of a current member's past period of

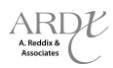

Ŷ

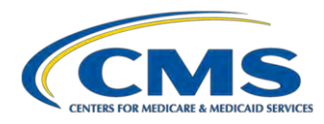

incarceration and has confirmed that this member's period of incarceration has ended (i.e. individual is no longer incarcerated), the organization must continue the individual's enrollment, unless otherwise directed by CMS.

If the MA organization confirms an individual's current incarceration status but does not obtain the start date of the current incarceration, the organization must disenroll the individual prospectively for the first of the month following the date on which the current incarceration was confirmed. If the MA organization confirms an individual's current incarceration status as well as the start date of the current incarceration, the organization must disenroll the individual for the first of the month following the start date of the incarceration. If that disenroll the individual for the first of the month following the start date of the incarceration. If that disenrollment effective date is outside the range of effective dates allowed by MARx (based on the current calendar month), the MA organization must submit the retroactive disenrollment request to the CMS Retroactive Processing Contractor (see §60.5).

The MA organization must retain documentation from the member or member's legal representative of the notice of the change in address, including the determination of whether the member's out of area status is temporary or permanent.

- If the MA organization receives notice of a permanent change in address from the member or the member's legal representative, and the new address is outside the MA plan's service area (or continuation area, for continuation of enrollment members), the MA organization must disenroll the member and provide proper notification (Exhibit 36 [of 2012 MA Guidance]). The only exception is if the member has permanently moved into the continuation area and chosen the continuation of enrollment option (procedures for electing a continuation of enrollment option are outlined in §60.8).
- 2. If the MA organization receives notice (or indication) of a potential change in address from a source other than the member or the member's legal representative, and the new address is outside the MA plan's service area (or continuation area, for continuation of enrollment members), the MA organization may not assume the move is permanent until it has received confirmation from the member, the member's legal representative or, for incarcerated individuals, public sources (such as a state/federal government entity or other public records).

The MA organization must initiate disenrollment when it verifies a move is permanent or when the member has been out of the service area (or continuation area, for continuation of enrollment members) for six (6) months from the date the MA organization learned of the change in address. The MA organization must notify the member in writing of the disenrollment. If the member responded and confirmed the permanent move out of the service area, the MA organization must send the notice (Exhibit 36 [of 2012 MA Guidance]) within 10 calendar days of the member's confirmation that the move is permanent. If the member failed to respond to the request for address confirmation the MA organization must send the notice (Exhibit 35 [of 2012 MA Guidance]) in the first ten days of the sixth month from the date the MA organization learned of the change in address.

MA organizations may consider the six (6) months to have begun on the date given by the beneficiary as the date that he/she will be leaving the service area. If the beneficiary did not inform the MA organization of when he/she left the service area, the MA organization can consider the six (6) months to have begun on the date it received information regarding the member's potential change in address (e.g. TRR, out of area claims).

If the member does not respond to the request for verification within the time frame given by the MA organization, the MA organization cannot assume the move is permanent and may not disenroll the member until six (6) months have passed. The MA organization may continue its attempts to verify address information with the member.

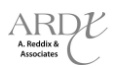

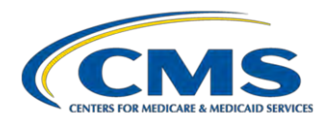

3. Temporary absences - If the MA organization determines the change in address is temporary, the MA organization may not initiate disenrollment until six (6) months have passed from the date the MA organization received information regarding the member's absence from the service area (or from the date the member states that his/her address changed, if that date is earlier).

If the MA organization offers a visitor/traveler program, the MA organization must initiate disenrollment if it learns that the individual continues to remain out of the service area during the 12 months (or the length of its visitor/traveler program if less than 12 months).

## 4.4.3 Excerpt from 2012 MA Guidance (Chapter 2), §50.2.1.4: Procedures for Developing Addresses for Members Whose Mail is Returned as Undeliverable

If an address is not current, the USPS will return any materials mailed first-class by the organization as undeliverable.

In the event that any member materials are returned as undeliverable, the organization must take the following steps:

- 1. If the USPS returns mail with a new forwarding address, forward plan materials to the beneficiary and advise the plan member to change his or her address with the Social Security Administration.
- 2. If the organization receives documented proof of a beneficiary change that is outside of the plan service area or mail is returned without a forwarding address, follow the procedures described in §50.2.1.3.
- 3. If the organization receives claims for services from providers located outside the plan service area, the organization may choose to follow up with the provider to obtain the member's address.
- 4. If the organization is successful in locating the beneficiary, advise the beneficiary to update records with the Social Security Administration by:
  - a. Calling their toll-free number, 1-800-772-1213. TTY users should call 1-800-325-0778 weekdays from 7:00 a.m. to 7:00 p.m. EST;
  - b. Going to http://www.ssa.gov/changeaddress.html on the SSA website; or
  - c. Notifying the local SSA field office. A beneficiary can get addresses and directions to SSA field offices from the Social Security Office Locator which is available on the Internet at: http://www.socialsecurity.gov/locator/.

An organization is expected to continue to mail beneficiary materials to the undeliverable address, as a forwarding address may become available at a later date, and is encouraged to continue its efforts, as discussed above, to attempt to locate the beneficiary using any available resources, including CMS systems, to identify new address information for the beneficiary. If a forwarding address becomes available, an organization can send materials to that address as in item #1 above.

## 4.4.4 Excerpt from 2012 PDP Guidance (Chapter 3), §50.2.1.3: Researching and Acting on a Change of Address

Within ten calendar days of receiving information from either CMS or the USPS that a beneficiary may no longer reside in the service area, a PDP sponsor must make an attempt to contact the member to determine the beneficiary's permanent residence, and must document its efforts in doing so (may use Exhibit 33 [of 2012 PDP Guidance] if contacting the member in writing). The requirement to attempt to contact the member does not

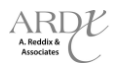

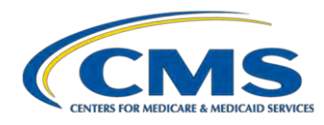

apply to a prospective enrollment for which the sponsor receives either transaction reply code 011 (Enrollment Accepted) or 100 (PBP Change Accepted as Submitted) accompanied by transaction reply code 016 (Enrollment Accepted – Out of Area) on the same TRR, as these represent new enrollments for which the organization recently confirmed the individual's permanent residence in the plan service area. In the case of incarcerated individuals, the PDP may also confirm the individual's out of area (i.e. incarcerated) status with public sources (such as a state/federal government entity or other public records) rather than direct contact with the individual. The PDP sponsor may accept either written or verbal confirmation that an individual has moved out of the service area, as long as the PDP sponsor applies the policy consistently among all members. PDP sponsors may disregard past periods of incarceration that have been served to completion and have not already been addressed by a plan or CMS.

If a sponsor confirms an individual's current incarceration status but does not obtain the start date of the current incarceration, the sponsor must disenroll the individual prospectively for the first of the month following the date on which the current incarceration was confirmed. If a sponsor confirms an individual's current incarceration status as well as the start date of the current incarceration, the sponsor must disenroll the individual for the first of the month following the start of the incarceration. If that disenrollment effective date is outside the range of effective dates allowed by MARx (based on the current calendar month), the sponsor must submit the retroactive disenrollment request to the CMS Retroactive Processing Contractor (see §60.4).

If the PDP sponsor does not receive confirmation from the member (or his or her legal representative) within a 12 month period, the PDP sponsor must initiate disenrollment. The 12 month period will begin on the date the change of address is identified (e.g. through the TRR or forward address notification from the USPS).

When researching changes of address, CMS encourages sponsors to utilize resources available to them, including any CMS systems interfaces, internet search tools, address information from provider claims, etc.

### 4.4.5 Excerpt from 2012 PDP Guidance (Chapter 3), §50.2.1.4: Special Procedures for Auto and Facilitated Enrollees Whose Address is Outside the PDP Region

CMS assigns most beneficiaries based on the State Medicaid Agency that reports the individual as dual eligible, even if that state is different than that in the address on CMS' systems. In addition, beneficiaries may move after auto/facilitated enrollment occurs. If the PDP sponsor discovers that an individual whom CMS had auto/facilitated enrolled or reassigned has an address outside of the PDP sponsor's region (e.g. via a state and county code change on the TRR or the USPS), the PDP sponsor must make an attempt to determine the beneficiary's permanent residence and must document its efforts in doing so. The PDP sponsor may accept either written or verbal confirmation that an individual has moved out of the service area, as long as the PDP sponsor applies the policy consistently among all members.

If the sponsor confirms the move is temporary, the PDP sponsor must retain the individual as a member.

If the sponsor confirms the move is permanent and has a PDP in the new region that offers a basic benefit package (i.e. other than enhanced) with a premium at or below the low-income premium subsidy amount for that region, the PDP organization may submit an enrollment transaction to enroll the beneficiary in that PDP prospectively (see Exhibit 27 [of 2012 PDP Guidance]). Sponsors must use the first day of the month prior to the enrollment effective date as the application date and an enrollment source code data value of "B." In this event, no enrollment form or other election is necessary. However, an enrollment form is necessary if the beneficiary chooses to enroll into another type of plan (e.g. enhanced) in the new region.

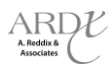
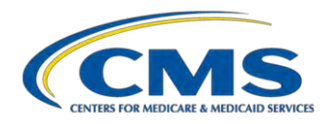

If the sponsor confirms the move is permanent and does not have a PDP in the new region that offers a basic benefit package with a premium at or below the low-income premium subsidy amount for that region, the PDP sponsor must inform the beneficiary that he/she must enroll in a PDP that serves the area where he/she now resides. The sponsor must disenroll the beneficiary, effective the first of following month (see Exhibit 28 [of 2012 PDP Guidance]).

If the sponsor is unable to contact the auto/facilitated enrolled beneficiary, or receives no response, the PDP sponsor must not disenroll the beneficiary. This includes situations in which the beneficiary's address is listed as a P.O. Box.

#### 4.5 Plan Action: Beneficiary Confirms NO Move

If the member or legal representative confirms that he/she still resides in the plan's service area, they may remain enrolled in the plan. In addition, the plan must update the member's address in CMS systems by submitting a Residence Address Change (RAC – TC 76 transaction) to MARx.

Submit State and County Code (SCC) change request to the RPC (MARx System Issues) only when the TC 76 is unsuccessful.

Both of these actions must be supported by documentation to the RPC. Documentation may include incarceration confirmation documentation, employer group notification or member contact documentation such as a phone log, written correspondence or address verification form. Online screen shots are not acceptable evidence.

It is important that plans do not delay submitting address changes in order to minimize retroactive transactions. Plans should not systematically "push" address information to CMS without current supporting documentation, as this will result in compliance findings through the EDV Review process.

#### 4.6 Plan Action: Beneficiary Confirms Permanent Move

If the member or legal representative confirms that he/she moved out of the plan's service area, they must be disenrolled from the plan. Individuals that are confirmed to be incarcerated must also be disenrolled, as incarceration is considered out of area. For MA plans with continuation areas, individuals must be disenrolled if:

- New residence is OOA and is not in a MA continuation area; or
- New residence is OOA and in a MA continuation area, but member chooses not to continue enrollment in MA local plan.

For all involuntary disenrollments related to out of area, the plan must send a disenrollment notification to the member. Exhibit 36 [of 2012 MA Guidance] may be used for MA plans; Exhibit 35 [of 2012 PDP Guidance] may be used for PDPs.

#### 4.6.1 Excerpt of MA Guidance (Chapter 2), §50.2.1.5: Notice Requirements

**MA organization notified of out of area permanent move** - When the organization receives notice of a permanent change in address from the member or the member's legal representative, it must provide notification of disenrollment to the member. This notice to the member, as well as the disenrollment transaction to CMS, must be sent within 10 calendar days of the MA organization's learning of the permanent move.

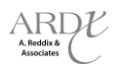

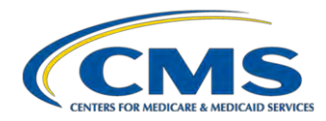

In the notice, the MA organization is encouraged to inform the member who moves out of the service area that he/she may have certain Medigap enrollment opportunities available to them. These opportunities end 63 days after coverage with the MA organization ends. The MA organization can direct the beneficiary to contact the State Health Insurance Assistance Program (SHIP) for additional information on Medigap insurance.

#### 4.6.2 Excerpt of PDP Guidance (Chapter 3), §50.2.1.6: Notice Requirements

**Part D sponsor notified of out of area permanent move -** When the sponsor receives notice of a permanent change in address from the individual, it must provide notification of disenrollment to the member. This notice to the member, as well as the disenrollment transaction to CMS, must be sent within 10 calendar days of the PDP sponsor's learning of the permanent move.

#### 4.6.3 Determining Effective Date for Involuntary Disenrollment

# See section 4.3.1 and 4.3.2 of this participant guide for excerpts from guidance related to disenrollment effective date.

For individuals who confirm the permanent move out of the plan's service area, the effective date is generally the first of the month after the date the member starts to reside outside of the plan's service area AND after the member (or legal representative) notifies the organization of the move. If the individual provides advance notice of the move, the disenrollment effective date is the first of the month following the month in which the individual stated they were moving.

### 🔎 Example

Ms. Jones is enrolled in "Plan Healthy Choice" which has a service area of certain counties in New York. On April 10, Ms. Jones calls her plan to tell them she is moving to Florida. Her move will take place on July 1. Her disenrollment effective date is August 1.

If an individual notifies the plan of the permanent residence change after the move takes place and requests retroactive disenrollment, the effective date may be first of the month after the month of the move or later. The effective date may not be earlier than the first of the month after the move.

#### 4.6.4 Processing the Involuntary Disenrollment

Disenrollments due to permanent residence change (out of area) are involuntary.

When submitting the transaction to CMS, select DRC 92 (Move Outside of Plan Service Area). For the identification of the election period to process the disenrollment, select "X" (the SEP for permanent moves).

#### 4.6.5 Case Study #1

Mr. Smith contacts his plan (located in Rhode Island) on March 23, 2012. He states he moved to Texas on January 4, 2012, and requests a disenvolument effective date of January 1, 2012. Is this a valid effective date?

a) Yes

Ŷ

b) No

#### Answer: \_

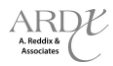

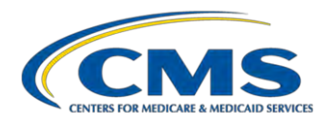

#### Things to keep in mind:

- What is the starting point for this disenrollment request on the workflow chart?
- What would the effective date of disenrollment be if Mr. Smith hadn't requested a retroactive effective date for his disenrollment?
- What is the relationship of the requested retroactive disenrollment date to the date of the actual move?
- What should the plan's contact person tell Mr. Smith?

#### Notes: \_\_\_\_\_

#### 4.7 Plan Action: No Response from Member

The plan must disenroll a member if:

- Member does not respond to address confirmation attempts within six (6) months (MA plan) or twelve (12) months (PDP);
- Member's temporary absence from the service area or continuation area exceeds six (6) (MA plan) or twelve (12) consecutive months (PDP); including
  - Member is enrolled in MA plan that offers visitor/traveler program and temporary absence exceeds twelve (12) months.

For all involuntary disenrollments related to out of area, the plan must send a disenrollment notification to the member. Exhibit 35 [of 2012 MA Guidance] may be used for MA plans; Exhibit 34 [of 2012 PDP Guidance] may be used for PDPs.

#### 4.7.1 Excerpt of MA Guidance (Chapter 2), §50.2.1.5: Notice Requirements

**Out of Area for six (6) months** - When the member has been out of the service area for six (6) months after the date the MA organization learned of the change in address from a source other than the member or the member's legal representative (or the date the member stated that his address changed, if that date is earlier), the MA organization must provide notification of the upcoming disenrollment to the member. Organizations are encouraged to follow up with members and to issue interim notices prior to the expiration of the six (6) month period.

The notice of disenrollment must be provided within the first ten calendar days of the sixth month. The transaction to CMS must be sent within three (3) business days following the disenrollment effective date.

This notice must also be provided to out of area members (as defined in §10) who leave their residence and that absence exceeds six (6) months.

The CMS strongly encourages that MA organizations send a final confirmation of disenrollment notice to the member to ensure the individual does not continue to use MA organization services.

EXAMPLE: MA organization receives a TRR on January 20 indicating an "out of area" State and County Code. The six-month period ends on July 20. The MA organization sends a notice to the member within 10 calendar days of receipt of the TRR, and does not receive any response from the member indicating this information is incorrect.

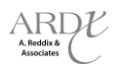

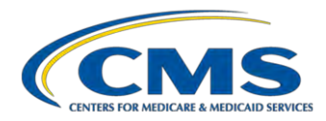

Therefore, the MA organization will proceed with the disenrollment, effective August 1. The MA organization sends a notice to the member during the first 10 calendar days of July notifying him that he will be disenrolled effective August 1. The transaction to CMS must be sent no later than three (3) business days following July 31.

**Visitor/Traveler Program Option -** When the member has been out of the service area for 12 months (or the length of its visitor/traveler program if less than 12 months), the MA organization must provide notification of the upcoming disenrollment to the member.

The notice of disenrollment must be provided during the first ten calendar days of the 12th month (or the length of its visitor/traveler program). The transaction to CMS must be sent within three (3) business days following the disenrollment effective date.

The CMS strongly encourages that MA organizations send a final confirmation of disenrollment notice to the member to ensure the individual does not continue to use MA organization services.

#### 4.7.2 Excerpt of PDP Guidance (Chapter 3), §50.2.1.6: Notice Requirements

**Out of Area for 12 months** - When the individual has been out of the service area for 12 months after the date the sponsor learned of the change in address from either CMS or the USPS and the sponsor has not be able to obtain confirmation, the sponsor must provide notification of the upcoming disenrollment to the individual. Sponsors are encouraged to follow up with members and to issue interim notices prior to the expiration of the 12 month period.

The notice of disenrollment must be provided within the first ten calendar days of the 12th month. The notice should advise the member to notify the PDP sponsor as soon as possible if the information is incorrect. The transaction to CMS must be sent within three (3) business days following the disenrollment effective date.

CMS strongly encourages that sponsors send a final confirmation of disenrollment notice to the member to ensure the individual does not continue to use plan services.

#### 4.7.3 Determining Effective Date for Involuntary Disenrollment

# See 4.3.1 and 4.3.2 of this participant guide for excerpts from guidance related to disenrollment effective date.

For cases where there is no response, the disenrollment is effective the first day of the calendar month after six (6) months (MA) or twelve (12) months (PDP) have passed since date plan learned of possible OOA status. If the MA plan offers a visitor/traveler program and the temporary absence exceeds twelve (12) months (or the length of the program), the disenrollment is effective the first day of the 13<sup>th</sup> month after the plan learned of the possible out of area status (or month following end of program).

#### 4.7.4 Processing the Involuntary Disenrollment

Disenrollments due to permanent residence change (out of area) are involuntary.

When submitting the transaction to CMS, select DRC 92 (Move Outside of Plan Service Area). For the identification of the election period to process the disenrollment, select "X" (the SEP for permanent moves).

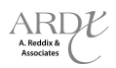

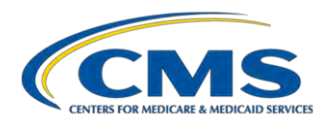

#### 4.7.5 Case Study #2

Ms. Jones is enrolled in an MA plan. The plan receives returned mail sent to Ms. Jones' address on March 4, 2012. The plan mails a residence verification form to Ms. Jones on March 7, 2012. On April 17, Ms. Jones' son contacts the plan and confirms her permanent move OOA. The son indicates that he is not the legal representative for Ms. Jones. After six (6) months, the plan has not received confirmation of the move, and must disenroll the beneficiary. What is the correct effective date?

- a) April 1, 2012
- b) May 1, 2012
- c) September 1, 2012
- d) October 1, 2012

#### Answer: \_\_\_

#### Things to keep in mind:

- What is the starting point for this disenrollment request?
- When does the "six-month clock" start? When does it end?
- How does end of the "six-month clock" determine the effective date of the disenrollment?
- What else should the plan's contact person tell the beneficiary's son?
- What should the plan do if the verification form comes back before six months have passed? What would be the effective date in that circumstance?

Notes:

#### 4.8 Plan Action: No Response from Member AND Other Related Disenrollment Policies

Plans must apply all other disenrollment processes while determining if a member is out of area. If an involuntary disenrollment applies, process the transaction based on the action that caused the disenrollment. Other reasons may include non-payment of premiums, loss of special needs eligibility, etc. The disenrollment effective date follows whichever disenrollment policy completes its process first, causing the disenrollment action. In other words, process whichever disenrollment policy scenario occurs first.

#### Example

Mr. Keller is enrolled in "Big Apple Part D Plan" (PDP) which serves all of Ohio. "Big Apple Part D Plan" also has a policy to disenroll for non-payment of premiums, and has a three (3) month grace period before involuntarily disenrolling members. On September 1, the plan received a TRC 154 on their TRR, and started the 12-month clock to research and determine if the member is permanently residing out of the plan's service area. "Big Apple Part D Plan" attempted contact and received no response. They sent a letter to the member to attempt to get a response. Each month, the plan attempts contact with Mr. Keller. Starting in January, the plan stopped receiving premium payments from Mr. Keller. "Big Apple Part D Plan" also attempts to contact Mr. Keller about his premium delinquency, following guidance in §50.3.1 of Chapter 3, including sending notices of possible disenrollment.

If the plan's grace period for non-payment ended before response/confirmation of a permanent move had been received, the plan would involuntarily disenroll Mr. Keller for non-payment of premiums. Conversely, if the plan

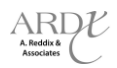

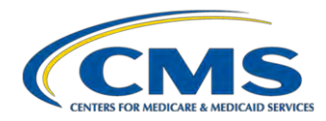

received response/confirmation of a permanent move prior to the ending of the non-payment of premiums grace period, and the disenrollment effective date for the move occurred earlier than the possible effective date for non-payment of premiums, the plan would involuntarily disenroll Mr. Keller for a move outside of the plan area.

The notice used to notify the member of the involuntary disenrollment matches the reason code for the disenrollment.

#### 4.8.1 Case Study #3

On February 24, 2012, a MAPD plan receives a TRC 154 indicating Ms. Blue is out of area. The plan attempts to contact Ms. Blue via phone and sends a verification letter. On March 1st, the plan starts the three (3) month grace period clock as Ms. Blue has not paid her premium. Today is June 1st and neither payment nor address confirmation has been received. What is the plan's correct action?

- a) Submit a retroactive disenrollment request to the RPC effective March 1, 2012 for OOA.
- b) Process a disenrollment effective July 1, 2012 for non-payment.
- c) Wait until August 24, 2012 to process a disenrollment effective September 1, 2012 for OOA.
- d) Submit a retroactive disenrollment request to the RPC effective April 1, 2012 for non-payment.

#### Answer:

#### Things to keep in mind:

- What is the starting point for this disenrollment request?
- When does the "OOA clock" start? When does it end?
- What are the possible disenrollment dates in this situation?
- Which date is the one that will apply in this situation?
- For which reason is the beneficiary disenrolled?

Notes: \_\_\_\_\_

#### 4.9 Plan Action: Incarceration

If the incarceration status is learned via TRR or a third party, the organization must confirm the status is correct. Confirmation of incarceration cannot be verified via CMS systems. Plans can confirm incarceration status through the following:

- Contact with beneficiary or legal representative;
- State/Federal Entities;
- Public records; and/or
- Inmate locator web sites.

If incarceration occurred in past (i.e., the individual is released and no longer incarcerated), plan may not disenroll and must retain the member.

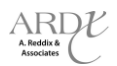

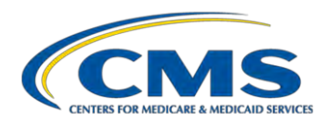

#### 4.9.1 Determining Effective Date for Involuntary Disenrollment

# See 4.3.1 and 4.3.2 of this participant guide for excerpts from guidance related to disenrollment effective date.

If an incarceration start date is obtained, the disenrollment is effective the first of the month following the start date of the incarceration. This transaction may need to be submitted to the RPC for retroactive processing based on the valid effective date.

If an incarceration start date is not obtained, the disenrollment is effective for the first of the month following the month the incarceration status is confirmed. And, if the status cannot be confirmed within six (6) months (MA) or within twelve (12) months (PDP) of the initial notification, the disenrollment is effective the first day of the month after the six (6) or twelve (12) months have passed.

#### 4.9.2 Case Study #4

On May 5, 2012, a PDP receives a TRC 154 indicating Mr. Doe is incarcerated in a facility within the plan's service area. On May 21, 2012, the plan receives a state file confirming Ms. Doe's incarceration starting January 27, 2012. What is the plan's next step?

- a) Process a disenrollment effective June 1, 2012.
- b) Process a disenrollment effective February 1, 2012.
- c) Submit a disenrollment request to the RPC effective February 1, 2012.
- d) No action is required. The facility is within the plan's service area.

#### Answer: \_\_\_\_

#### Things to keep in mind:

- Does it matter that the facility is in the plan's service area?
- What should the plan do with the state file?
- What is the effective date of disenrollment?
- When does the "OOA clock" start? When does it end? Is it relevant?
- What should the plan have done if it didn't receive confirmation of the incarceration?
- What should the plan do if it finds out that Ms. Doe was released on April 14, 2012?

#### Notes: \_\_\_\_\_

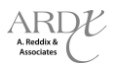

2012 Regional Technical Assistance

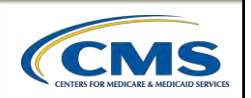

## Enrollment Electronic Retroactive Processing Transmission (eRPT)

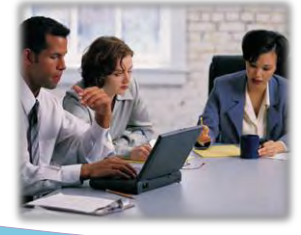

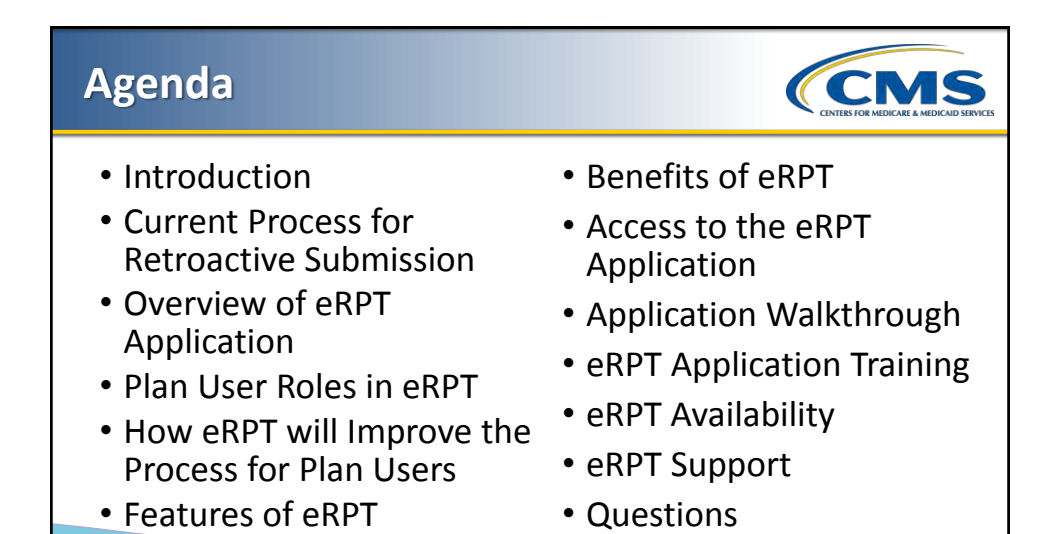

eRPT 2012 Regional Technical Assistance

2

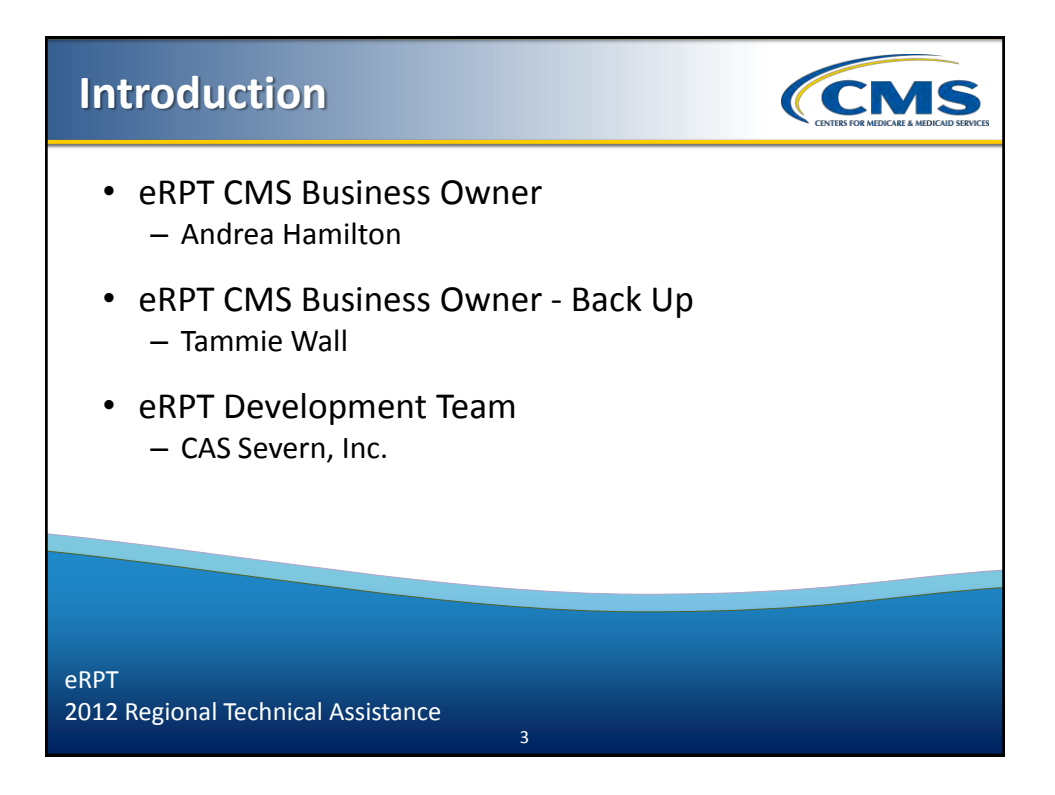

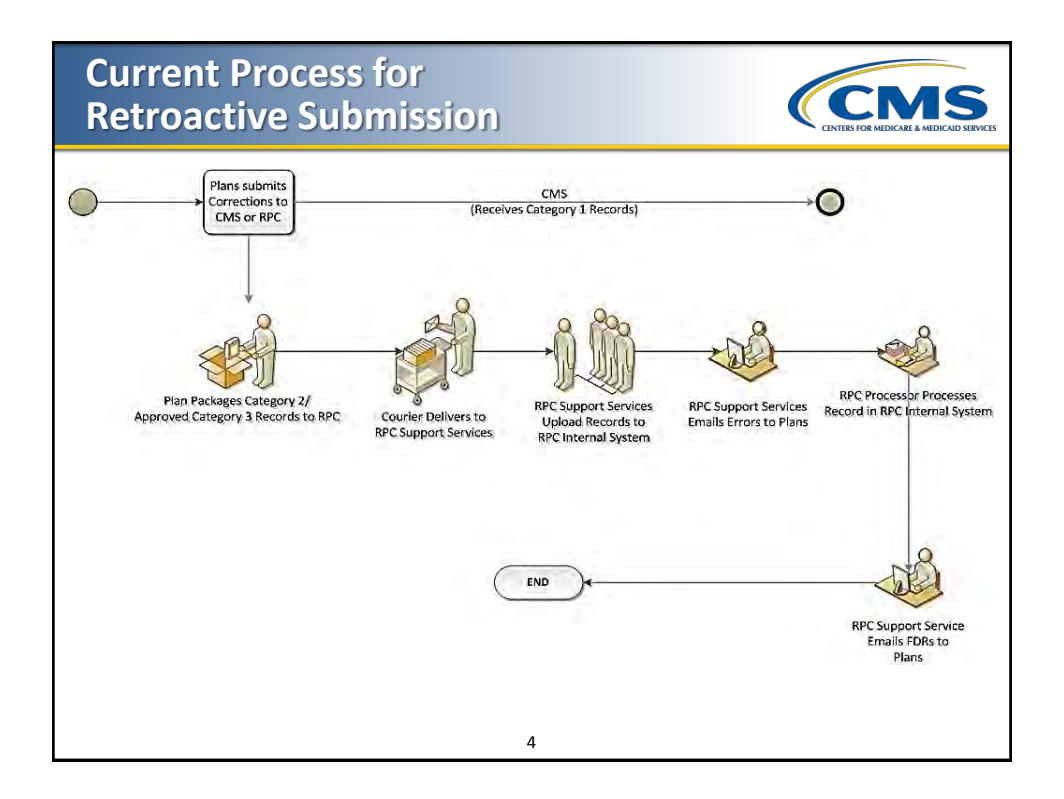

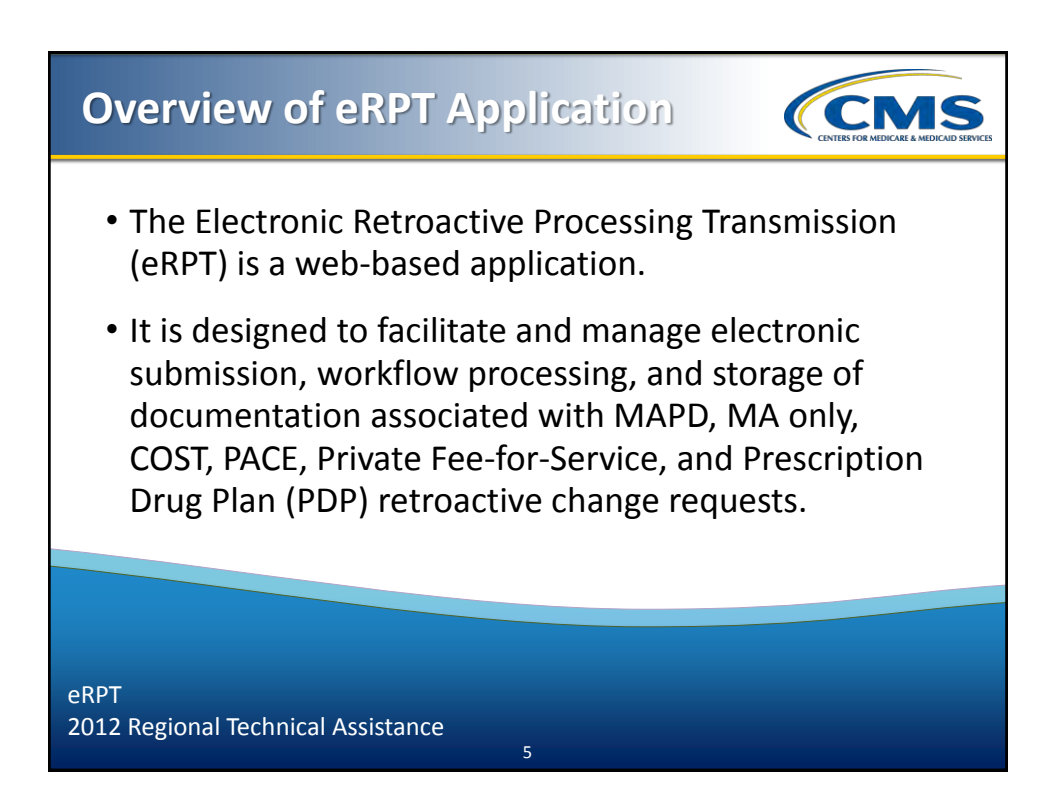

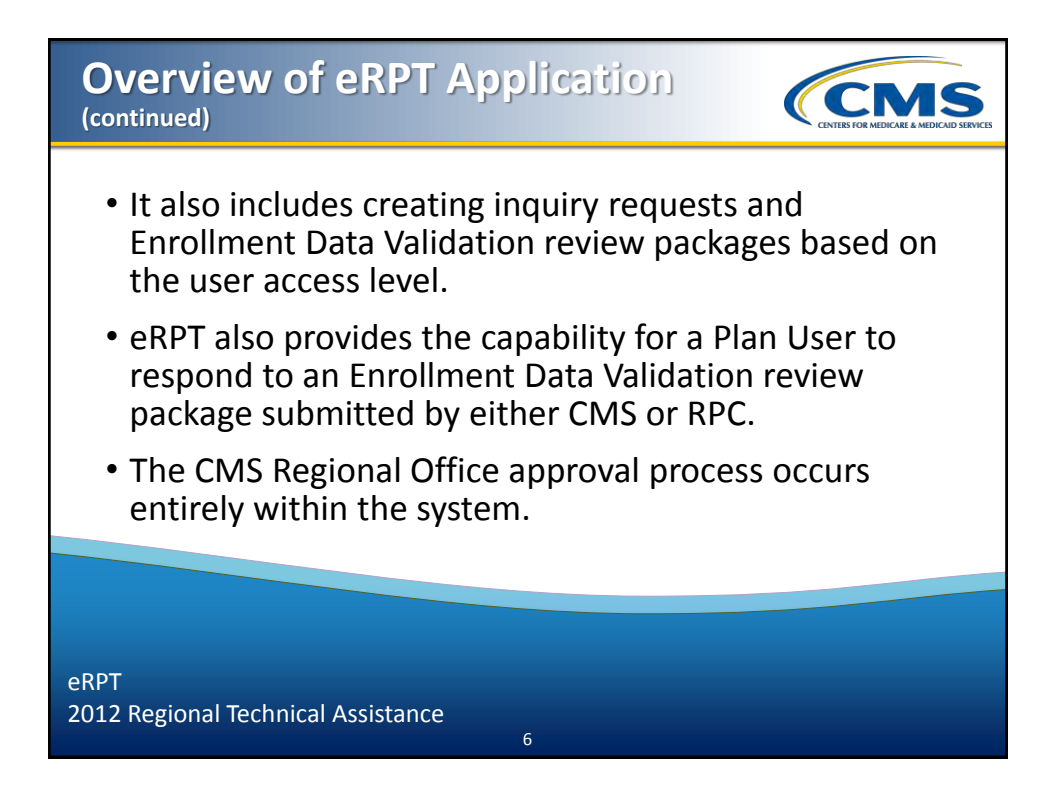

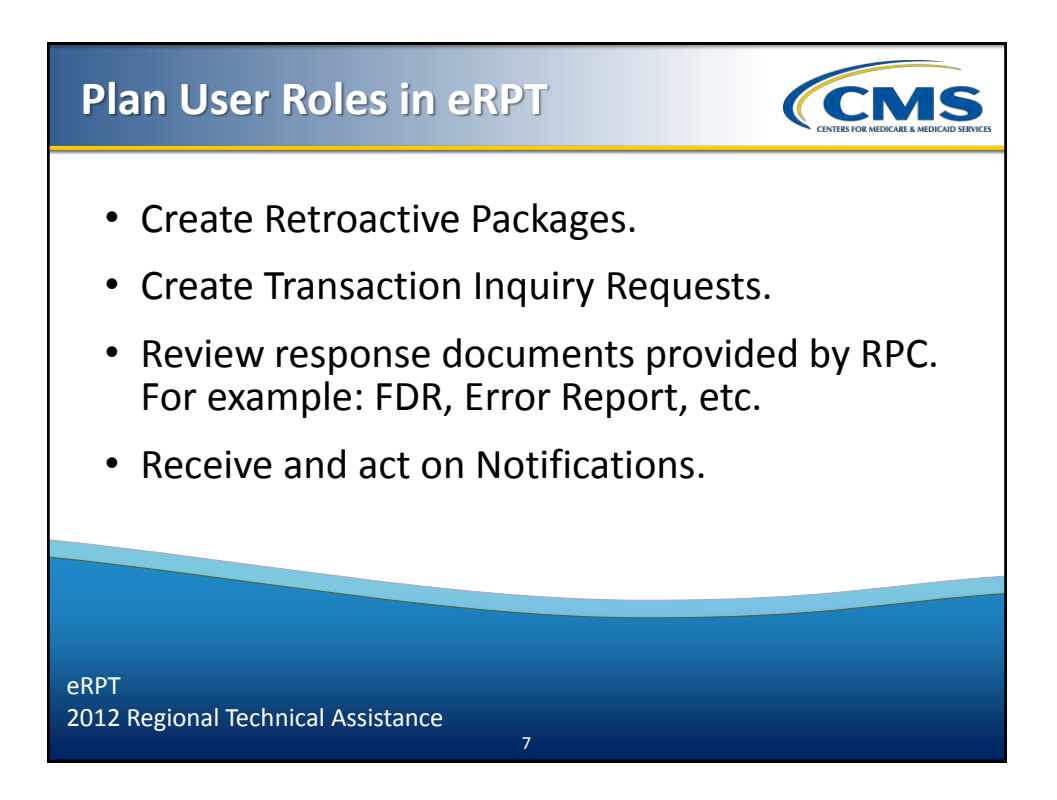

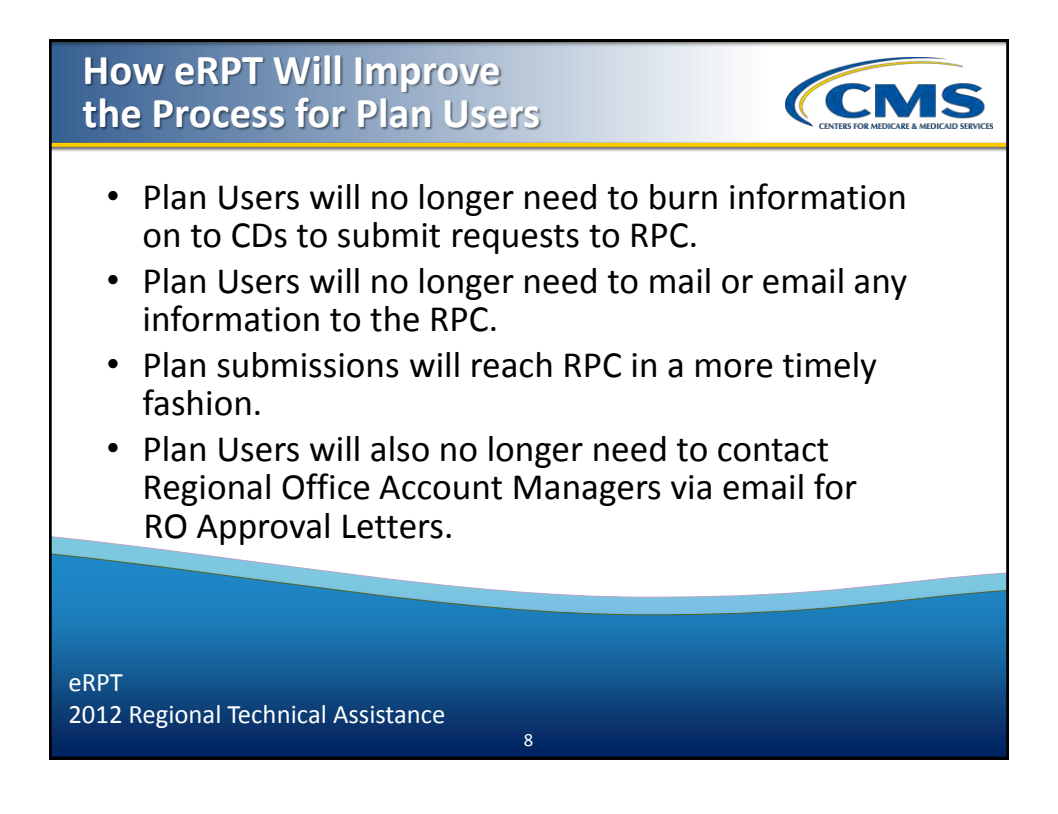

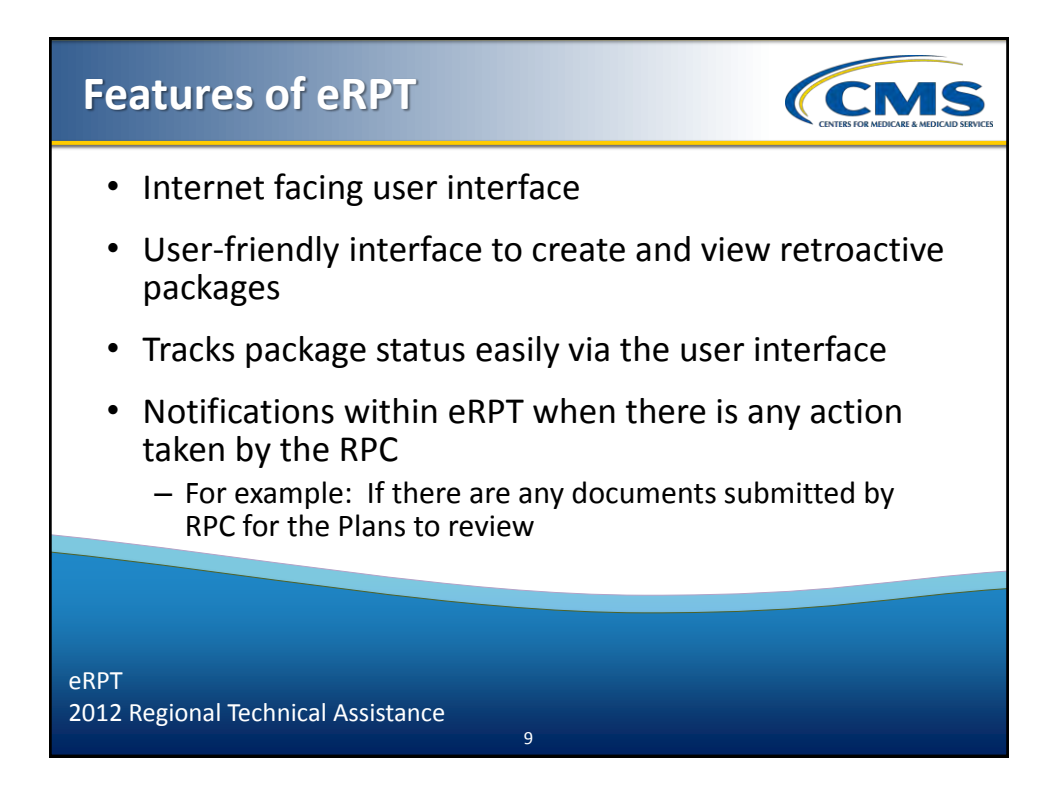

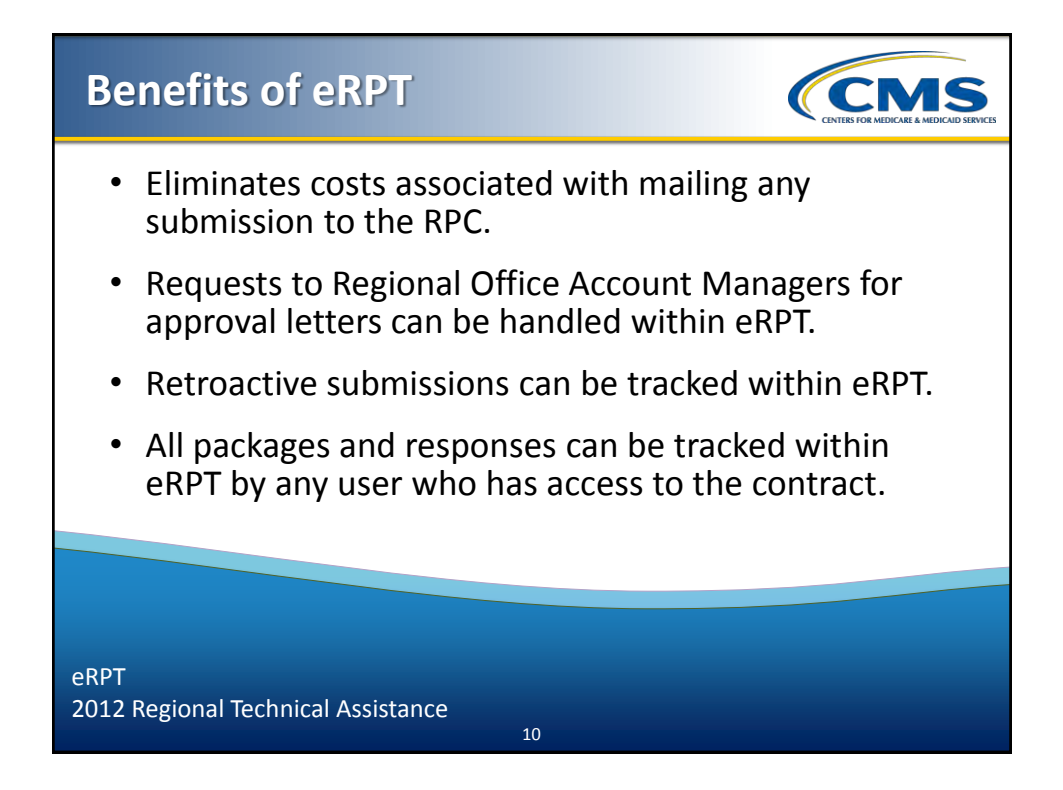

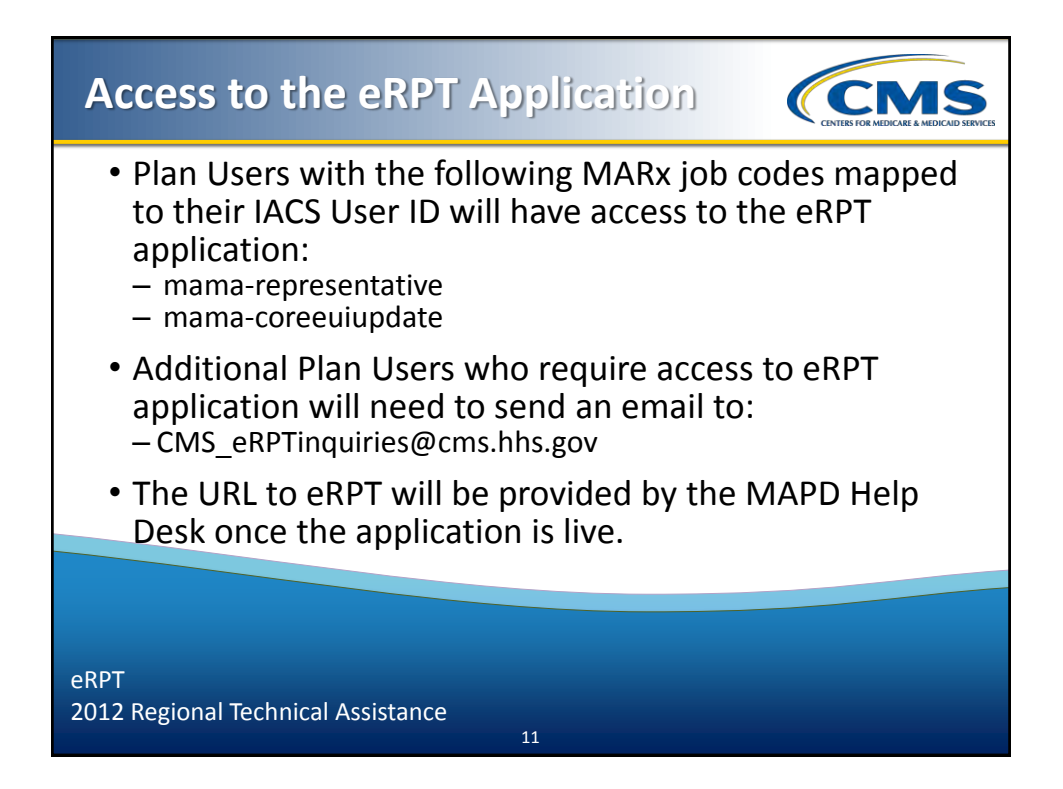

| Application Walkthrou                                                                                                    | gh                                                                                                    |
|----------------------------------------------------------------------------------------------------|----------------------------------------------------------------------------------------------------|
| <ul> <li>Login</li> <li>Introduction to the eRPT application User Interface</li> <li>Create Package – Submission Package</li> <li>Update Package</li> <li>Delete Package</li> </ul> | <ul> <li>Create Package –<br/>Transaction Inquiry</li> <li>Search Package</li> <li>View Package</li> <li>Add Response<br/>Documents to Review<br/>Package</li> <li>Track Package Status</li> <li>Notifications</li> </ul> |
| eRPT<br>2012 Regional Technical Assistance                                                                                                    |                                                                                                    |

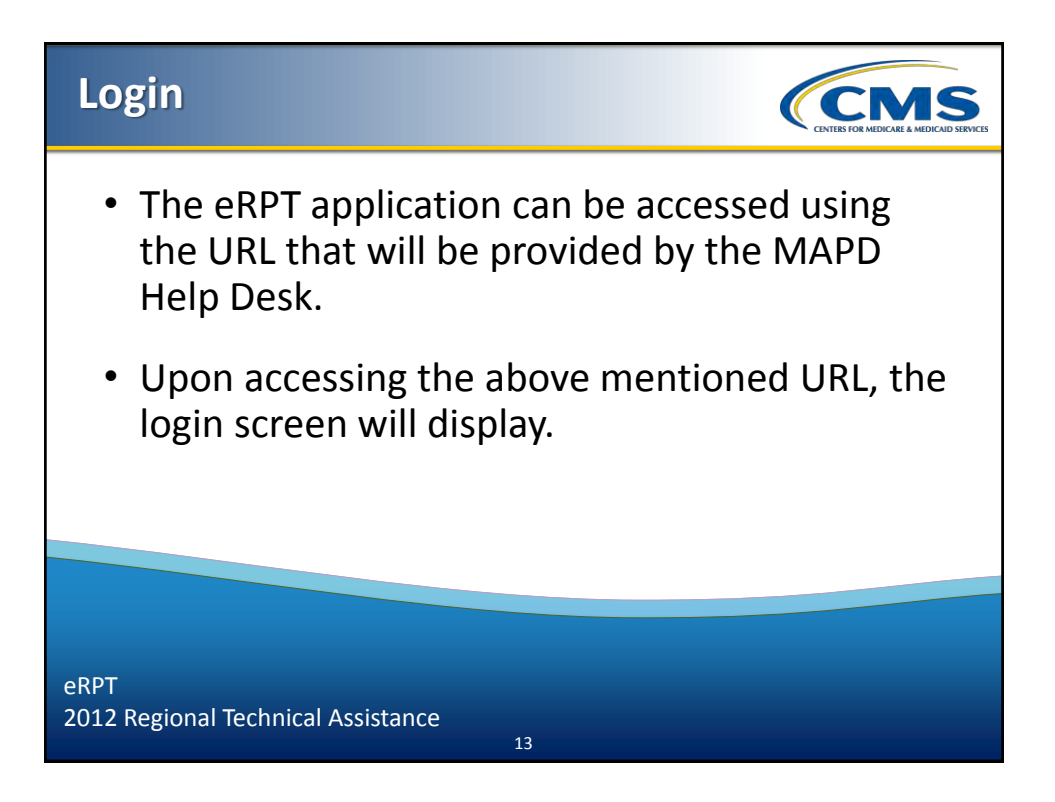

| LOGIII (continued)                                                                                                    |                                                                                                    |
|----------------------------------------------------------------------------------------------------|----------------------------------------------------------------------------------------------------|
| Please read the Terms and                                                                                                    | Conditions. Click the "I Accept" button.                                                                                                    |
| 🗘 903 Yele Access Menagement (Legis) - Windows Internet Explorer                                                                                                    | E E Z                                                                                                    |
| 00 te mante                                                                                                    | V 🖗 Gerine Error 👌 🖓 X 🕞 Ing 🖉 P -                                                                                                    |
| jie Ed yew Fynntes Dat 1940<br>X Gorge v Clonge                                                                                                    | Spik 4.                                                                                                    |
| 👷 Farantes 🙀 🖉 Supported Since * 🕲 015-Cev * 🕲 015 Development - Stellet * 🛃 015 Prote Clert 🛃 est - prot 🛃 N2De Clert -                                                                                                    | agan Alaga 🛃 Held Din Galery Y                                                                                                    |
| #25 Web Access Nanaparent (Log)                                                                                                    |                                                                                                    |
| USDepartment of Health & Human Services                                                                                                    | D www.hhs.gov                                                                                                    |
|                                                                                                    |                                                                                                    |
| Individual's Authorized Access to the CMS Computer Services (ACS)                                                                                                    |                                                                                                    |
| Individual Activities Active to the DVS Computer Services (ACS)<br>Terms and Conditions                                                                                                    |                                                                                                    |
| hodindary Activities Access to the CVIS Computer Statutes (Acces)<br>Terms and Conditions<br>You are accessing a U.S. Comment Institute splane, which includes (1) sho computer<br>for U.S. Sectorement automatic access                                                                                                    | n (g) the consider reduck (g) at anyoles contends the reduck and (g) at device and strange media stackets the reduck on its compare on the mount in being reduced and strange media stackets the reduck on its compare on the mount in being reduced and strange media.                                                                                                    |
| hodindary Activities Access to be Conditions<br>Terms and Conditions<br>You are accessing US Scientment Intensities galant, which includes (fysto corput<br>for IS Scientment activated are reps.<br>Unadhoted an import care this galant may reach it discripting radio, as well are                                                                                                    | x (2) for another wheek. (2) at anyoties connects than wheek, and (3) at lacking and strange much strangers for a songular on the moder. This efformation game is prevent<br>will indicate the states:                                                                                                    |
| Individually Annotant Access to the OUS Screpture Services (Acces)<br>Terms and Conditions<br>You are accessing U.S. Germment International System, which includes (1) the carpor<br>for U.S. Germment Annotand sea rays<br>Unadvascd or inspect one of this system may result in dispecting yorks, as well are<br>By using his Information species you increased and careers to be Steway<br>You have measure devices from Systems provide the Steway<br>Way have measure devices of the system may result in dispecting yorks, as well are<br>Register of the system of the system of the Steway Terminations and and<br>Register of the system of the Steway Termination and and the<br>Register of the system of the Steway Termination and the systems of the Steway Termination and the system<br>Register of the system of the Steway Termination and the systems of the Steway Termination and the system<br>Register of the system of the Steway Termination and the systems of the Steway Termination and the systems of the Steway Termination and the systems of the Steway Termination and the Steway Termination and the Steway Terminat | r, (2) Ba consider releast, (3) at considers constands this releast, and (4) at devices and storing media adjusted to this releast with a consider on this releast. This releast This releast This relea |
| Individual Activities Access to the DVIS Computer Services (AVS)<br>Terms and Conditions<br>You are accessing U.S. Scenarises strengther update, which includes (1) this compu-<br>ficies Commission strengther and the strengther application strengther<br>Unsubstandia interprove and this system may reach in deplications and an<br>Brough the Unsubstandia strengther applications and an annual the<br>You have no second experision of strengther and the strengther applications and<br>You have no second experision of strengther applications that the strengther<br>You have no second expectations of strengther applications and strengther applications and the<br>You have no second expectations of strengther applications and strengther applications and the<br>You have no second expectations of strengther applications and strengther applications and the strengther applications and the system applications and the strengther applications and the strengther a       | e (2) Ba consider rabors, (2) at considers one and it is rabors, and (4) at device and story media attracts to Ba referse or its consular on the rabors. The information points<br>of and consider particles<br>attract on the Information asplan<br>attract water on these are communication and that storage or the information galant.                                                                                                    |
| Individually Actorberds Access to the DASS Groupeuts Relations (Access)<br>Terms and Conditions<br>You are accessing u.G. Sciencement information system, which includes (1) the compar-<br>fer U.G. Sciencement automatic are rely.<br>Unadviolated an inspective active system may read in displayary state, as well are<br>Property in the system may read in displayary states, as well are<br>Property in the system may read in displayary states, as well are<br>Property in the system may read in displayary states, as well are<br>Property in the system may read in displayary states, as well are<br>Property in the system may read and states that the system may read in displayary states, as well are<br>Property in the system may read and states that the system may be access<br>Registrametrication and access that terms and condense, specification, and a dood<br>To cardious, you mud access that terms and condense, specification, and a dood                                                                                                    | er, (2) Bis catable releval. (2) al canaders connectos ha selverk ari (4) al descas anticiparys medi ufaches to ha milent er to a computer on to movem. The elemeter systemet<br>el end connel presiden<br>allago da una la postamicadare o desta basato y attaved es ha reformadera papare.<br>Se valor no la sua al y commicadare o desta basato y attaved es ha reformadera papare.<br>Se valor no la sua al y commicadare o desta basato y attaved es ha reformadera papare.                                                                                                    |
| Indexing Activities Access to the DOS Corports Services (Access)<br>Terms and Conditions<br>"Noure accessing uil 5 Comment shrmather splan, wich induces (Veto carged<br>for US comments activated on engine<br>Unauthread or inspires actives actives any may act in decisions and any<br>"Nourise accessing accession" (Accessing accessing accessing accessing accessing<br>Nourise accessing accessing accessing accessing accessing accessing accessing<br>Nourise accessing accessing accessing accessing accessing accessing accessing<br>Nourise accessing accessing accessing accessing accessing accessing accessing<br>Nourise accessing accessing accessing accessing accessing accessing accessing accessing<br>Nourise accessing accessing accessing accessing accessing accessing accessing accessing accessing<br>No accessing accessing accesoned accesoned accessing accessing accessing acce    | er (() Ba antade rebeck () at angulen connects tit is shork, ed (i) if device and struge nell abarbet to ba wherk with a simpler in the mover. The interdate young a predid<br>with a demine predime<br>and of the interdate system<br>() and was not show any connectation of del transfor struct or the information system.<br>() and was not show any connectation of del transfor struct or the information system.<br>() and was not show any connectation of del transfor struct or the information system.<br>() and was not show any connectation of del transfor struct or the information system.                                                                                                    |
| Indexidiary Activates Acress to sta OLOS Composite Services (ACS)<br>Terms and Conditions<br>You as accessing US Sciences chematine splan, wich includes (1) to compo<br>for US communications as ensi.<br>Unadhotad or importer sale shifes system market and indexing single as well are<br>By using his followide services proteining and an area and<br>By using his followide services proteining and an area and<br>By using his followide services proteining and an area and<br>By using his followide services proteining and an area and<br>Rea Inter accelerate and downing to protein the following<br>Area inter accelerate and downing to protein the following and accelerate<br>Registrates and acceleration and accelerate and accelerate proteining and downing<br>Area intervalider of data based the terms and conditions. Flow doing, our type will allow<br>Tearding.                                                                                                    | er, () Ba antade névek, () si a angelen consect ti fis névek, ed (i) é decas en storuje mái abanke to ba névek et a songele en to névek. Tia istemate sponse<br>el led conset jenetes.<br>Jang or den de Tri istemater astem<br>Led seas al vision al promunicaer se da inguistry a store en ba rifonden gelen.<br>Led seas al vision al promunicaer se da inguistry a store en ba rifonden gelen.<br>Led seas al vision al promunicaer pages.                                                                                                    |

| Login (continued)                                                                                                    |                                                                                                    |
|----------------------------------------------------------------------------------------------------|----------------------------------------------------------------------------------------------------|
| Please enter your EU                                                                                                    | A ID/IACS ID and password to login                                                                                                    |
| to the eRPT applicat                                                                                                    | ion, and click the " <i>Log In"</i> button.                                                                                                    |
| S MCS Web Access Management (Login) - Windows Internet Explorer                                                                                                    |                                                                                                    |
| G v E ascrider                                                                                                    | V 🛛 Catifuse Sine 🖻 😚 🗙 💆 Ing 🖉                                                                                                    |
| fie fåt jen fyrantes lads geb                                                                                                    |                                                                                                    |
| X Golgic Y (]Sarth * Here >>                                                                                                    | Spith 4                                                                                                    |
| 👷 Frivortes 🛛 🙀 🖉 Supported Seter + 🛅 ONS-Dev + 🛅 ONS Development - Riellet + 😰 ONS Productions 🖉 una - prod 😰 NGD o Clent - Log                                                       | ninge 🖉 vier lies later -                                                                                                    |
| (C) Web Access Hanagement (Login)                                                                                                    | βt, [] [] @ , 900 - 3m0 - 10m - 60.                                                                                                    |
| U.S. Department of Health & Human Services                                                                                                    | Di www.hhis.gov                                                                                                    |
| Individuals Authorized Access to the CMS Computer Services (ACS)                                                                                                    |                                                                                                    |
| This server uses Data Store Authentication                                                                                                    |                                                                                                    |
| Supporting: CARE; PORTAL; DMEPOS System (Doute); EHRD; HETS U; HPG; MARx External                                                                                                    | Common UI; MAR's Integrated UI; System Tracking for Audit and Reinbursement (UII): Provider Statistical and Reimbursement System (PS&R); IPC; OnePt; PECOSA; WAIIS; NP; APP; S; ReliAs                            |
| The Federal Information Security Management. Act (FISMA) of 2002 requires that the loss                                                                                                | al system used to access CMS Computer Systems has up-to-date operating system patches and is running anti-inus software.                                                                                          |
| You must have an IACS User ID and Password to login to the Communities and Applica                                                                                                    | tions listed above. If this is your first time logging in, please use the User ID and the one-time password that was emailed to you by IACS.                                                                      |
| Effective September 29, 2006, your password will be set to expire every sixty days. In the<br>User ID" or "Forget Your Password" bottons. If you are a new registrant, select the "New | ne event your password does oxprin, you will be prompted to change your password if you cannot remember your User D or Password, you may recover them by selecting the "Pergot Your<br>I User Registration" link. |
| To change your password, first login and then select "Change Password"                                                                                                    |                                                                                                    |
| By selecting Login, the user is confirming that they have read and accepted the IACS Terms of                                                                                          | ind Conditions                                                                                                    |
| New User? Select this link: New User Registration                                                                                                    |                                                                                                    |
| UserName I                                                                                                    |                                                                                                    |
| Plasword                                                                                                    |                                                                                                    |
| Log In) Fright Your Fiscence? ) Fright Your User 12?                                                                                                    |                                                                                                    |
|                                                                                                    |                                                                                                    |
|                                                                                                    |                                                                                                    |

| Login (continued)                                                                                              |                                                                                                    |
|----------------------------------------------------------------------------------------------------|----------------------------------------------------------------------------------------------------|
| If the wrong credentials a                                                                                     | re entered, the following screen will display.                                                          |
| 🖉 IACS Web Access Management (Authentication Failed) -                                                         | Windows Internet Explorer                                                                               |
| 🚱 😔 💌 🙋 https://an7.cms.cmstest/anserver/LL/Login                                                              |                                                                                                    |
| Elle Edit View Favorites Tools Help                                                                            |                                                                                                    |
| × Google                                                                                                    | 🖌 🖓 Search 🔹 More ≫                                                                                     |
| 🖕 Favorites   🎭 🗃 Suggested Sites 🔹 🗁 CMS - Dev 👻 🗁 CMS<br>🍘 IACS Web Access Management (Authentication Faled) | Development - FileNet 👻 😰 CMS Prod eClient 😰 erac - prod 😰 NGD eClient - Login Page 😰 Web Silce Gallery |
| U.S. Department of Health & Human Services                                                                     |                                                                                                    |
| Centers for Medicar                                                                                            | e & Medicaid Services                                                                                   |
| Individuals Authorized Access to the                                                                           | he CMS Computer Services (IACS)                                                                         |
| Your user ID or password was incorrect. Please try again.                                                      |                                                                                                    |
|                                                                                                    |                                                                                                    |

| Login (continued)                                                                                                    | CENTER FOR MEDICARE & MEDICARE SERVICES                                     |
|----------------------------------------------------------------------------------------------------|-----------------------------------------------------------------------------|
| Upon successful login, the user will see the eRPT                                                                                                    | application landing page.                                                   |
| Sector         Sector         Sector | Note: Based on<br>the user access,<br>the landing page<br>may be different. |

| Introduction<br>Application U                                                                                                    | to the eRPT<br>lser Interface                                |                        | S<br>CAID SERVICES |
|----------------------------------------------------------------------------------------------------|--------------------------------------------------------------|------------------------|--------------------|
|                                                                                                    | Search Page                                                  |                        |                    |
|                                                                                                    |                                                              | Sian Rate - San        | Create Package     |
| Search  *Indicates Repaired Field  Search Citeria  Search Citeria  Search Tel:  Subsector Packages  *  Force  Search  Search | Nosep B<br>Cotypy<br>Al •<br>Notes<br>M<br>Herei Sty<br>Al • |                        | 0                  |
| Rends<br>ID                                                                                                    | Type Category                                                | Status Submission Data |                    |

| Introductio<br>Application                                                                                                    | n to the eRP1<br>User Interfa                        | ۲<br>Ce (continued) | CINES FOR MEDICARE A MEDICARE SERVICE |
|----------------------------------------------------------------------------------------------------|------------------------------------------------------|---------------------|---------------------------------------|
|                                                                                                    | Create                                               | e Package           |                                       |
| Create Package                                                                                                    |                                                      |                     |                                       |
| Create Package  * docates Required Fields  Package Information  Fischage Type *  Scheger *  Category *  Category 2 +  Parent Organization *  Advantage Health Solutions  Centracts:  Tata Scheman Court:  Category  Category  Category  Category 2  Category 2  Ca | Contract ID<br>$r \Rightarrow Page [t] = of D = re,$ | Cours               |                                       |

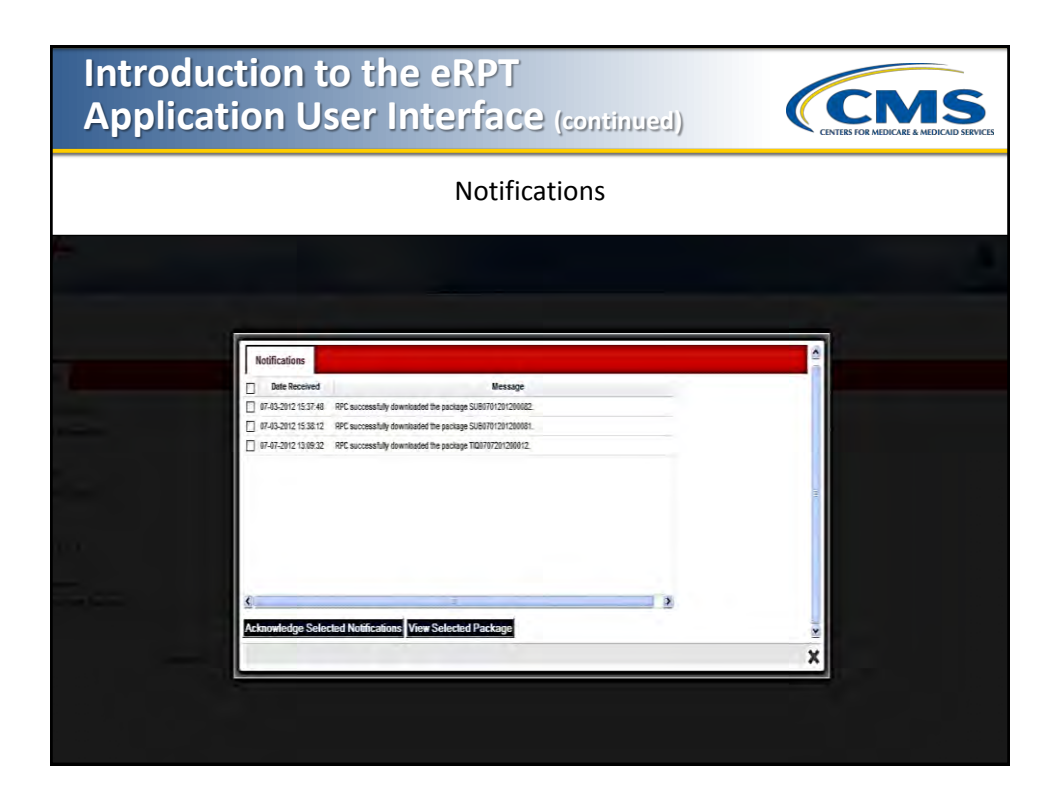

| Click the "Logout" link on the top right of the screen.                                                                                                    | Exiting the                                                                                                    | eRPT A                                          | pplicati       | on             | CINER FOR MEDICALE A MEDICALE SERVI |
|----------------------------------------------------------------------------------------------------|----------------------------------------------------------------------------------------------------|-------------------------------------------------|----------------|----------------|-------------------------------------|
| Search  Search | Click t                                                                                                    | he " <i>Logout"</i>                             | link on the to | p right of the | e screen.                           |
|                                                                                                    | Search<br>Search<br>*Indicate Register Trial<br>*Indicate Register Trial<br>Search Collecter<br>Search Collecter<br>Search Trial<br>Search Trial<br>Trial<br>Trial<br>Tri | Publip B<br>Compay<br>Al a<br>State<br>Al<br>Al |                |                | Seed Could Peak                     |
| Rents<br>Rents<br>10 Type Catagory Status Saloniados Dato                                                                                                    | Kento<br>Rendo                                                                                                    | Туре                                            | Calegory       | Status         | Subministen Date                    |

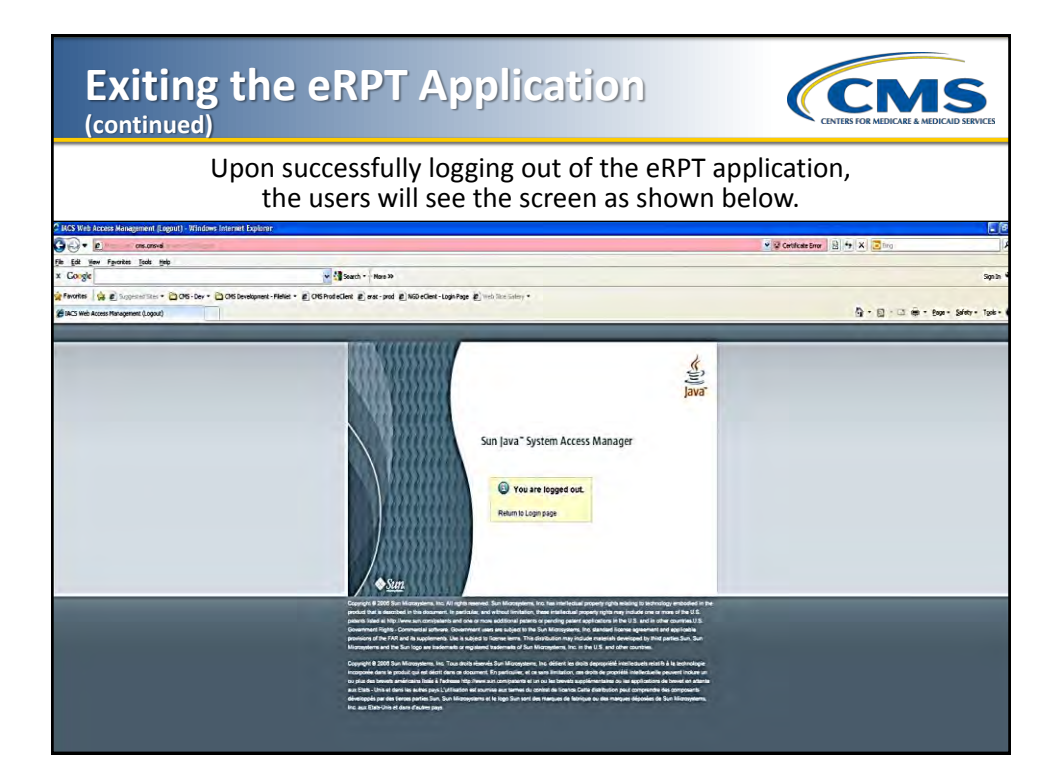

| Create Package –          |   |
|---------------------------|---|
| <b>Submission Package</b> | 9 |

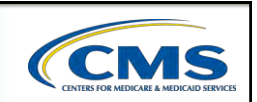

Login to the eRPT application, then select the "Create Package" menu option on the top right corner of the screen.

| Create Package                                                                                                    |                       |       |  |
|----------------------------------------------------------------------------------------------------|-----------------------|-------|--|
| Indicates Required Fields                                                                                                    |                       |       |  |
| Package Information                                                                                                    |                       |       |  |
|                                                                                                    |                       |       |  |
| Submission Package +                                                                                                    |                       |       |  |
| land and a state of the state of the state o |                       |       |  |
| Category: *                                                                                                    |                       |       |  |
| Category 2 .                                                                                                    |                       |       |  |
| Parent Droanization *                                                                                                    |                       |       |  |
| Advantage Health Solutions                                                                                                    | •                     |       |  |
|                                                                                                    |                       |       |  |
| Contracta                                                                                                    |                       |       |  |
|                                                                                                    | Contract ID           | Count |  |
|                                                                                                    |                       |       |  |
|                                                                                                    |                       |       |  |
|                                                                                                    |                       |       |  |
|                                                                                                    |                       |       |  |
|                                                                                                    |                       |       |  |
| + / B A 0                                                                                                    | H ~ Page 1 of 0 +> ++ |       |  |
| Total Subowano Coust                                                                                                    |                       |       |  |
| n                                                                                                    |                       |       |  |
| -                                                                                                    |                       |       |  |
| Continue                                                                                                    |                       |       |  |
|                                                                                                    |                       |       |  |
|                                                                                                    |                       |       |  |
|                                                                                                    |                       |       |  |

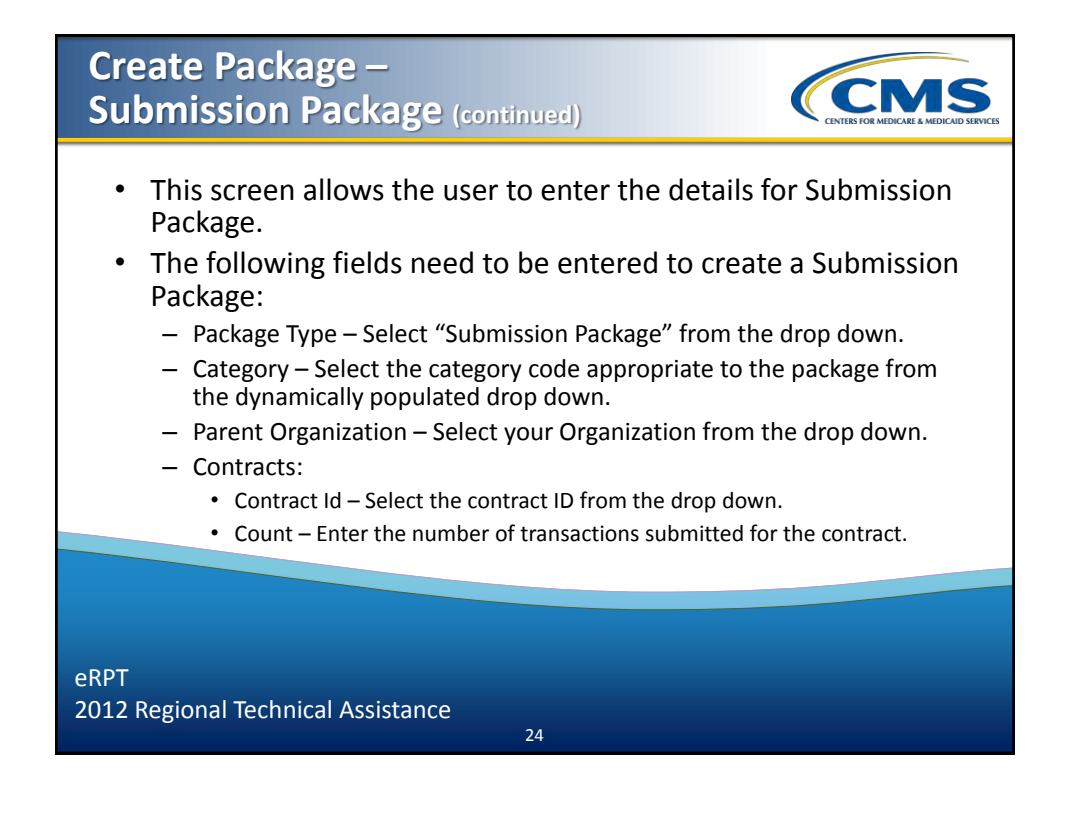

| To add contract information, select the "+" icon in the contracts grid,<br>and a pop-up window will appear as shown below. |
|----------------------------------------------------------------------------------------------------|
|                                                                                                    |

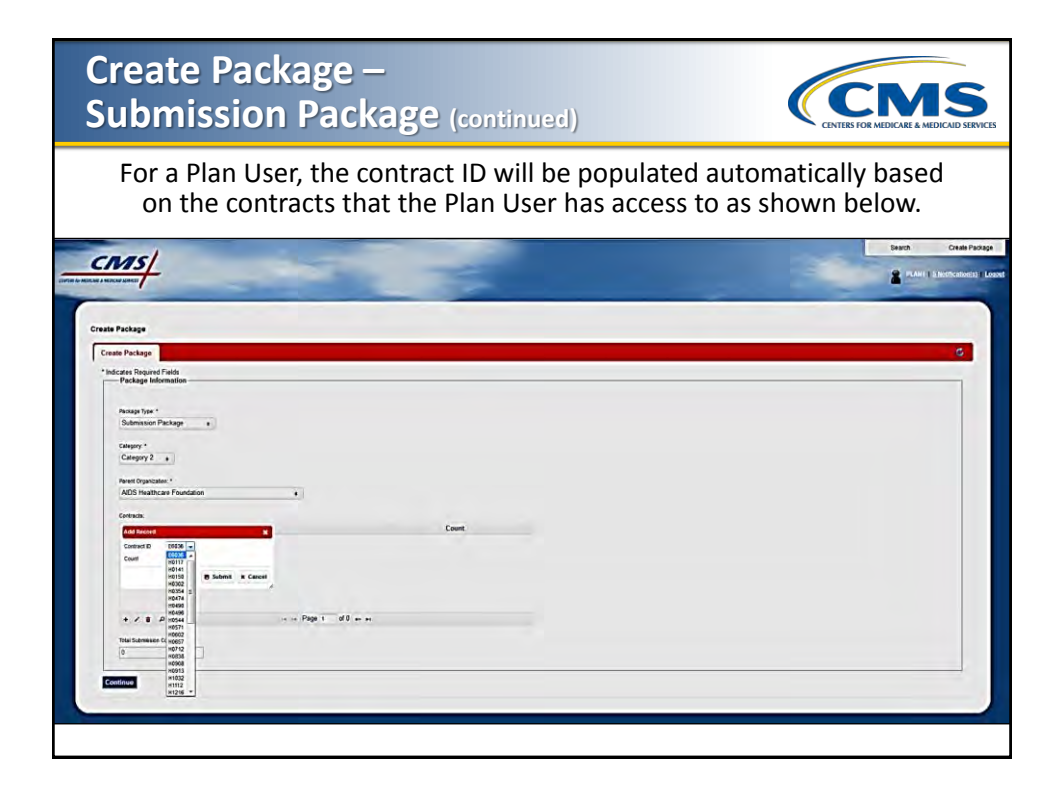

| Create Package –<br>Submission Package (continued)                                                                                                    | VICES              |
|----------------------------------------------------------------------------------------------------|--------------------|
| <ul> <li>Select the Contract from the drop down for "Contract ID".</li> <li>Enter the number of transactions in the "Count" field.</li> <li>Click the "Submit" button.</li> <li>The contract information will be added in the Contracts grid as shown below</li> </ul> | Ι.                 |
|                                                                                                    | Stage<br>El Logant |
|                                                                                                    |                    |

| Create Package –<br>Submission Package (a                                                                                                    | ontinued)                                                                                            |                                                      |
|----------------------------------------------------------------------------------------------------|----------------------------------------------------------------------------------------------------|------------------------------------------------------|
| <ul> <li>Click the "Cancel" button, or c<br/>window to exit.</li> <li>To delete any contract informative following steps:</li> <li>Select Contract row in the c</li> <li>The Contract row will be high</li> </ul> | lick the " <b>X</b> " on the Ad<br>ation added in the cor<br>ontracts grid.<br>ghlighted as shown be | d Contracts pop-up<br>ntracts grid, complete<br>low. |
| eate Package                                                                                                    |                                                                                                    |                                                      |
| Create Package                                                                                                    |                                                                                                    |                                                      |
| Package Information<br>Package Type. *<br>Submission Package •<br>Category. *<br>Category. 2 •<br>Parent Organzation. *<br>AIDS Healthcare Foundation •                                                           |                                                                                                    |                                                      |
| Contracts:                                                                                                    |                                                                                                    |                                                      |
| Contract ID<br>H0571<br>H0474<br>H0160<br>H0117                                                                                                    | 64<br>23<br>26<br>12                                                                                 | Count                                                |
| + パ き か ゆ ーー Pag<br>Total Submission Count<br>114                                                                                                    | ie 1 of 0 ⊷ ⊷i                                                                                       |                                                      |

| Create Package –          |            |
|---------------------------|------------|
| <b>Submission Package</b> | (continued |

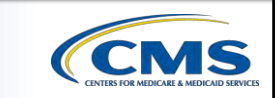

Click the delete icon (trash can) as shown below to delete the contract.

| Create Package                                     |             |             |            |    |       |  |
|----------------------------------------------------|-------------|-------------|------------|----|-------|--|
| * Indicates Required Fields<br>Package Information |             |             |            |    |       |  |
| Package Type: *                                    |             |             |            |    |       |  |
| Submission Package                                 |             |             |            |    |       |  |
| and the second second second                       |             |             |            |    |       |  |
| Category.*                                         |             |             |            |    |       |  |
| Category 2 +                                       |             |             |            |    |       |  |
| Parent Organization: *                             |             |             |            |    |       |  |
| AIDS Healthcare Foundation                         |             |             |            |    |       |  |
|                                                    |             |             |            |    |       |  |
| Contracts:                                         |             |             |            |    |       |  |
| 40571                                              | Contract ID |             |            | 64 | Count |  |
| H0474                                              |             |             |            | 23 |       |  |
| H0150                                              |             |             |            | 25 |       |  |
| H0117                                              |             |             |            | 12 |       |  |
|                                                    |             |             |            |    |       |  |
|                                                    |             |             |            |    |       |  |
| + / = # +                                          |             | + -+ Page 1 | of 0 => == |    |       |  |
|                                                    |             |             |            |    |       |  |
| Total Submission Count                             |             |             |            |    |       |  |

| Create Pacl<br>Submission                                                                                                    | kage —<br>Package (contin | ued)                | CENTERS FOR | MEDICARE & MEDICAID SERVICES |
|----------------------------------------------------------------------------------------------------|---------------------------|---------------------|-------------|------------------------------|
| The cor                                                                                                    | ntract information wi     | ll be deleted as sl | hown below. |                              |
| Create Package                                                                                                    |                           |                     |             |                              |
| Create Package                                                                                                    |                           |                     |             |                              |
| Package Type: *<br>Submission Package<br>Category: *<br>Category 2 •<br>Parent Organization: *<br>AIDS Healthcare Foundation<br>Contracts: | n •                       |                     | Count       |                              |
| H0571                                                                                                    | Contract ID               | 54                  | Count       |                              |
| H0474                                                                                                    |                           | 23                  |             |                              |
| H0150<br>+ メ き ゆ ゆ<br>Total Submission Count:                                                                                              | ia ca Page 1              | 25                  |             |                              |
| 102 Continue                                                                                                    | ]                         |                     |             |                              |

| ge –<br>ackage (conti                                                     | inued)                                                                       | (                                                                                                    | CENTERS FOR MEDICARE & MEDICARD SERVICES                                                                                                    |
|---------------------------------------------------------------------------|------------------------------------------------------------------------------|----------------------------------------------------------------------------------------------------|----------------------------------------------------------------------------------------------------|
| ntract information<br>steps:<br>contract row in th<br>act row will be hig | added in the<br>he contracts g<br>hlighted as sh                             | contracts grid,<br>rid.<br>own below.                                                                                                    | , complete                                                                                                    |
|                                                                           |                                                                              |                                                                                                    |                                                                                                    |
|                                                                           |                                                                              |                                                                                                    |                                                                                                    |
| Contract ID                                                               | 12<br>54<br>23<br>25                                                         | Count                                                                                                    | +                                                                                                    |
| i+ → Page T                                                               | of 0 ++ ++                                                                   |                                                                                                    |                                                                                                    |
|                                                                           | ackage (continuation<br>steps:<br>contract row in the<br>act row will be hig | Ackage (continued)<br>Intract information added in the<br>steps:<br>contract row in the contracts g<br>act row will be highlighted as sh<br>Contract ID<br>12<br>43<br>23<br>25<br>14<br>14<br>14<br>14<br>14<br>14<br>14<br>14<br>14<br>14 | Ackage (continued)  Intract information added in the contracts grid, steps:  Contract row in the contracts grid.  act row will be highlighted as shown below.  Contract ID  Contract ID  Co |

| Click th | e edit icon (pencil) as shown belc                 | w to edit the con    | tract information |
|----------|----------------------------------------------------|----------------------|-------------------|
|          | Create Package                                     |                      |                   |
|          | Create Package                                     |                      |                   |
|          | Peckage Type *<br>Submission Package               |                      |                   |
|          | Category *<br>Category 2 •                         |                      |                   |
|          | Parent Organization * AIDS Healthcare Foundation • |                      |                   |
|          | Centracts<br>Contract ID                           | Count                | 100               |
|          | H0177<br>H0571<br>H0174<br>H0150                   | 12<br>54<br>23<br>25 |                   |
|          | + رو م م م م م م م م م م م م م م م م م م           |                      |                   |
|          | Tetal Submission Count:                            |                      |                   |

### Create Package – Submission Package (continued)

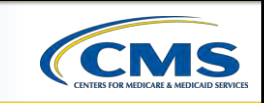

The Edit Record pop-up window will appear on the screen as shown below.

| Create Package                                                                                                    |                        |    |       |  |
|----------------------------------------------------------------------------------------------------|------------------------|----|-------|--|
| * Indicates Required Fields                                                                                                    |                        |    |       |  |
| Package Information                                                                                                    |                        |    |       |  |
| a second second s                                                                                                    |                        |    |       |  |
| Package Type: *                                                                                                    |                        |    |       |  |
| Contractage •                                                                                                    |                        |    |       |  |
| Category *                                                                                                    |                        |    |       |  |
| Category 2 e                                                                                                    |                        |    |       |  |
|                                                                                                    |                        |    |       |  |
| Parent Organization *                                                                                                    |                        |    |       |  |
| AIDS Healthcare Foundation                                                                                                    |                        |    |       |  |
| Prostructor                                                                                                    |                        |    |       |  |
| Cambaca                                                                                                    |                        |    | Count |  |
| Edit Record X                                                                                                    |                        | 12 | Count |  |
| Centract ID H0117 -                                                                                                    |                        | 54 |       |  |
| Count 12                                                                                                    |                        | 23 |       |  |
| · · · · · · · · · · · · · · · · · · ·                                                                                                    |                        | 25 |       |  |
| 4                                                                                                    |                        |    |       |  |
|                                                                                                    |                        |    |       |  |
|                                                                                                    | is a Page 1 of 0 as as |    |       |  |
|                                                                                                    | is a rage i ore es er  |    |       |  |
| Total Submasion Count                                                                                                    |                        |    |       |  |
| Jacob Paral Contraction of the Contraction of the C |                        |    |       |  |

| Create Package –<br>Submission Package (continue                                                                                                    |                                                                            |
|----------------------------------------------------------------------------------------------------|----------------------------------------------------------------------------|
| Update the contract information we will update the count to 15 a                                                                                                    | n as required. In this example,<br>and click the " <b>Submit</b> " button. |
| Create Package                                                                                                    |                                                                            |
| *Indicates Required Fields Package Information Package Information Reckage Information Category: Category: |                                                                            |
| Edit Hecord     X       Contract D     H9117 ~       Count     15       4     •       Submit     X Cancel                                                                                                    | Count<br>12<br>54<br>23<br>25                                              |
| + → ♥ ₽ Φ → Page<br>Total Submission Count<br>114                                                                                                    | 1 of 0 ++ ++                                                               |

| The user will be able to see :                                                                     | d)                            | MEDICAID SERVICES |
|----------------------------------------------------------------------------------------------------|-------------------------------|-------------------|
| in the contracts grid                                                                              | as shown below.               |                   |
| Create Package                                                                                     |                               |                   |
| Package Type: • Submission Package                                                                 |                               |                   |
| Category 2  Parent Organization: * AIDS Healthcare Foundation e                                    |                               |                   |
| Category 2  Parent Organization: * AIDS Healthcare Foundation Contracts: Contract ID               | Count                         |                   |
| Category 2  Parent Organization: * AIDS Healthcare Foundation Contracts: Contract ID H0117         | Count<br>15                   | B                 |
| Category 2  Parent Organization: * AIDS Healthcare Foundation  Contracts: Contract ID H0117 H0571  | Count<br>15<br>54             | -                 |
| Category 2  Parent Organization: * AIDS Healthcare Foundation  Contract ID H0117 H0571 H0474 H0150 | Count<br>15<br>54<br>23<br>25 |                   |

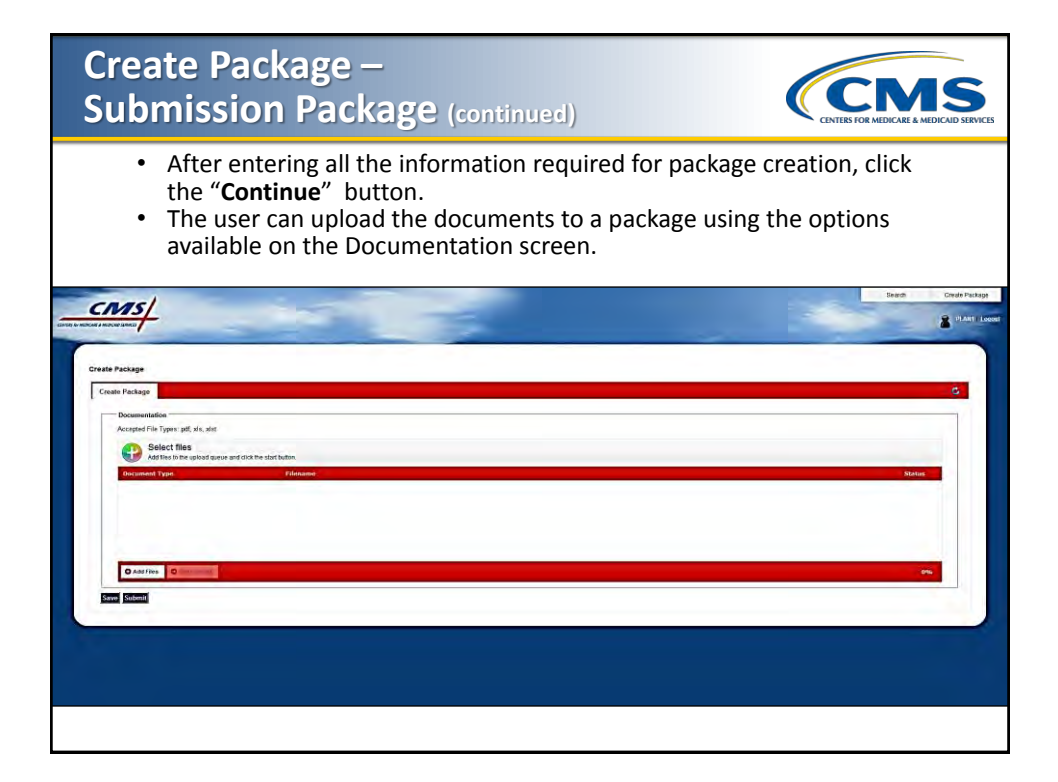

| Create P<br>Submiss                               | ackage -<br>ion Pack                                                                               | –<br>(age (continued)                                                                                                    | CENTERS FOR ME                                                                                                    | MS<br>DICARE & MEDICAID SERVICES                                                                                                 |
|---------------------------------------------------|----------------------------------------------------------------------------------------------------|----------------------------------------------------------------------------------------------------|----------------------------------------------------------------------------------------------------|----------------------------------------------------------------------------------------------------|
| Click the<br>will be dis<br>Select file(s) to up  | "Add Files"<br>played for th<br>load by localhos                                                   | button. The Windows Exp<br>ne user to select the docu<br>t                                                                     | olorer pop-up win<br>ments as shown b                                                                                                    | dow<br>elow.                                                                                                    |
| Save in:                                          | Documents                                                                                          | +                                                                                                    | G 🗊 📂 🖽 -                                                                                                    |                                                                                                    |
|                                                   | Name                                                                                               | *                                                                                                    | Date modified                                                                                                    | Туре                                                                                                    |
| Recent Places<br>Desktop<br>Libraries<br>Computer | Visual Stud<br>mystuff<br>My Shapes<br>My Models<br>My Meetin<br>Fiddler2<br>DB2LOG<br>Bluetooth I | io 2008<br>gs<br>Exchange Folder<br>hent0.pdf<br>Type: Adobe Acrobat Docume<br>Size: 57.0 KB<br>Date modified: 12/30/2011 11:1 | 6/7/2012 10:16 AM<br>5/23/2012 8:37 AM<br>4/18/2011 3:23 PM<br>4/21/2011 9:23 PM<br>5/3/2011 8:56 AM<br>3/19/2012 11:50 PM<br>4/6/2011 2:12 PM<br>4/6/2011 11:11 AM<br>12/30/2011 11:13<br>nt<br>13 AM | File folder<br>File folder<br>File folder<br>File folder<br>File folder<br>File folder<br>File folder<br>File folder<br>Adobe Ac |
| Network                                           | <                                                                                                  | m                                                                                                    |                                                                                                    | ,                                                                                                    |
|                                                   | File name:<br>Save as type:                                                                        | l<br>PDFs                                                                                                    | •                                                                                                    | Cancel                                                                                                    |

### Create Package – CMS Submission Package (continued) Select the files you want to add to the package and click the "*Save*" button. The selected documents will display in the user interface as shown below. Create Package CMS/ 2 PEAKEELOR Create Package Create Package File Types: pdf, xls, xlst Add files to the un mission Package.pdf 0% 0 O 1 files queued O Start lipicad Using runtime: Flish Save Submit

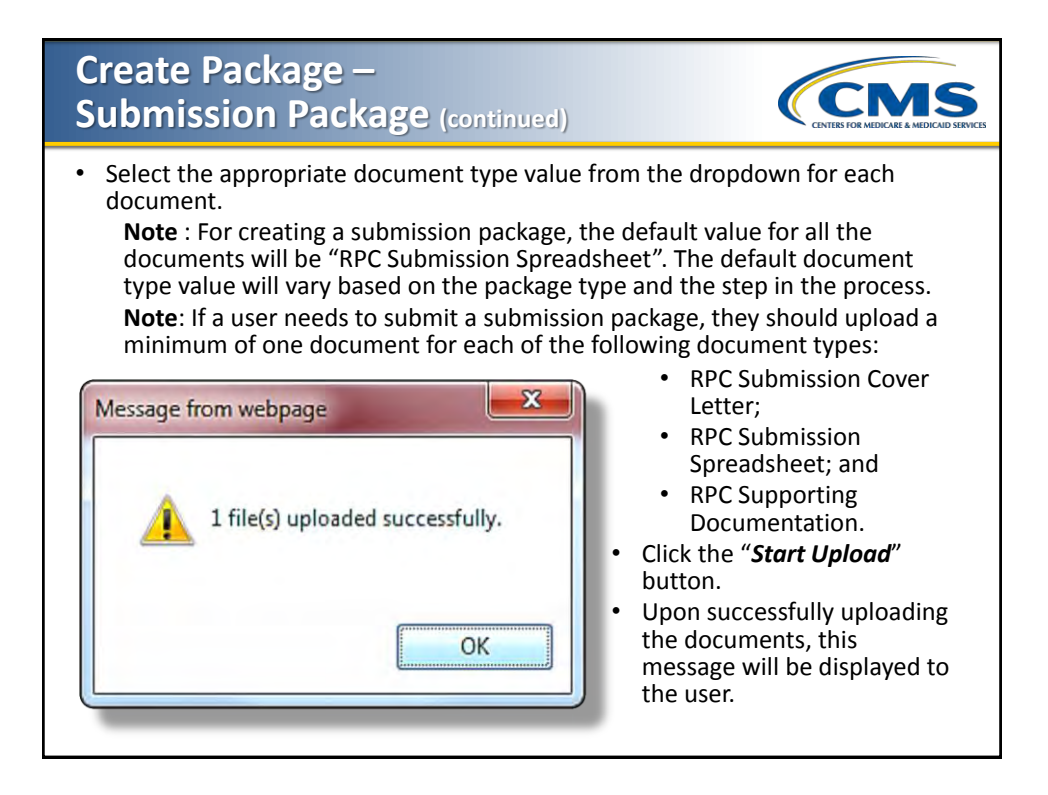

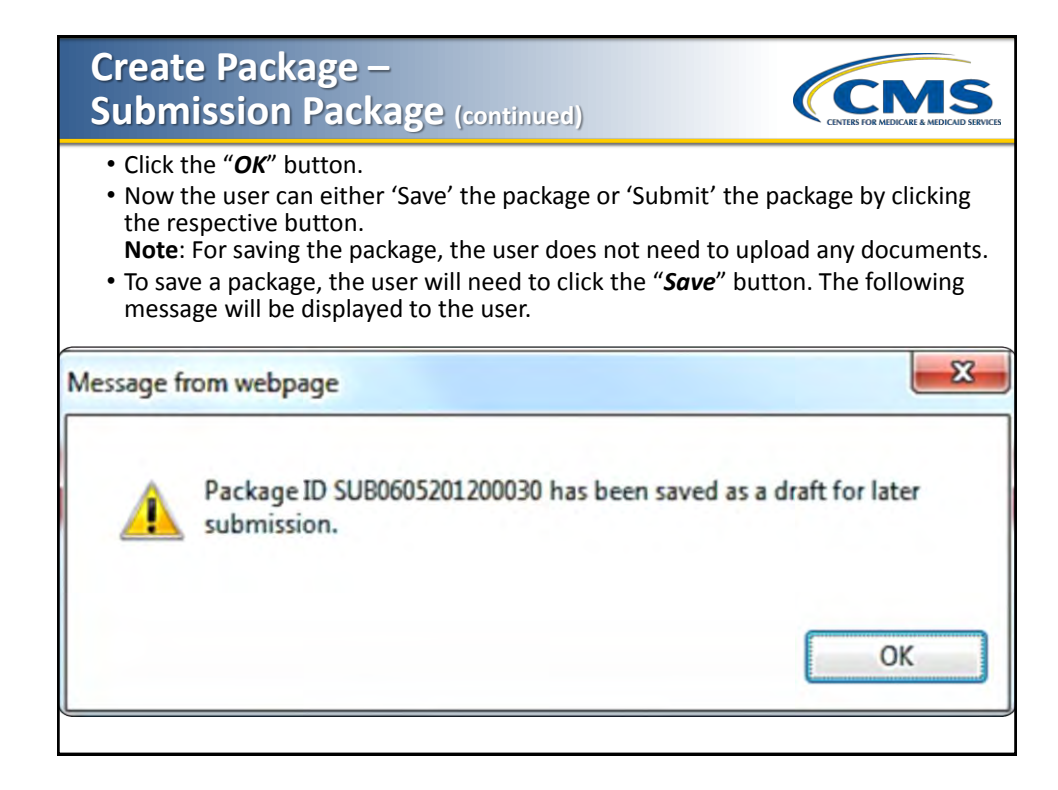

| Update S                                                                                                    | Submission                               | n Packa                        | ge                                      | CENTRS FOR MEDICALE A MEDICAL SERVICE |
|----------------------------------------------------------------------------------------------------|------------------------------------------|--------------------------------|-----------------------------------------|---------------------------------------|
| Login to th<br>on t                                                                                           | e eRPT application to the top right corr | on, and seled<br>ner of the sc | ct the " <b>Search</b><br>reen as showr | " menu option<br>n below.             |
|                                                                                                    |                                          |                                | -                                       | Seath Deale Petrope                   |
| Search Search Search Search Search Search Field Search filtel Search first Search First Sebmason Packages One | Pesage D<br>Designing<br>Cetteony 2 •    |                                |                                         | a<br>                                 |
| Form 10<br>Secolar-<br>Dec                                                                                    | Suna:<br>Dat •                           | Category                       | Status                                  | Solumination Date                     |
|                                                                                                    |                                          |                                |                                         |                                       |

|                                                                                  | te S                     | Suk                                            | on                          | niss                            | io                               | n Pa              | ickag                | ge                |           |         | CMS<br>NTERS FOR MEDICARE & MEDICARD S |
|----------------------------------------------------------------------------------|--------------------------|------------------------------------------------|-----------------------------|---------------------------------|----------------------------------|-------------------|----------------------|-------------------|-----------|---------|----------------------------------------|
| <ul><li>Ente</li><li>Click</li><li>The</li></ul>                                 | r the<br>the<br>sear     | e sear<br>" <b>Sea</b><br>ch res               | rch (<br><b>rch</b><br>sult | criteria<br>" butto<br>s will b | a to<br>on.<br>pe di             | retriev<br>splaye | e the pa<br>d in the | ckage.<br>results | s grid as | s showi | n below.                               |
| CANS/<br>CAN & ANNOUNCE AND AND AND AND AND AND AND AND AND AND                  |                          |                                                |                             |                                 | 1                                | 1                 |                      |                   | -         | 3       | Sagt Caste                             |
| Search<br>Search Crimia<br>Submoson Packages<br>Bok<br>From (96-04-2012) Tar (9) | -04-2012                 | Peckage<br>Category<br>Two ,<br>Smore<br>Drait | •                           |                                 |                                  |                   |                      |                   |           |         | 0                                      |
| Search                                                                           |                          |                                                |                             |                                 |                                  |                   |                      |                   |           |         |                                        |
| Results                                                                          |                          |                                                |                             |                                 |                                  |                   |                      |                   |           |         |                                        |
| ID 1<br>SUIB06420120005<br>SUIB06420120016<br>SUIB06420120013<br>SUIB06420120010 | SuB<br>SuB<br>SuB<br>SUB | Туре                                           | 2<br>2<br>2<br>2<br>2       | Category                        | Draft<br>Draft<br>Draft<br>Draft | Status            | Submitation Oate     |                   |           |         |                                        |
|                                                                                  |                          |                                                |                             |                                 |                                  |                   |                      |                   |           |         |                                        |

| (continued)<br>Open th<br>on                                                                                                    | e package that you<br>the package in the | want to update by<br>results grid as show | double clicking<br>wn below. |
|----------------------------------------------------------------------------------------------------|------------------------------------------|-------------------------------------------|------------------------------|
| Package ID: SUB0608201200018                                                                                                    |                                          |                                           | Update Mode Submit Delete    |
| D<br>SUBOGBE201200018<br>Yape<br>SUB<br>Category<br>Category 2<br>Saha<br>Dati<br>Commo Date<br>2012.06.08.2019:59.54<br>Contracts | 7<br>Contract ID                         | Count                                     |                              |

| Update Submission Pac<br>(continued)                                                                                                    |                                                   |
|----------------------------------------------------------------------------------------------------|---------------------------------------------------|
| Click the " <i>Update Mode</i> " butt<br>of the package scree                                                                                                    | on from the top right corner<br>n as shown below. |
| Package ID: SUB0608201200018 Package Details Submission Documents Response Documents                                                                                                    | View Only Mode Submit Delete                      |
| Package Minimaton Package Type SUB Category Category Category Paced Organization Category Category Cat |                                                   |

### Update Submission Package (continued)

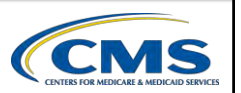

- If a user needs to update the package attributes, they should select the "*Package Details*" tab.
- Update the attributes, and click the "Save" button to save the changes.
- To add additional documents, select the Submission Documents tab as shown below.

|   | Package ID: 5080604201200025                                                    | View Only Mode Submit Delete |  |
|---|---------------------------------------------------------------------------------|------------------------------|--|
|   | Package Details Submission Documents Response Documents  Select files           |                              |  |
|   | Add lies to the upload queue and click the start button. Decument Type Filename | Status                       |  |
|   |                                                                                 |                              |  |
| 2 |                                                                                 |                              |  |
|   | Q Add Tites Q and the local data                                                | ~                            |  |
|   | Accepted File Types sit, pdf                                                    |                              |  |
|   |                                                                                 |                              |  |
|   |                                                                                 | ×                            |  |

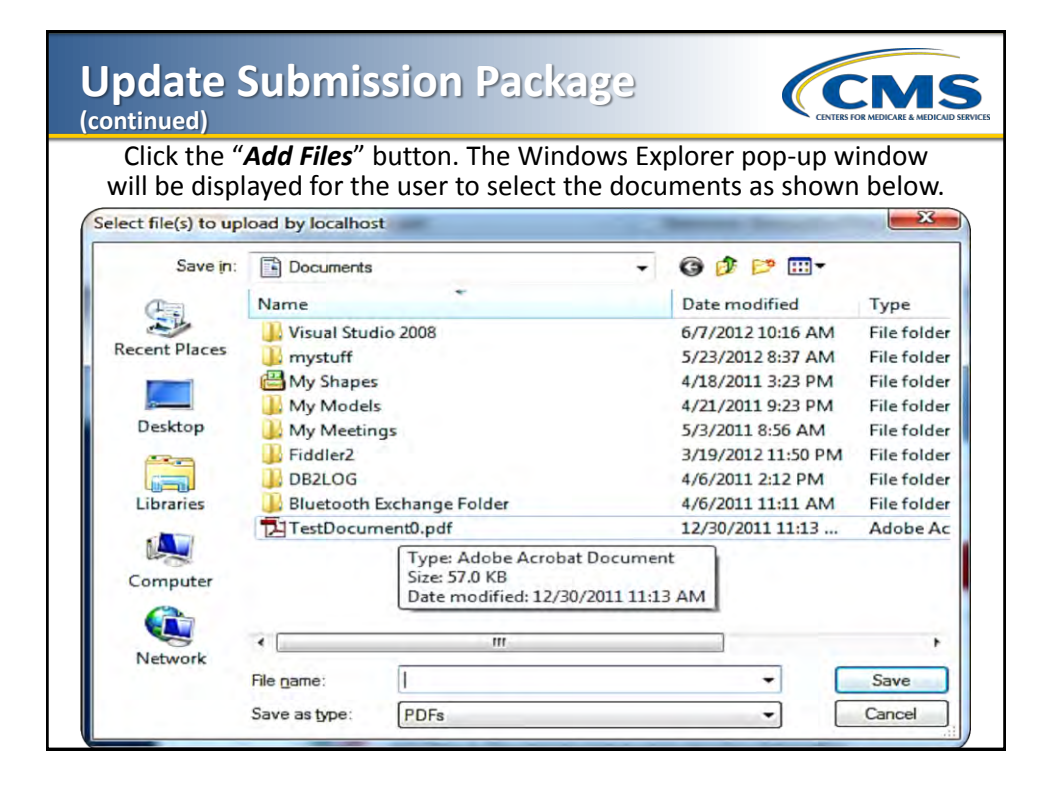

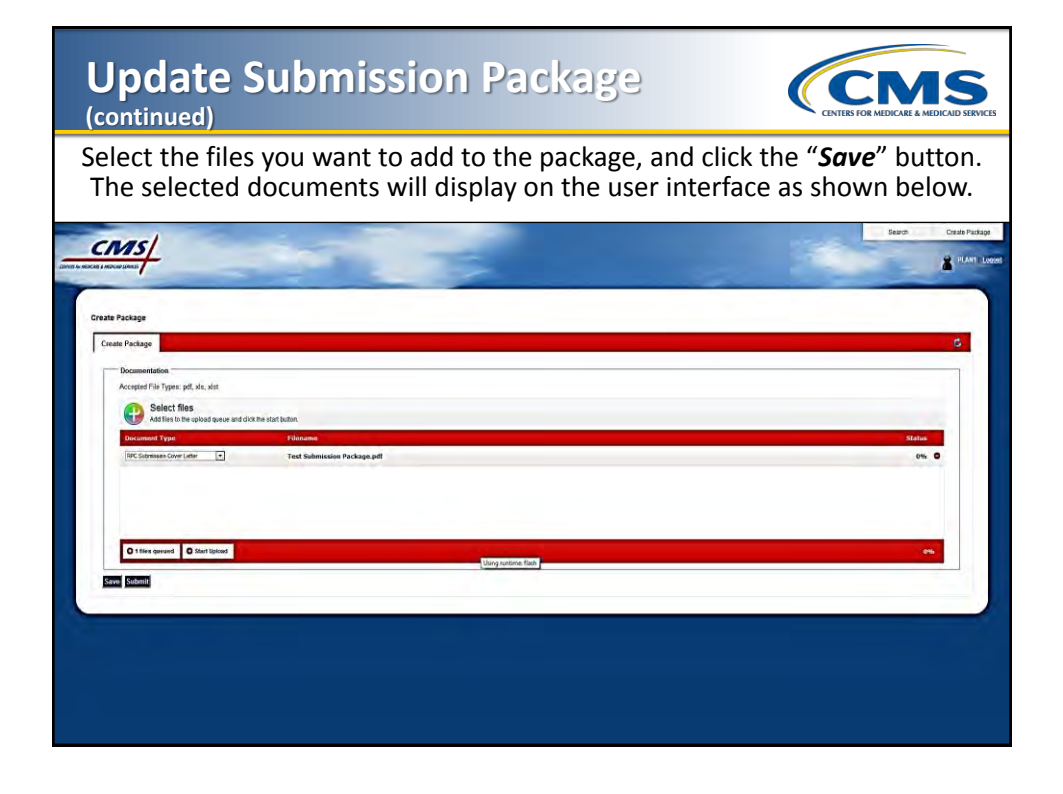

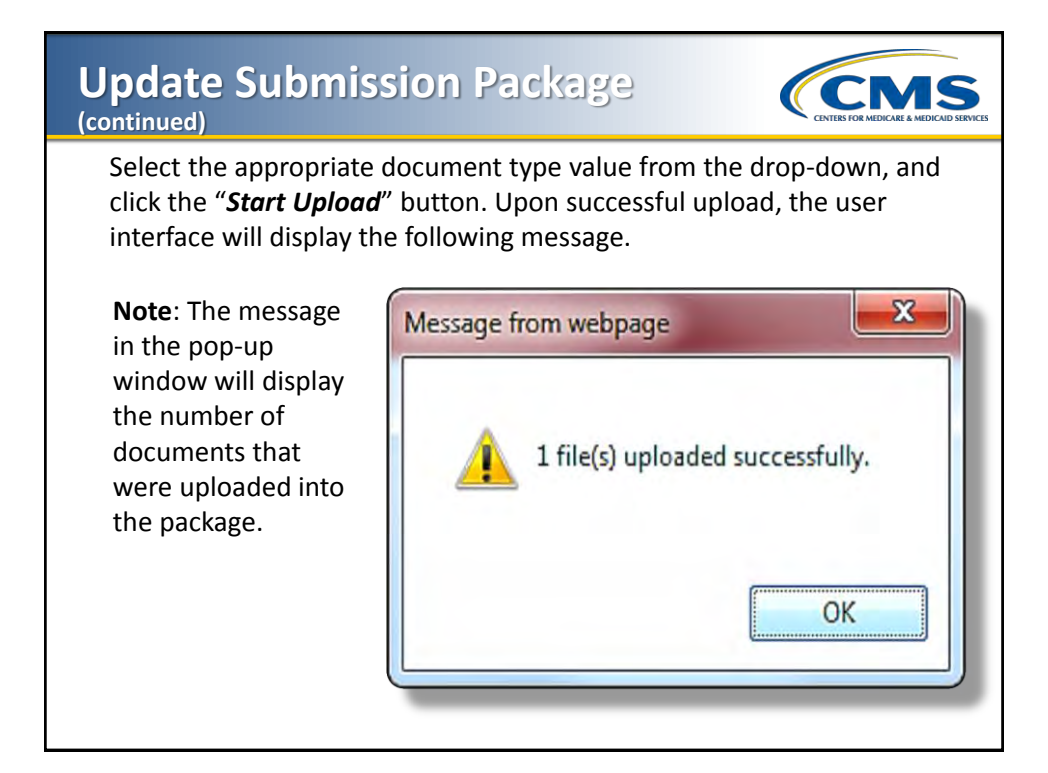

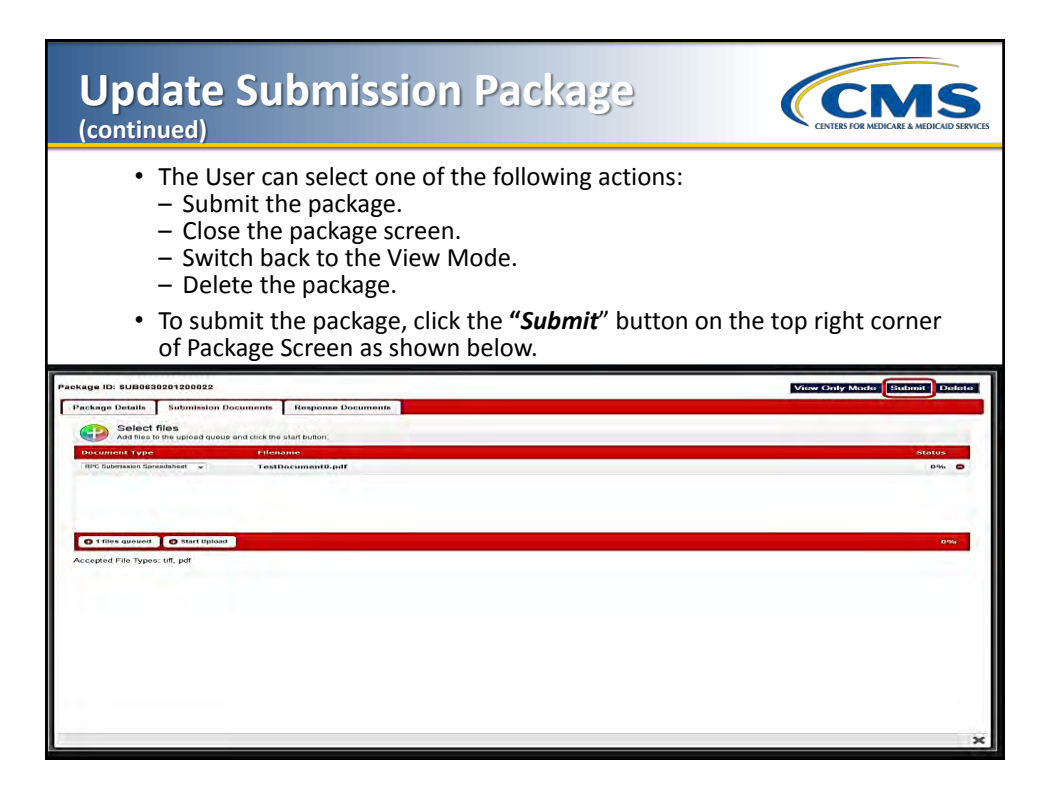

| pdate Submission Pa                                                                                                    |                                                                  |
|----------------------------------------------------------------------------------------------------|------------------------------------------------------------------|
| To close the package sc<br>bottom right corner of th                                                                                                    | reen, click the " <b>X</b> " at the<br>re screen as shown below. |
| Package ID: SUB0630201200022                                                                                                    | View Only Mode Submit Delete                                     |
| Solect files           Add thes to the upbad quave and clock the start button.           Decembert Type         Effecting           VPC Solenapurt Spreadshell         • TextDocumentBudf | Status<br>Otto                                                   |
| ● 1 files annexed. ● Kant Riplinad                                                                                                    | Gra                                                              |
|                                                                                                    | ×                                                                |

### **Delete Submission Package**

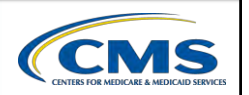

- Login to the eRPT application.
- Select the "Search" menu option on the top right corner of the screen.
- Enter the search criteria to retrieve the package.
- Click the "*Search*" button.
- The search results will be displayed in the results grid as shown below.

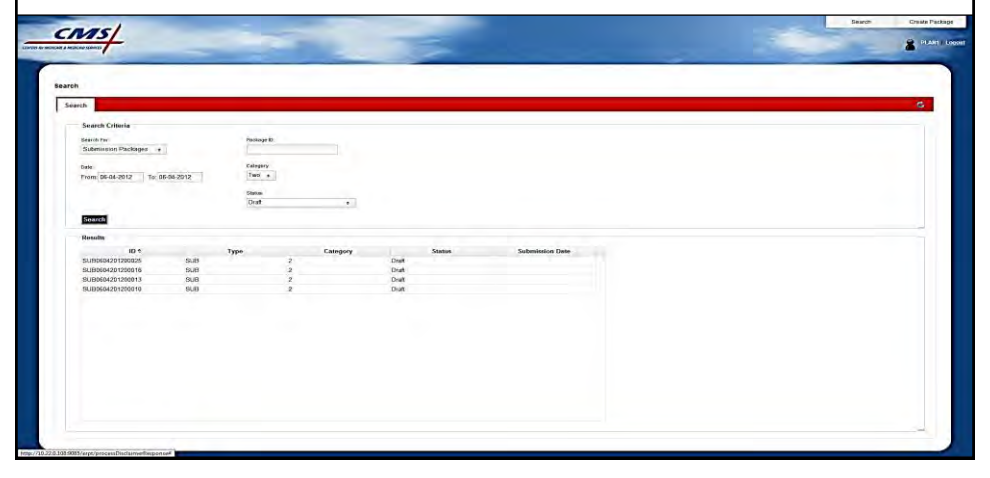

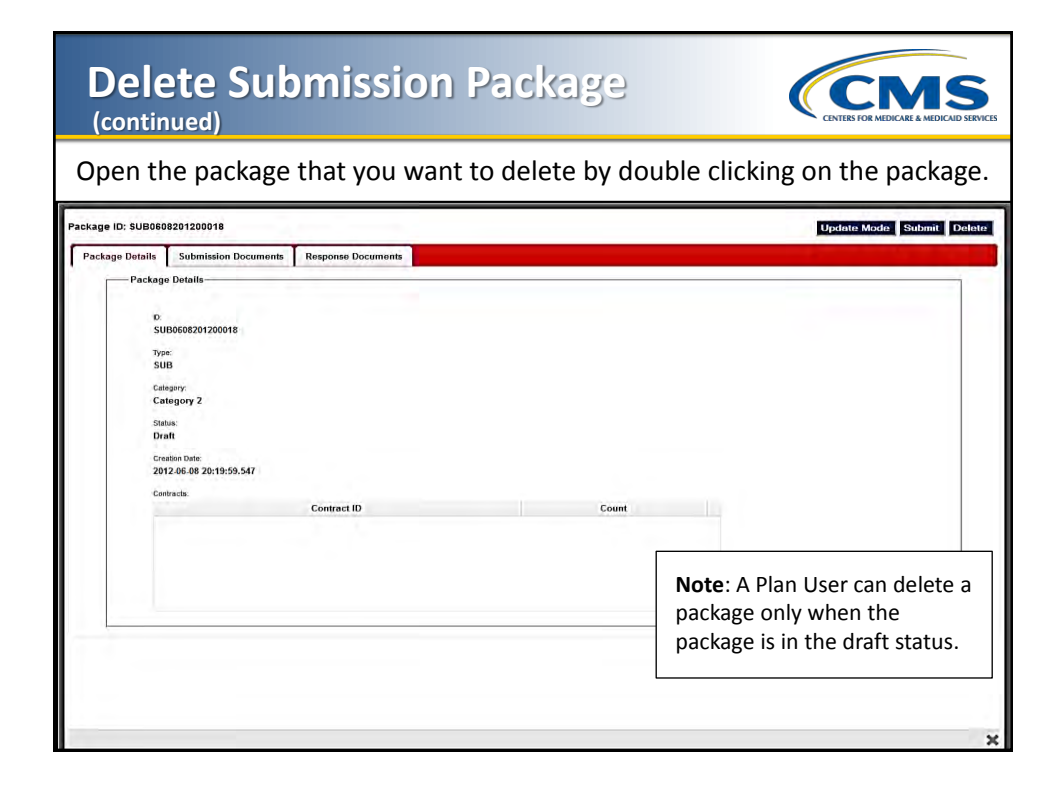

| Delete S<br>(continued)                                                                                       | ubmission Packag                                                                                                    |                                                  |
|----------------------------------------------------------------------------------------------------|----------------------------------------------------------------------------------------------------|--------------------------------------------------|
| Click the                                                                                                    | e " <b>Delete</b> " button on the top<br>The following message w                                                                                                    | right corner of the screen.<br>ill be displayed. |
| Pristage II<br>Pristage<br>Pris<br>Si<br>Si<br>Si<br>Si<br>Si<br>Si<br>Si<br>Si<br>Si<br>Si<br>Si<br>Si<br>Si | 2 NUMANCH 19201 I<br>Defaulti di administra la cumanto di angenera documento di<br>terito di administra la cumanto di administra di administra di |                                                  |

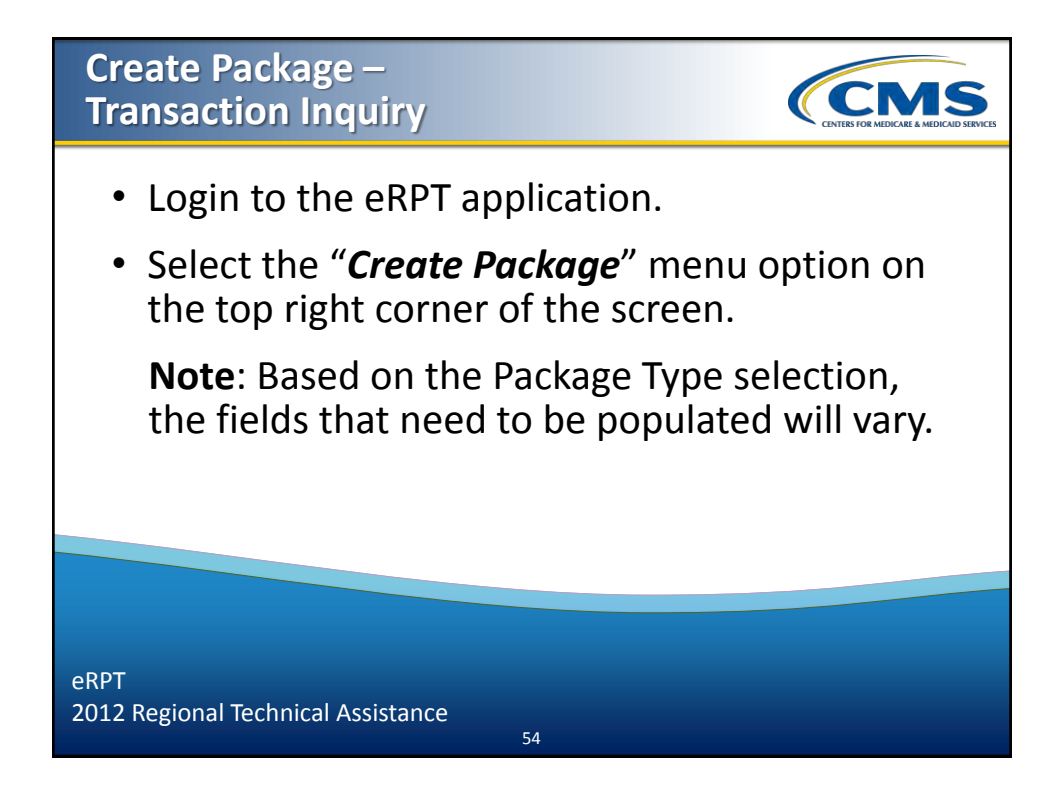

| Create Package –<br>Transaction Inquiry (continued)                                                                                                    |                                                                                                    |
|----------------------------------------------------------------------------------------------------|----------------------------------------------------------------------------------------------------|
| <ul> <li>The Create Package screen allows the user to en<br/>Transaction Inquiry Package.</li> <li><i>Package Type</i> - Select Transaction Inquiry from the</li> <li><i>Parent Organization</i> - Select the Parent Organization</li> </ul> | nter the details for the<br>e drop down.<br>on to which the package belongs.                                                      |
|                                                                                                    | Banh Great Postaja                                                                                                    |
| Create Package Teacher Package ************************************                                                                                                    | 0                                                                                                    |
|                                                                                                    | <b>Note</b> : If the User Parent<br>Organization is not available in<br>the drop down, please contact<br>the eRPT Business Owner. |

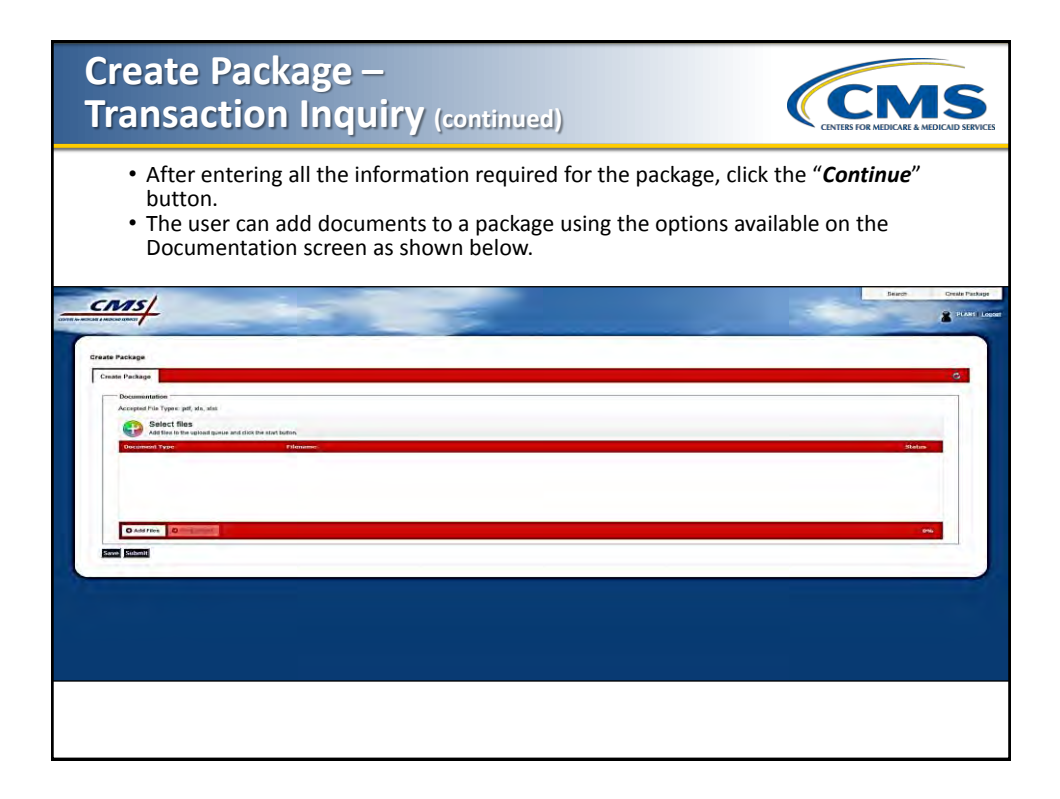

| Create P<br>Transact                              | ackage –<br>ion Inquiry (continued)                                                                 | CENTERS FOR M                         | EDICARE & MEDICAID SERVICES |
|---------------------------------------------------|----------------------------------------------------------------------------------------------------|---------------------------------------|-----------------------------|
| Click the<br>will be dis<br>Select file(s) to upl | "Add Files" button. The Windows Exp<br>played for the user to select the docur<br>load by localhost | llorer pop-up win<br>ments as shown b | dow<br>below.               |
| Save in:                                          | Documents -                                                                                         | G 🗊 📂 🛄-                              |                             |
| (Fig)                                             | Name                                                                                                | Date modified                         | Туре                        |
|                                                   | Visual Studio 2008                                                                                  | 6/7/2012 10:16 AM                     | File folder                 |
| Recent Places                                     | 1 mystuff                                                                                           | 5/23/2012 8:37 AM                     | File folder                 |
|                                                   | 📇 My Shapes                                                                                         | 4/18/2011 3:23 PM                     | File folder                 |
|                                                   | \mu My Models                                                                                       | 4/21/2011 9:23 PM                     | File folder                 |
| Desktop                                           | U My Meetings                                                                                       | 5/3/2011 8:56 AM                      | File folder                 |
|                                                   | J Fiddler2                                                                                          | 3/19/2012 11:50 PM                    | File folder                 |
|                                                   | JB2LOG                                                                                              | 4/6/2011 2:12 PM                      | File folder                 |
| Libraries                                         | 🕕 Bluetooth Exchange Folder                                                                         | 4/6/2011 11:11 AM                     | Filefolder                  |
|                                                   | TestDocument0.pdf                                                                                   | 12/30/2011 11:13                      | Adobe Ac                    |
| Computer                                          | Type: Adobe Acrobat Documen<br>Size: 57.0 KB<br>Date modified: 12/30/2011 11:1:                     | at<br>3 AM                            |                             |
|                                                   | * [ m                                                                                               |                                       |                             |
| Network                                           |                                                                                                    |                                       |                             |
|                                                   | File name:                                                                                          | -                                     | Save                        |
|                                                   | Save as type: PDFs                                                                                  | -                                     | Cancel                      |

| Create Package –<br>Transaction Inquiry (continued)                                                                                                    | CINTERS FOR MEDICARE & MEDICARE & SERVICES                        |
|----------------------------------------------------------------------------------------------------|-------------------------------------------------------------------|
| Select the files you want to add to the package, a<br>The selected documents will display on the user                                                                                                    | nd click the " <i>Save</i> " button.<br>interface as shown below. |
|                                                                                                    | Leven Court Parkage                                               |
| Create Package           Create Package           Descentibilitie           Active the splane takes and data that that the           Solicet files           Active the splane takes and data that that the           Text data the splane takes and the start halos           Text data the splane takes and the start halos | C<br>Hote<br>Ph. O                                                |
| O Tifer envert O Thereforded                                                                                                    | <u> </u>                                                          |
|                                                                                                    |                                                                   |
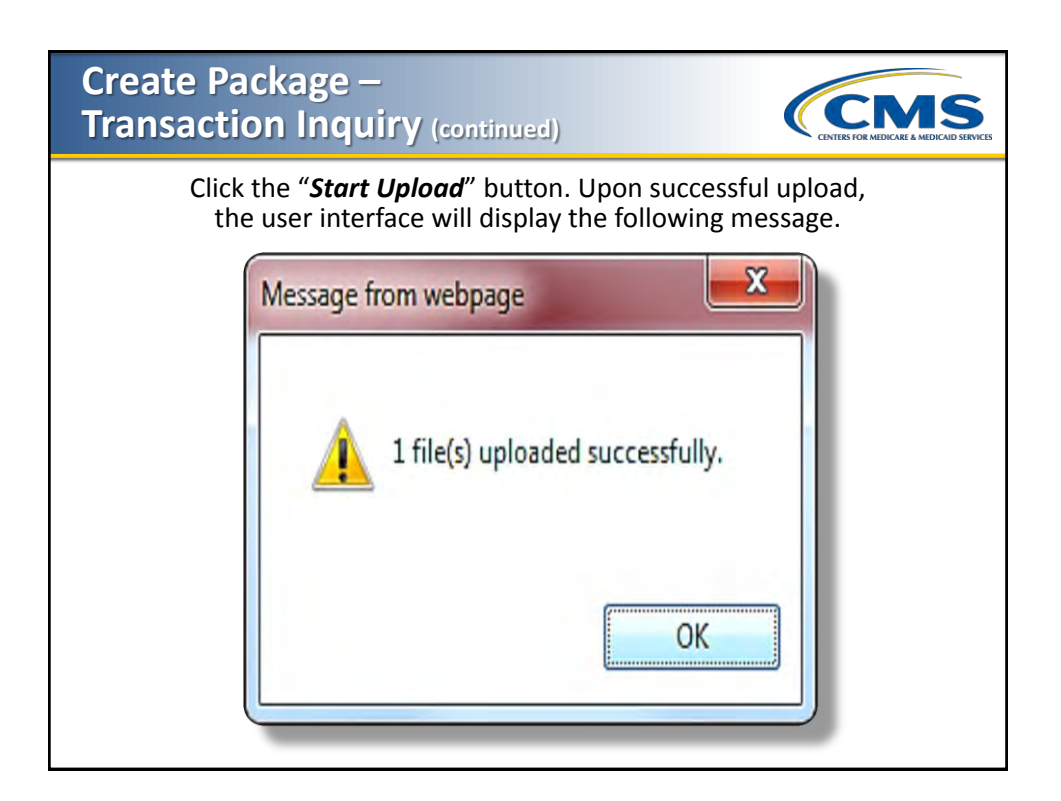

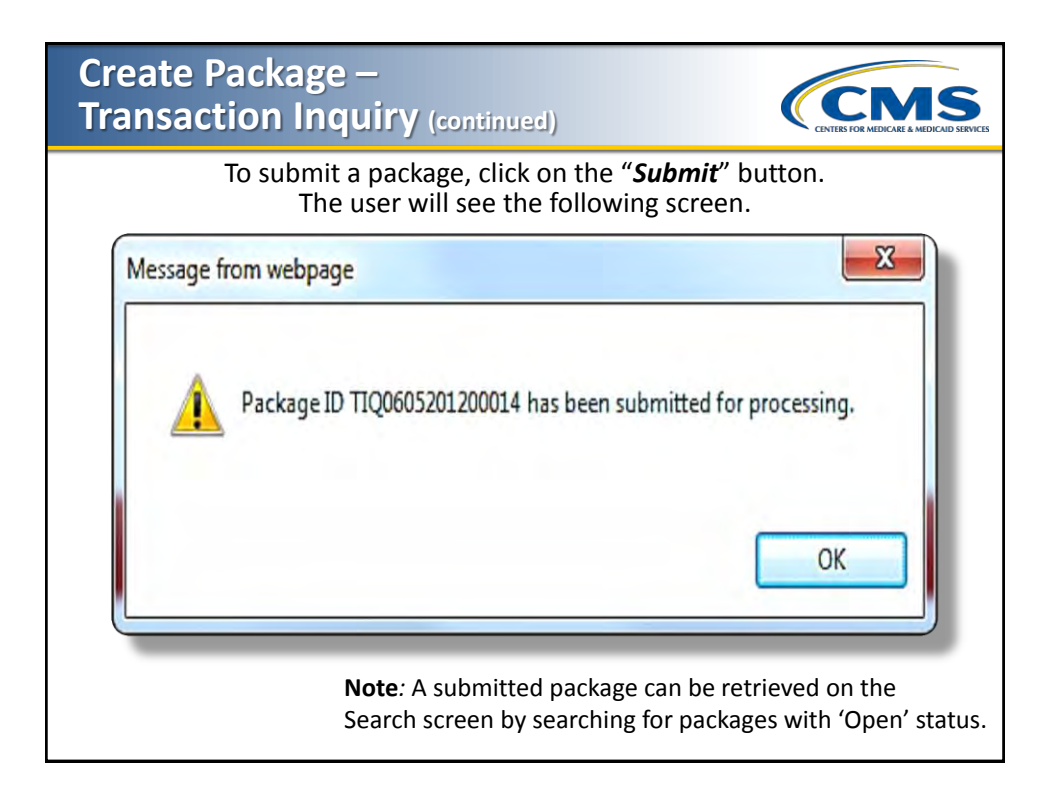

| Create Package –<br>Transaction Inquiry (continued)                                                          | CITES FOR MEDICARE & MEDICAD SERVICES |
|----------------------------------------------------------------------------------------------------|---------------------------------------|
| If all required documents for the package have not been prior to submission, the following pop-up message wi | added by the user<br>ll be displayed. |
| Message from webpage                                                                                         |                                       |
| Please add the required document types before submitting the p                                               | ackage for processing.                |
| OK                                                                                                    |                                       |
|                                                                                                    |                                       |

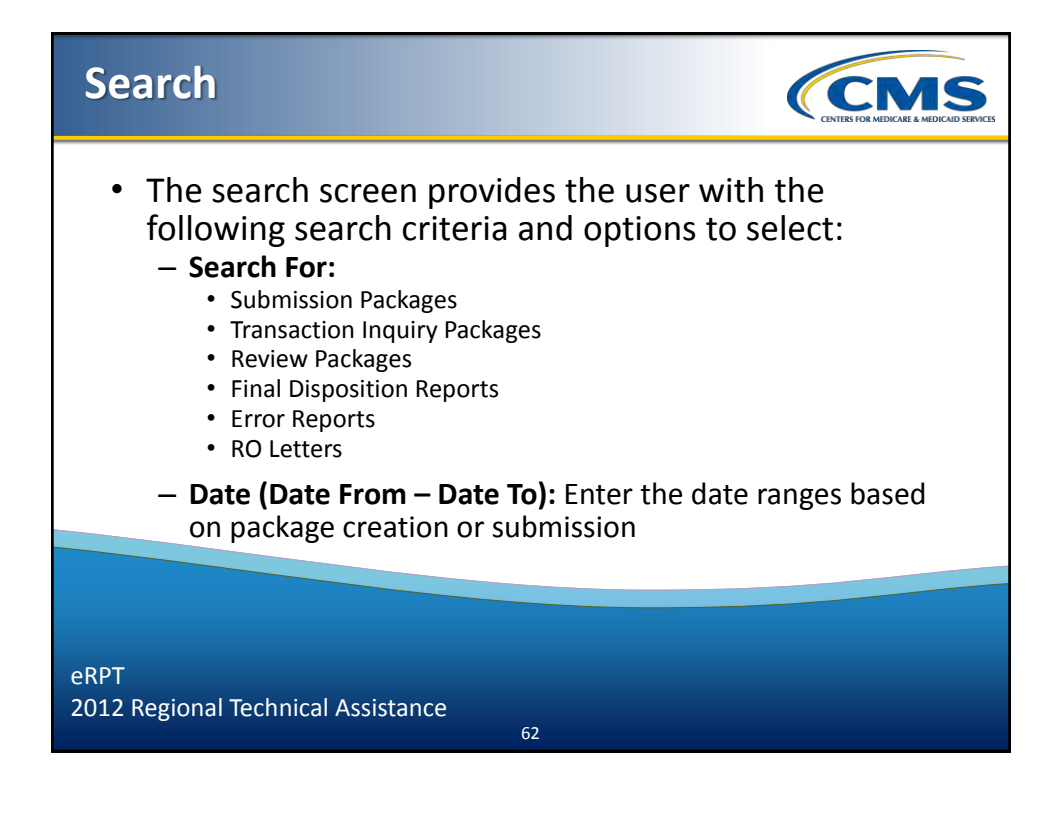

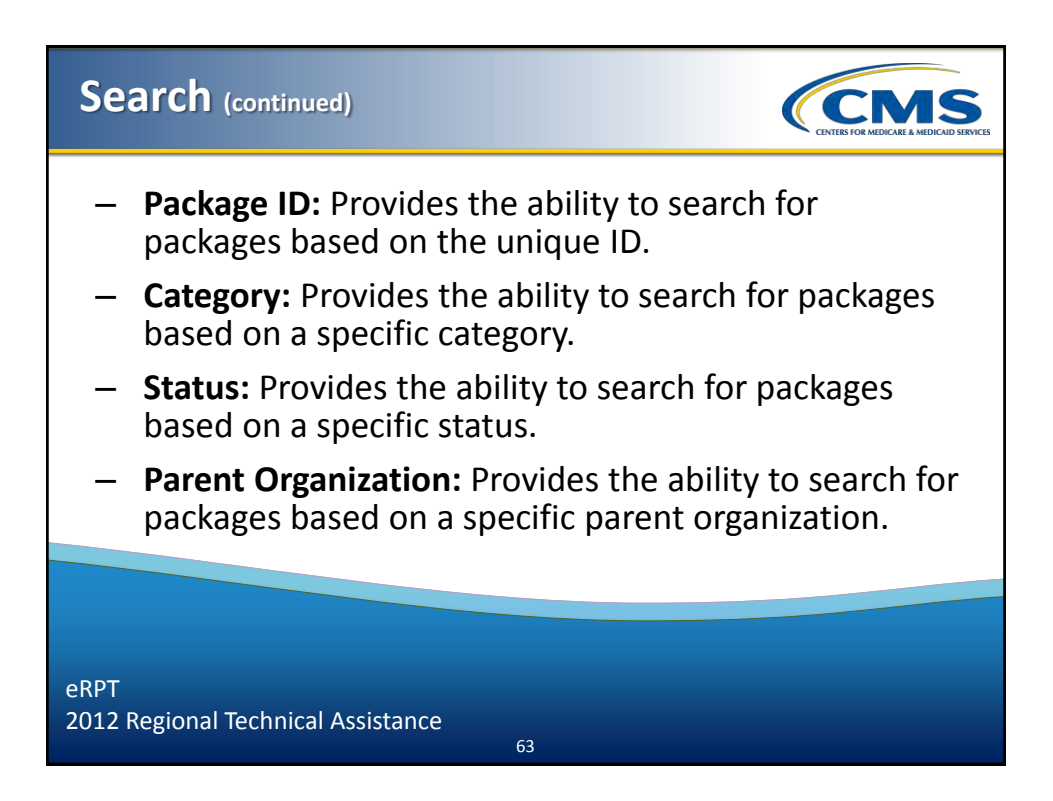

| Search (co                                                                                              | ntinued)                                           |                                     |                                            | CENTERS FOR MEDICARE & MEDICARD SERVICES |
|----------------------------------------------------------------------------------------------------|----------------------------------------------------|-------------------------------------|--------------------------------------------|------------------------------------------|
| Login to<br>option o                                                                                    | the eRPT app<br>on the top righ                    | blication, then<br>ht corner of the | select the " <b>Sec</b><br>e screen as sho | <b>arch</b> " menu<br>own below.         |
|                                                                                                    |                                                    | 1                                   | -                                          | Sarch Drais Pologe                       |
| Search<br>* docume Report Field<br>Search Criteria<br>Submeans Packages •<br>Bob •<br>From To<br>Search | Assyn E<br>Colegyy<br>Cotegyn 2 a<br>Sana<br>Dat a |                                     |                                            | 0                                        |
| иниз-<br>Ю т                                                                                            | Тура                                               | Catogory                            | Sanar.                                     | Solutions Date                           |

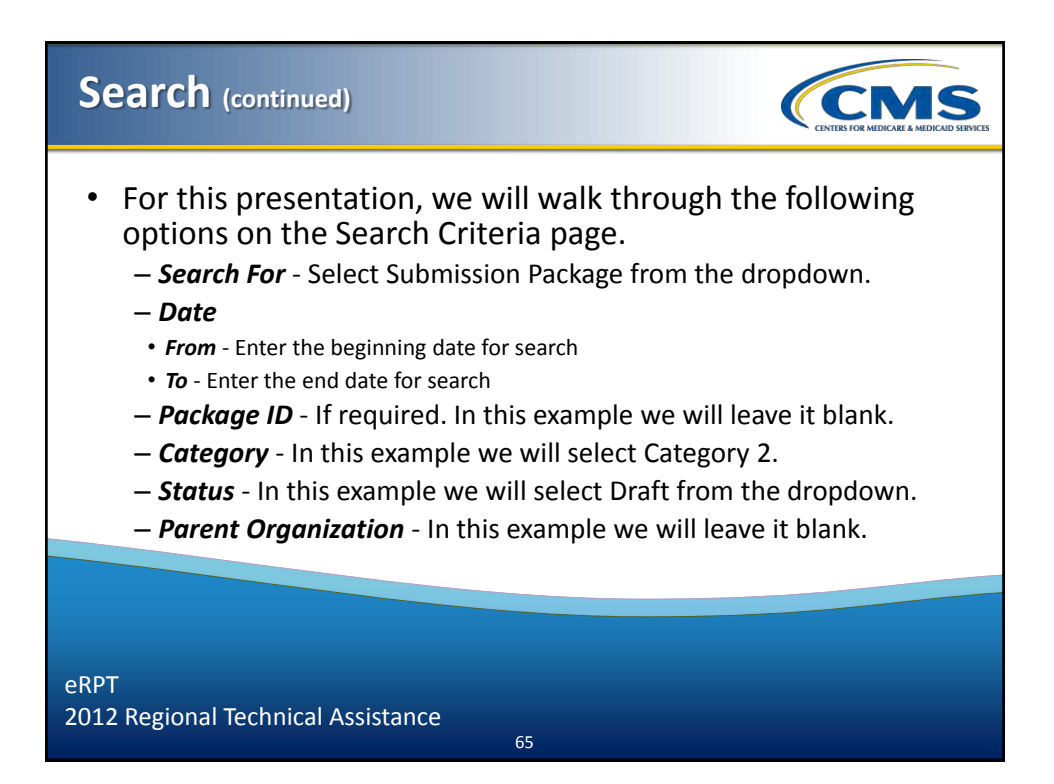

| Search (co                                               | ntinued)               |                        |              | CINER FOR MEDICARE & MEDICARD SERVICES |
|----------------------------------------------------------|------------------------|------------------------|--------------|----------------------------------------|
|                                                          | Click the " <b>Sec</b> | <b>arch</b> " button a | s shown belo | W.                                     |
|                                                          |                        |                        |              | tearn Deals Polage                     |
| Search<br>*Indicates Required Field<br>— Search Criteria |                        |                        |              | 6                                      |
| Search For.*<br>Submission Packages =                    | Package D              |                        |              |                                        |
| Date *<br>From: 07-01-2012 To: 07-16-2012                | Category 2 e           |                        |              |                                        |
|                                                          | Draft s                |                        |              |                                        |
| Search                                                   | Al                     | •                      |              |                                        |
| Results                                                  | Туре                   | Category               | Status       | Submission Date                        |
|                                                          |                        |                        |              |                                        |

| Search (co                                                                                       | ntinued)                                                                      | CINES FOR MEDICALE A MEDICALE SERVICE |
|--------------------------------------------------------------------------------------------------|-------------------------------------------------------------------------------|---------------------------------------|
|                                                                                                  | The matching search results will be dis<br>in the results grid as shown below | played<br>v.                          |
|                                                                                                  |                                                                               | Beach Orects Publicationeth Tuberst   |
| Search<br>Search<br>* Indicates Required Field                                                   |                                                                               | 6                                     |
| Search Fire<br>Search Fire<br>Submission Packages *<br>Date *<br>From (56-01-2012 To: 07-01-2012 | nunye B<br>Galagey<br>Galagey 2 - 1                                           |                                       |
|                                                                                                  | ania<br>(Suff a)<br>Paertog<br>(Ar a)                                         |                                       |
| Search                                                                                           |                                                                               |                                       |
| Results                                                                                          | Type Category Salas<br>SUB Category 2 Out                                     | Solumining Date                       |

| Search (co                                                                                                    | ntinued)                                                                           |                                     |                             | CCMS<br>CHEEKS FOR MEDICARE & MEDICALD SERVICES |
|----------------------------------------------------------------------------------------------------|------------------------------------------------------------------------------------|-------------------------------------|-----------------------------|-------------------------------------------------|
| If the<br>the follow                                                                                                    | search criteria o<br>wing pop-up wir                                               | does not have a<br>ndow will be dis | any matchin<br>splayed as s | g results,<br>hown below.                       |
|                                                                                                    | 1000                                                                               |                                     |                             | Seach Create Parkage                            |
| Search Second Ind Second Field Second Field Second Field Second Field Field Fi | Packape B<br>Calagory<br>Calagory Z a<br>Data<br>Data<br>Data<br>Data<br>Data<br>A | No septiments found<br>CK           |                             | 3                                               |
| Results<br>ID †                                                                                                    | Туре                                                                               | Category                            | Status                      | Submission Date                                 |

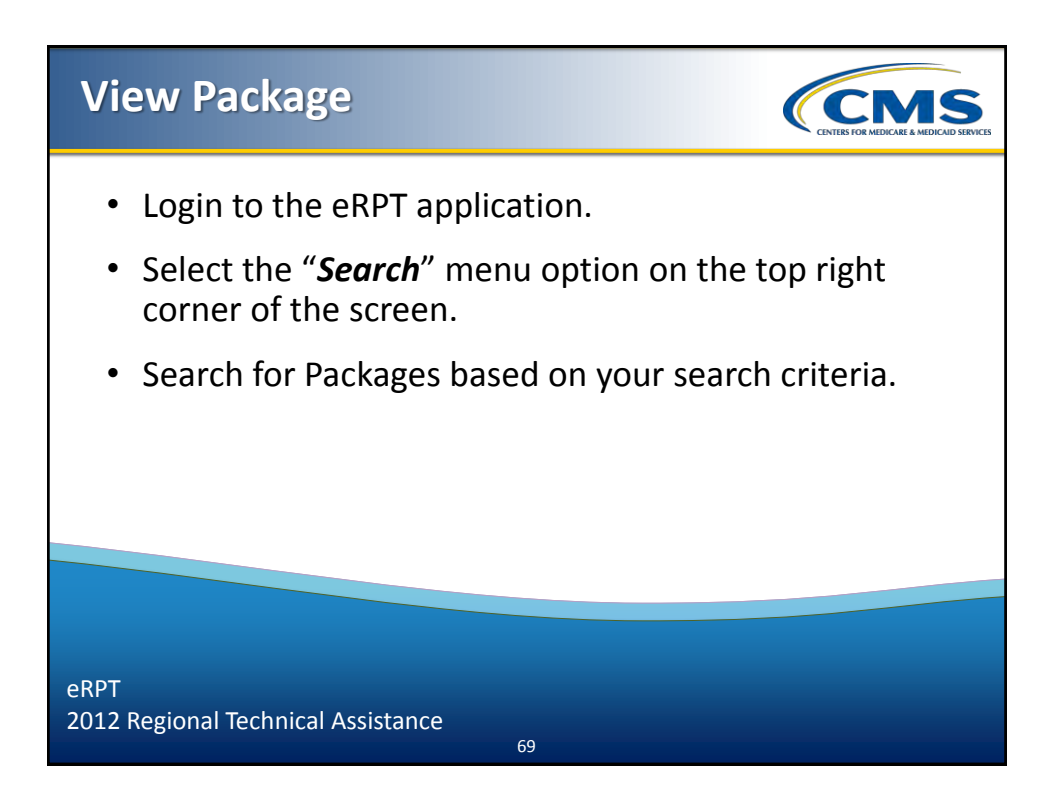

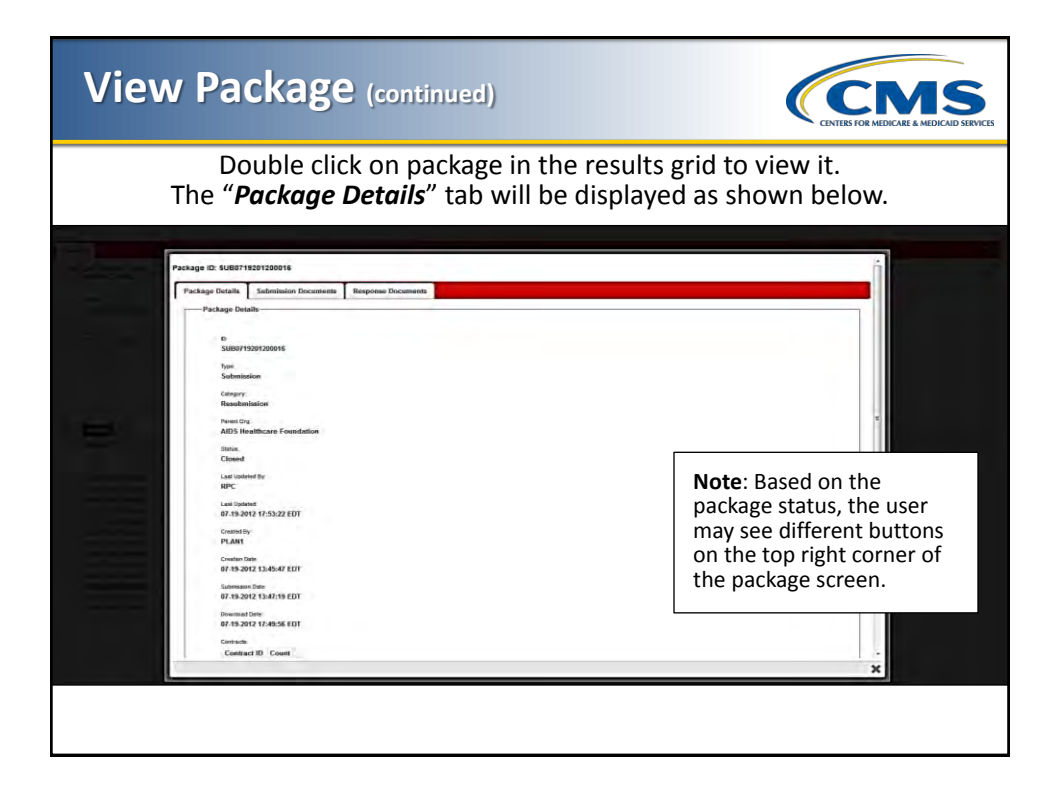

| View Package (continued)                                                                            |                                                                                                    | nces |
|----------------------------------------------------------------------------------------------------|----------------------------------------------------------------------------------------------------|------|
| Select the "Submission Documer<br>documents that were submitted du                                  | its" tab to view all the<br>ring package submission.                                                                                  |      |
| Package ID: SUBD71920120015 Package Decuments Texpons Documents Package Decuments Package Decuments | Note: Depending on the<br>package "Category" type, the<br>document types available<br>under the Submission<br>Documents tab may vary. |      |

| Vie | w Package                            | (continued)                           |                                                      | CENTERS FOR MEDICARE & MEDICARI SERVICES |
|-----|--------------------------------------|---------------------------------------|------------------------------------------------------|------------------------------------------|
|     | To view<br>" <b>Package Docum</b>    | all the docu<br><b>Jents</b> " to exp | ments, the user can sele<br>band the selection as sh | ect<br>own below.                        |
|     | -                                    |                                       |                                                      |                                          |
|     | Package ID: SUB0719201200016         | 5                                     |                                                      |                                          |
|     | Package Details Submission Documents | Response Documents                    |                                                      |                                          |
|     | * Package Documents                  |                                       |                                                      |                                          |
|     | - rackage bocuments                  |                                       |                                                      |                                          |
|     |                                      | ID                                    | Document Type                                        |                                          |
|     | SUB0719201200016                     |                                       | RPC Submission Spreadsheet                           | n i                                      |
|     | SUB0719201200016                     |                                       | RPC Submission Spreadsheet                           |                                          |
|     | SUB0719201200016<br>SUB0719201200016 |                                       | DC Submission Spreadsheet                            |                                          |
|     | SUB0719201200016                     |                                       | PPC Submission Smeadsheet                            |                                          |
|     | SUE0719201200016                     |                                       | RPC Submission Smeadsheet                            |                                          |
|     | SUB0719201200016                     |                                       | RPC Submission Spreadsheet                           |                                          |
|     | SUB0719201200016                     |                                       | RPC Submission Spreadsheet                           |                                          |
|     | SUB0719201200016                     |                                       | RPC Submission Spreadsheet                           |                                          |
|     | SUB0719201200016                     |                                       | RPC Submission Spreadsheet                           |                                          |
|     | SUB0719201200016                     |                                       | RPC Submission Spreadsheet                           |                                          |
|     | SUB0719201200016                     |                                       | RPC Submission Spreadsheet                           |                                          |
|     | SUB0719201200016                     |                                       | RPC Submission Spreadsheet                           |                                          |
|     | SUB0719201200016                     |                                       | NPC Submission Spreadsheet                           |                                          |
|     | SUB0719201200016                     |                                       | PDC Submission Streadsheet                           |                                          |
|     | SUB0719201200016                     |                                       | RPC Submission Spreadsheet                           |                                          |
|     | SUB0719201200016                     |                                       | RPC Submission Spreadsheet                           |                                          |
|     |                                      |                                       |                                                      |                                          |
|     |                                      |                                       |                                                      |                                          |
|     |                                      |                                       |                                                      |                                          |
|     |                                      |                                       |                                                      |                                          |
|     |                                      |                                       |                                                      |                                          |
|     |                                      |                                       |                                                      |                                          |
|     |                                      |                                       |                                                      |                                          |
|     |                                      |                                       |                                                      |                                          |
|     |                                      |                                       |                                                      |                                          |
|     |                                      |                                       |                                                      |                                          |

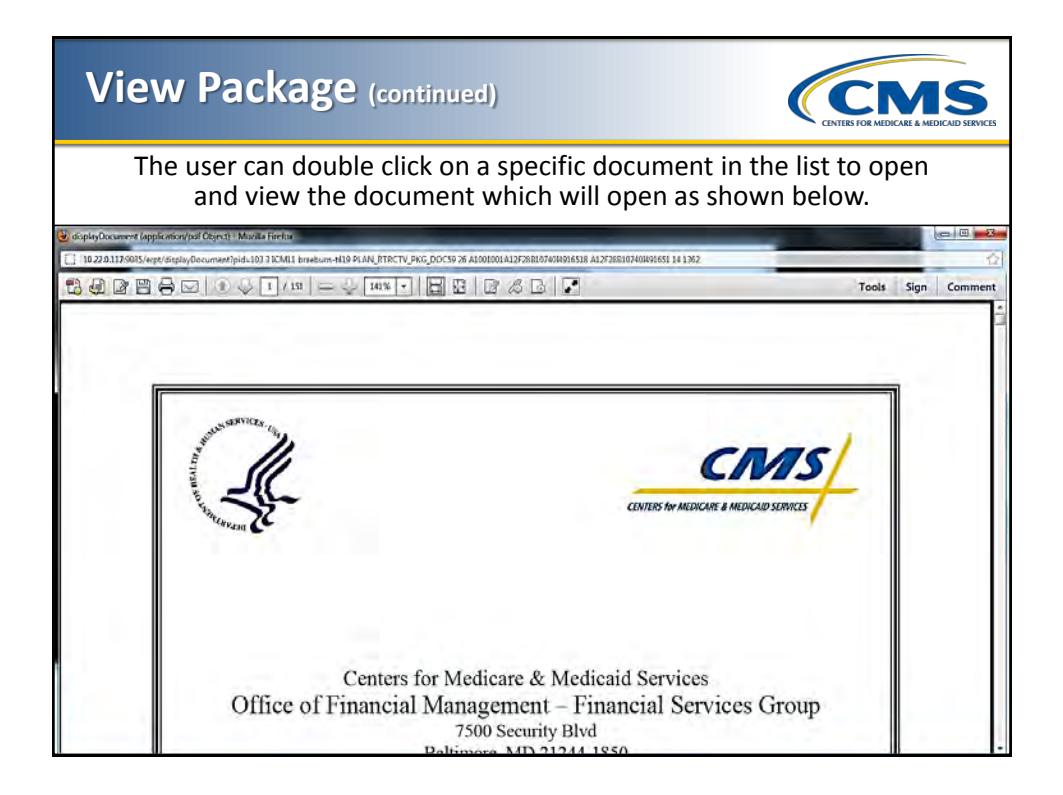

| View Package (continued)                                                                                                    | CINTER FOR MEDICARE & MEDICARE SERVICES                                                                                                    |
|----------------------------------------------------------------------------------------------------|----------------------------------------------------------------------------------------------------|
| Select the " <b>Response Documents</b> " ta<br>Response Documents submitted by the RPC co                                                                                                    | ab to view all the<br>ontractor as shown below.                                                                                                    |
| Package (J.: SUB0719201920196)16         Package (J.: SuB0719201920016)         Package (J.: SuB0719201920016)         Package (J.: SuB07192019)         Package (J.: SuB07192019)         Package (J.: SuB07192019)         Package (J.: SuB07192019)         Package (J.: SuB07192019)         Package (J.: SuB07192019)         Package (J.: SuB07192019)         Package (J.: SuB07192019)         Package (J.: SuB07192019)         Package (J.: SuB07192019)         Package (J.: SuB07191919) <tr< th=""><td>Note: Response<br/>documents will be<br/>available only for In<br/>Process or Closed status<br/>packages. The response<br/>documents will also be<br/>visible if the user has<br/>access to the documents.</td></tr<> | Note: Response<br>documents will be<br>available only for In<br>Process or Closed status<br>packages. The response<br>documents will also be<br>visible if the user has<br>access to the documents. |

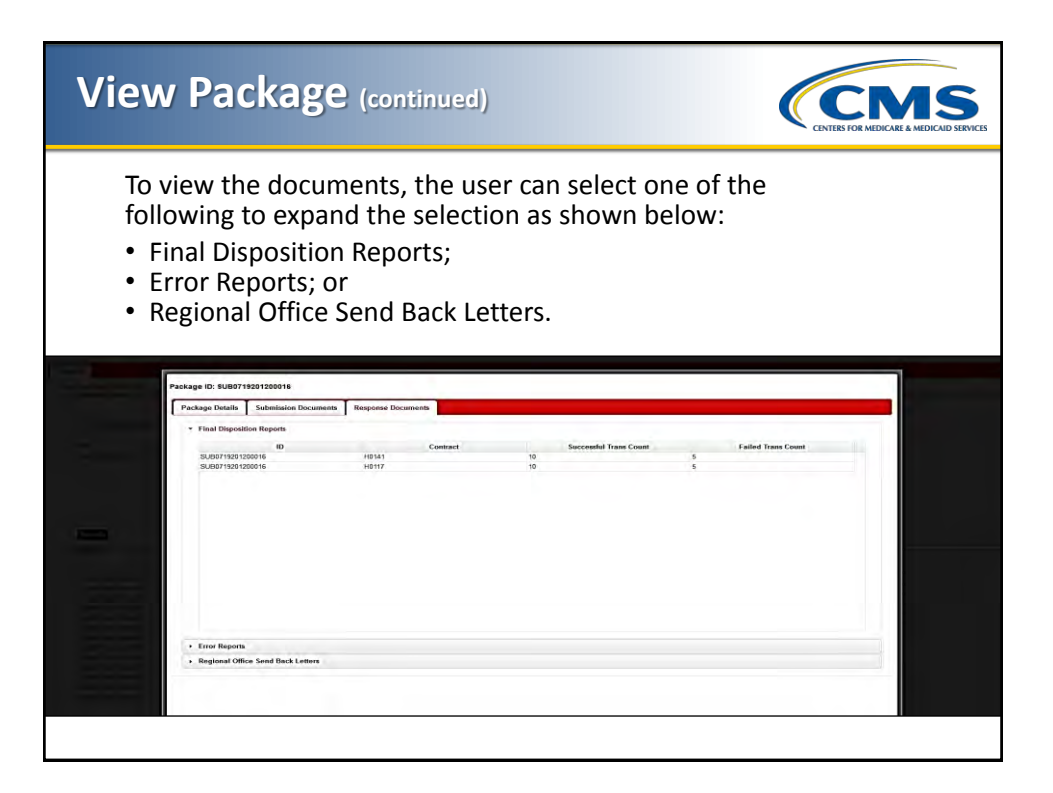

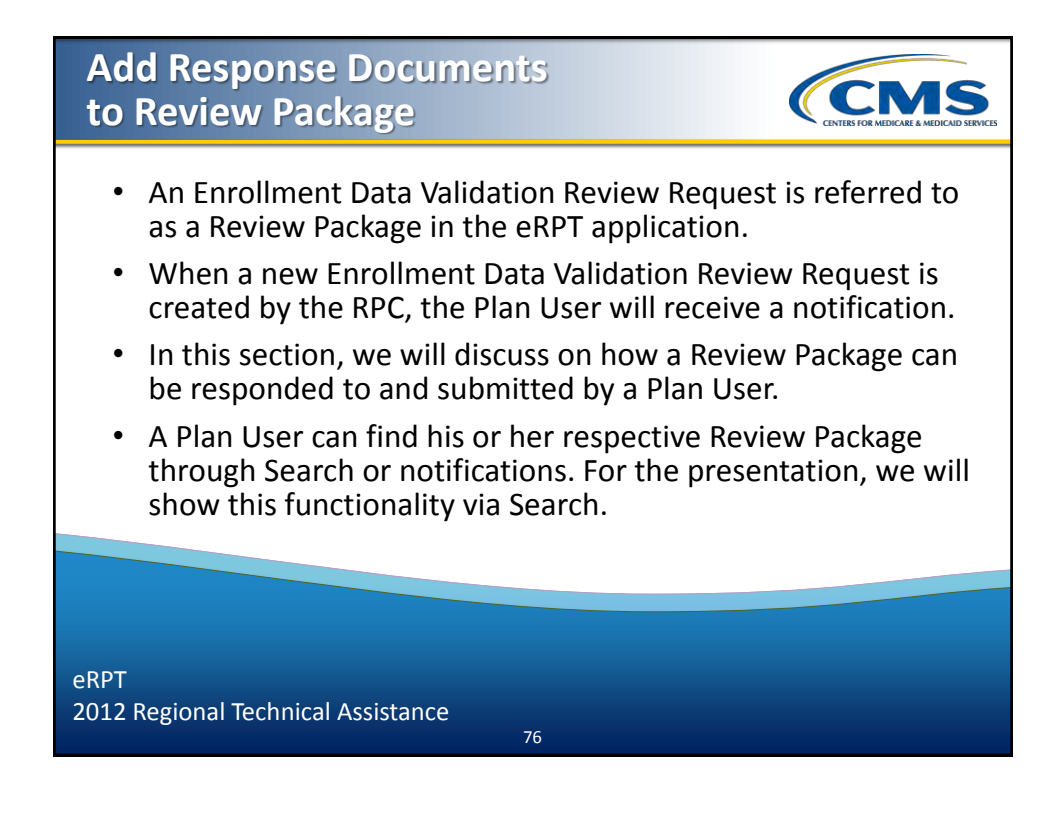

#### Add Response Documents to Review Package (continued)

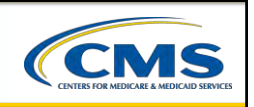

- Login to the eRPT application.
- Select the "Search" menu option on the top right corner of the screen.
- Enter the following search criteria to find the Review Packages.
  - Search For: Select Review Package from the drop down.
  - Date: Select the date range for the search.
  - Package ID: Enter the Package ID. The Package ID can be located in the notifications.
  - **Category**: Select the appropriate Category Code.
  - Status: Select Open from the drop down.
  - Parent Org: Select the Parent Organization from the drop down.
  - Contract ID: This is an optional field.

**Note**: All review packages are mapped to a Contract, and only the users who have access to the contract can view the respective Review Package.

77

eRPT 2012 Regional Technical Assistance

#### Add Response Documents to Review Package (continued)

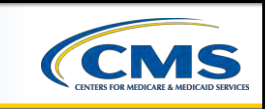

The search results will be displayed in the results grid as shown below.

| Part.                                             |                                  |                                     |      |        |                                 | _ |
|---------------------------------------------------|----------------------------------|-------------------------------------|------|--------|---------------------------------|---|
| Indicates Required Field                          |                                  |                                     |      |        |                                 | 3 |
| Search Criteria                                   | Pactage D                        | Carteriot (D                        |      |        |                                 |   |
| Review Packages                                   | L                                |                                     |      |        |                                 |   |
| Date *                                            | Category                         |                                     |      |        |                                 |   |
| From 06-01-2012 To: 07-01-2012                    | Envolment Data Validation .      |                                     |      |        |                                 |   |
|                                                   | Stella                           |                                     |      |        |                                 |   |
|                                                   | obeii I                          |                                     |      |        |                                 |   |
|                                                   |                                  |                                     |      |        |                                 |   |
|                                                   | Perent Drg.<br>All               |                                     |      |        |                                 |   |
| Course 1                                          | Parent Org<br>All                | •                                   |      |        |                                 |   |
| Search<br>Results                                 | Parent Drg.<br>All ·             |                                     |      |        |                                 |   |
| Search<br>— Results<br>— ID †                     | Parent Org.<br>All<br>Type       | * Category                          |      | Status | Submission Date                 | _ |
| Search<br>— Results<br>— ID *<br>RVW06/221/2001/6 | Prest Dry<br>All<br>Type<br>RVW. | * Category<br>Ensitient Data Walder | Open | Status | Submission Date<br>134824102253 |   |

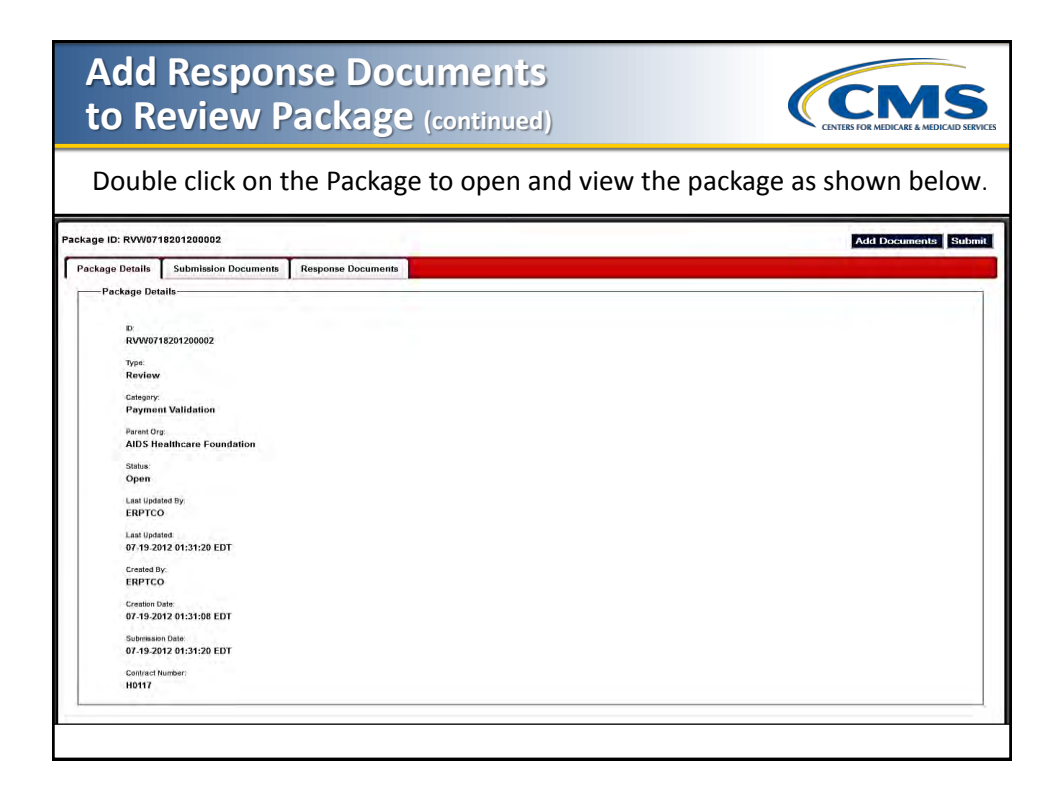

| Add Response Documents<br>to Review Package (continued)                                                                                                    |                             |
|----------------------------------------------------------------------------------------------------|-----------------------------|
| Click the " <i>Add Documents</i> " button on the top right corn<br>The following window will be displayed.                                                                                                    | er of the screen.           |
| Package Details Submission Documents Response Documents  Package Details Submission Documents Response Documents  Select files Add face to the upiped queue and elect the start buttor.  Decement Fyres  Filename  Filename  Accepted File Types: pdf, els, xlex | Finishui Adding Doos Salami |
|                                                                                                    | ×                           |
|                                                                                                    |                             |

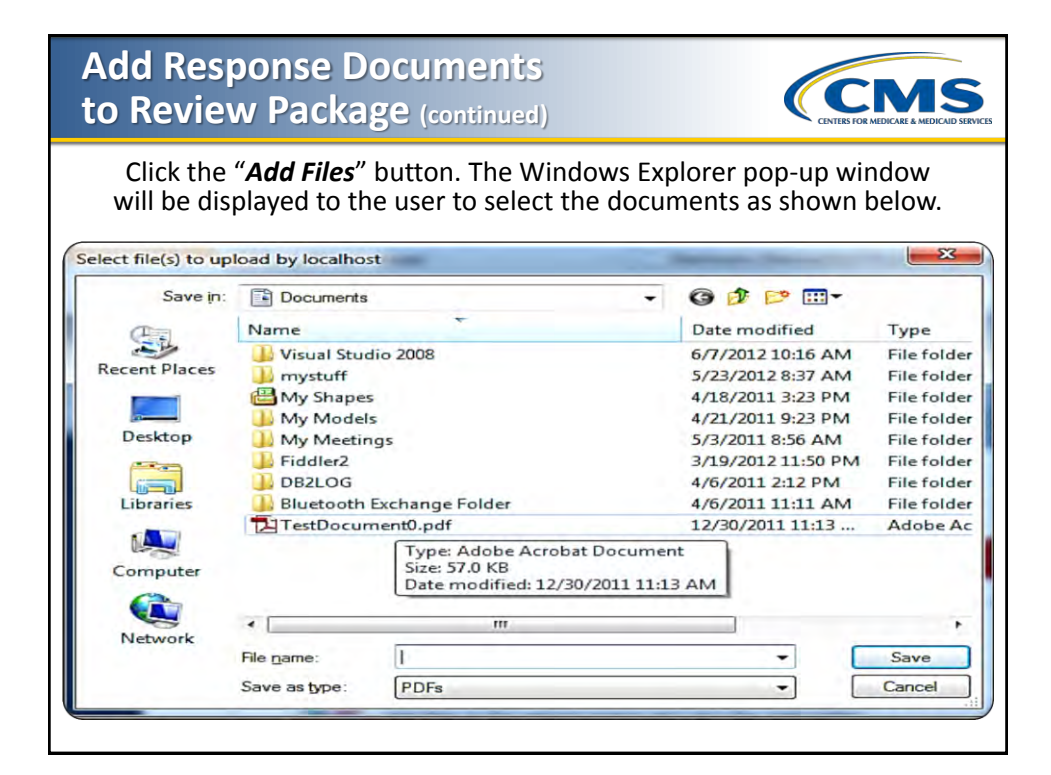

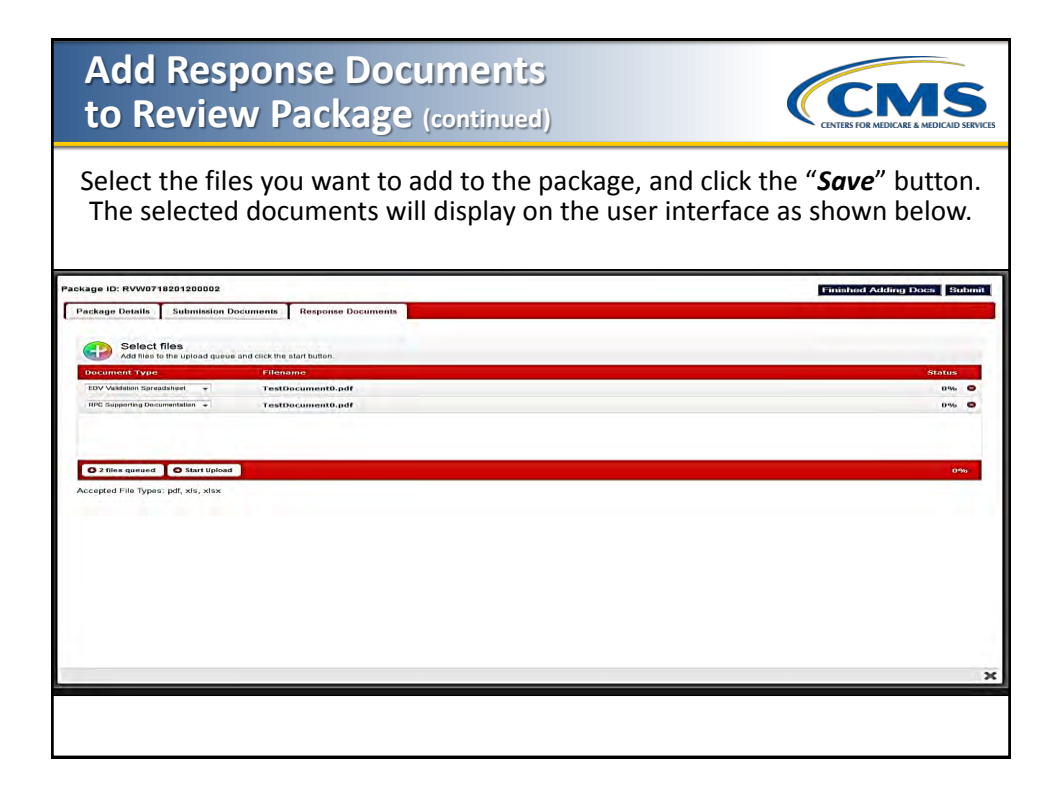

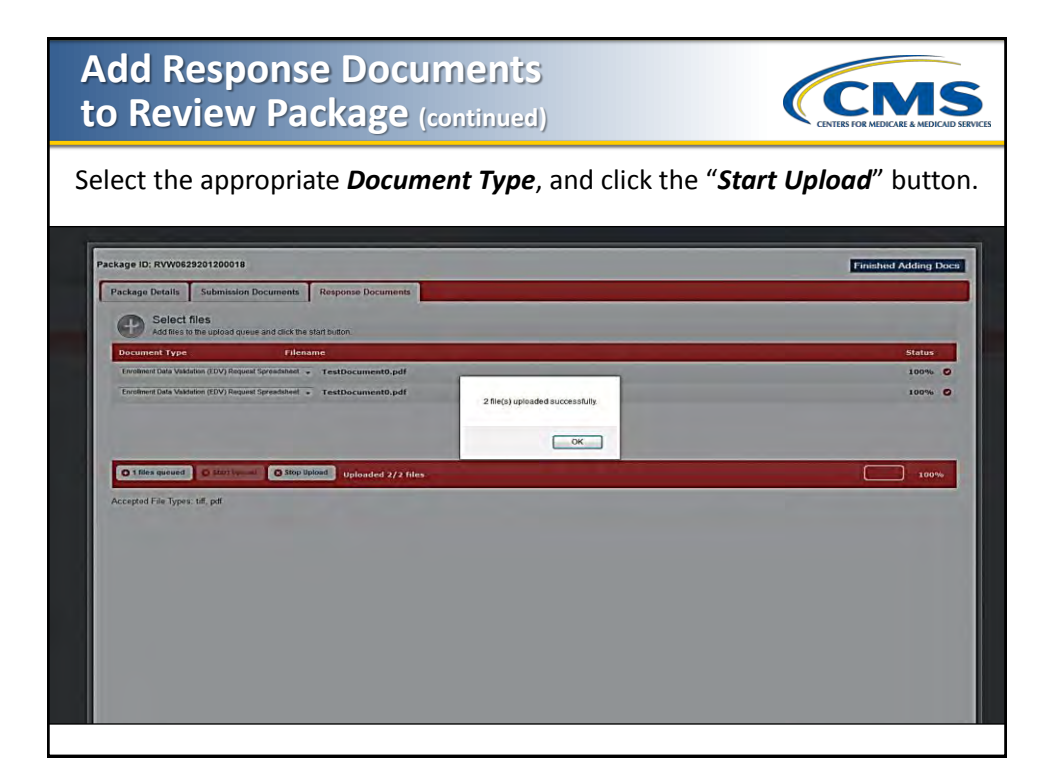

| Add Response<br>to Review Pack                                                                                      | Documents<br>age (continued)                                                                                                    | CINTER FOR MEDICARE & MEDICARE SERVICES                |
|----------------------------------------------------------------------------------------------------|----------------------------------------------------------------------------------------------------|--------------------------------------------------------|
| Now the user can eit <ul> <li>Click the "<i>Finished</i></li> <li>Submit the packag</li> </ul> The following pop-up | her:<br>Adding Docs" button to switch<br>e by clicking on the "Submit" b<br>o message will be displayed as s                     | n to the View Only Mode, or<br>outton.<br>shown below. |
| Package ID: RVW0718201200002                                                                                        |                                                                                                    | Add Documentes Submit                                  |
| Package Dotails Submission Documents Response I                                                                     | Documenta                                                                                                    |                                                        |
| 10<br>10<br>10<br>10<br>10<br>10<br>10<br>10<br>10<br>10<br>10<br>10<br>10<br>1                                     | EDV Validation Breachtean<br>INTE Backeting Decementation<br>Package ID HVW9718201308082 has been submitted for processing<br>OH | Document Type                                          |
| Pegional Office Sand Back Latters                                                                                   |                                                                                                    |                                                        |
|                                                                                                    |                                                                                                    | ×                                                      |
|                                                                                                    |                                                                                                    |                                                        |

| Add Respor<br>to Review P                                                                                                    | ise Docui<br>ackage (d | ments                 |        |                                                                                                    | IS<br>EDICAID SERVICES |
|----------------------------------------------------------------------------------------------------|------------------------|-----------------------|--------|----------------------------------------------------------------------------------------------------|------------------------|
|                                                                                                    | Clic                   | k the " <b>OK</b> " b | utton. |                                                                                                    |                        |
| Package ID: RVW0718201200002                                                                                                    |                        |                       |        |                                                                                                    |                        |
| Package Details Submission Documents                                                                                                    | Response Documents     |                       |        |                                                                                                    |                        |
| Tan'<br>Warwar<br>Category<br>Symon Validation<br>New Ory<br>Symon Validation<br>Sum<br>Organization<br>Category<br>Category<br>Cate |                        |                       |        | <b>Note</b> : The package<br>status will be updated<br>to Completed after the<br>package has been<br>submitted as shown<br>below. | ×                      |

## Track Package

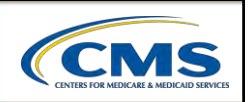

A package can be tracked in the eRPT application by referring to the status of the package. The following are the status values and descriptions of the statuses that are supported in the eRPT application.

| Package Status                                   | Package Description                                                                                                    |  |  |
|--------------------------------------------------|----------------------------------------------------------------------------------------------------|--|--|
| Draft                                            | When a package is created but not yet submitted to the eRPT application.                                                                                                    |  |  |
| Pending RO<br>Approval                           | When a package is submitted by the Plan Users but waiting for the<br>Regional Office (RO) Approval Letter from the Regional Office Account<br>Manager. This status is applicable only for Category 3.<br>-> Submission Package |  |  |
|                                                  | <b>Note</b> : The status value on a package is dependent<br>on the Package Type and Package Category.                                                                                                    |  |  |
|                                                  |                                                                                                    |  |  |
| eRPT<br>2012 Regional Technical Assistance<br>87 |                                                                                                    |  |  |

| rack Packag    | e (continued)                                                                                                    |
|----------------|----------------------------------------------------------------------------------------------------|
| Package Status | Package Description                                                                                                    |
| Open           | When a submission package is submitted to eRPT and<br>ready for the Retroactive Processing Contractor (RPC) to<br>download or when a review package is uploaded for a Plan<br>User to respond. |
| Completed      | When a review package is submitted by the Plan User with all the response documents.                                                                                                    |
| Downloading    | When the Retroactive Processing Contractor (RPC) is downloading the package.                                                                                                    |
| In Process     | When the Retroactive Processing Contractor (RPC) is processing the package.                                                                                                    |

eRPT 2012 Regional Technical Assistance

| Track Package (continued) |                     |                                                                                                    |  |  |
|---------------------------|---------------------|----------------------------------------------------------------------------------------------------|--|--|
|                           |                     |                                                                                                    |  |  |
|                           | Package Status      | Package Description                                                                                                    |  |  |
|                           | Closed              | When a retroactive package processing has been completed<br>by the Retroactive Processing Contractor (RPC), the package<br>status will be marked has closed. |  |  |
|                           |                     |                                                                                                    |  |  |
|                           |                     |                                                                                                    |  |  |
|                           |                     |                                                                                                    |  |  |
|                           |                     |                                                                                                    |  |  |
|                           |                     |                                                                                                    |  |  |
| • DI                      | T                   |                                                                                                    |  |  |
| 201                       | 12 Regional Technic | al Assistance                                                                                                    |  |  |

| Track F                                                                                                    | Packa                                                              | <b>ge</b> (cc     | ontinued)                                                                                                    |                                                                                                    |                                                                                                    |
|----------------------------------------------------------------------------------------------------|--------------------------------------------------------------------|-------------------|----------------------------------------------------------------------------------------------------|----------------------------------------------------------------------------------------------------|----------------------------------------------------------------------------------------------------|
|                                                                                                    | A P                                                                | lan Use<br>in the | r can view the<br>Results grid as                                                                                                    | status of a pa<br>shown below                                                                                                    | ckage                                                                                                    |
| irch                                                                                                    |                                                                    |                   |                                                                                                    |                                                                                                    |                                                                                                    |
| Search                                                                                                    |                                                                    |                   |                                                                                                    |                                                                                                    |                                                                                                    |
| Indicates Report Field                                                                                                    |                                                                    |                   |                                                                                                    |                                                                                                    |                                                                                                    |
|                                                                                                    |                                                                    |                   |                                                                                                    |                                                                                                    |                                                                                                    |
| Search For *                                                                                                    |                                                                    | Puckage E         |                                                                                                    |                                                                                                    |                                                                                                    |
| Submitted Packages a                                                                                                    |                                                                    |                   |                                                                                                    |                                                                                                    |                                                                                                    |
| Date: *                                                                                                    |                                                                    | Campoy.           |                                                                                                    |                                                                                                    |                                                                                                    |
| From: 07-01-2012 To: 07-25                                                                                                    | 3-201Z                                                             | Al .              | •                                                                                                    |                                                                                                    |                                                                                                    |
|                                                                                                    |                                                                    | -                 |                                                                                                    |                                                                                                    |                                                                                                    |
|                                                                                                    |                                                                    | Al                |                                                                                                    |                                                                                                    |                                                                                                    |
|                                                                                                    |                                                                    |                   |                                                                                                    |                                                                                                    |                                                                                                    |
|                                                                                                    |                                                                    | PeerOrp           |                                                                                                    |                                                                                                    |                                                                                                    |
|                                                                                                    |                                                                    | AL                |                                                                                                    |                                                                                                    |                                                                                                    |
| Search                                                                                                    |                                                                    |                   |                                                                                                    |                                                                                                    |                                                                                                    |
| Reading                                                                                                    |                                                                    |                   |                                                                                                    |                                                                                                    |                                                                                                    |
| Abelo                                                                                                    |                                                                    |                   |                                                                                                    |                                                                                                    |                                                                                                    |
| 1D                                                                                                    |                                                                    | Type              | Category                                                                                                    | Status                                                                                                    | Submission Date                                                                                                    |
| SUB0719201290030                                                                                                    | 31.8                                                               |                   | Special                                                                                                    | Descritationg                                                                                                    | 67-19-2912 20:29-42                                                                                                    |
| SUB0719201290026                                                                                                    | 5.8                                                                |                   | Category 3                                                                                                    | In Process                                                                                                    | 17-19-2012 17:58-42                                                                                                    |
| SUBER 13/21/2025                                                                                                    | 5.8                                                                |                   | Category 3                                                                                                    | Open                                                                                                    | 07-19-2012 17-52-30<br>97-10-5019 17-32-30                                                                                                    |
| shame shorton up                                                                                                    | 5.0                                                                |                   | Comments 2                                                                                                    | and the second second s | 17 15 3015 15 30 - 17                                                                                                    |
| K) (E)77(23011000022)                                                                                                    | 348                                                                |                   | Crimento 3                                                                                                    | Duration (27) American                                                                                                    | and the second second sec                                                                                                    |
| SUB0719201200023<br>SUB0719201200021                                                                                                    | 5.8                                                                |                   | - Contraction of the Contraction of the Contraction |                                                                                                    | 87-19-2012 14:24:27                                                                                                    |
| SUB0719201200023<br>SUB0719201200021<br>SUB0719201200020                                                                                                    | SL8<br>SL8                                                         |                   | Californy 3                                                                                                    |                                                                                                    | • · · · · · · · · · · · · · · · · · · ·                                                                                                    |
| SUBD719201200023<br>SUBD719201200021<br>SUBD719201200020<br>SUBD719251200019                                                                                                    | 518<br>516<br>518                                                  |                   | Category 3<br>Resubmission                                                                                                    | Open                                                                                                    | 17-15-2012 14-22:03                                                                                                    |
| SUB5719251290023<br>SUB5719251290021<br>SUB5719251290025<br>SUB5719251290075<br>SUB5719251290018                                                                                                    | 5.8<br>5.6<br>5.8<br>5.8                                           |                   | Category 3<br>Resubtrission<br>Category 3                                                                                                    | Open                                                                                                    | 17.15.2012 14.22.23<br>17.15.2012 14.29.36                                                                                                    |
| SUB279291390023<br>SUB37922139021<br>SUB37923129029<br>SUB379231290019<br>SUB37929120018<br>SUB37922120017                                                                                                    | 5.8<br>5.8<br>5.8<br>5.8<br>5.8                                    |                   | Category 3<br>Resubtrission<br>Category 3<br>Special                                                                                                    | Open<br>Open<br>Open                                                                                                    | 87-19-2012 (4:22-23)<br>87-19-2012 (4:29-36<br>87-19-2012 (3:49-21                                                                                                    |
| SUBE71821120023<br>SUBE71821120021<br>SUBE71821120020<br>SUBE71821120009<br>SUBE71821120018<br>SUBE7182120018<br>SUBE71821120016                                                                                          | 5.8<br>5.8<br>5.8<br>5.8<br>5.8<br>5.8<br>5.8                      |                   | Category 3<br>Resubliciscon<br>Category 3<br>Special<br>Resublinission                                                                                                    | Open<br>Open<br>Open<br>Doord                                                                                                    | 07-15-2012 14-22-23<br>87-15-2012 14-22-23<br>87-15-2012 13-40-31<br>87-15-2012 13-40-31<br>87-15-2012 13-47-19                                                                                                    |
| SUBER19201300023<br>SUBER19201300021<br>SUBER19201300029<br>SUBER19201300019<br>SUBER19301300018<br>SUBER19301300019<br>SUBER19301300015                                                                                  | 5.8<br>5.8<br>5.8<br>5.8<br>5.8<br>5.8<br>5.8<br>5.8               |                   | Calogory 3<br>Resubsisson<br>Calogory 3<br>Special<br>Resubsisson<br>Calogory 3                                                                                                    | Open<br>Open<br>Open<br>Coved<br>Pending RO Approval                                                                                                    | 187-15-2012年1222月3<br>187-15-2012年13月9日<br>187-15-2012年13月8日<br>187-15-2012年13月8日                                                                                                    |
| SUBET19201200023<br>SUBET19201200021<br>SUBET19201200020<br>SUBET19201200018<br>SUBET19201200018<br>SUBET19201200016<br>SUBET19201200016<br>SUBET19201200015<br>SUBET19201200015                                          | 5.8<br>5.8<br>5.8<br>5.8<br>5.8<br>5.8<br>5.8<br>5.8<br>5.8<br>5.8 |                   | Cangory 3<br>Shubmission<br>Cangory 3<br>Special<br>Resubmission<br>Cangory 3<br>Cangory 2                                                                                                    | Open<br>Open<br>Open<br>Choed<br>Protoing RIO Approval<br>Complexed                                                                                                    | 8 45 2012 년 2020<br>8 45 2012 년 480 36<br>8 45 2012 년 480 36<br>8 45 2012 년 481 35<br>8 45 2012 년 481 35                                                                                                    |
| SUBERY18211050223<br>SUBERY18211050201<br>SUBERY18211050019<br>SUBERY18211050019<br>SUBERY18211050019<br>SUBERY18211050019<br>SUBERY18201050016<br>SUBERY18201050014<br>SUBERY1820120001                                  | 5.8<br>5.8<br>5.8<br>5.8<br>5.8<br>5.8<br>5.8<br>5.8<br>5.8<br>5.8 |                   | Celegry 3<br>Reublesson<br>Celegry 3<br>Specal<br>Reublesson<br>Celegry 2<br>Celegry 2<br>Celegry 2                                                                                                    | Open<br>Open<br>Open<br>Oberd<br>Pundag RD Approval<br>Complexed<br>Dat                                                                                                    | 8 (주 2012 년 4228)<br>8 (주 2012 년 4928)<br>8 (주 2012 년 493)<br>8 (주 2012 년 483)<br>8 (주 2012 년 483)<br>8 (주 2012 년 483)                                                                                                    |
| SUBERT 1923 105023<br>SUBERT 1923 105021<br>SUBERT 1923 105020<br>SUBERT 1923 105019<br>SUBERT 1923 105019<br>SUBERT 1923 105019<br>SUBERT 1923 105015<br>SUBERT 1923 105014<br>SUBERT 1923 105001                        | 5.8<br>5.8<br>5.8<br>5.8<br>5.8<br>5.8<br>5.8<br>5.8<br>5.8<br>5.8 |                   | Calegory 3<br>Resublicision<br>Calegory 3<br>Special<br>Resublicision<br>Calegory 3<br>Calegory 2<br>Calegory 2                                                                                                    | Open<br>Open<br>Open<br>Clobel<br>Prinding IRD Approxil<br>Complexed<br>Dut                                                                                                    | 다 3 전 11 42 16<br>다 3 전 12 16 18<br>다 3 전 12 16 18 1<br>다 3 전 12 16 18 1<br>다 3 전 13 16 18                                                                                                    |
| SUBJ7183150027<br>SUBJ7183150020<br>SUBJ7183150020<br>SUBJ71831500018<br>SUBJ71831500018<br>SUBJ71831500018<br>SUBJ71831500015<br>SUBJ71831500015<br>SUBJ71832150001                                                      | 5.8<br>5.8<br>5.8<br>5.8<br>5.8<br>5.8<br>5.8<br>5.8<br>5.8<br>5.8 |                   | Calegoy 3<br>Resublisision<br>Calegoy 3<br>Spocia<br>Resublisision<br>Calegoy 3<br>Calegoy 2<br>Calegoy 2                                                                                                    | Spen<br>Spen<br>Spen<br>Spent<br>Panding RD Approxi<br>Spent<br>Spent<br>Spent                                                                                                    | 84820 1928)<br>94820 1938<br>94820 1949<br>94820 1949<br>94820 1949                                                                                                    |
| SUBJ71983100023<br>SUBJ71983000021<br>SUBJ71983000000<br>SUBJ71983000015<br>SUBJ71983000015<br>SUBJ7198300015<br>SUBJ7198300015<br>SUBJ7198300015<br>SUBJ7198300015<br>SUBJ7198300015                                     | 5.8<br>5.8<br>5.8<br>5.8<br>5.8<br>5.8<br>5.8<br>5.8<br>5.8<br>5.8 |                   | Calegory 3<br>Seudirescon<br>Calegory 3<br>Signoia<br>Resublescon<br>Calegory 3<br>Calegory 2                                                                                                    | Den<br>Open<br>Open<br>Dente<br>Penterig BD Apponal<br>Complexed<br>Dat                                                                                                    | 876-502 4220<br>876-502 4935<br>876-502 10493<br>876-502 10493<br>876-502 10493                                                                                                    |
| Subjertradissoci)<br>Subjertradissoci<br>Subjertradissoci<br>Subjertradissoci<br>Subjertradissoci<br>Subjertradissoci<br>Subjertradissoci<br>Subjertradissoci<br>Subjertradissoci<br>Subjertradissoci<br>Subjertradissoci | 5.8<br>5.8<br>5.8<br>5.8<br>5.8<br>5.8<br>5.8<br>5.8<br>5.8<br>5.8 |                   | Calayon 3<br>Residencion<br>Calayon 3<br>Recoloritation<br>Recoloritation<br>Calayon 2<br>Calayon 2                                                                                                    | Spen<br>Spen<br>Spen<br>Detel<br>Perdeg 20 Approxil<br>Senginal<br>Spen                                                                                                    | 10 (6 2012)<br>10 (6 2012)<br>10 (6 |
| SUBJET (1923-5002)<br>SUBJET (1923-5002)<br>SUBJET (1923-5002)<br>SUBJET (1923-5001)<br>SUBJET (1923-5001)<br>SUBJET (1923-5001)<br>SUBJET (1923-5001)<br>SUBJET (1923-5001)<br>SUBJET (1923-5001)                        | 5.8<br>5.8<br>5.8<br>5.8<br>5.8<br>5.8<br>5.8<br>5.8<br>5.8<br>5.8 |                   | Casign 3<br>Redination<br>Control of the second<br>Casign 2<br>Casign 2<br>Casign 2<br>Casign 2                                                                                                    | Den univ<br>Den<br>Gran<br>Gran<br>Grand<br>Grand D Approxit<br>Grand<br>Batt                                                                                                    | 26-5-202 年228)<br>26-5-202 年355<br>26-5-202 日24-35<br>26-5-202 日24-35<br>26-5-202 日24-35                                                                                                    |

| Track Pa                                                                                                    | Track Package (continued)          |                                                 |                                       |          |  |  |  |
|----------------------------------------------------------------------------------------------------|------------------------------------|-------------------------------------------------|---------------------------------------|----------|--|--|--|
|                                                                                                    | A Plan User of on the " <b>Pac</b> | can also view the<br>c <b>kage Details</b> " ta | status of a packa<br>b as shown belov | ge<br>v. |  |  |  |
| Package ID: SUB0719201200030                                                                                                    | - 0.0                              |                                                 |                                       |          |  |  |  |
| Package Details Submission D                                                                                                    | ocuments Response Documer          | nts                                             |                                       |          |  |  |  |
| C:<br>SUB071920120030<br>Yee<br>Submission<br>Category:<br>SPECAL<br>Part for<br>ADS Healthcare Found<br>Balas<br>Davidouting<br>Last Updated By:<br>RPC<br>Last Updated By:<br>RPC<br>Creation Date<br>07.49.2012 20.29.40 EDT<br>Catelon Date<br>07.19.2012 20.29.40 EDT<br>Catelon Date<br>07.19.2012 20.29.40 EDT<br>Catelon Date<br>07.19.2012 20.29.40 EDT<br>Catelon Date | alion                              |                                                 |                                       |          |  |  |  |

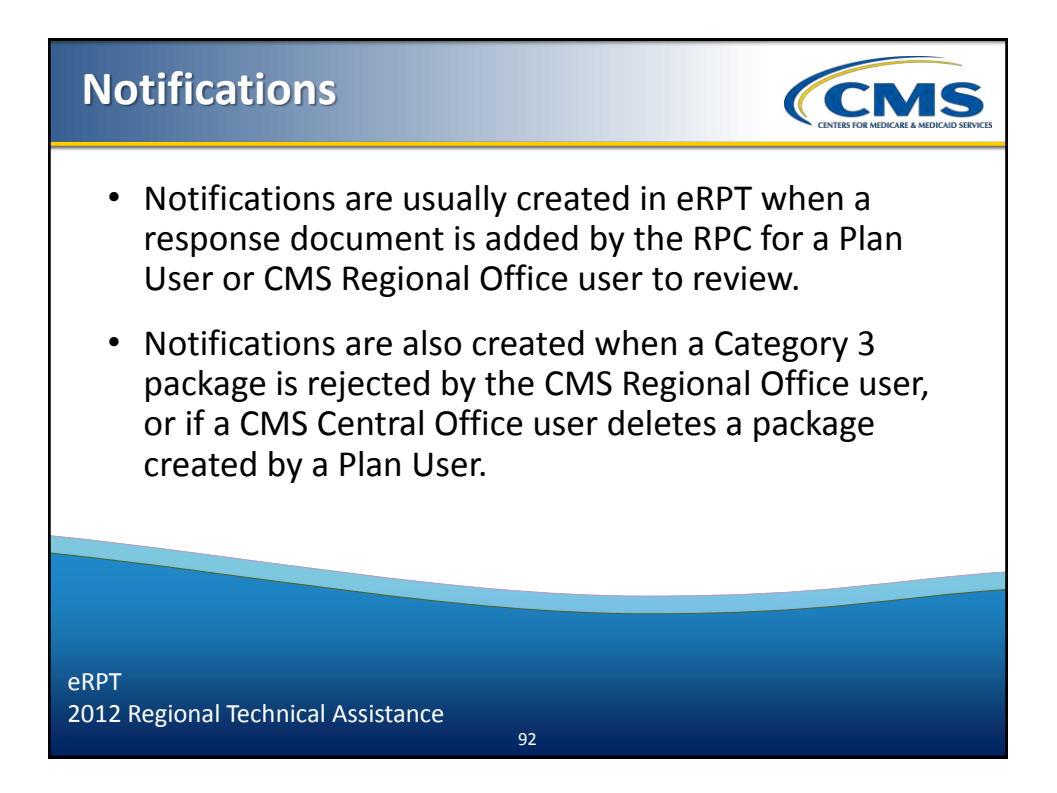

| View Not                                                                                                    | tifications                           | ;                        |                                        | CINES FOR MEDICALE & MEDICALE SERVICE                               |
|----------------------------------------------------------------------------------------------------|---------------------------------------|--------------------------|----------------------------------------|---------------------------------------------------------------------|
| Login to<br>on t                                                                                                    | the eRPT applica<br>he top right cori | ation, and<br>ner of the | click the " <b>Nc</b><br>screen as sho | o <b>tifications</b> " link<br>own below.                           |
| Search<br>Search<br>- March March 7 all<br>- March 7 all<br>- March 7 all | nun E<br>                             | Cengory                  | inte<br>Del                            | Aver 1 Landauren Landa<br>Aver 1 Landauren Landa<br>Subestaten Dare |

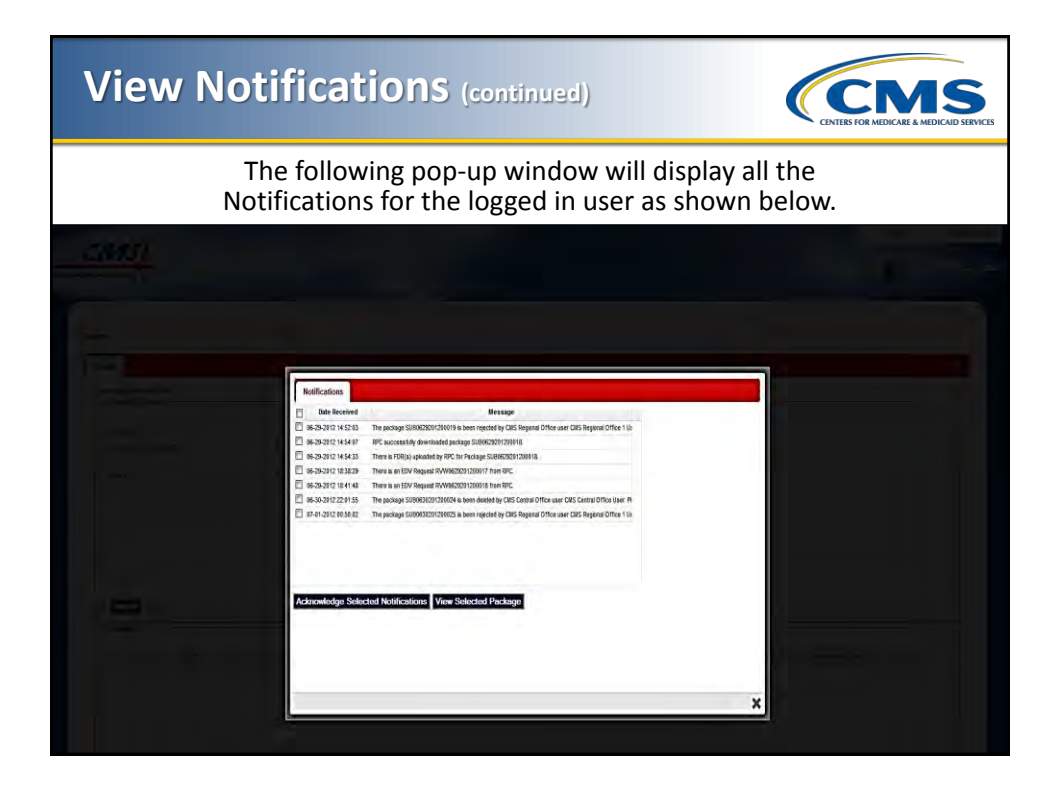

## **Acknowledge Notifications**

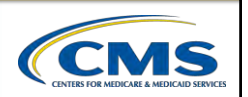

- Login to the eRPT application.
- Click the "Notifications" link on the top right corner of the screen.
- Open the Notifications window as shown below.

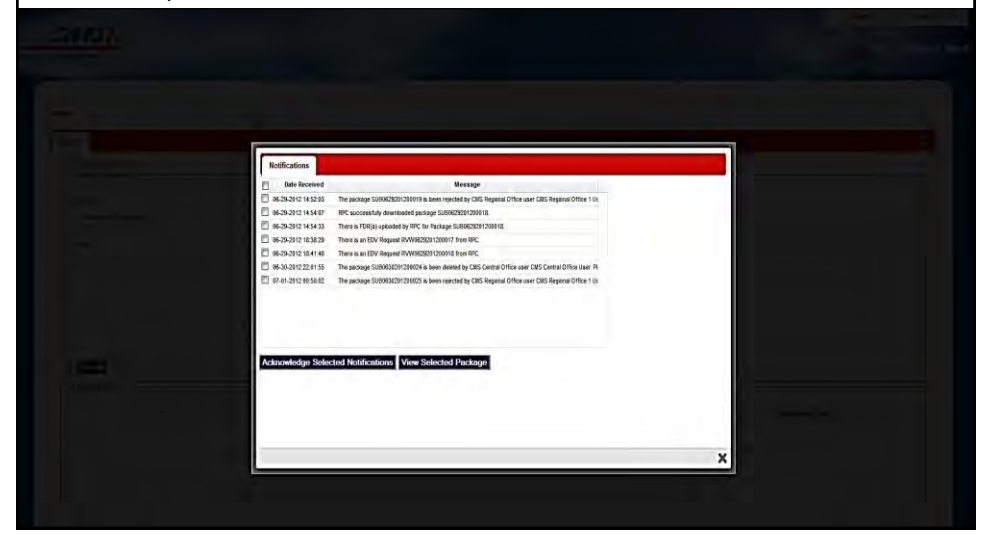

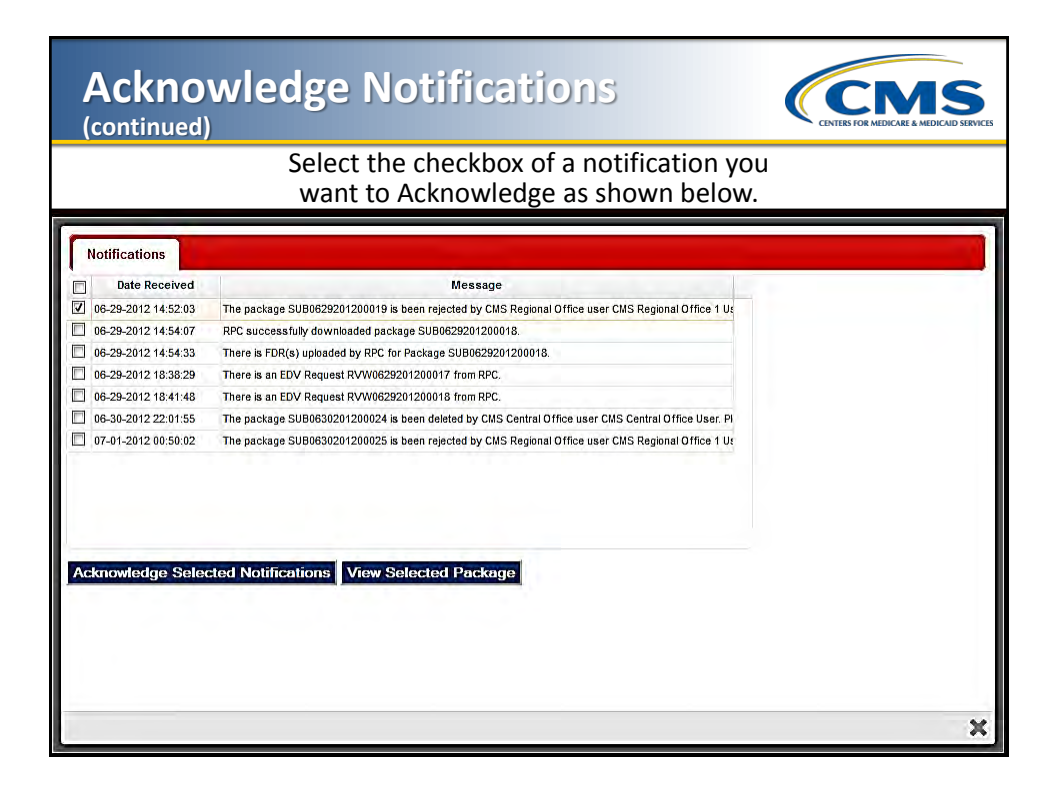

### Acknowledge Notifications (continued)

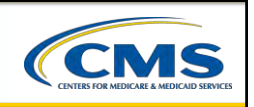

Click the "Acknowledge Selected Notifications" button as shown below.

|     | Date Received        | Message                                                                                                    |
|-----|----------------------|----------------------------------------------------------------------------------------------------|
| 1   | 06-29-2012 14:54:07  | RPC successfully downloaded package SUB0629201200018.                                                                                     |
| ] ( | 06-29-2012 14:54:33  | There is FDR(s) uploaded by RPC for Package SUB0629201200018.                                                                             |
| ] ( | 06-29-2012 18:38:29  | There is an EDV Request RVW0629201200017 from RPC.                                                                                        |
| 1   | 06-29-2012 18:41:48  | There is an EDV Request RVW0629201200018 from RPC.                                                                                        |
| ſ   | 06-30-2012 22:01:55  | The package SUB0630201200024 is been deleted by CMS Central Office user CMS Central Office User. Please contact the user if you have any  |
| 1 1 | 07-01-2012 00:50:02  | The package SUB0630201200025 is been rejected by CMS Regional Office user CMS Regional Office 1 User. Please contact the user if you hav- |
| ١ck | cnowledge Selected I | Notifications View Selected Package                                                                                                    |
| \ck | knowledge Selected I | Notifications View Selected Package                                                                                                    |

| View Selected Package                                                                                                    | CINERS FOR MEDICARE & MEDICARD SERVICES |
|----------------------------------------------------------------------------------------------------|-----------------------------------------|
| <ul> <li>Login to the eRPT application.</li> <li>Click the "<i>Notifications</i>" link on the top right corner of Open the Notifications window as shown below.</li> </ul>                                                                   | of the screen.                          |
| Notifications           Date Received         Message           07-19-2012 14:00:09         RPC successfully downloaded package T00716201200005.           07-20-2012 10:07:08         RPC successfully downloaded package 5U80719201200026. |                                         |
|                                                                                                    | ×                                       |

| View S                                                                                                    | Selected I                                                                                | Package                                                                        |                                    | CINES FOR MEDICALE A MEDICALE SERVICE |
|----------------------------------------------------------------------------------------------------|-------------------------------------------------------------------------------------------|--------------------------------------------------------------------------------|------------------------------------|---------------------------------------|
| <ul> <li>The the the the the the the the the the t</li></ul>                                                    | ne user should se<br>ley would like to<br>ick the " <b>View Sel</b><br>ne package will be | lect a Notification ch<br>view.<br>ected Package" butt<br>e displayed as showr | neckbox for th<br>ton.<br>h below. | e package that                        |
| Package ID: SUB071                                                                                              | 9201200026                                                                                |                                                                                |                                    |                                       |
| Package Details                                                                                                 | Submission Documents                                                                      | Response Documents                                                             |                                    |                                       |
| Package Deta                                                                                                    | ails                                                                                      |                                                                                |                                    |                                       |
| D,<br>SUB07192<br>Type:<br>Submissid<br>Category:<br>Category:<br>Regional Off<br>01<br>Parent Org:<br>ADDS Hea | 101200025<br>on<br>3<br>ice Code:<br>Ithcare Foundation                                   |                                                                                |                                    |                                       |
| Status:                                                                                                    |                                                                                           |                                                                                |                                    |                                       |
| In Process                                                                                                    | 8                                                                                         |                                                                                |                                    | ×                                     |
|                                                                                                    |                                                                                           |                                                                                |                                    |                                       |

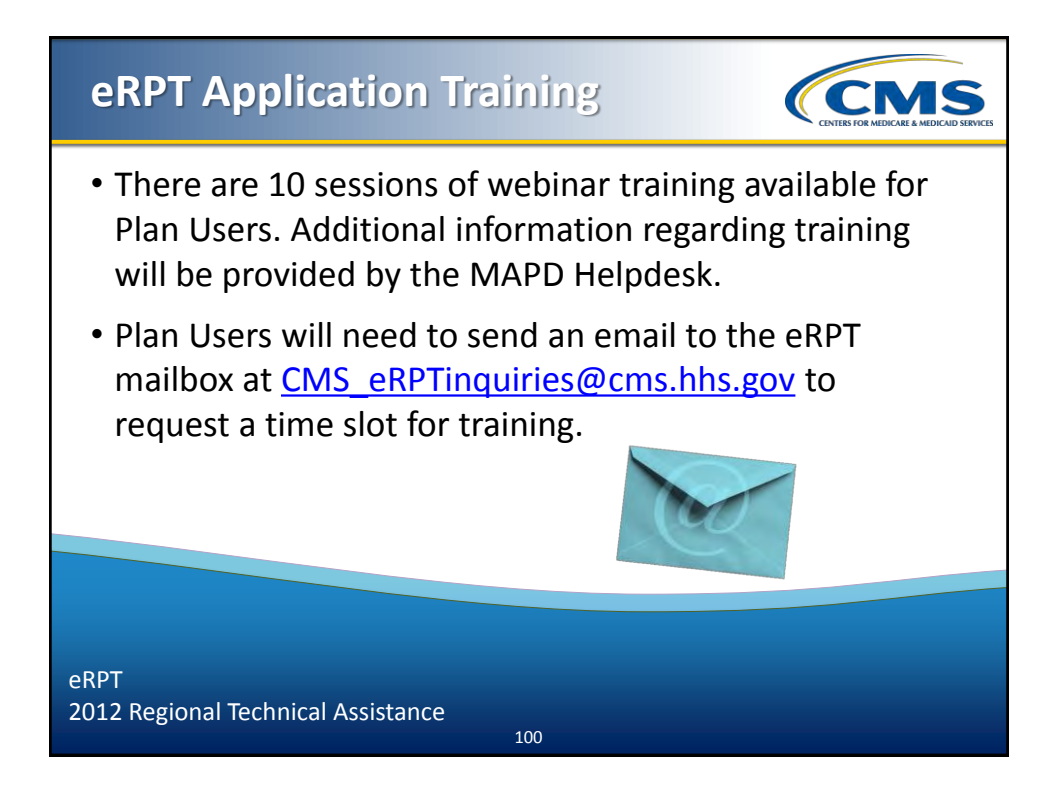

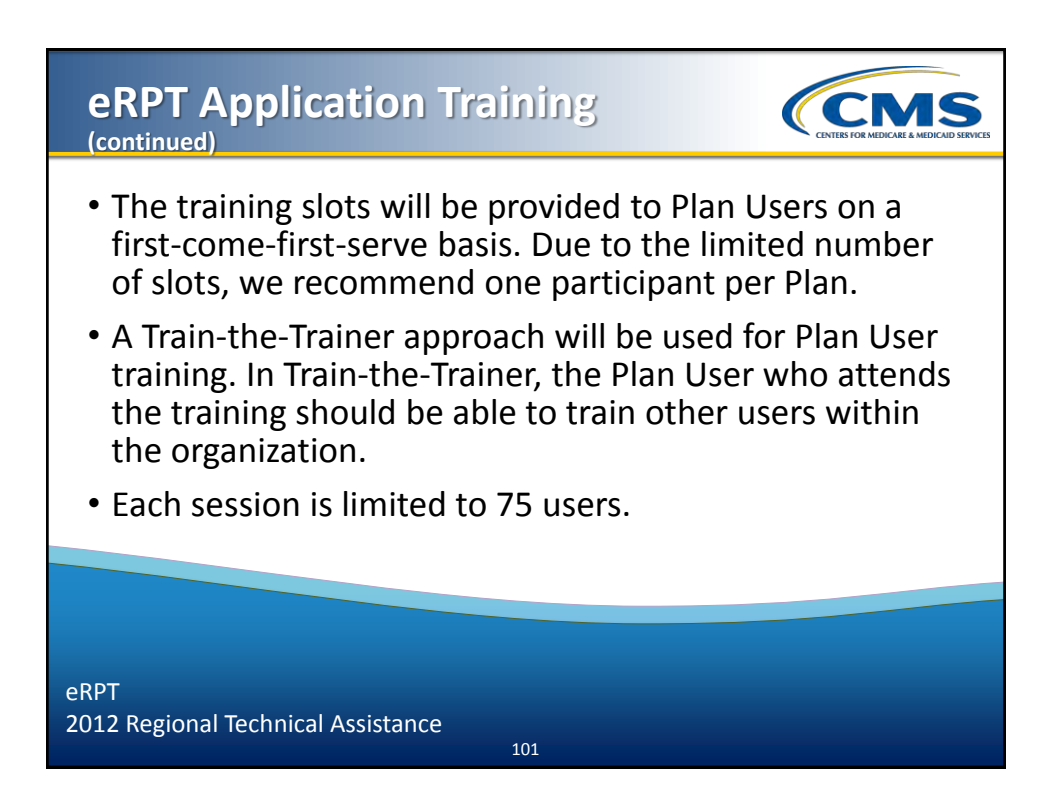

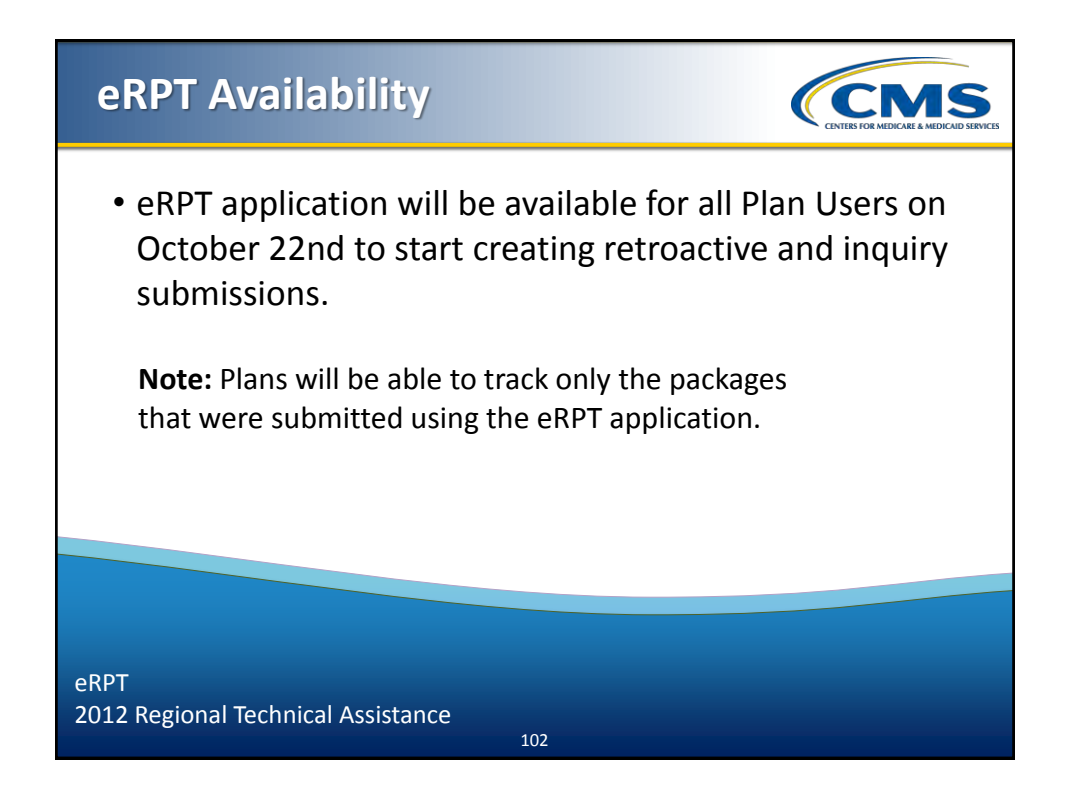

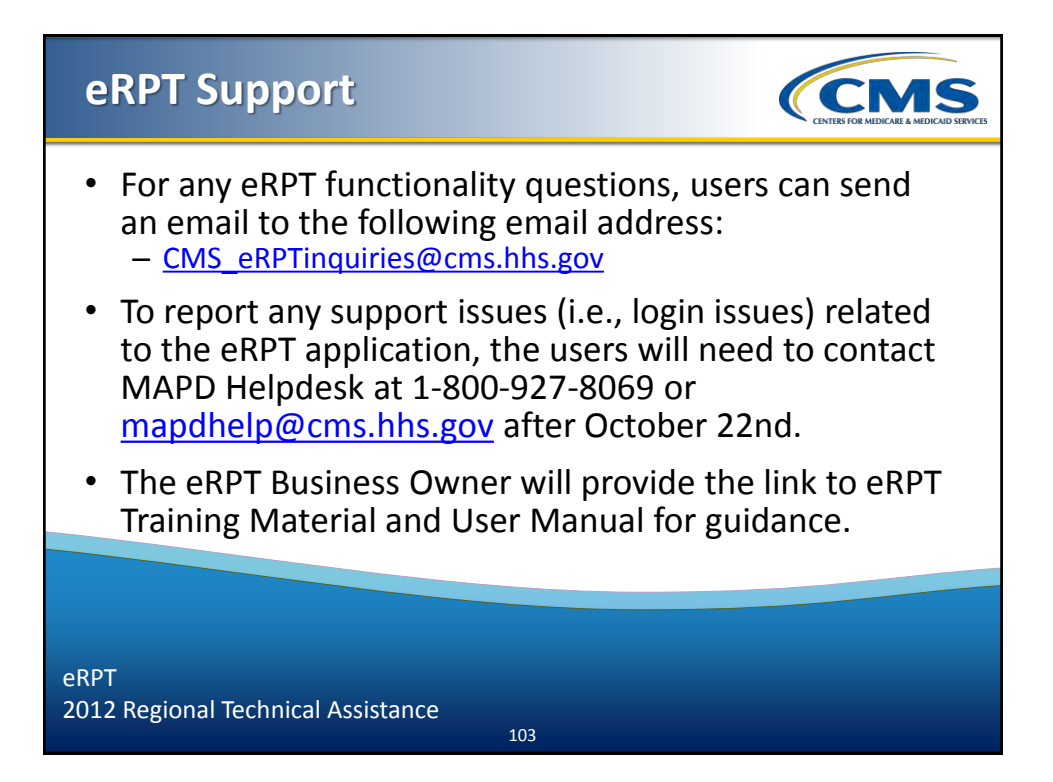

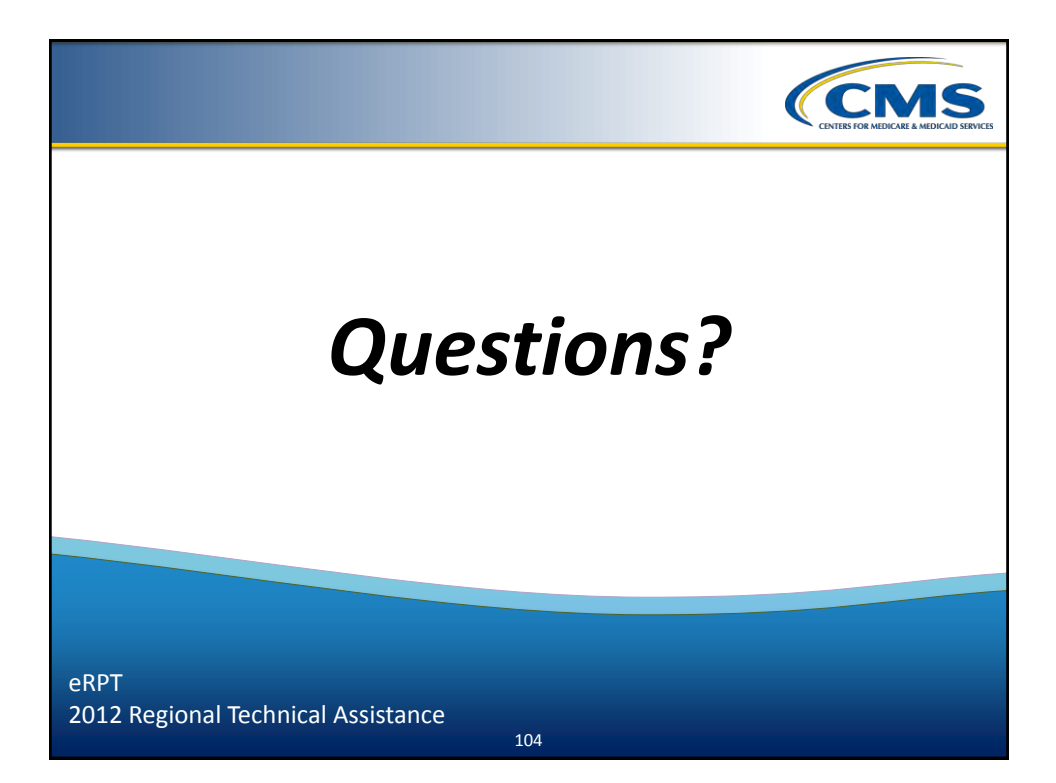

#### 2012 Regional Technical Assistance

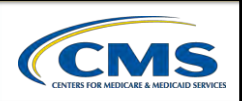

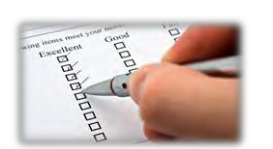

ARD

# Evaluation

Please take a moment to complete the evaluation form for the following module:

Electronic Retroactive Processing Transmission (eRPT)

# Your Feedback is Important! Thank you!

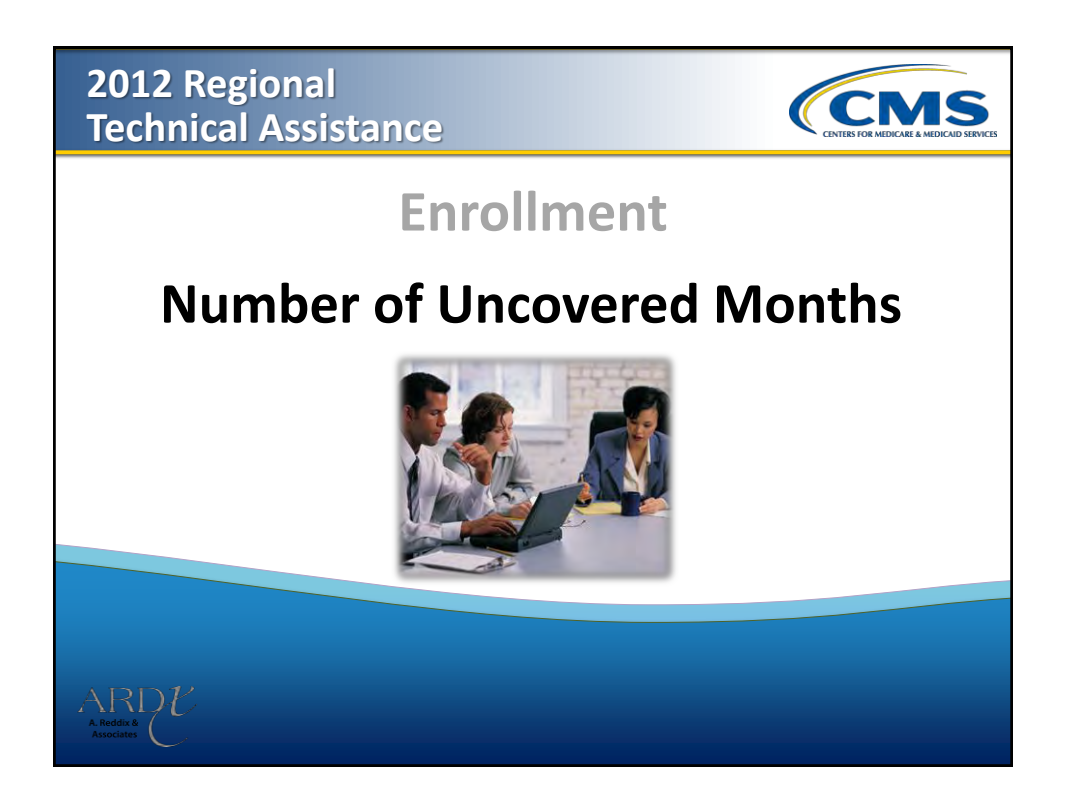

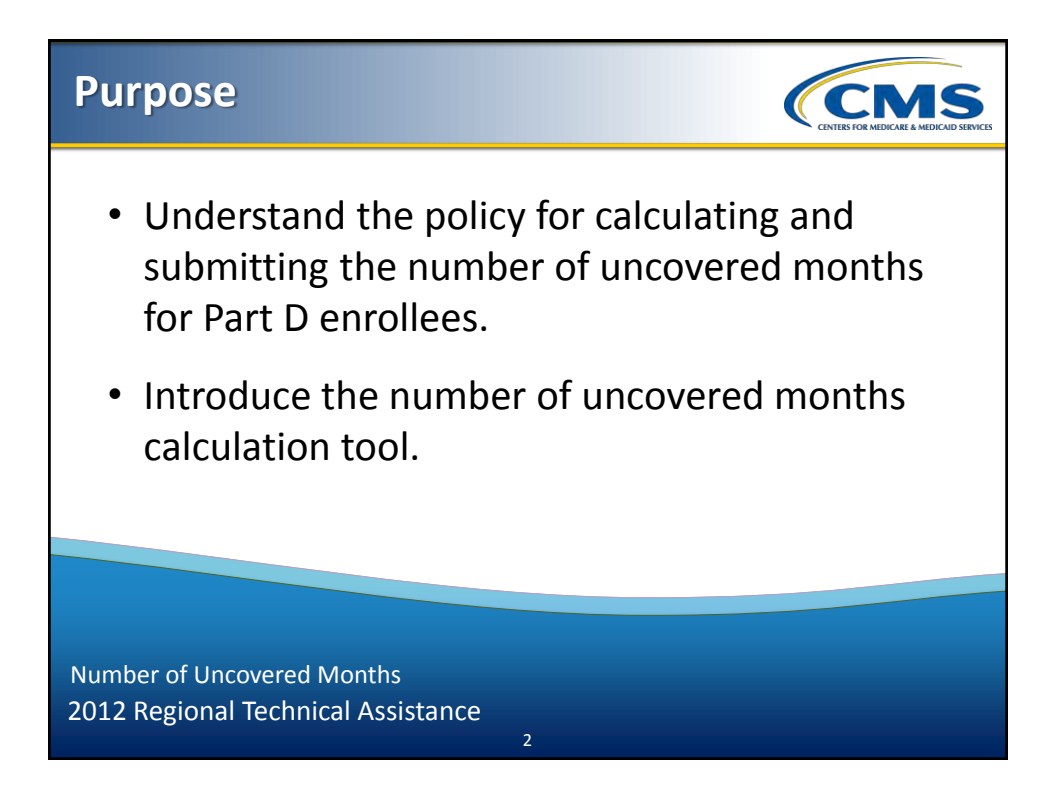

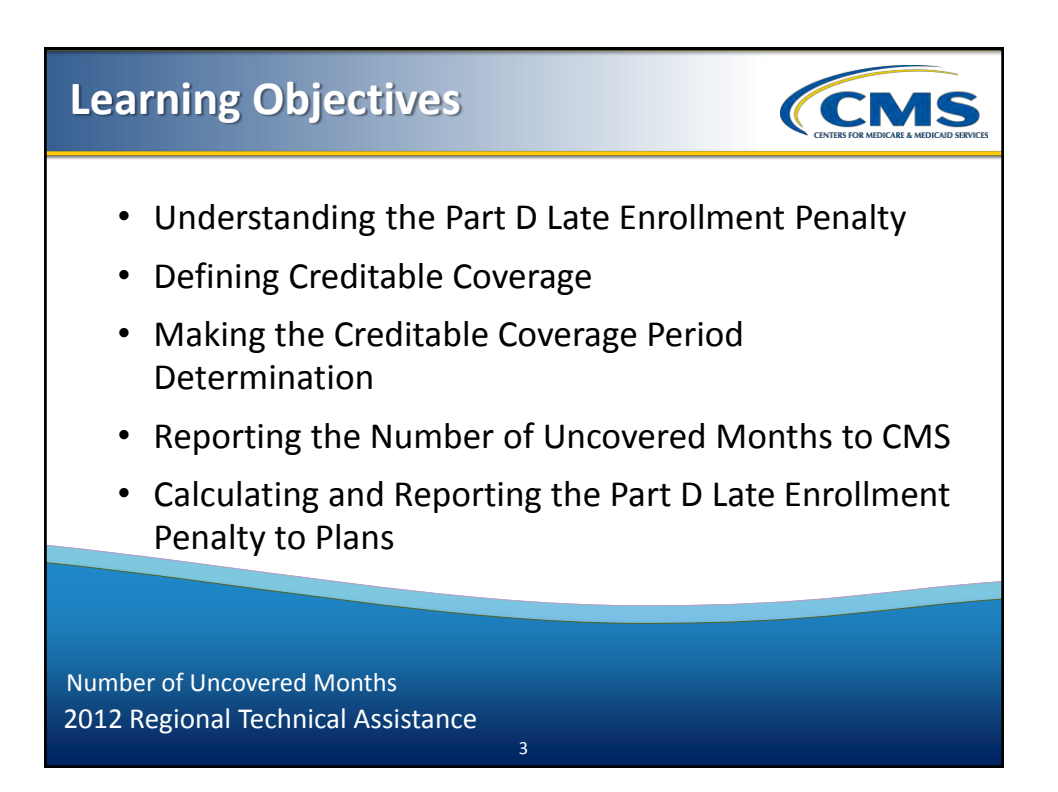

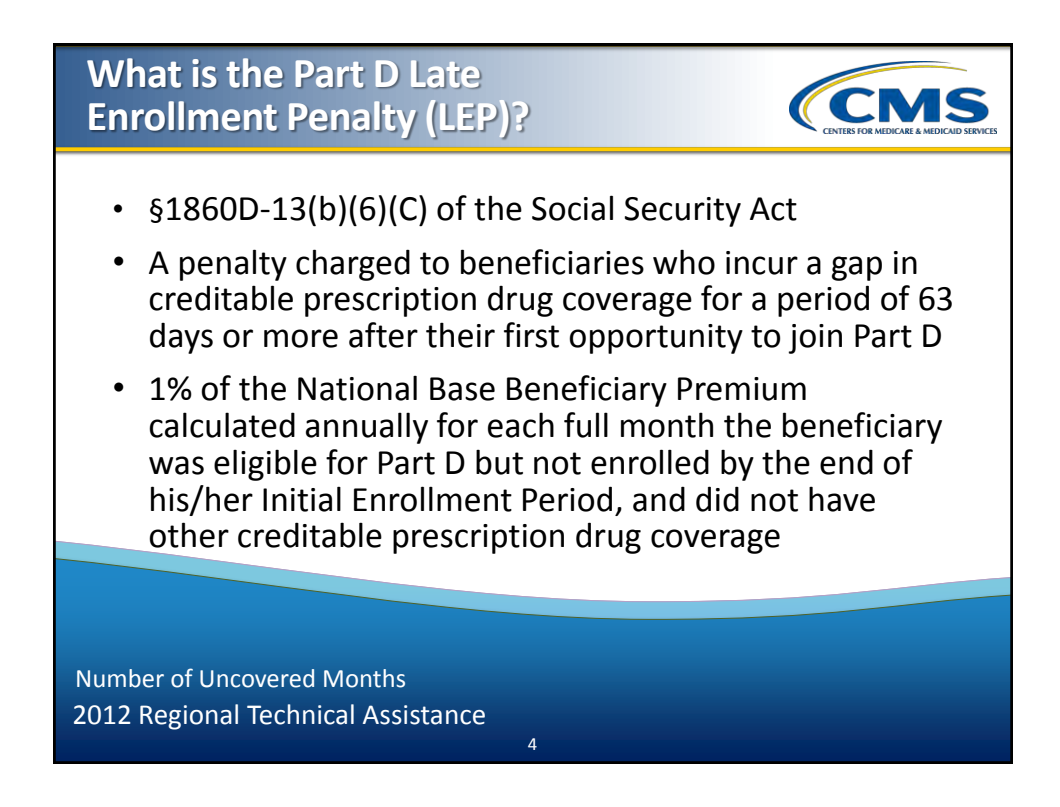

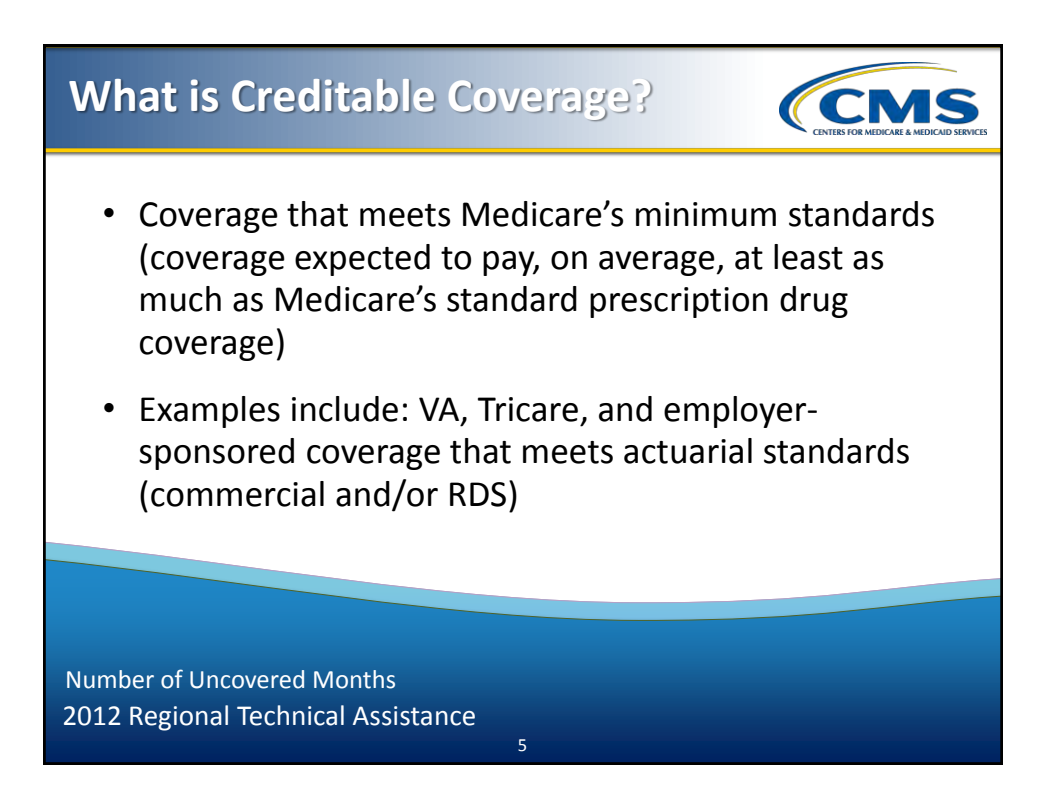

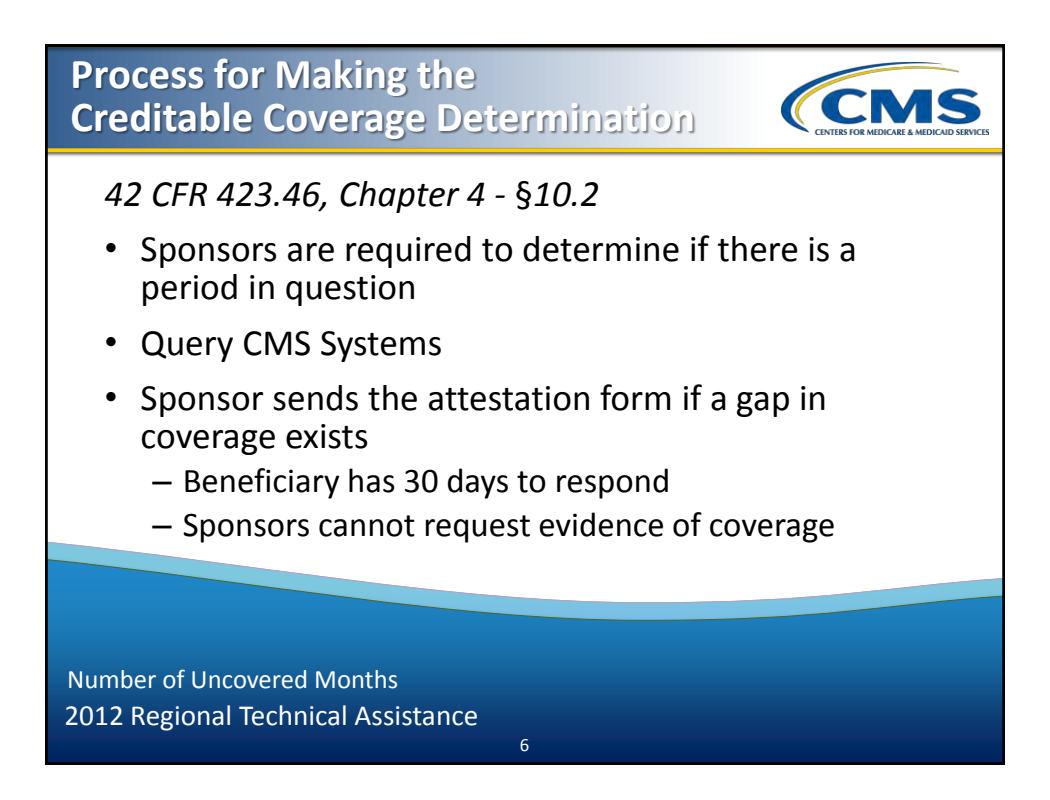

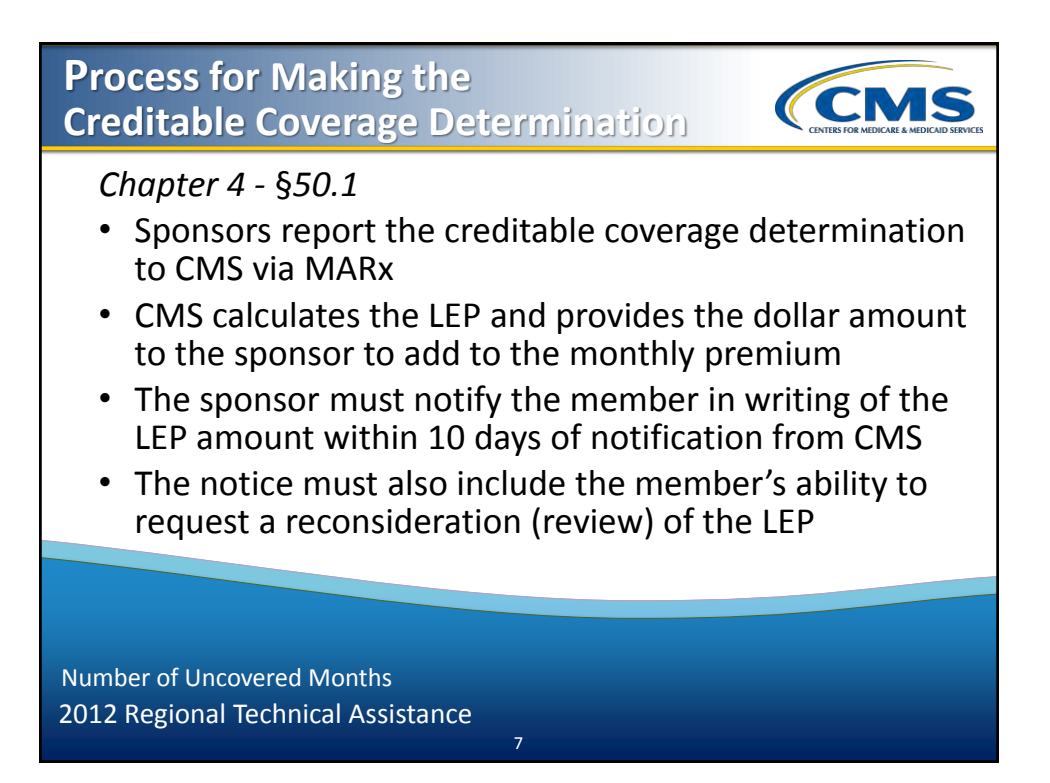

# Reporting the Number of Uncovered Months

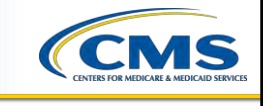

Sponsors report creditable coverage determinations as a number of full, uncovered months applicable to the period in question.

**Example:** Mrs. Smith's IEP ended on 5/31/11. She enrolled in a PDP during the AEP, effective 1/1/12. The plan identifies a possible gap in coverage while processing the enrollment request and completes the attestation process. It is determined that Mrs. Smith did not have creditable coverage prior to her enrollment in this plan. The plan submits (7) seven uncovered months to CMS.

Number of Uncovered Months 2012 Regional Technical Assistance

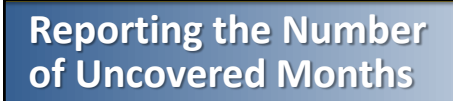

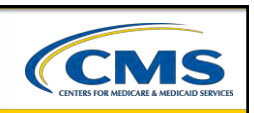

#### Chapter 4 - §30.3.2, 30.3.3, and 30.3.4

#### **Timeframes:**

| Enrollment Transaction                | Within seven (7) days of receipt of complete enrollment request                                                                                    |
|---------------------------------------|----------------------------------------------------------------------------------------------------|
| Complete Attestation                  | Within fourteen (14) days of receipt of complete attestation                                                                                       |
| Incomplete Attestation                | Within twenty-eight (28) days of receipt of incomplete<br>attestation—plans have additional time to gather missing<br>information from beneficiary |
| Missing Attestation                   | Within fourteen (14) days of deadline date on attestation request letter                                                                           |
| Reconsideration<br>Transaction        | Within fourteen (14) days of receipt of reconsideration decision from IRE                                                                          |
| Notification to<br>Beneficiary of LEP | Within ten (10) days of notification from CMS                                                                                                    |

Number of Uncovered Months 2012 Regional Technical Assistance

# <section-header><section-header><section-header><section-header><list-item><list-item><list-item><list-item><list-item></table-row></table-row></table-row></table-row></table-row></table-row></table-row></table-row></table-row></table-row></table-row></table-row></table-row></table-row></table-row></table-row></table-row></table-row>

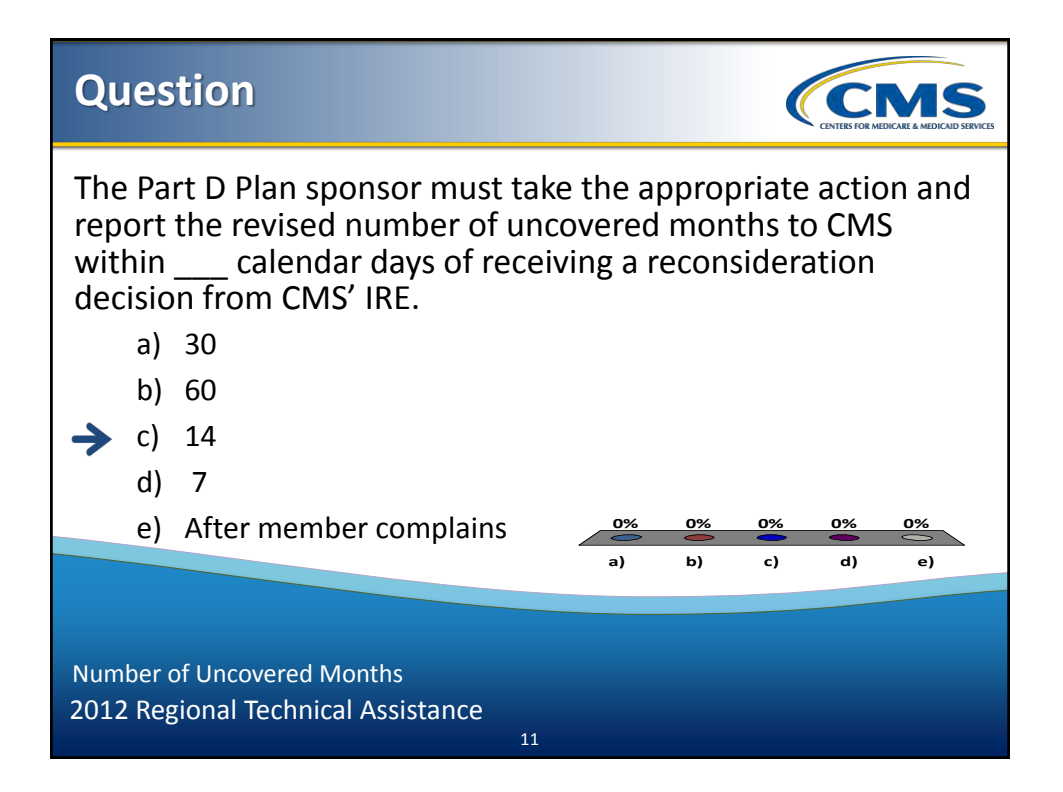

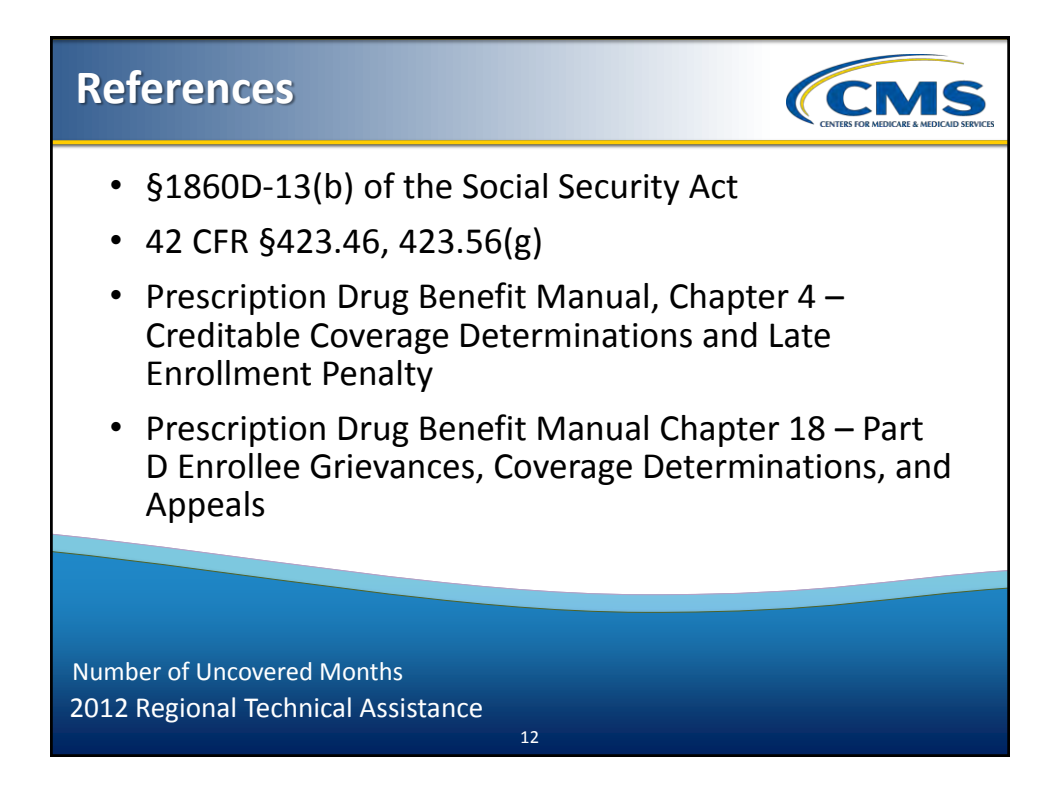

| Where to Find NUNCMO |                                                                  |                                  |                                        |                          |                                  |                                   |          |     |
|----------------------|------------------------------------------------------------------|----------------------------------|----------------------------------------|--------------------------|----------------------------------|-----------------------------------|----------|-----|
|                      |                                                                  |                                  |                                        | Eligil                   | bility M232                      |                                   |          |     |
|                      |                                                                  |                                  |                                        | Number                   | of Uncovered Mo                  | onths <u>Vie</u>                  | ew Audit |     |
| Start Date Indicator |                                                                  | Number of<br>Uncovered<br>Months | Total Number<br>of Uncovered<br>Months | Record<br>Add-Time Stamp |                                  | Record<br>Type                    |          |     |
| 01/01                | /2007                                                            |                                  |                                        | 0                        | 0                                | 04/09/2012                        | 2 0:0:0  | V   |
|                      |                                                                  |                                  | Nur                                    | Update                   | Premiums<br>Ionths (Current T    | M2<br>otal NUNCMO : 0)            | I        |     |
|                      | Contra                                                           | act                              | PBP                                    | Start Date               | Incrementa<br>Uncovere<br>Months | al Total<br>d Uncovered<br>Months | Indica   | tor |
| New                  | 0 R - Rese                                                       |                                  | set                                    |                          |                                  |                                   |          |     |
| 1                    | 1 S5596 007                                                      |                                  | 01/01/2007                             | 007 0 0                  |                                  | I - Incremental                   |          |     |
| Nur<br>201           | Number of Uncovered Months<br>2012 Regional Technical Assistance |                                  |                                        |                          |                                  |                                   |          |     |

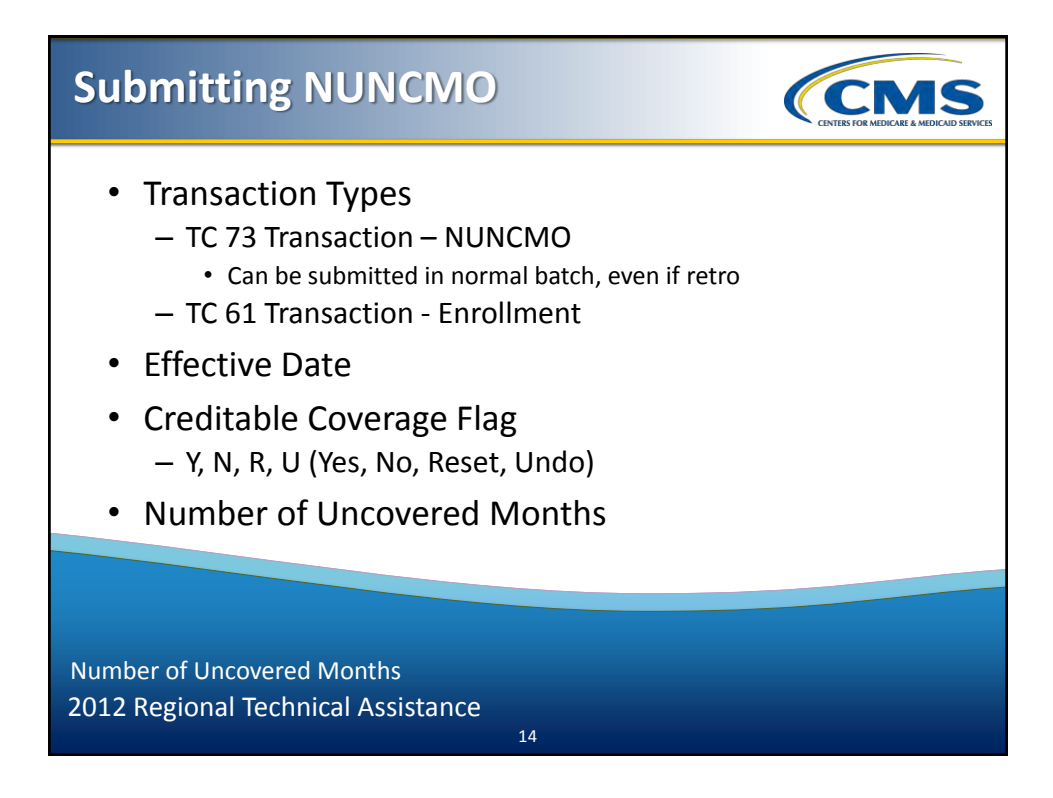

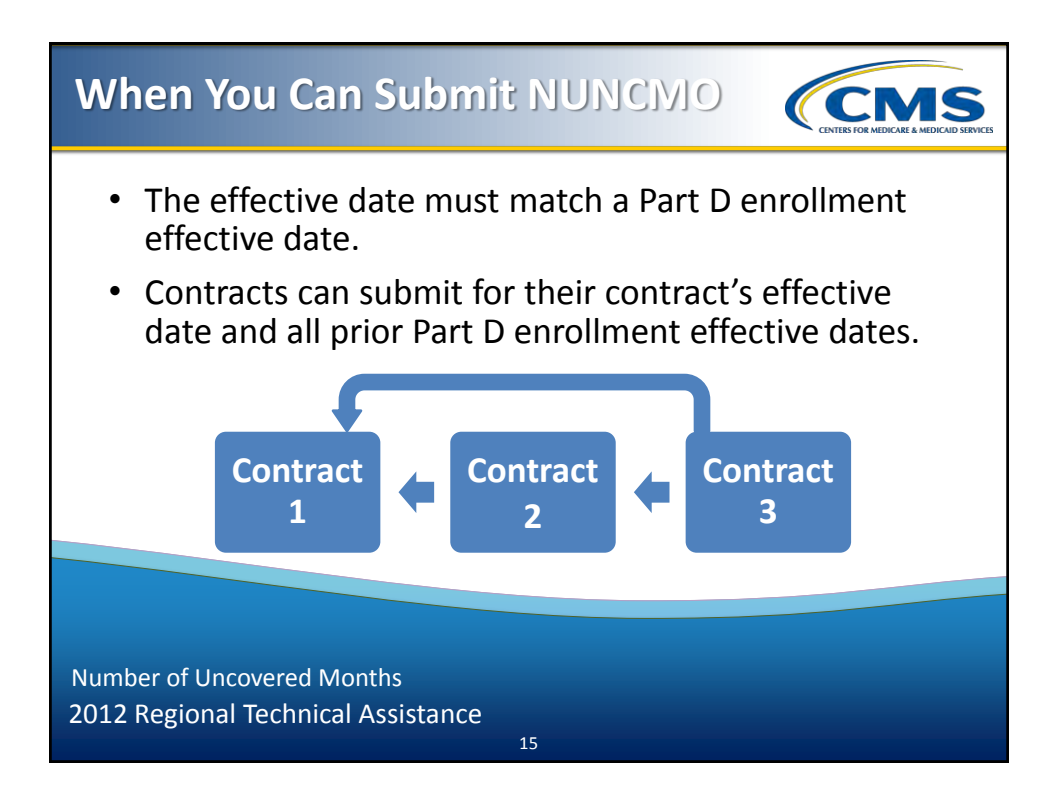

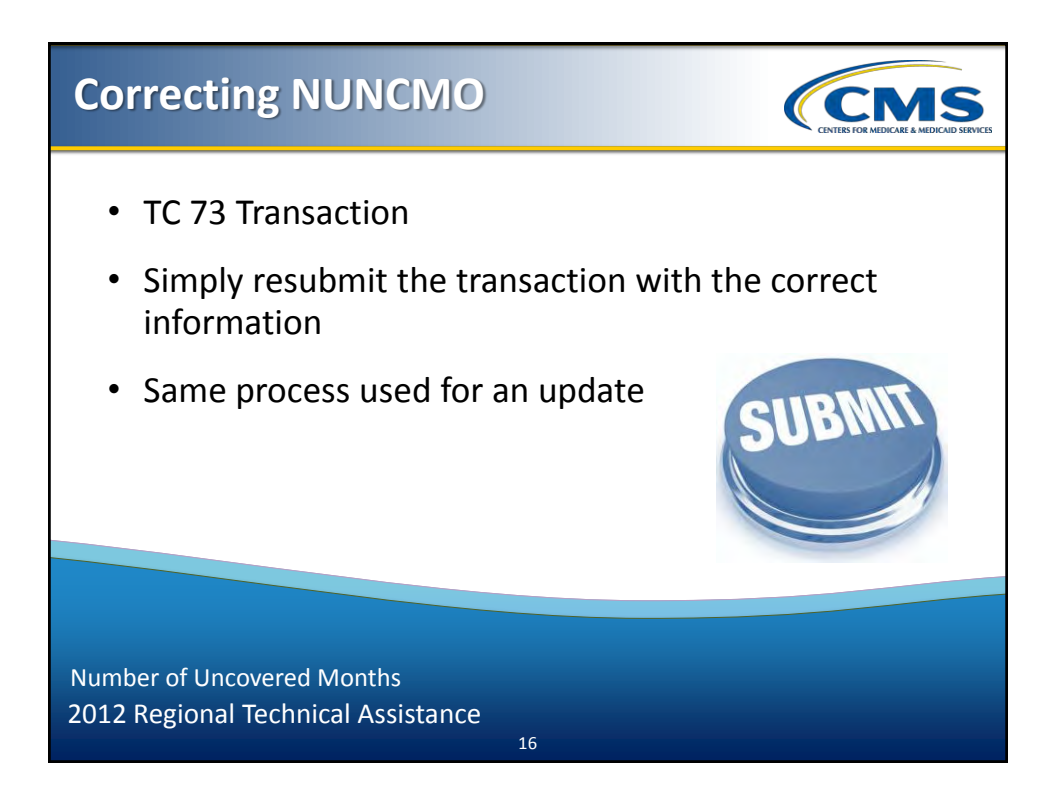

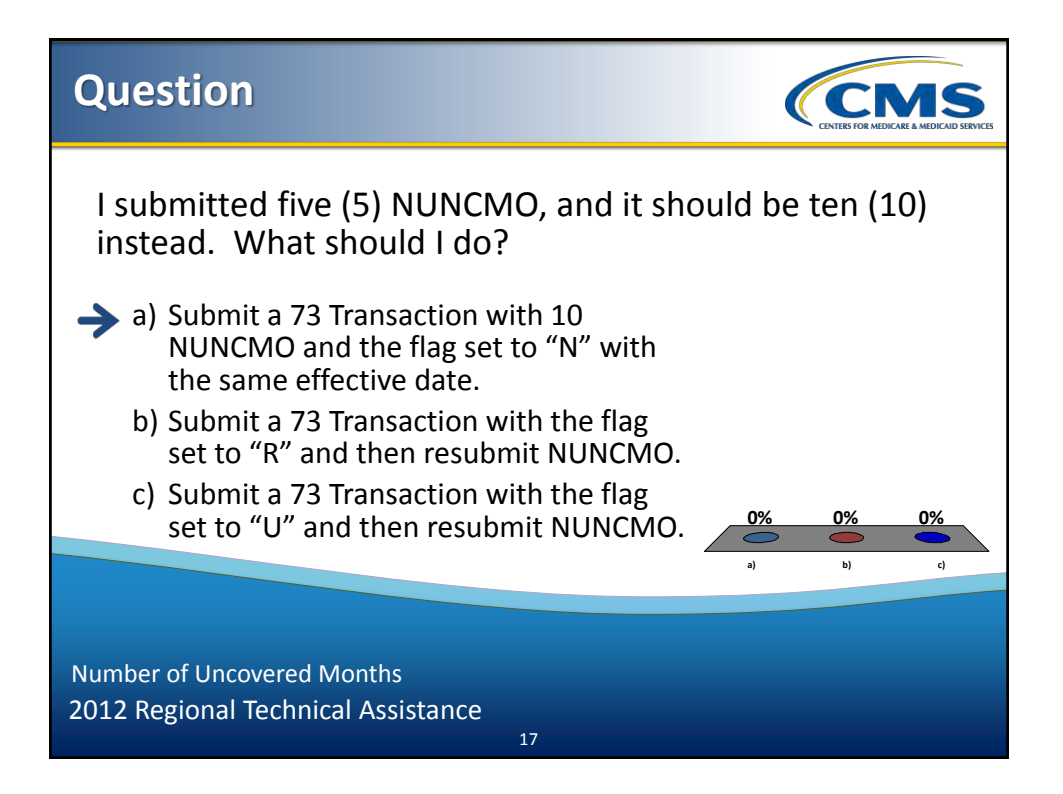

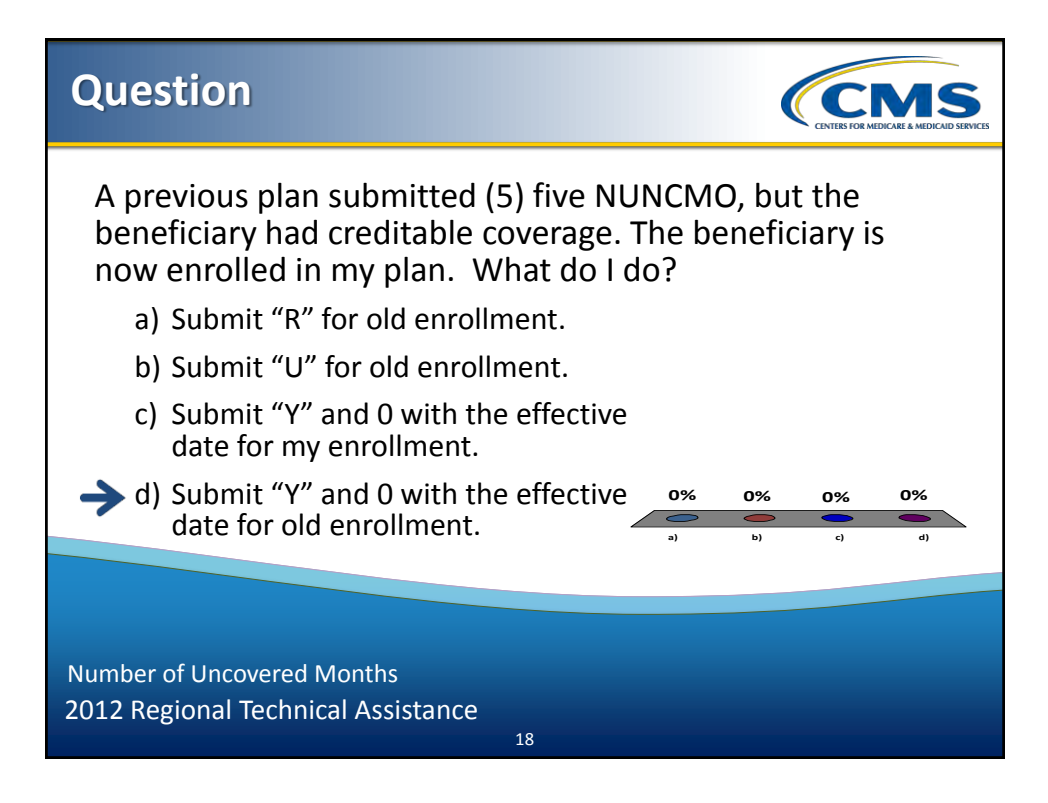

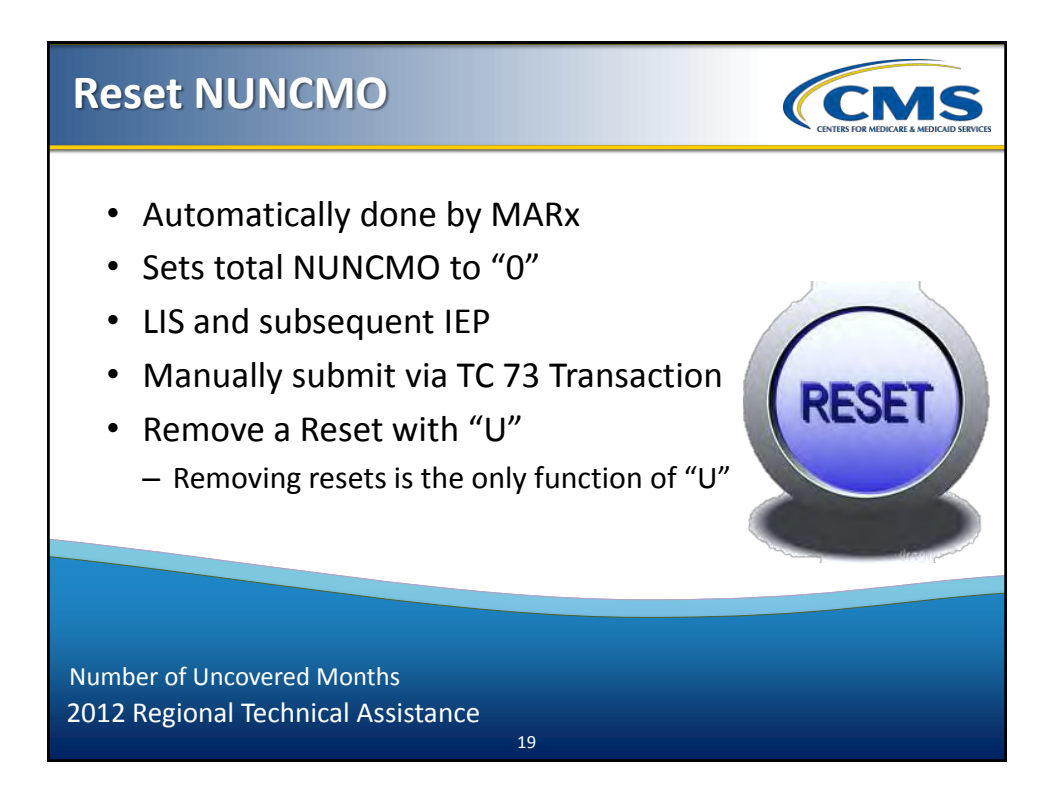

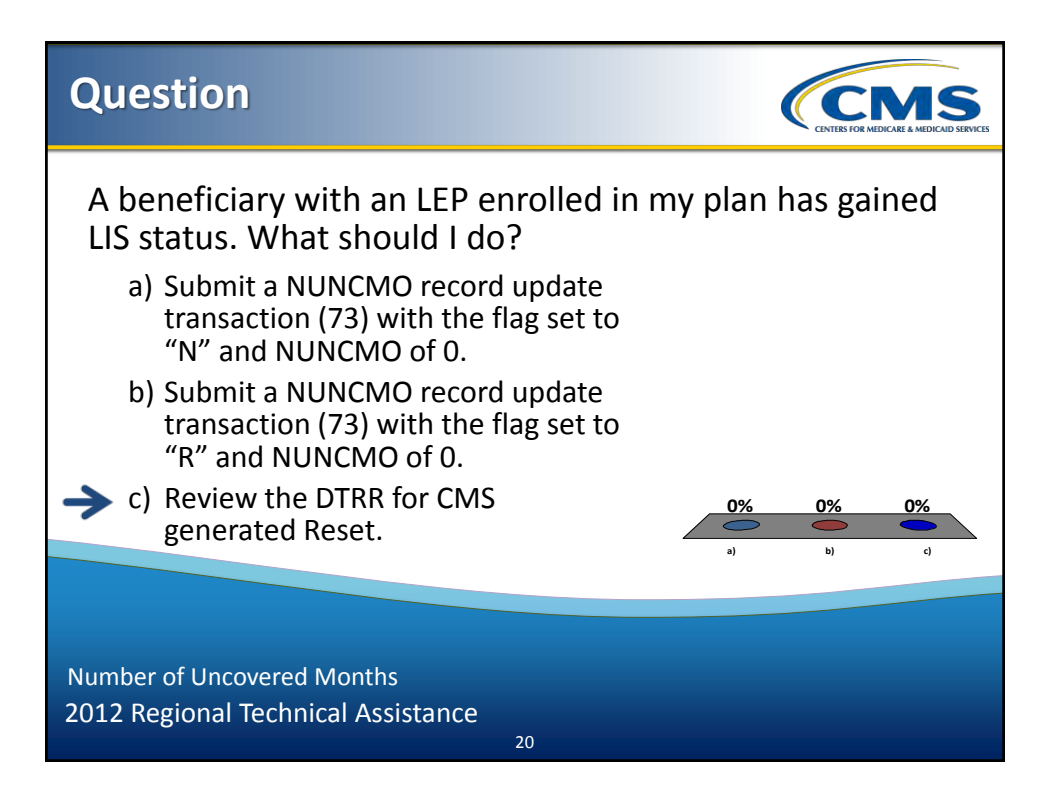

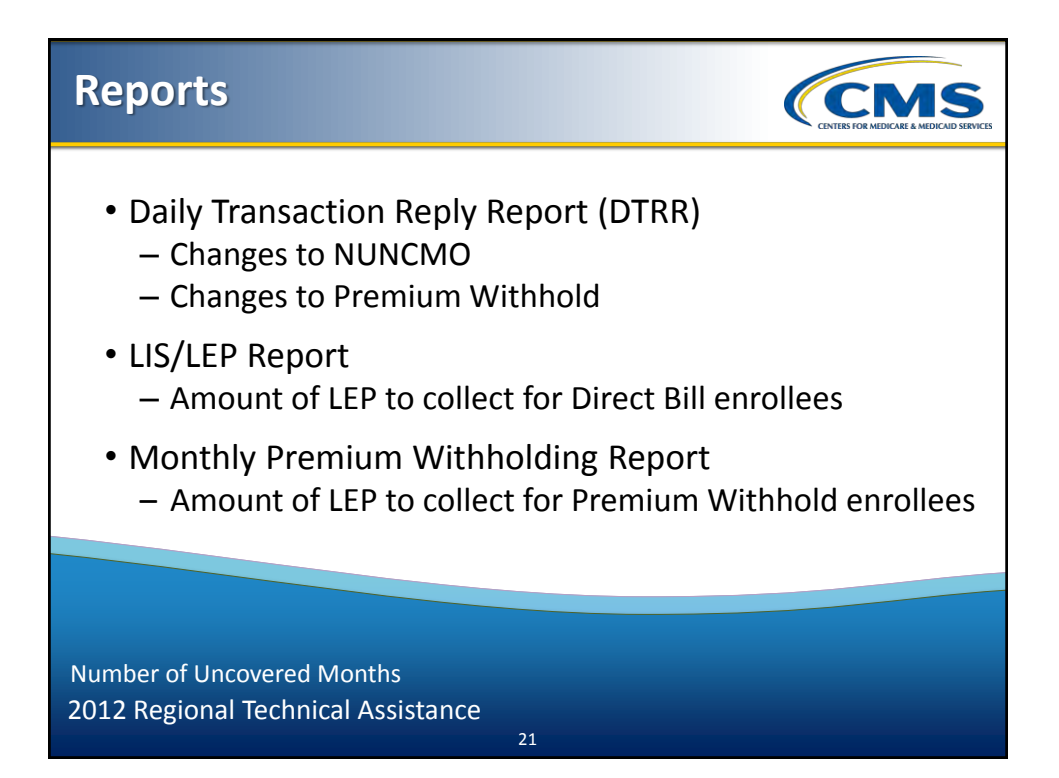

| TRC(s) |                                                                             |  |  |
|--------|-----------------------------------------------------------------------------|--|--|
| TRC(s) | Description                                                                 |  |  |
| 124    | Reject: Check your flag and NUNCMO values, and resubmit                     |  |  |
| 141    | Accept: NUNMCO successfully changed                                         |  |  |
| 187    | Reject: Duplicate NUNCMO submitted (no change)                              |  |  |
| 215    | Reject: Check your effective date                                           |  |  |
| 217    | Reject: Effective date matches a reset<br>- Submit a "U" first if necessary |  |  |
|        |                                                                             |  |  |
|        |                                                                             |  |  |

Number of Uncovered Months 2012 Regional Technical Assistance

# TRC(s) (continued)

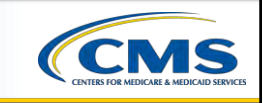

| TRC(s)  | Description                                     |
|---------|-------------------------------------------------|
| 216     | Reject: Look for LIS or IEP, recalculate        |
| 300     | Informational: Look for LIS or IEP, recalculate |
| 218/219 | Accept: Successful Reset/Undo                   |
| 290/295 | Automatic Reset                                 |
| 716     | UI Changed NUNCMO                               |

Number of Uncovered Months 2012 Regional Technical Assistance

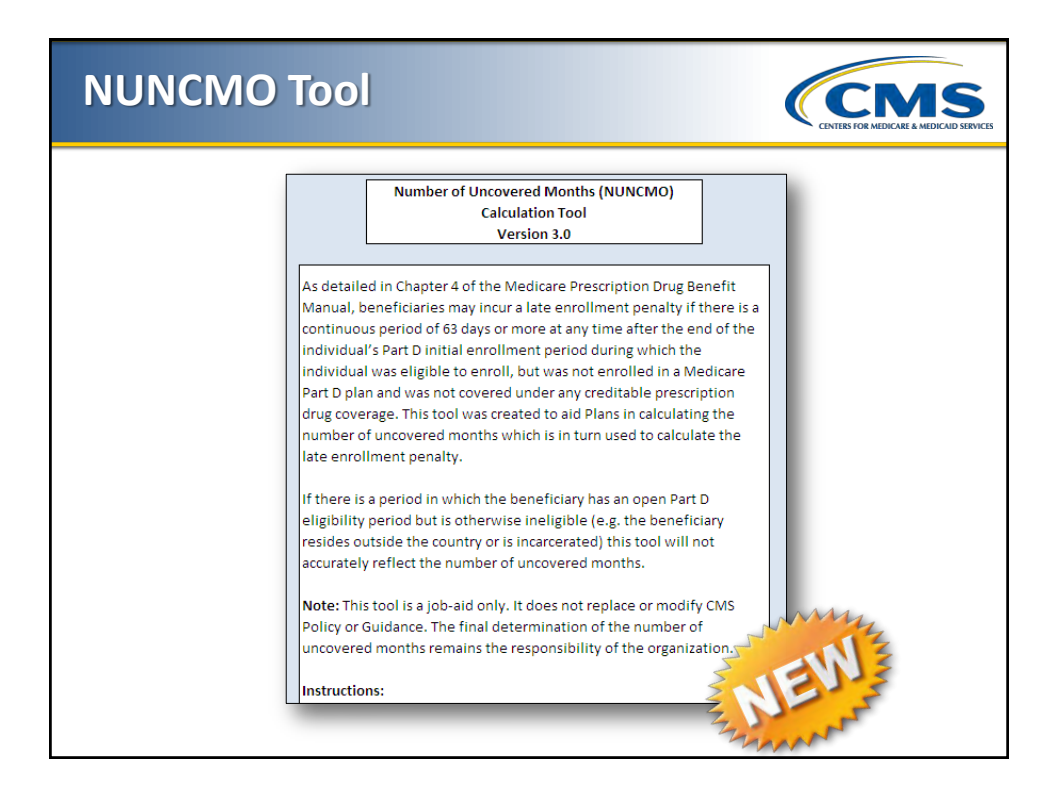
| Potential Number of Uncovered Months Calculation Tool Birth Date Last Part D Enrollment End Date (e.g. 01/31/2009)* End of most recent LIS Period (e.g. 01/31/2009)** Part D Eligibility start date Effective Date of New Part D Enrollment Potentially newly accrued uncovered months Note: This tool is a guide and cannot be used in place of CMS guidance or regulations.  All fields are required. Use checkboxes if data is not applicable. *Enter the latest Part D Enrollment End Date discovered in the Beneficiary Eligibility Query. **If a beneficiary has an open LIS Period as of the effective date of the Part D Enrollment in question, no uncovered months are accrued. No further action is needed.                                                                                                    | NUNCMO Tool                                                                                                    |                    | CINES FOR MEDICARE A MEDICAD SERVICE              |
|----------------------------------------------------------------------------------------------------|----------------------------------------------------------------------------------------------------|--------------------|---------------------------------------------------|
| Birth Date       Image: Control of the second control of the second co | Potential Number of Uncovered Months Calculation Tool                                                                                                    |                    |                                                   |
| Last Part D Enrollment End Date (e.g. 01/31/2009)* End of most recent LIS Period (e.g. 01/31/2009)** Part D Eligibility start date Effective Date of New Part D Enrollment Potentially newly accrued uncovered months Note: This tool is a guide and cannot be used in place of CMS guidance or regulations.  All fields are required. Use checkboxes if data is not applicable. *Enter the latest Part D Enrollment End Date discovered in the Beneficiary Eligibility Query. **If a beneficiary has an open LIS Period as of the effective date of the Part D Enrollment in question, no uncovered months are accrued. No further action is needed.                                                                                                    | Birth Date                                                                                                    | []                 |                                                   |
| End of most recent LIS Period (e.g. 01/31/2009)**       Image: No LIS Periods         Part D Eligibility start date       Image: No LIS Periods         Effective Date of New Part D Enrollment       Image: No LIS Periods         Potentially newly accrued uncovered months       Image: No LIS Periods         Note: This tool is a guide and cannot be used in place of CMS guidance or regulations.       Image: Note: Note: This tool is a guide and cannot be used in place of CMS guidance or regulations.         All fields are required. Use checkboxes if data is not applicable.       **         *Enter the latest Part D Enrollment End Date discovered in the Beneficiary Eligibility Query.       Query.         ***If a beneficiary has an open LIS Period as of the effective date of the Part D Enrollment in question, no uncovered months are accrued. No further action is needed.                                                                                                    | Last Part D Enrollment End Date (e.g. 01/31/2009)*                                                                                                    | î                  | No previous Creditable Prescription Drug Coverage |
| Part D Eligibility start date Effective Date of New Part D Enrollment Potentially newly accrued uncovered months Note: This tool is a guide and cannot be used in place of CMS guidance or regulations.  All fields are required. Use checkboxes if data is not applicable. **Enter the latest Part D Enrollment End Date discovered in the Beneficiary Eligibility Query. **If a beneficiary has an open LIS Period as of the effective date of the Part D Enrollment in question, no uncovered months are accrued. No further action is needed.                                                                                                    | End of most recent LIS Period (e.g. 01/31/2009)**                                                                                                    |                    | No LIS Periods                                    |
| Effective Date of New Part D Enrollment Potentially newly accrued uncovered months Note: This tool is a guide and cannot be used in place of CMS guidance or regulations.  All fields are required. Use checkboxes if data is not applicable. *Enter the latest Part D Enrollment End Date discovered in the Beneficiary Eligibility Query. **If a beneficiary has an open LIS Period as of the effective date of the Part D Enrollment in question, no uncovered months are accrued. No further action is needed.                                                                                                    | Part D Eligibility start date                                                                                                    |                    |                                                   |
| Potentially newly accrued uncovered months<br>Note: This tool is a guide and cannot be used in place of CMS guidance or regulations.<br>All fields are required. Use checkboxes if data is not applicable.<br>*Enter the latest Part D Enrollment End Date discovered in the Beneficiary Eligibility<br>Query.<br>**If a beneficiary has an open LIS Period as of the effective date of the Part D<br>Enrollment in question, no uncovered months are accrued. No further action is<br>needed.                                                                                                    | Effective Date of New Part D Enrollment                                                                                                    |                    |                                                   |
| All fields are required. Use checkboxes if data is not applicable.         *Enter the latest Part D Enrollment End Date discovered in the Beneficiary Eligibility         Query.         **If a beneficiary has an open LIS Period as of the effective date of the Part D         Enrollment in question, no uncovered months are accrued. No further action is         needed.                                                                                                    | Potentially newly accrued uncovered months                                                                                                    |                    |                                                   |
| All fields are required. Use checkboxes if data is not applicable.<br>*Enter the latest Part D Enrollment End Date discovered in the Beneficiary Eligibility<br>Query.<br>**If a beneficiary has an open LIS Period as of the effective date of the Part D<br>Enrollment in question, no uncovered months are accrued. No further action is<br>needed.                                                                                                    | Note: This tool is a guide and cannot be used in place of CMS guidance o                                                                                        | r regulations.     |                                                   |
| *Enter the latest Part D Enrollment End Date discovered in the Beneficiary Eligibility<br>Query.<br>**If a beneficiary has an open LIS Period as of the effective date of the Part D<br>Enrollment in question, no uncovered months are accrued. No further action is<br>needed.                                                                                                    | All fields are required. Use checkboxes if data is not applicable.                                                                                              |                    |                                                   |
| Query.<br>**If a beneficiary has an open LIS Period as of the effective date of the Part D<br>Enrollment in question, no uncovered months are accrued. No further action is<br>needed.                                                                                                    | *Enter the latest Part D Enrollment End Date discovered in the Beneficia                                                                                        | rv Eligibility     |                                                   |
| **If a beneficiary has an open LIS Period as of the effective date of the Part D<br>Enrollment in question, no uncovered months are accrued. No further action is<br>needed.                                                                                                    | Query.                                                                                                    | ,                  |                                                   |
|                                                                                                    | **If a beneficiary has an open LIS Period as of the effective date of the P<br>Enrollment in question, no uncovered months are accrued. No further a<br>needed. | 'art D<br>ction is |                                                   |
| Number of Uncovered Months                                                                                                    | Number of Uncovered Months                                                                                                    |                    |                                                   |
|                                                                                                    | 2012 Regional rechnical Assistance                                                                                                    |                    |                                                   |

| NUNCMO Tool                                                                                                    | CENTER FOR MEDICARE A MEDICALD SERVICES           |
|----------------------------------------------------------------------------------------------------|---------------------------------------------------|
| Applicable Number of Uncovered Months Calculation Tool                                                                                                    | <u>]</u>                                          |
| Birth Date Last Part D Enrollment End Date (e.g. 01/31/2009)*                                                                                                    | No previous Creditable Prescription Drug Coverage |
| End of most recent LIS Period (e.g. 01/31/2009)**                                                                                                    | No LIS Periods                                    |
| Part D Eligibility start date                                                                                                    | -                                                 |
| Effective Date of New Part D Enrollment                                                                                                    | 1                                                 |
| Newly accrued uncovered months                                                                                                    | ]                                                 |
| Note: This tool is a guide and cannot be used in place of CMS guidance or regulations                                                                                                    |                                                   |
| All fields are required. Use checkboxes if data is not applicable.<br>*Enter the latest Part D Enrollment End Date discovered in the Beneficiary Eligibility<br>Query.<br>**If a beneficiary has an open LIS Period as of the effective date of the Part D<br>Enrollment in question, no uncovered months are accrued. No further action is<br>needed.<br>***Enter the number of months that the beneficiary had creditable coverage during<br>the gap in question. This is found during the beneficiary attestation process describe<br>in Chapter 4. | 9                                                 |
| Number of Uncovered Months                                                                                                    |                                                   |
| 2012 Regional Technical Assistance                                                                                                    |                                                   |
| 26                                                                                                    |                                                   |

## Scenario #1

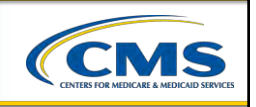

Mr. Jones enrolled in "Old Health Plan" effective 1/1/12. He moved out of the service area and disenrolled effective 2/29/12. Mr. Jones enrolled in "New Health Plan" effective 3/1/12. "Old Health Plan" completed its creditable coverage determination on 3/9/12 and determined that Mr. Jones had eight (8) uncovered months.

27

Number of Uncovered Months 2012 Regional Technical Assistance

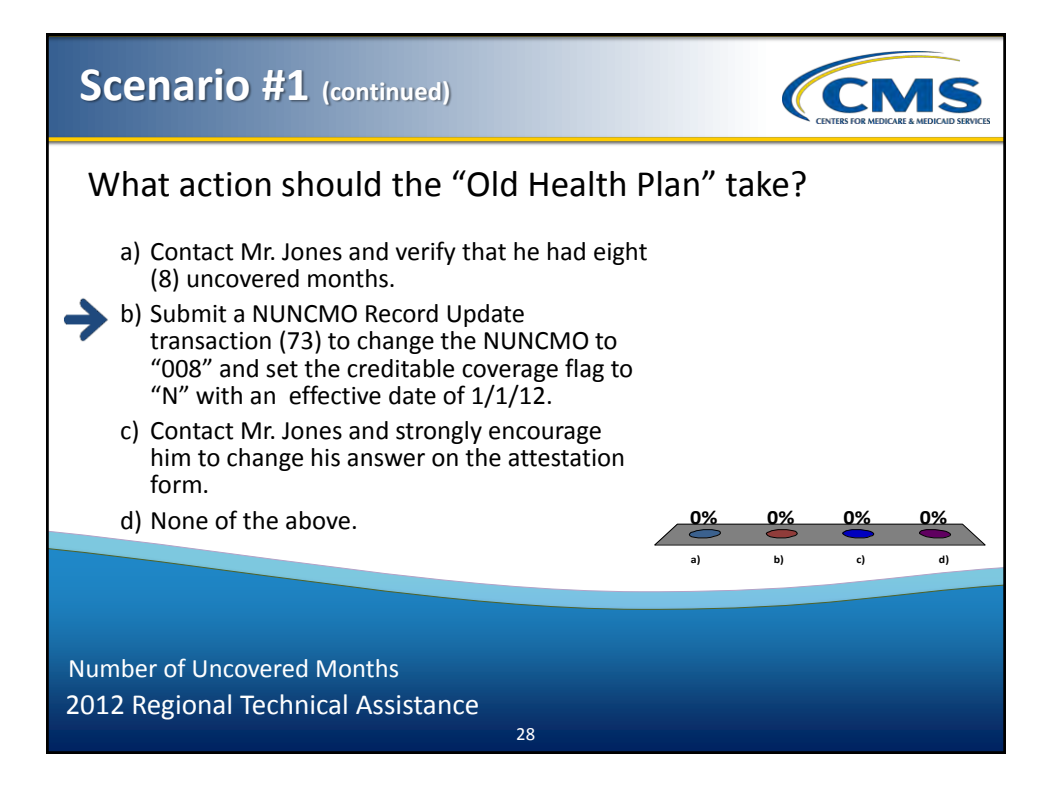

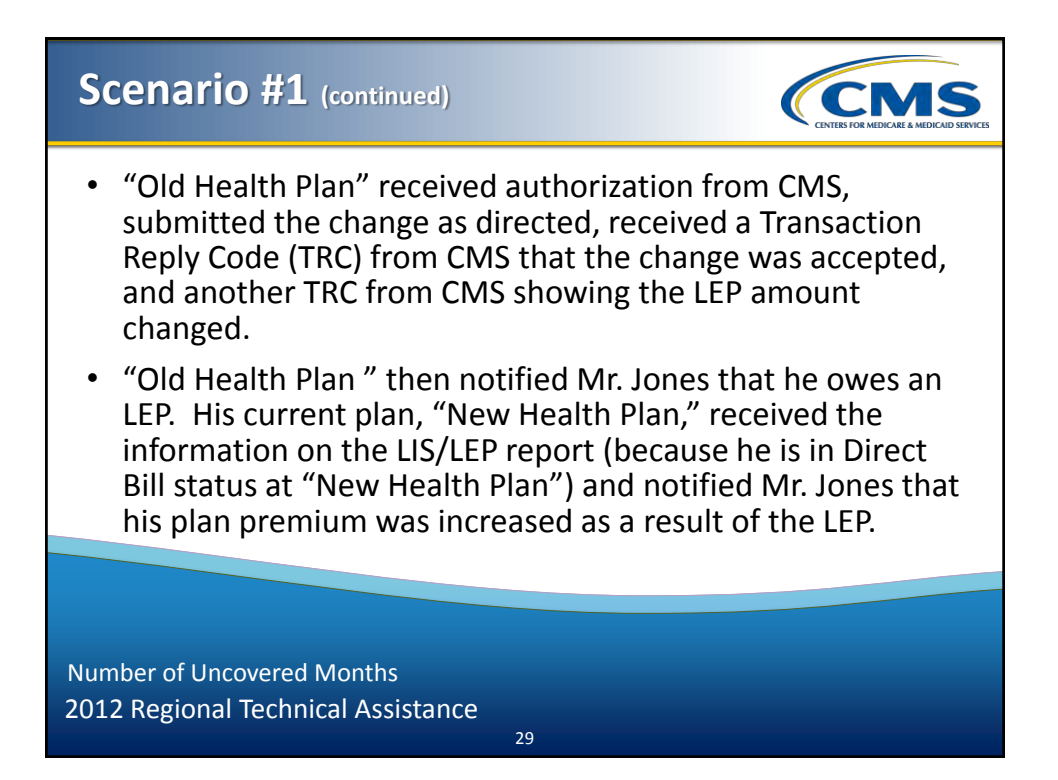

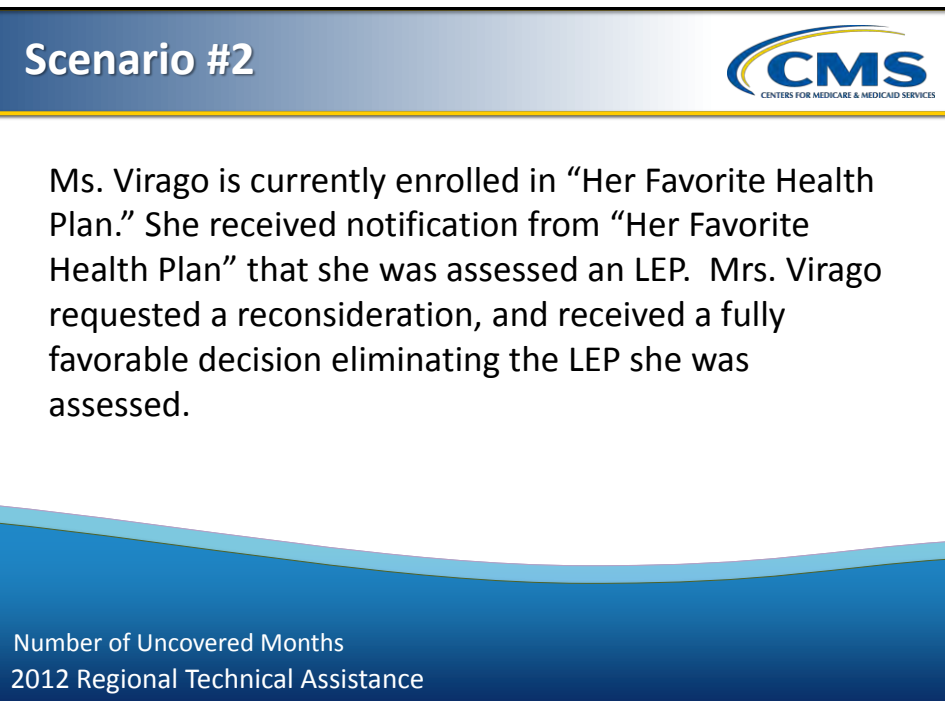

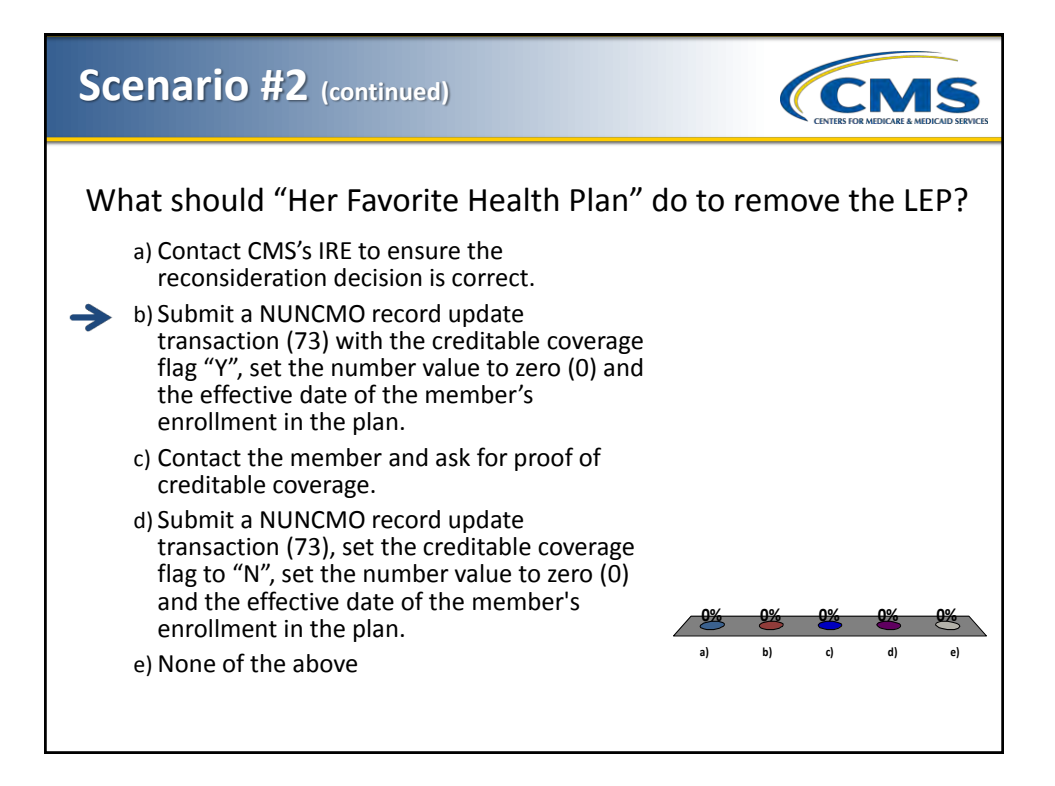

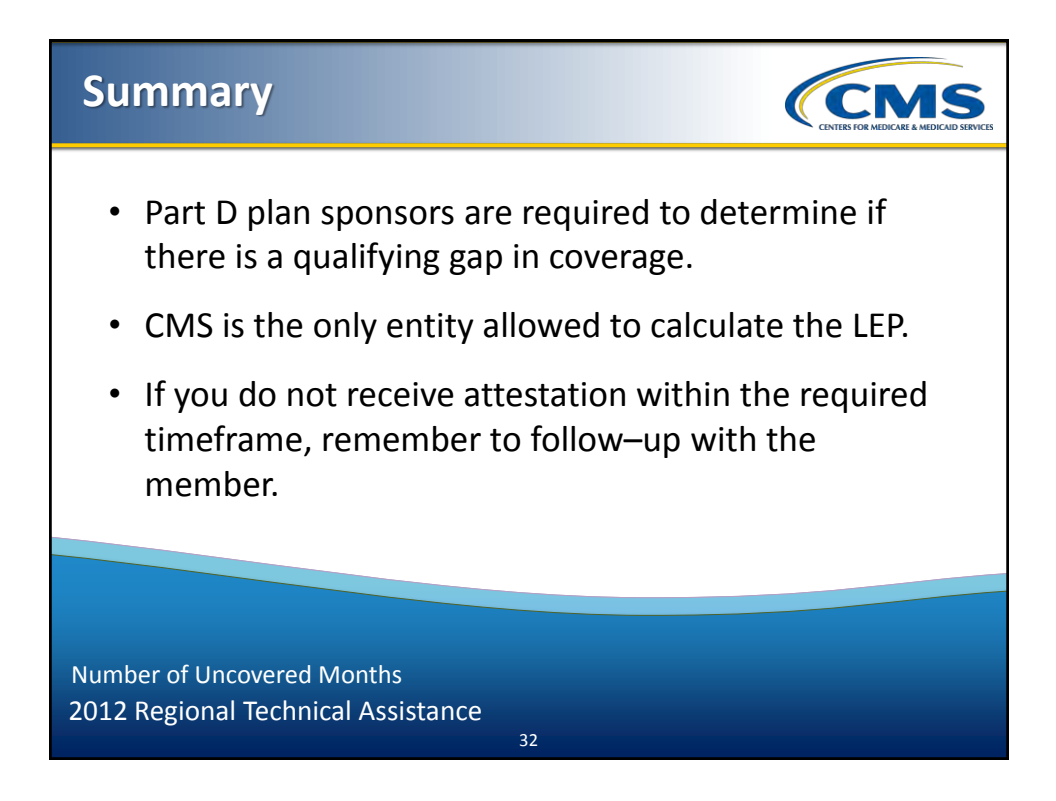

## 2012 Regional Technical Assistance

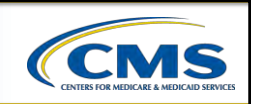

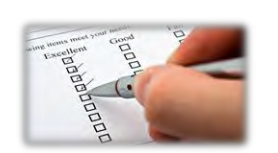

# Evaluation

Please take a moment to complete the evaluation form for the following module:

Number of Uncovered Months

# Your Feedback is Important! Thank you!

ARD A. Reddie & Associates

33

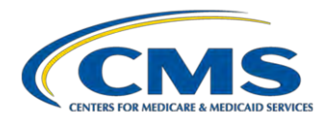

#### **MODULE 6 – NUMBER OF UNCOVERED MONTHS**

#### Purpose

The Law requires that individuals who do not have Part D or other creditable coverage for sixty-three (63) days or more be charged a Part D late enrollment penalty for each complete month they were eligible but did not have such coverage. The purpose of this module is to better understand the policy for calculating and submitting the number of uncovered months for members. In addition, this module will introduce the number of uncovered months calculation tool.

#### Learning Objectives

At the completion of this module, participants will be able to:

- Understand the Part D Late Enrollment Penalty;
- Define Creditable Coverage;
- Make the Creditable Coverage Period Determination;
- Report the Number of Uncovered Months to CMS; and
- Calculate and Report the Part D Late Enrollment Penalty to Plans.

| ICON KEY   |     |
|------------|-----|
| Definition | 60  |
| Example    | (F) |
| Reminder   | Ŷ   |
| Resource   |     |

#### 6.1 Timelines for Reporting the Number of Uncovered Months

Table 6A provides the timelines for reporting the number of uncovered months (NUNCMO).

#### TABLE 6A – TIMELINES FOR REPORTING THE NUMBER OF UNCOVERED MONTHS

| ACTION                         | REPORTING TIMELINE                                                                       |  |
|--------------------------------|------------------------------------------------------------------------------------------|--|
| Enrollment Transaction         | Within seven (7) days of receipt of complete enrollment request                          |  |
| Complete Attestation           | Within fourteen (14) days of receipt of complete attestation                             |  |
| Incomplete Attestation         | Within twenty-eight (28) days of receipt of incomplete attestation—plans have additional |  |
|                                | time to gather missing information from beneficiary                                      |  |
| Missing Attestation            | Within fourteen (14) days of deadline date on attestation request letter                 |  |
| Reconsideration Transaction    | Within fourteen (14) days of receipt of reconsideration decision from IRE                |  |
| Notification to Beneficiary of | Within ten (10) days of notification from CMS                                            |  |
| Late Enrollment Penalty (LEP)  |                                                                                          |  |

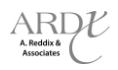

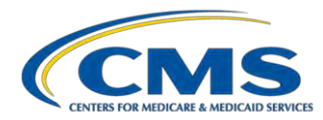

#### 6.2 Reports to Plans Related to LEP/NUNCMO

Table 6B identifies the reports to plans that are related to LEP/NUNCMO.

#### TABLE 6B - REPORTS TO PLANS RELATED TO LEP/NUNCMO

| REPORT                                                         | DESCRIPTION                                                                  |
|----------------------------------------------------------------|------------------------------------------------------------------------------|
| Daily Transaction Reply Report (DTRR)                          | Reflects changes to the NUNCMO/LEP and Payment With hold                     |
| Low Income Subsidy/Late Enrollment<br>Penalty (LIS/LEP) Report | Reflects the amount of LEP to collect for members in Direct Bill Status      |
| Monthly Premium Withholding Report<br>(MPWR)                   | Reflects the amount of LEP to collect for members in Premium Withhold Status |

#### 6.3 Questions

#### 6.3.1 Question #1

The Part D Plan sponsor must take the appropriate action and report the revised number of uncovered months to CMS within \_\_\_\_\_ calendar days of receiving a reconsideration decision from CMS' Independent Review Entity (IRE).

a) 30

- b) 60
- c) 14
- d) 7
- e) After the member calls and complains

Answer: \_\_\_\_

Notes: \_\_\_\_

#### 6.3.2 Question #2

I submitted five (5) NUNCMO, and it should be ten (10) instead. What should I do?

- a) Submit a 73 transaction with ten (10) NUNCMO and the flag set to "N" with the same effective date.
- b) Submit a 73 transaction with the flag set to "R" and then resubmit NUNCMO.
- c) Submit a 73 transaction with the flag set to "U" and then resubmit NUNCMO.

#### Answer: \_\_\_\_\_

Notes: \_\_\_\_\_

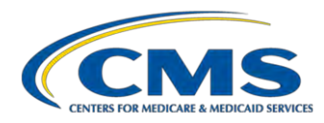

#### 6.3.3 Question #3

A previous plan submitted five (5) NUNCMO, but the beneficiary had creditable coverage. The beneficiary is now enrolled in my plan. What should I do?

- a) Submit "R" for old enrollment.
- b) Submit "U" for old enrollment.
- c) Submit "Y" and 0 with the effective date for my enrollment.
- d) Submit "Y" and 0 with the effective date for old enrollment.

Answer: \_\_\_\_\_

Notes: \_\_\_\_

#### 6.3.4 Question #4

A beneficiary with an LEP enrolled in my plan has gained LIS status. What should I do?

- a) Submit a 73 transaction with the flag set to "N" and NUNCMO of 0.
- b) Submit a 73 transaction with the flag set to "R" and NUNCMO of 0.
- c) Review DTRR for CMS generated Reset.

#### Answer: \_\_\_\_\_

Notes:

#### 6.4 Excerpts from Chapter 4 of the Medicare Prescription Drug Benefit Manual

#### 6.4.1 Reporting Adjustments to Creditable Coverage Period Determinations Previously Reported to CMS

#### Chapter 4 - Section 30.4 F

Reconsideration decisions may uphold, increase, decrease or eliminate the number of uncovered months previously submitted by a Part D plan sponsor. If the member is still enrolled in the Part D plan sponsor that imposed the number of uncovered months to be adjusted, the Part D plan sponsor shall take the steps outlined below to remove or adjust the number of uncovered months previously reported:

- To remove the LEP, the Part D plan sponsor shall:
  - 1) Submit a NUNCMO Record Update transaction (73) with the creditable coverage flag "Y";
  - 2) Set the number value to zero ("000"); and
  - 3) Set the effective date of the transaction equal to the effective date of the member's enrollment in the plan.
- To adjust the number of uncovered months to a number other than "0", the Part D plan sponsor shall:
  - 1) Submit a NUNCMO Record Update transaction (73) with the creditable coverage flag "N";
  - 2) Set the number value equal to the number of uncovered months; and
  - 3) Set the effective date of the member's enrollment in the plan.

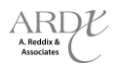

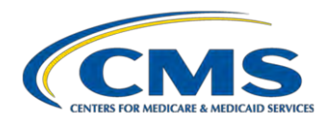

The Part D plan sponsor shall take the appropriate action and report the revised number of uncovered months to CMS within fourteen (14) calendar days of receiving a reconsideration decision from CMS's IRE.

If the member is no longer enrolled in the Medicare Part D plan sponsor that imposed the number of uncovered months to be adjusted, the Part D plan sponsor shall follow the steps in §30.2 of this chapter.

The Part D plan sponsor that imposed the number of uncovered months to be removed shall notify its member (or former member in cases where the member has disenrolled prior to the outcome of the reconsideration request) of any adjustment to his/her LEP as a result of a reconsideration decision by CMS's IRE. The Part D plan sponsor shall use Exhibit 7: Model Notice—Confirm Adjustment of Premium Based on Reconsideration of Late Enrollment Penalty or create its own form using the requisite elements shown in the model, subject to CMS's marketing review procedures. If the Part D plan sponsor that imposed the number of uncovered months collected an LEP based on the previous uncovered months, it shall issue a refund to the member in accordance with §60.3.

In cases where the Part D plan sponsor that imposed the number of uncovered months to be removed receives notice of a partially or fully favorable LEP reconsideration on behalf of a deceased member, the Part D plan sponsor shall submit a NUNCMO Record Update transaction and send the beneficiary's estate notification in accordance with this Chapter 4 of the Medicare Prescription Drug Manual.

#### 6.4.2 Reporting NUNCMO for Individuals Who Are Disenrolled from the Plan

#### Chapter 4 Section 30.2

The Part D plan sponsor shall report a creditable coverage period determination for a member who has since disenrolled from the Part D plan sponsor in cases that include, but are not limited to, the following:

- 1) The Part D plan sponsor did not make or adjust a creditable coverage period determination (see §10.3.1 and §30.4) prior to the effective date of the member's disenrollment from that plan;
- 2) CMS's Independent Review Entity (IRE) has made a reconsideration decision that requires an adjustment to the number of uncovered months previously reported by the Part D plan sponsor (see §30.4.F); or
- 3) The Part D plan sponsor realizes it made an error in making and/or reporting its creditable coverage determination to CMS while the member was enrolled in its plan.
- The Part D plan sponsor can make changes to the number of uncovered months for a disenrolled member for any time period up through the last day of the member's enrollment in the plan.

In order to report NUNCMO information for a member after the effective date of disenrollment, the Part D plan sponsor shall take the following steps:

- Submit a NUNCMO Record Update (73) transaction via a retroactive batch file. The header date of the retroactive file must reflect a date that the member was enrolled in the Part D plan sponsor that is adjusting an existing or reporting a new creditable coverage determination and be in the month/year format (mm/yyyy). You must obtain approval from CMS to submit.
- Contact the MMA Help Desk to obtain a ticket number to request the submission of a batch retroactive file to report these transactions. CMS Central Office staff will review each ticket and contact the requesting Part D plan sponsor regarding the request.

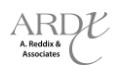

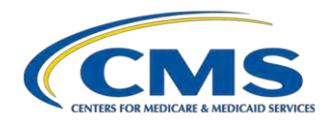

The Part D plan sponsor submitting the change to the uncovered months will receive a transaction reply code (TRC) on the DTRR regarding the uncovered months and a recalculated LEP amount on the LIS/LEP Report for members in direct bill status and the Monthly Premium Withholding Report/Data file (MPWRD) for members in premium withhold status. Additionally, the disenrolled member's subsequent plan(s), including the member's current plan, will be impacted by this change to the uncovered months. Therefore, the member's subsequent plan(s) will receive information regarding changes to the uncovered months and recalculated LEP <u>only</u> on the LIS/LEP Report for members who are in direct bill status and the MPWRD for members in premium withhold status.

Ŷ

The plan that submits the change to an individual's uncovered months will be the entity that receives a transaction reply on the DTRR. The affected plans will see the change on the LIS/LEP for members in direct bill status and on the MPWRD for members in premium withhold status.

In cases where the former plan sponsor reports a creditable coverage determination (or an adjustment to a previous determination) that results in the imposition of or increase in the LEP amount, the former plan sponsor shall notify the member of the LEP amount in accordance with §50 of Chapter 4 of the Medicare Prescription Drug Benefit Manual.

### 🔎 Example

Mrs. Johnson enrolled in Plan KLM effective 1/1/08. She disenrolled from Plan KLM with a coverage end date of 2/28/08 and enrolled in Plan BCD effective 3/1/08. Plan KLM completed its creditable coverage period determination on 3/10/08, and determined that Mrs. Smith had three (3) uncovered months. Plan KLM contacted the MMA Help Desk and asked to submit a batch retro file that contained a valid plan change (73) transaction changing the number of uncovered months from "000" to "003", setting the creditable coverage flag to "N," and using a header date of "012008" (January 2008) or "022008" (February 2008).

Plan KLM received authorization from CMS and submitted the change as directed and received a transaction reply code (TRC) from CMS showing that the change was accepted and another TRC from CMS showing that the LEP amount had changed.

Plan KLM then notified Mrs. Johnson that she owes an LEP. Since Mrs. Johnson is in premium withhold status, her current plan, Plan BCD, received this information on the MPWRD and then notified Mrs. Smith that her plan premium was increased accordingly, as a result of the LEP.

#### 6.5 Scenarios

#### 6.5.1 Scenario #1

Mr. Jones enrolled in "Old Health Plan" effective 1/1/12. He moved out of the service area and disenrolled effective 2/29/12. Mr. Jones enrolled in "New Health Plan" effective 3/1/12. "Old Health Plan" completed its creditable coverage determination on 3/9/12 and determined that Mr. Jones had eight (8) uncovered months.

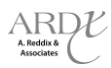

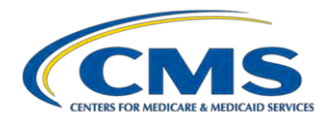

What action should the "Old Health Plan" take?

- a) Contact Mr. Jones and verify that he had eight uncovered months.
- b) Submit a NUNCMO Record Update transaction (73) to change the NUNCMO to "008" and set the creditable coverage flag to "N" with an effective date of 2/1/12.
- c) Contact Mr. Jones and strongly encourage him to change his answer on the attestation form.
- d) None of the above

| Answer: | <br> | <br> |  |
|---------|------|------|--|
| Notes:  |      |      |  |
| _       |      |      |  |
|         | <br> | <br> |  |

#### 6.5.2 Scenario #2

Mrs. Virago is currently enrolled in "Her Favorite Health Plan." She received notification from "Her Favorite Health Plan" that she was assessed an LEP. Mrs. Virago requested a reconsideration, and received a fully favorable decision eliminating the LEP she was assessed.

What should "Her Favorite Health Plan" do to remove the LEP?

- a) Contact CMS's IRE to ensure the reconsideration decision is correct.
- b) Submit a NUNCMO Record Update transaction (73) with the creditable coverage flag "Y", set the number value to zero and the effective date of the member's enrollment in the plan.
- c) Contact the member and ask for proof of creditable coverage.
- d) Submit a NUNCMO Record Update transaction (73), set the creditable coverage flag to "N", set the number value to zero, and set the effective date of the member's enrollment in the plan.
- e) None of the above

Answer: \_\_\_\_\_

Notes: \_\_\_\_\_

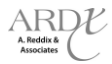

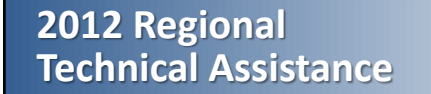

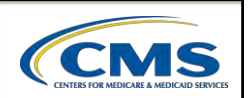

# Enrollment

# Part D Low Income Subsidy (LIS) & Best Available Evidence (BAE)

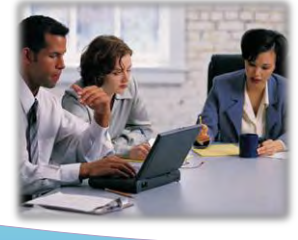

# A Reddix ê Associates

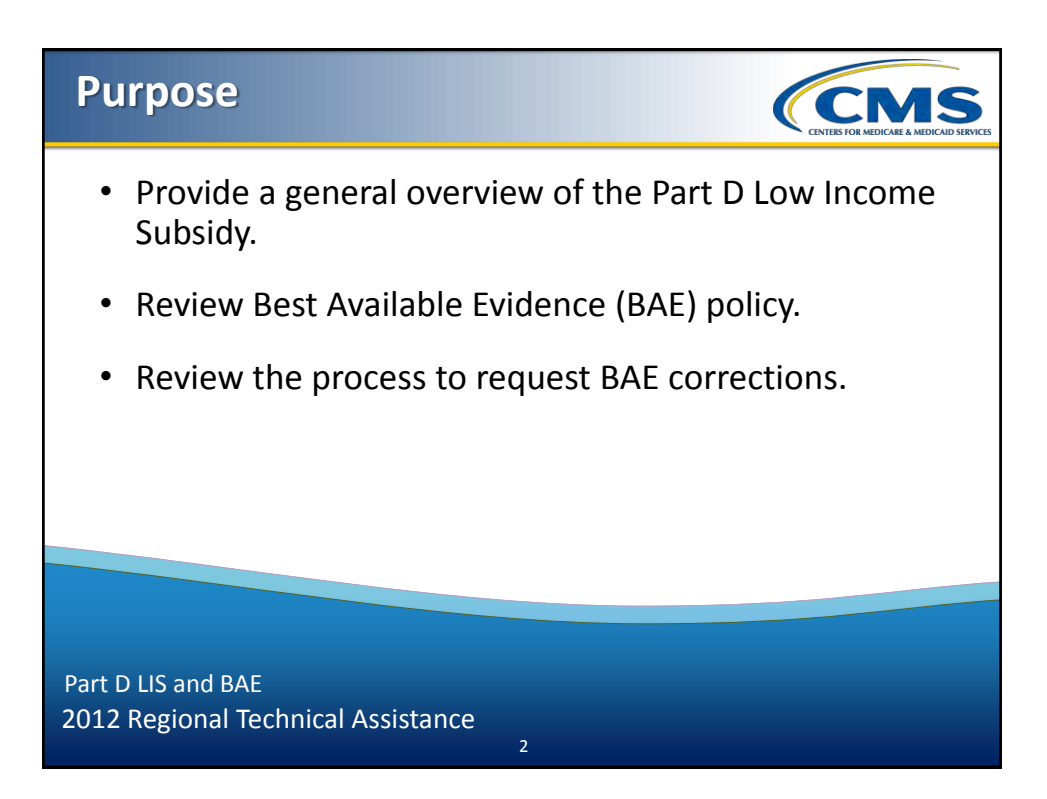

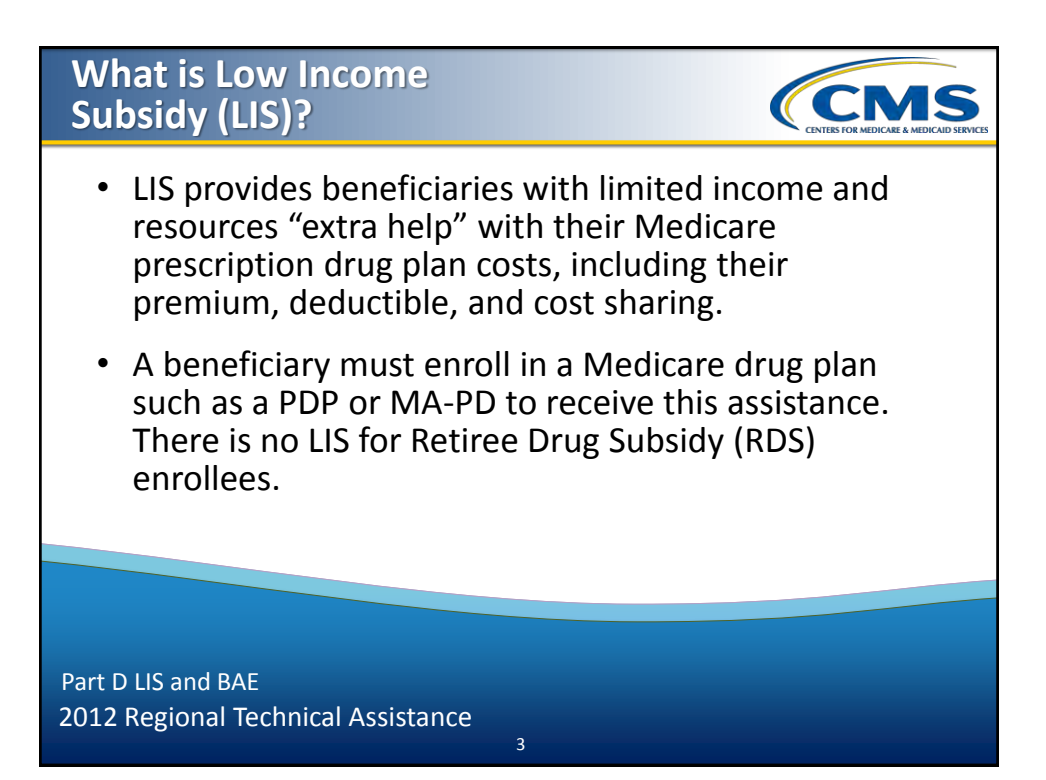

## How Do Beneficiaries Qualify for LIS?

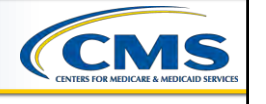

| Medicare<br>Beneficiaries with                                                                                                    | Basis                                                        | Data Source             | Changes During<br>the Year                                                                              |  |
|----------------------------------------------------------------------------------------------------|--------------------------------------------------------------|-------------------------|----------------------------------------------------------------------------------------------------|--|
| Medicaid benefits <ul> <li>Full Medicaid benefits</li> <li>Medicare Savings <ul> <li>Program (Partial</li> <li>Duals)</li> </ul> </li> </ul> | Automatically<br>qualify for LIS<br>and are Deemed<br>by CMS | States                  | Deemed for a full calendar<br>year<br>Generally only change LIS<br>level if favorable to<br>beneficiary |  |
| SSI benefits                                                                                                    |                                                              | SSA                     |                                                                                                    |  |
| Limited income and resources                                                                                                    | Must apply                                                   | SSA (most)<br>or states | Subsidy changing events<br>may impact status mid-<br>year (both favorable and<br>unfavorable changes)   |  |

4

Part D LIS and BAE 2012 Regional Technical Assistance

# **LIS Processes**

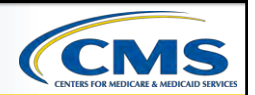

| Medicare<br>Beneficiaries with                                         | Enrollment<br>Type | LIS Subsidy<br>Eligibility/Review   | Re-Assignment                                                             |  |
|------------------------------------------------------------------------|--------------------|-------------------------------------|---------------------------------------------------------------------------|--|
| Full Medicaid benefits<br>(Deemed)                                     | Auto<br>Enrollment | Dooming /Bo Dooming                 | Yes                                                                       |  |
| •Medicare Savings Program<br>(Partial duals)<br>•SSI benefits (Deemed) | Facilitated        | Conducted by CMS                    |                                                                           |  |
| Limited income and resources (LIS Applicants)                          | Enrollment         | Redetermination<br>Conducted by SSA | Only those with<br>100% premium<br>subsidy; there are<br>other exceptions |  |

Part D LIS and BAE 2012 Regional Technical Assistance

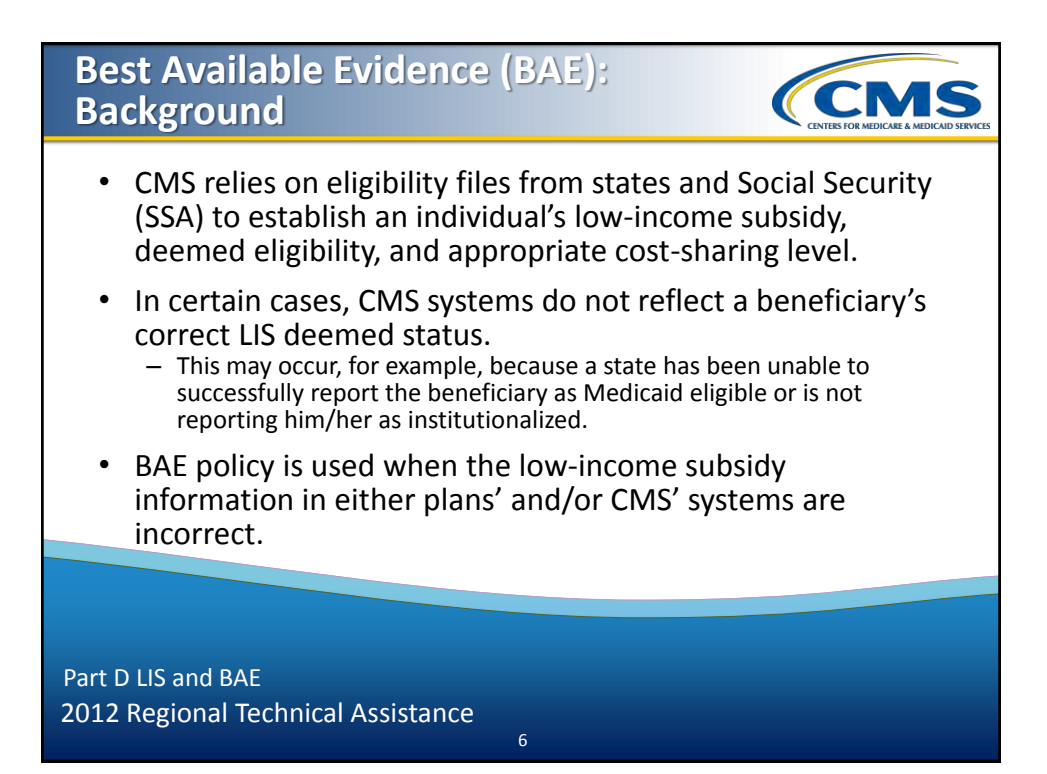

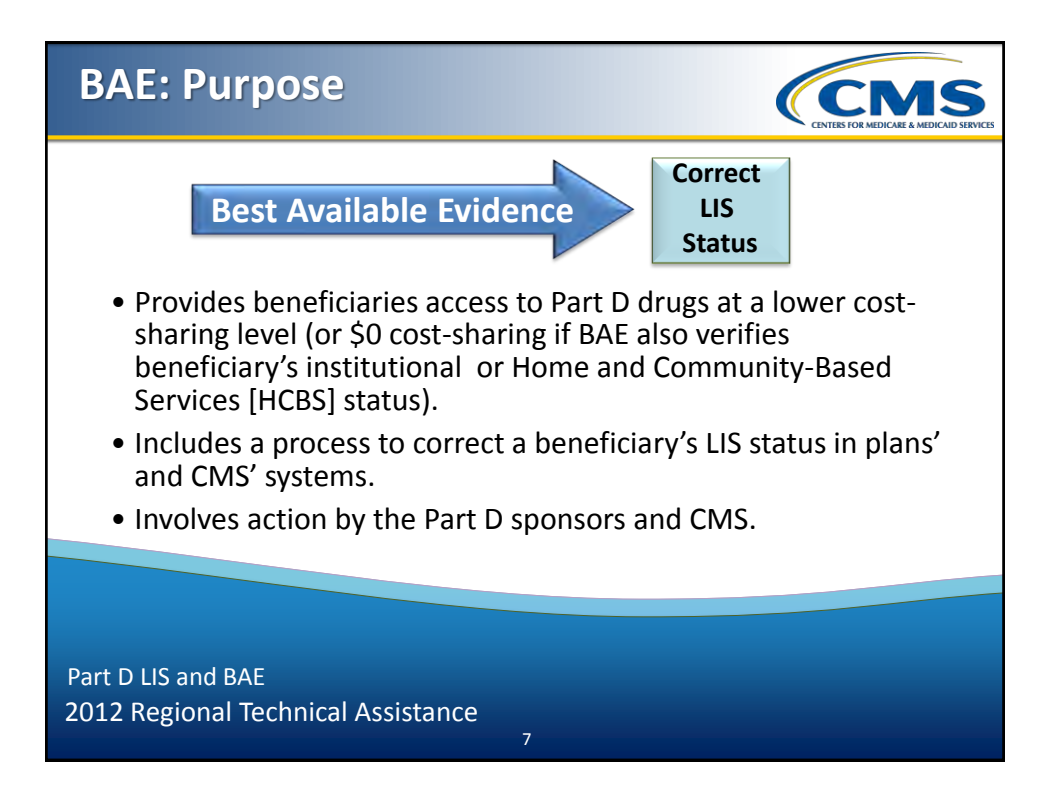

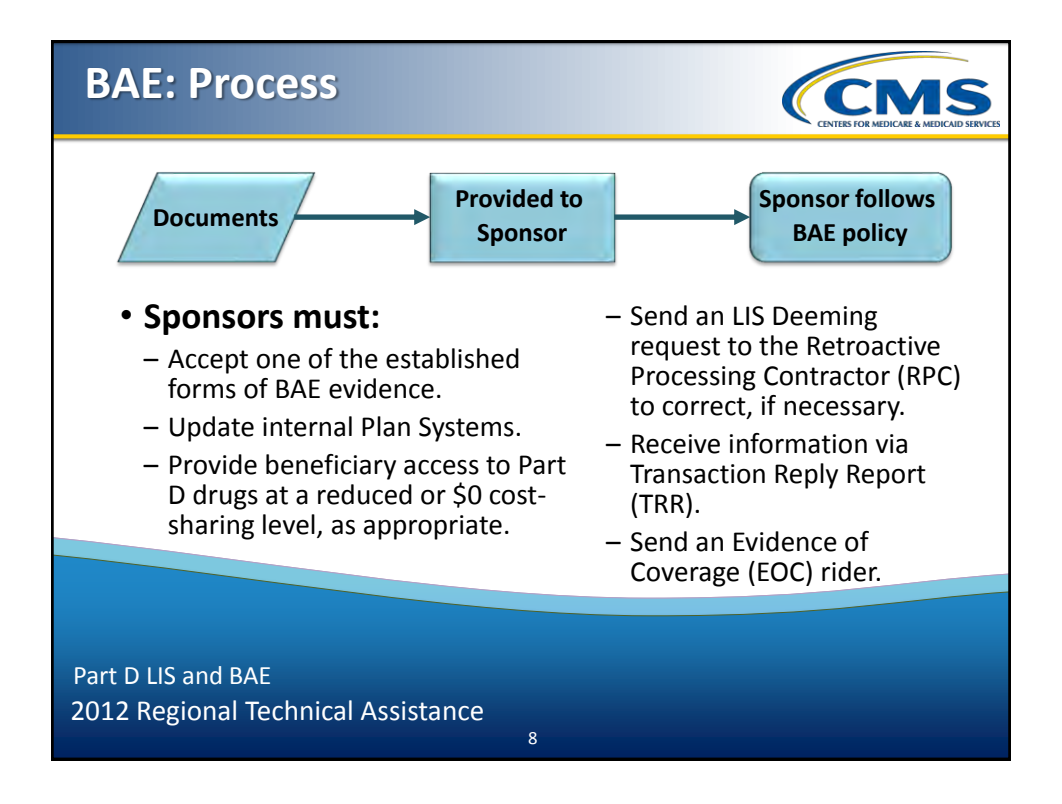

# <section-header><section-header><section-header><list-item><list-item><list-item><list-item><list-item><table-row><table-row><table-row><table-row><table-row><table-row>

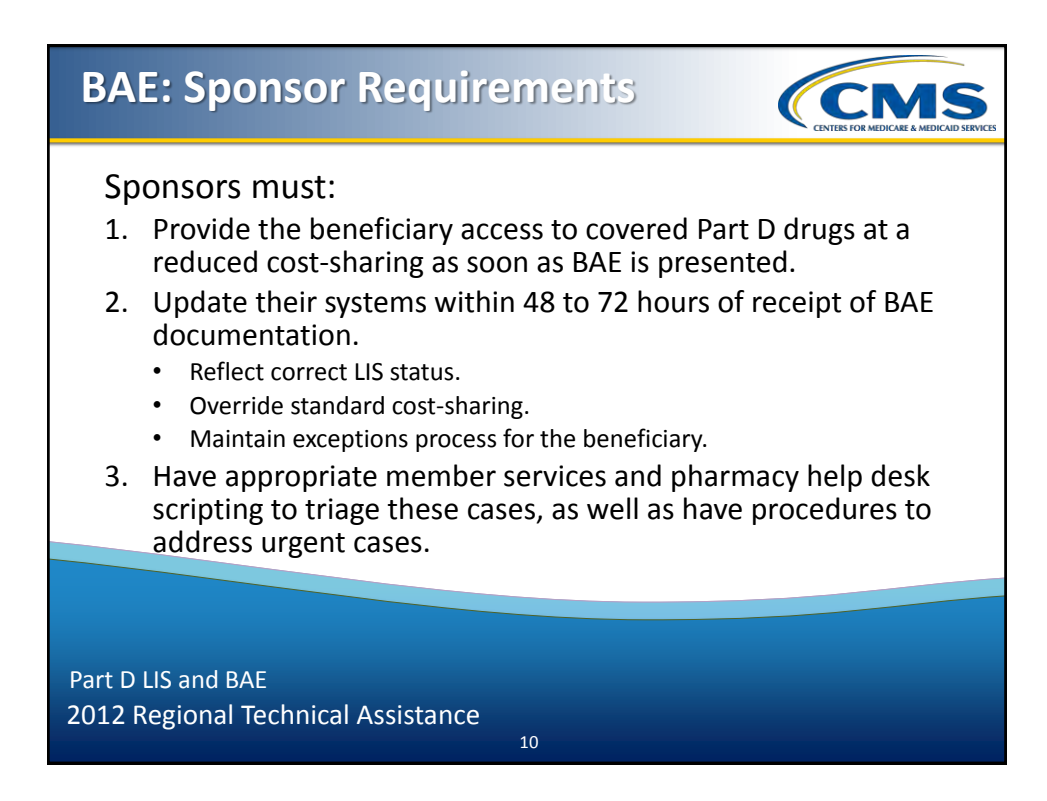

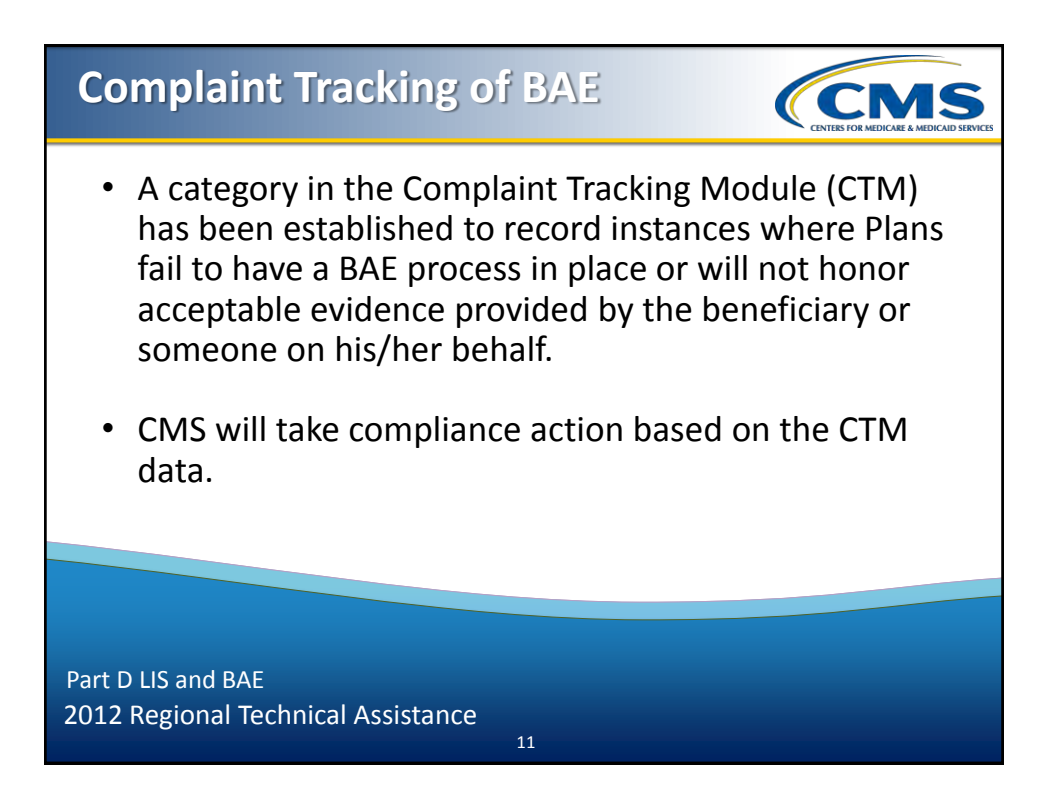

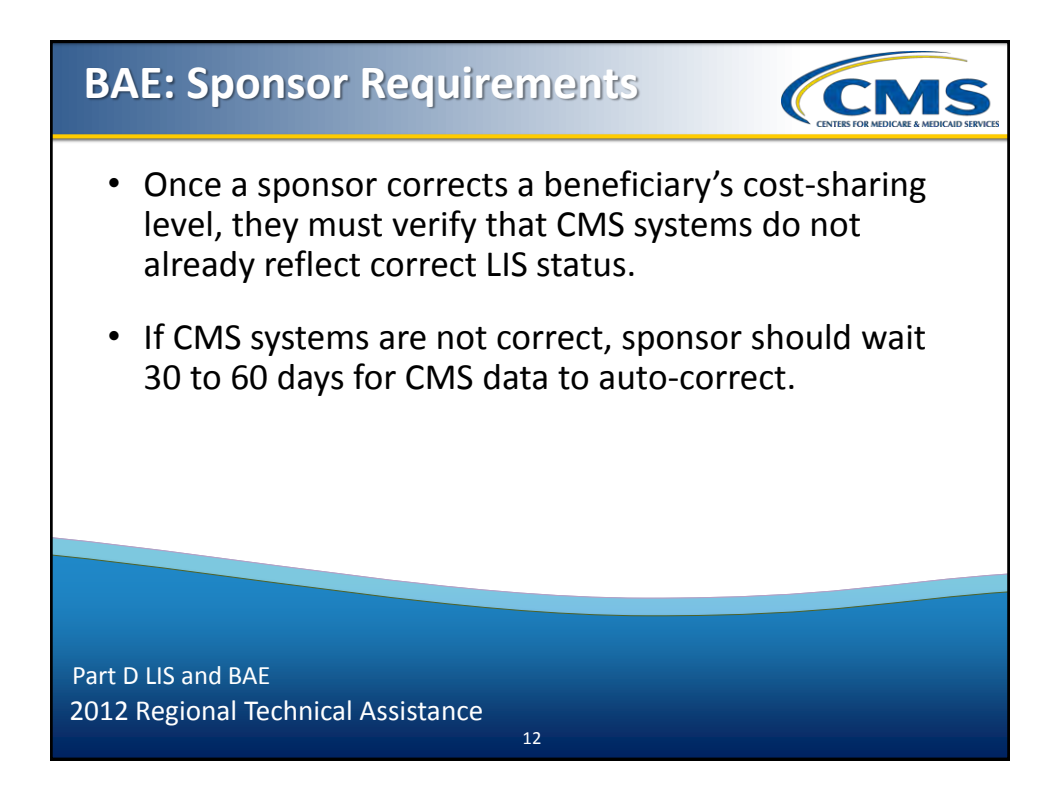

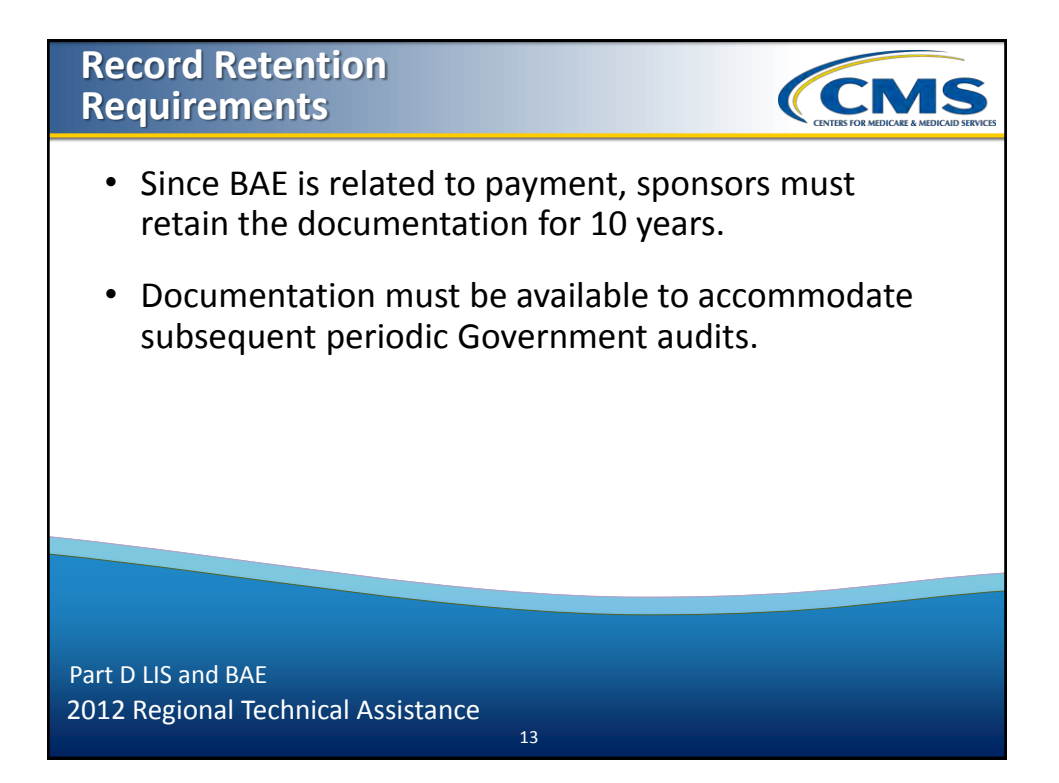

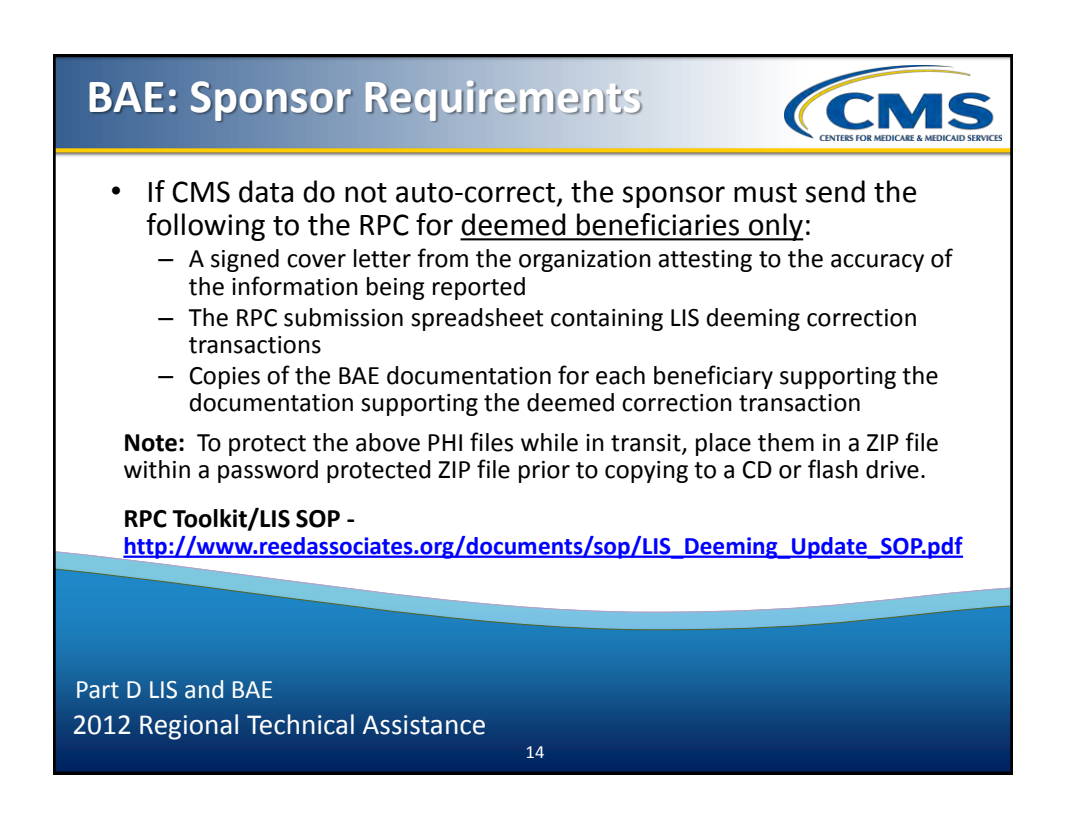

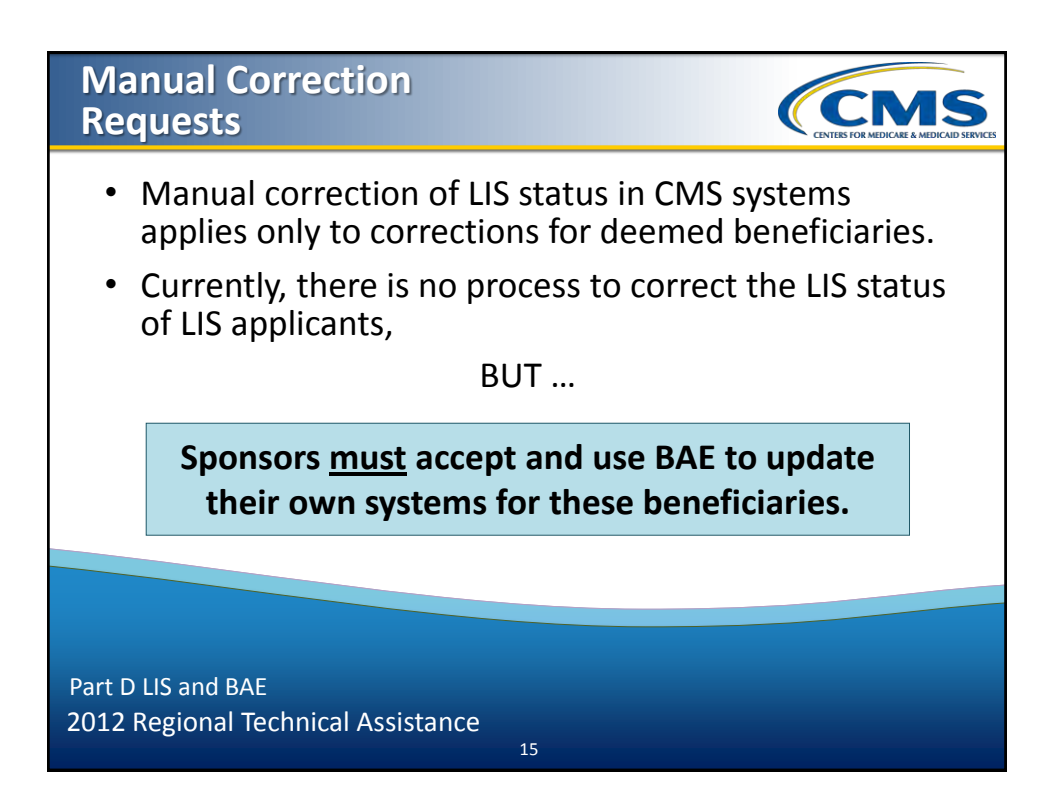

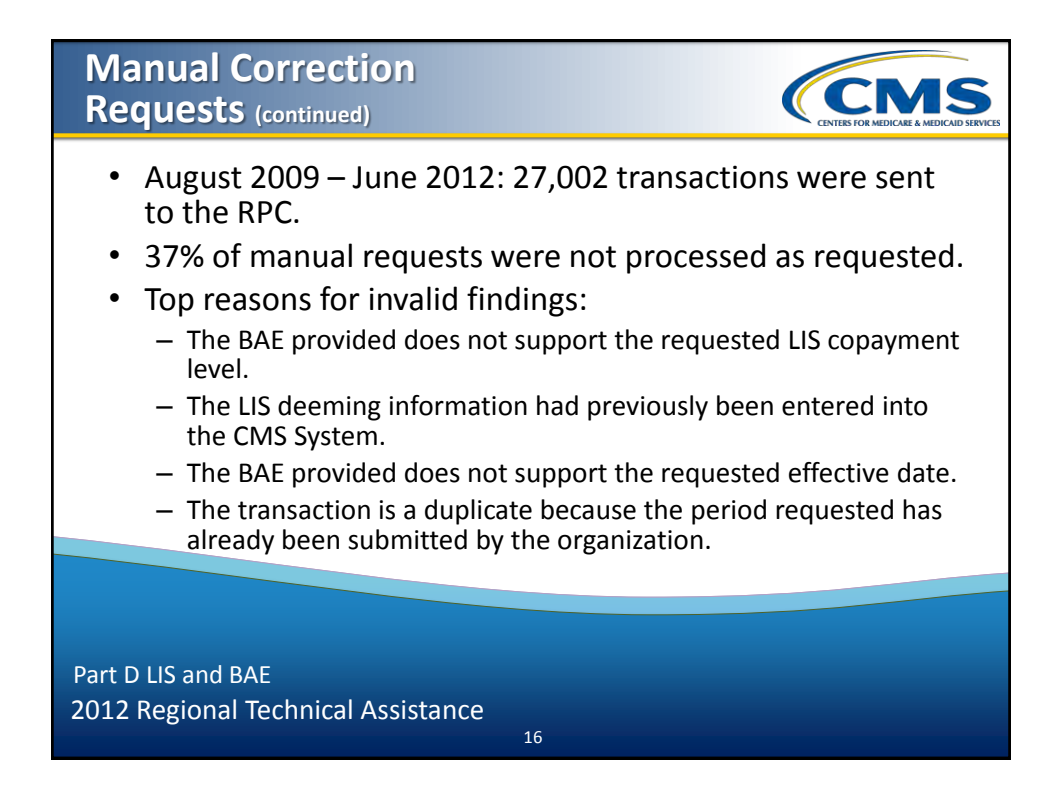

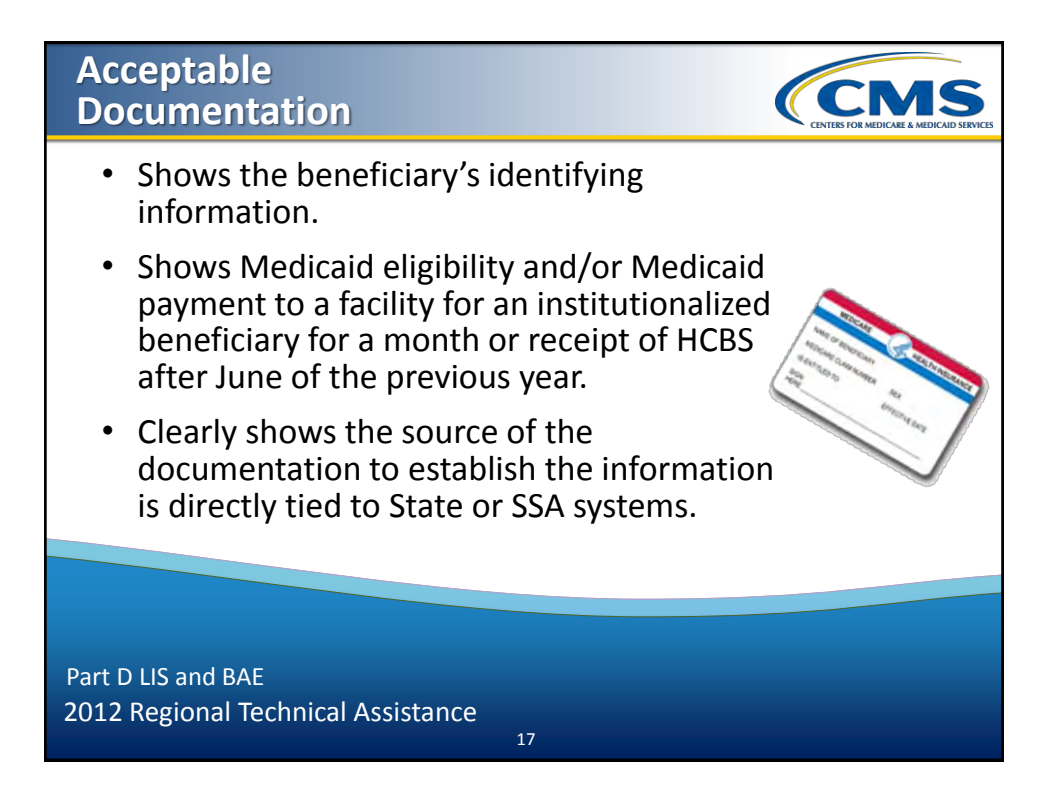

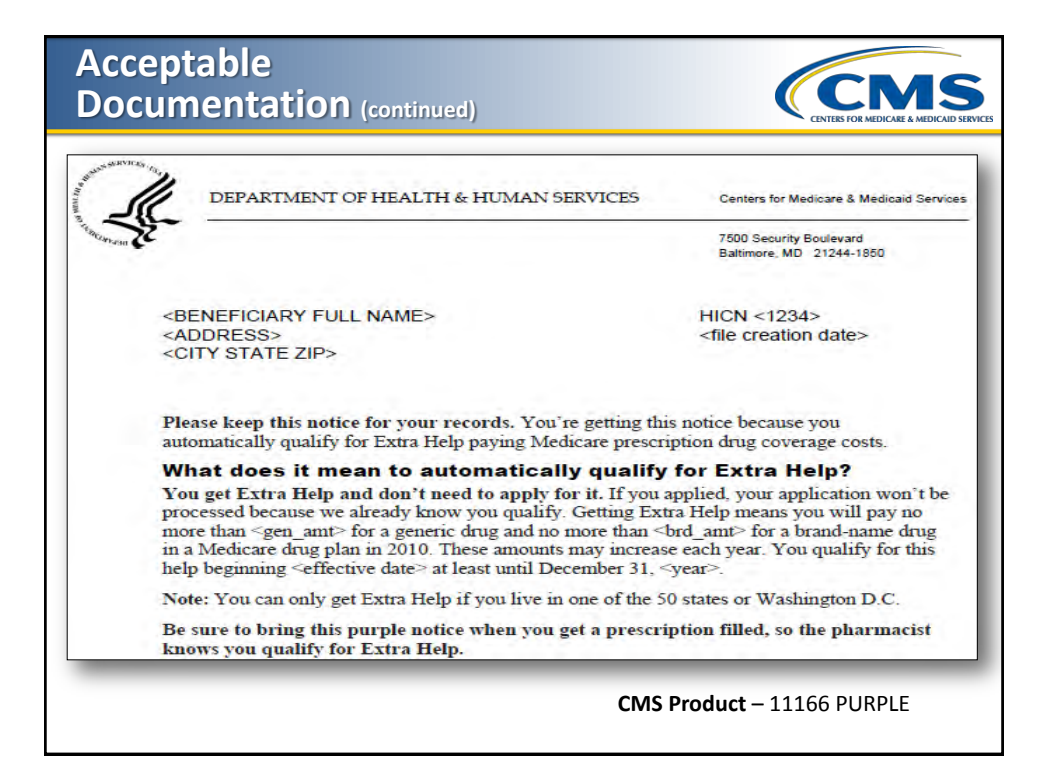

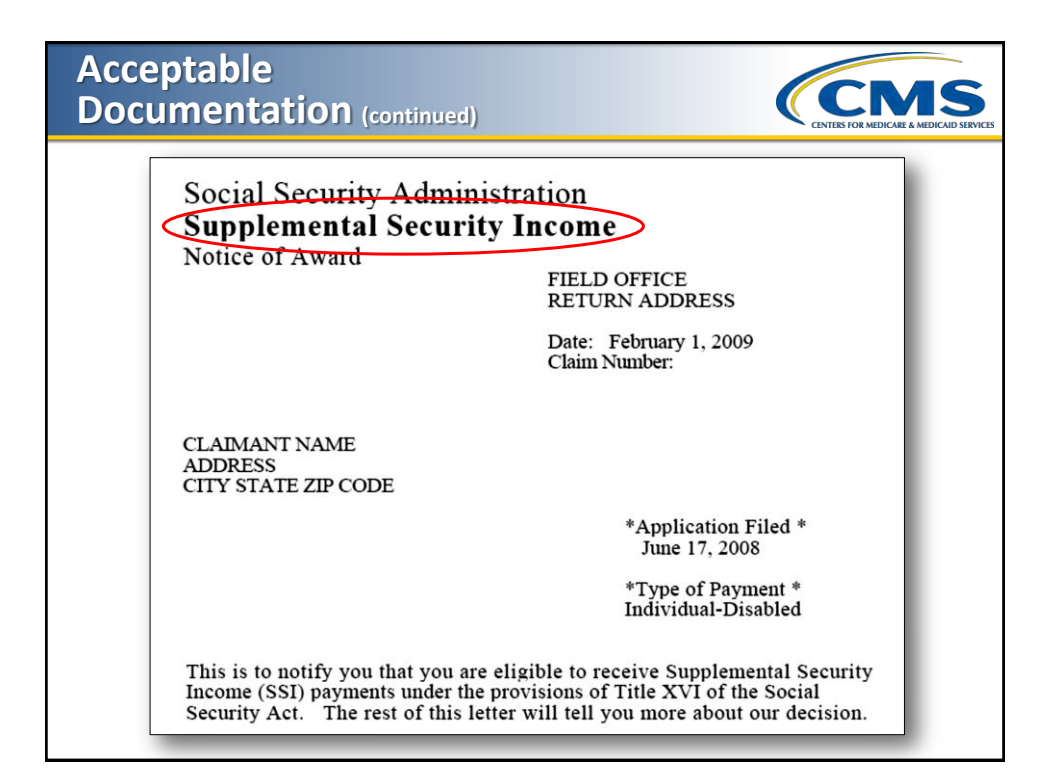

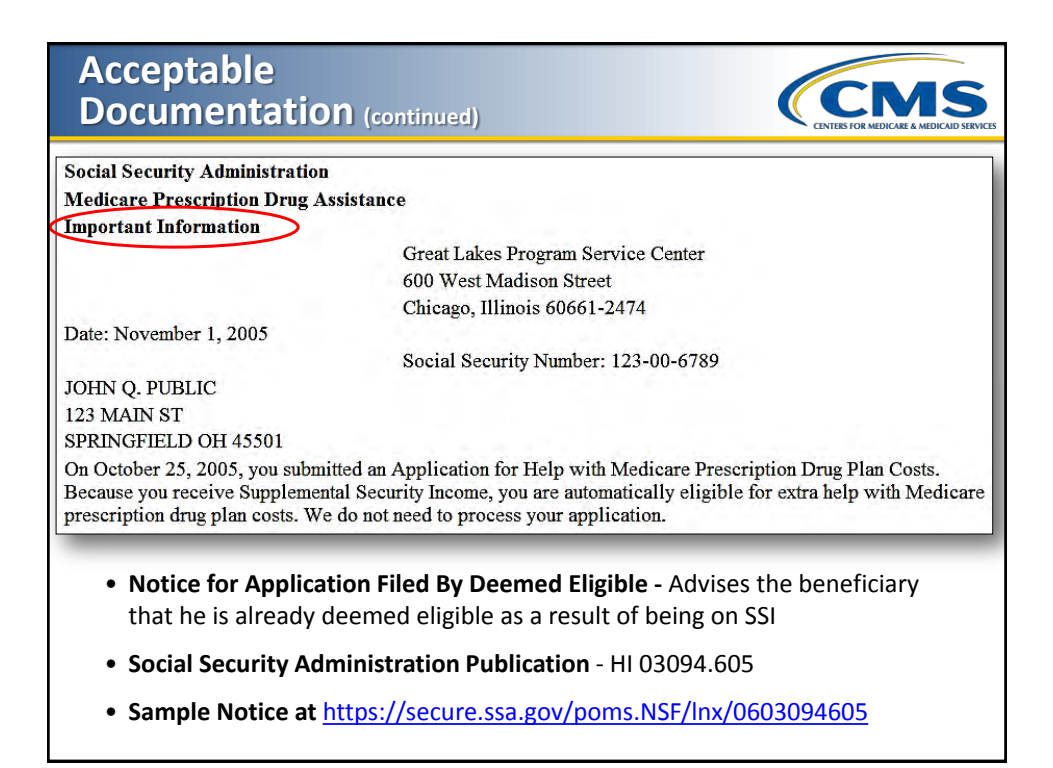

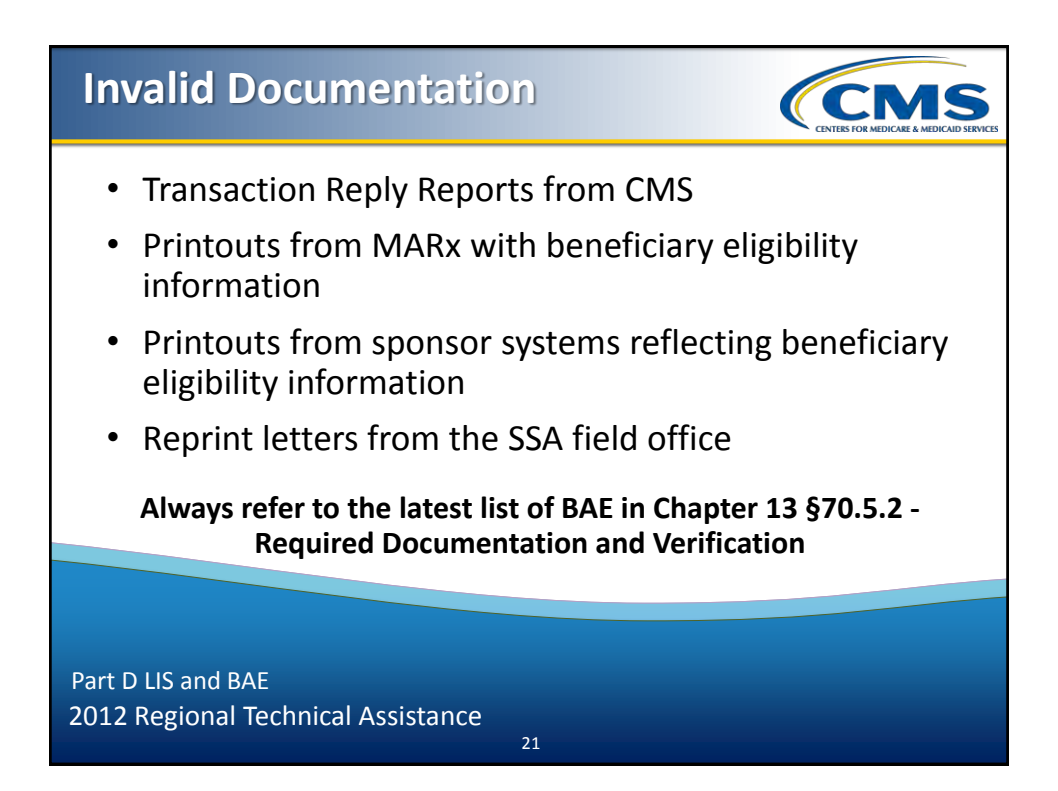

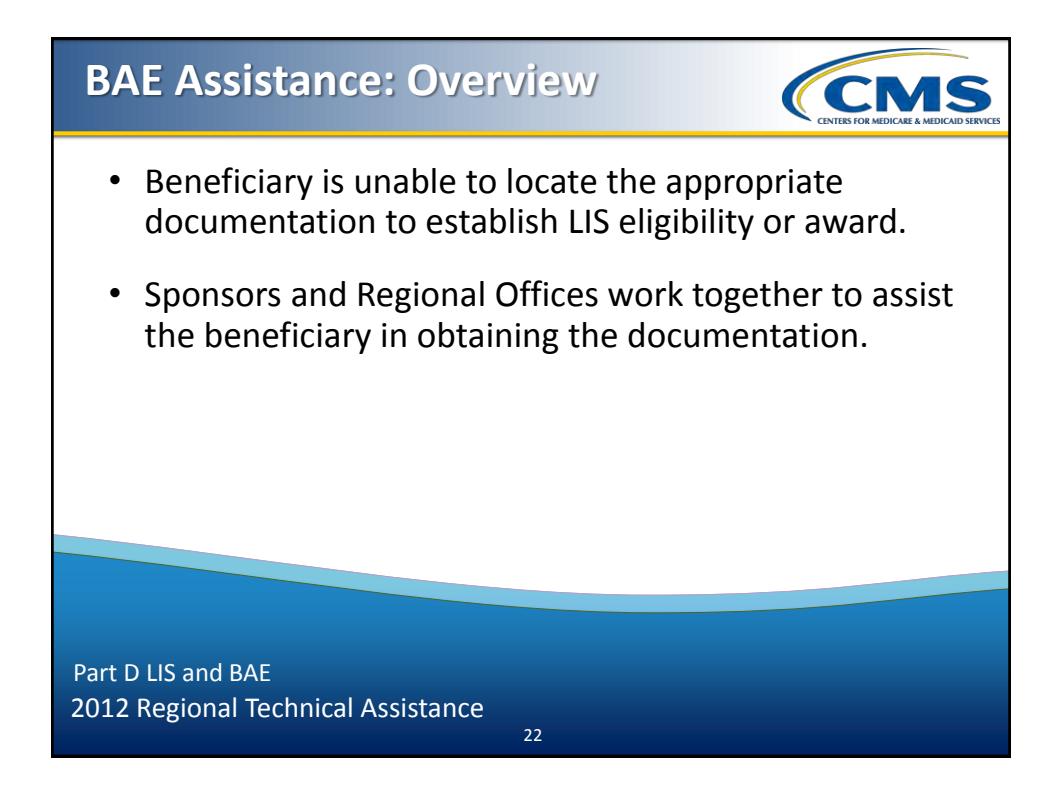

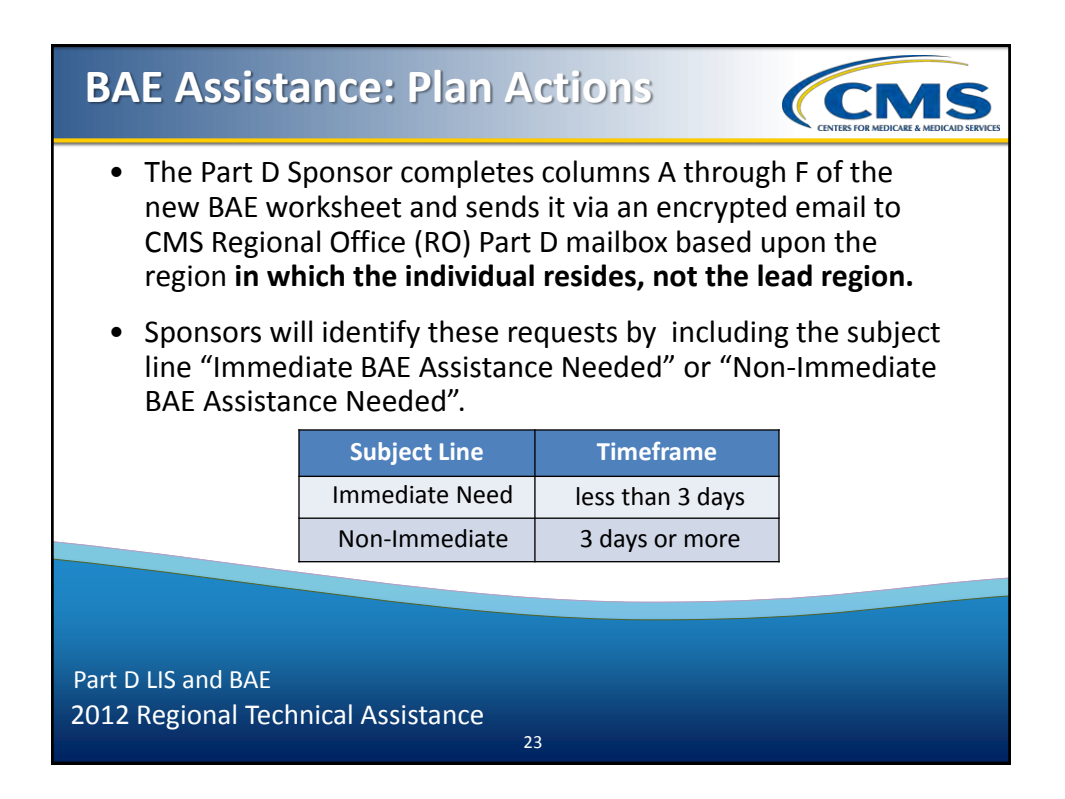

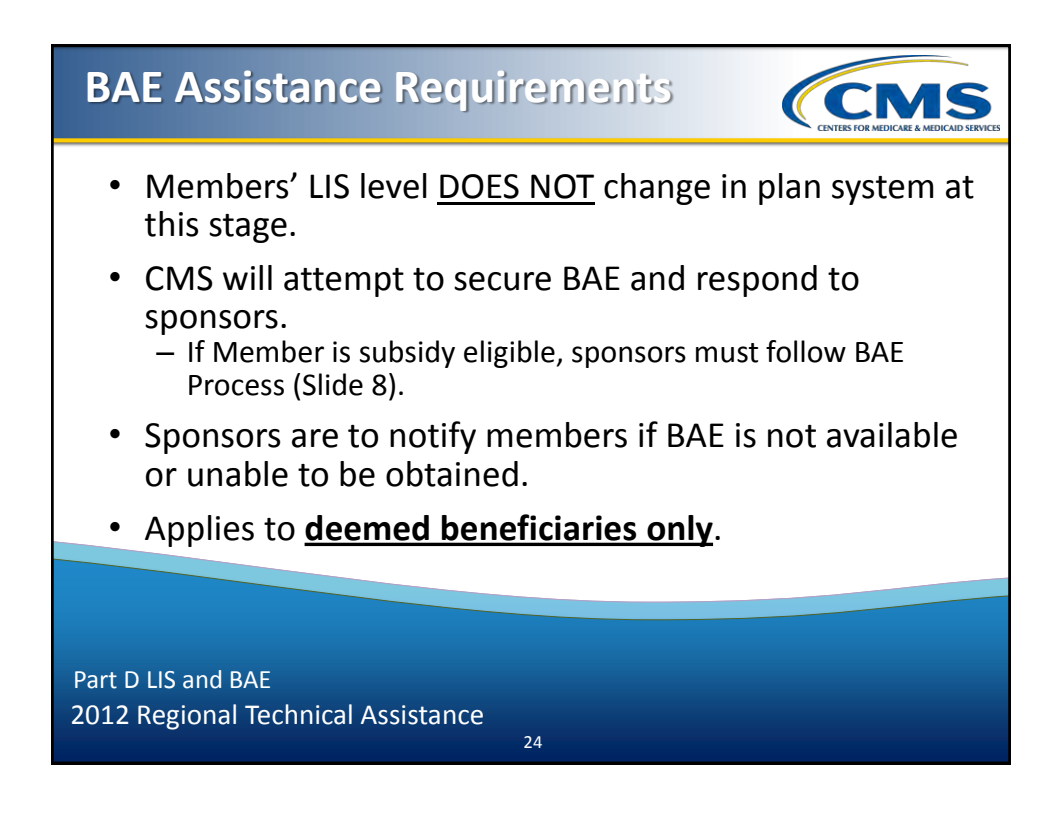

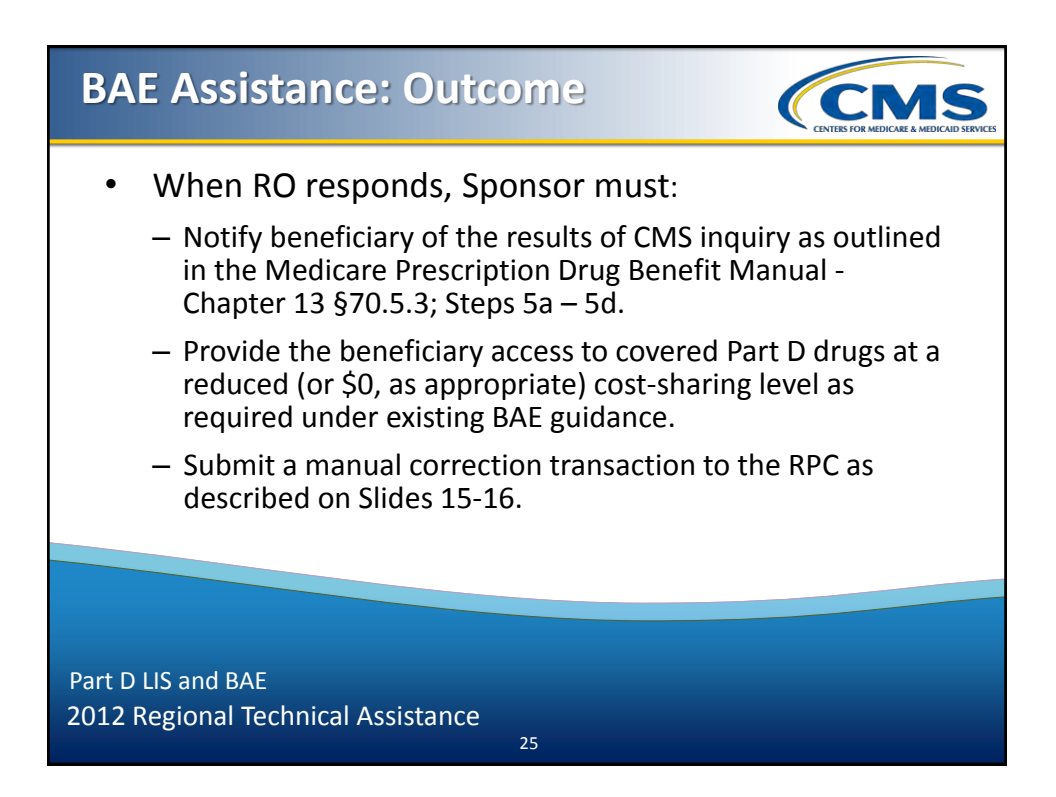

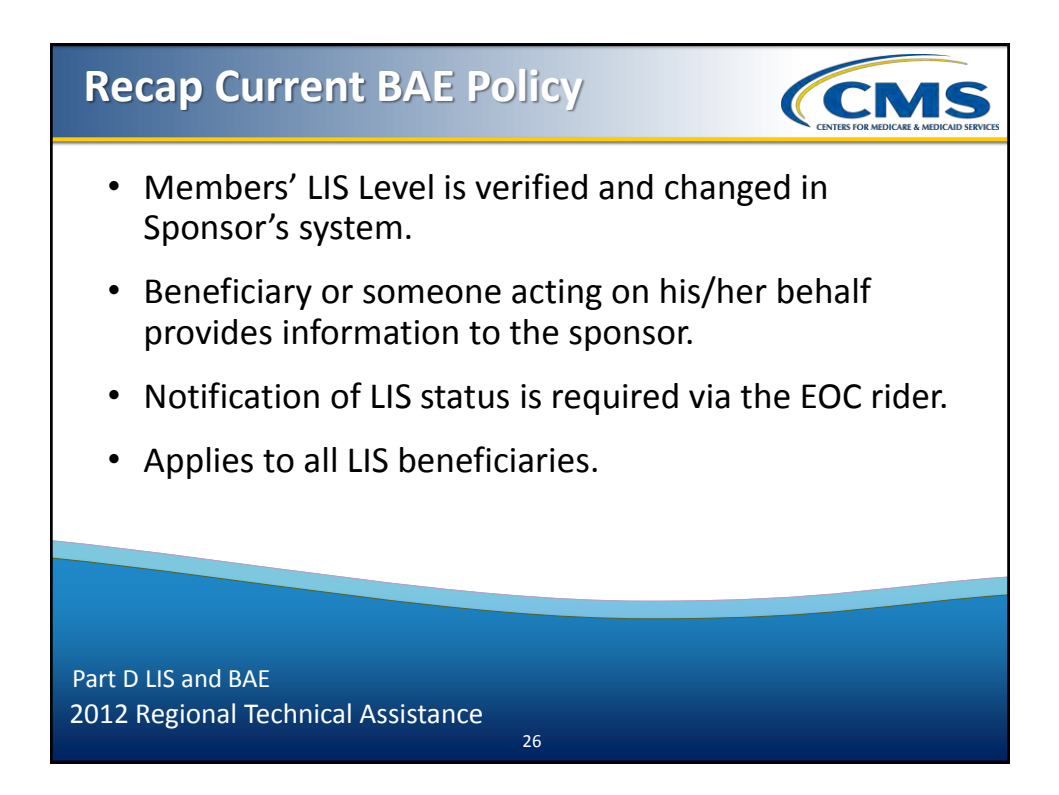

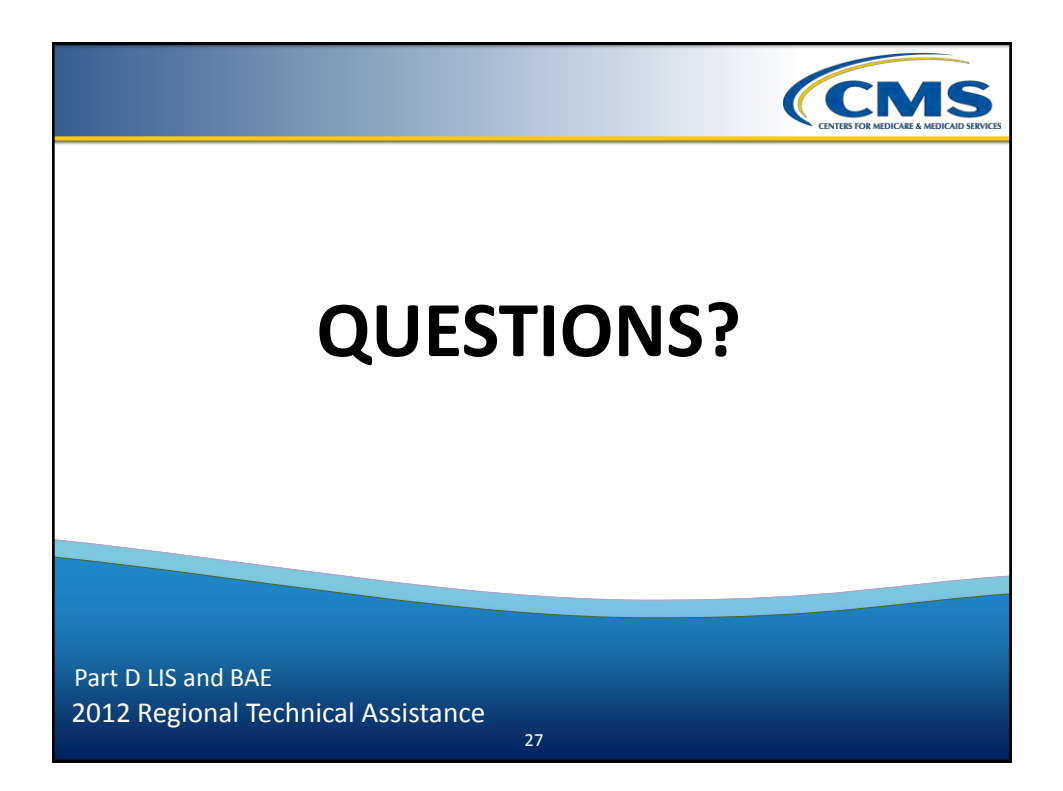

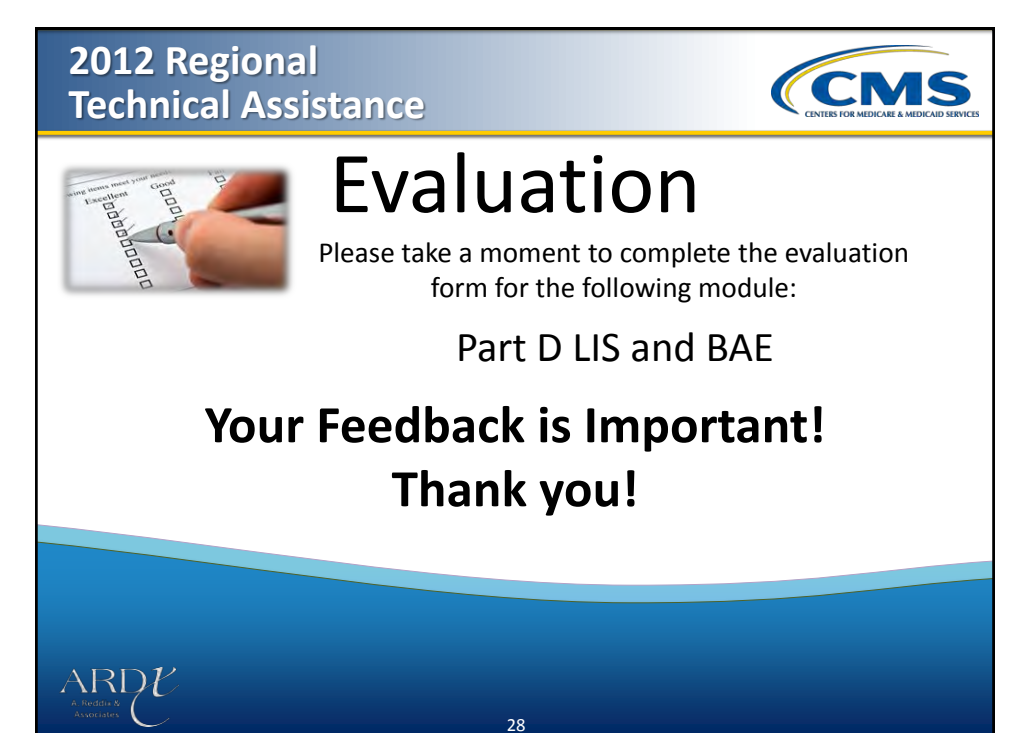